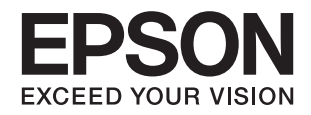

# DS-770 II دليل المستخدم

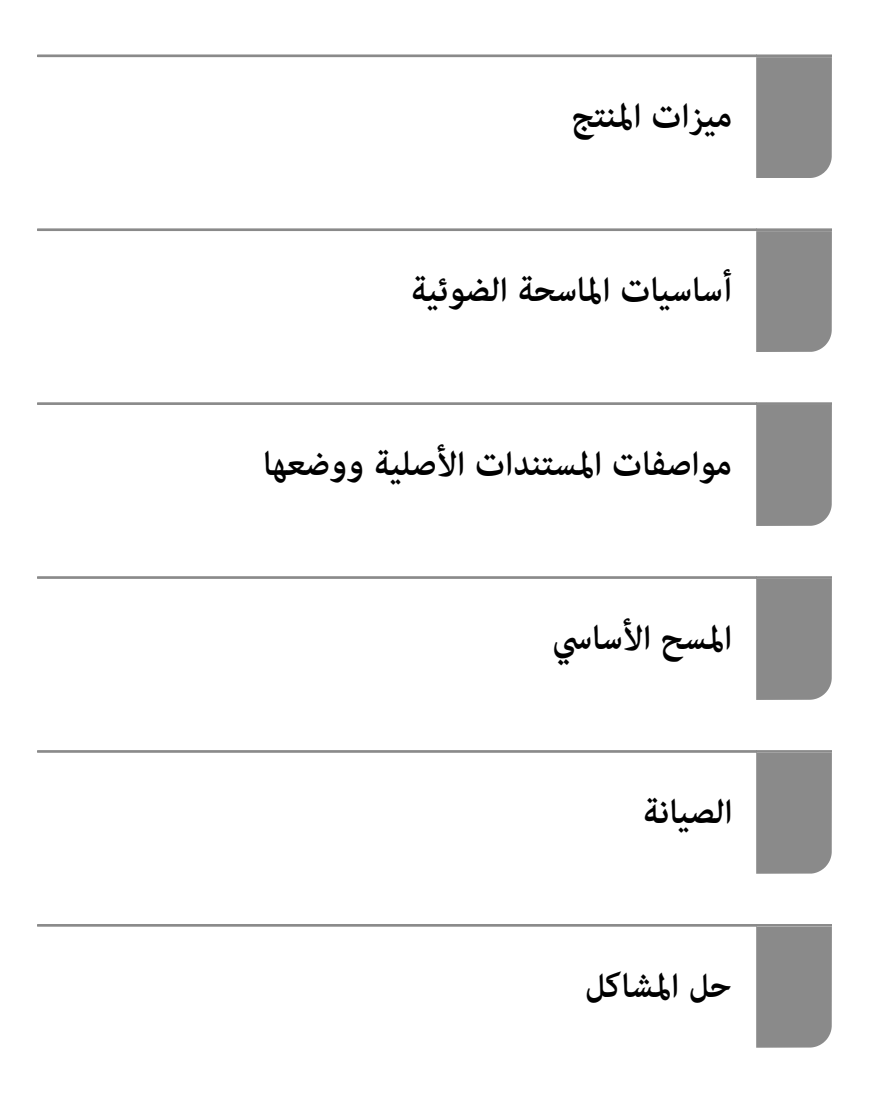

# حقوق الطبع والنشر

يُحظر إعادة إنتاج أي جزء من هذا الدليل أو تخزينه في نظام استرجاع أو نقله بأي شكل أو طريقة، إلكترونيًا أو ميكانيكيًا أو نُسخًا مصورة أو تسجيلاً أو خلاف ذلك، بدون تصريح مسبق مكتوب من شركة Seiko Epson Corporation. لا توجد مسؤولية قانونية تجاه براءة الاختراع فيما يخص استخدام المعلومات الواردة هنا. كما لا توجد أي مسؤولية قانونية تجاه الأضرار الناجمة عن استخدام المعلومات الواردة هنا. تُعد المعلومات المذكورة هنا مُعدة للاستخدام مع منتج Epson هذه فقط. لا تُعد Epson موولة عن أي استخدام لهذه المعلومات من منتجات

لن تتحمل Seiko Epson Corporation أو أيًّ من الشركات التابعة لها تجاه مشتري هذا المنتج أو أطراف أخرى المسؤولية عن الأضرار أو الخسائر أو التكاليف أو النفقات التي يتعرض لها المشتري أو أطراف أخرى كنتيجة لحادث أو سوء استخدام أو العبث بهذا المنتج أو التعديلات أو الإصلاحات أو التغييرات غير المصرح بها لهذا المنتج، أو (باستثناء الولايات المتحدة) الفشل في الالتزام الكامل بإرشادات الصيانة والتشغيل الخاصة بشركة Seiko Epson Corporation.

لن تتحمل شركة Seiko Epson Corporation والشركات التابعة لها مسؤولية أي أضرار أو مشاكل تنجم عن استخدام أي وحدات اختيارية أو أي منتجات استهلاكية غير تلك المعينة كمنتجات Epson الأصلية أو المنتجات المعتمدة من Epson بواسطة شركة Seiko Epson Corporation.

لن تتحمل شركة Seiko Epson Corporation مسؤولية أي ضرر ناجم عن التشويش الكهرومغناطيسي الذي يحدث نتيجة استخدام أي كابلات توصيل غير تلك المعينة كمنتجات معتمدة من Epson بواسطة شركة Seiko Epson Corporation.

Seiko Epson Corporation 2020 ©

تُعد محتويات هذا الدليل والمواصفات عُرضة للتغيير دون إشعار.

# العلامات التجارية

- 🖵 يعد EPSON، وEPSON EXCEED YOUR VISION، وEXCEED YOUR VISION، وعلاماتها التجارية هي علامات تجارية مسجلة أو علامات Seiko Epson التجارية.
  - Microsoft®, Windows®, and Windows Vista® are registered trademarks of Microsoft Corporation.
    - Apple, macOS, and OS X are registered trademarks of Apple, Inc.
- Adobe, Adobe Reader, and Acrobat are either registered trademarks or trademarks of Adobe Systems Incorporated in the United States and/or other countries.
  - Intel<sup>®</sup> is a registered trademark of Intel Corporation.
  - The SuperSpeed USB Trident Logo is a registered trademark of USB Implementers Forum, Inc. 🖵
  - لا إشعار عام: تُستخدم أسماء المنتجات الأخرى الواردة في هذا الدليل لأغراض التعريف فحسب، ويجوز أن تكون علامات تجارية تخص مالكيها. تخلي Epson مسؤوليتها تجاه كل الحقوق في هذه العلامات.

# المحتويات

## حقوق الطبع والنشر

#### العلامات التجارية

## حول هذا الدليل

| مقدمة حول أدلة الاستخدام        |
|---------------------------------|
| العلامات والرموز                |
| الأشكال المستخدمة في هذا الدليل |
| مراجع أنظمة التشغيل             |

#### تعليمات هامة

| 10. | • | • | • |   |   |   |   | • |   | • | • |   | • |   |   |  | • | • | • | • |  | • | .ż | مأ | لا | ш  | ال  | ات  | بم | بلع | ڗ |
|-----|---|---|---|---|---|---|---|---|---|---|---|---|---|---|---|--|---|---|---|---|--|---|----|----|----|----|-----|-----|----|-----|---|
| 11. | • | • |   | • | • | • | • | • | • |   | • | • | • | • | • |  | • |   |   |   |  | • |    | •  |    | ·₹ | يتخ | الن | 3  | نيو | ê |

## ميزات المنتج

| حماية الورق لتقليل تلف المستندات الأصلية              |
|-------------------------------------------------------|
| إخطار بوجود أوساخ على المستشعر                        |
| ميزة اكتشاف التغذية المزدوجة مع توقيت التوقف القابل   |
| للتحديد                                               |
| مسح ضوئي عالي الجودة مع الكشف التلقائي عن المستند 14. |

### أساسيات الماسحة الضوئية

| سماء الأجزاء ووظائفها                              |
|----------------------------------------------------|
| لأزرار والأضواء الموجودة في لوحة التحكم            |
| الأزرار                                            |
| المصابيح                                           |
| مؤشرات الأخطاء                                     |
| معلومات عن التطبيقات                               |
| تطبيق مسح المستندات ضوئيًا (Document Capture       |
| 20                                                 |
| تطبيق التحكم في الماسحة الضوئية (Epson Scan 2) 21. |
| تطبيق لتحديث البرنامج والبرامج الثابتة (EPSON      |
| 21                                                 |
| برنامج لإدارة الأجهزة على الشبكة (Epson Device     |
| 22                                                 |
| تطبيق لإنشاء حِزم برامج تشغيل (EpsonNet            |
| 22                                                 |
| معلومات الاستهلاك وعناصر الاختيار                  |
| الرموز ورقة الحامل                                 |
| رموز أدوات تركيب البكر                             |
| رموز أدوات التنظيف                                 |
| رموز إرساء الماسحة الضوئية المسطحة 23.             |
|                                                    |

## مواصفات المستندات الأصلية ووضعها

| مواصفات المستندات الأصلية                             |
|-------------------------------------------------------|
| المواصفات العامة للمستندات الأصلية التى يجري مسحها    |
| ضوئيًا                                                |
| أنواع المستندات الأصلية تتطلب الانتباه إليها          |
| أنواع المستندات الأصلية التي لا يجب مسحها ضوئيًّا 30. |
| وضع المستندات الأصلية                                 |
| مستندات أصلية ذات حجم قياسي                           |
| ورق طويل                                              |
| بطاقات بلاستيكية                                      |
| بطاقات مغلفة                                          |
| مستندات أصلية بأحجام كبيرة                            |
| المستندات الأصلية غير منتظمة الشكل 48.                |
| صور فوتوغرافيةً                                       |
| الأظرف                                                |
| خليط من المستندات الأصلية                             |

## المسح الأساسي

| سح الضوئي باستخدام زر الماسحة الضوئية 61.     | الم |
|-----------------------------------------------|-----|
| سح الضوئي من جهاز كمبيوتر61                   | الم |
| المسح الضوئي باستخدام Document Capture Pro    |     |
| (أنظمة التشغيل Windows) 61.                   |     |
| المسح الضوئي باستخدام Document Capture (أنظمة |     |
| التشغيل Mac OS)                               |     |
| المسح باستخدام Epson Scan 2                   |     |

## مسح ضوئي متقدم

| إعداد مهمة                                                                                              |
|----------------------------------------------------------------------------------------------------|
| إنشاء مهمة وتسجيلها (Windows) 81.                                                                       |
| إنشاء مهمة وتسجيلها (Mac OS) 87.                                                                        |
| تعيين مهمة على زر الماسحة الضوئية (Windows) 88.                                                         |
| تعيين مهمة على زر الماسحة الضوئية (Mac OS) 88.                                                          |
| المسح الضوئي للأحجام والأنواع المختلفة من المستندات<br>الأصلية واحدًا تلو الآخر (وضع التغذية التلقائية) |
| إعدادات مسح ضوئى مختلفة لـ Document Capture                                                             |
| Pro (لنظام تشغيل Windows فقط) 90.                                                                       |
| فصل المستندات باستخدام عدد محدد من الصفحات 91.                                                          |
| فصل المستندات باستخدام صفحة فارغة من الورق 93.                                                          |
| إنشاء مجلدات وحفظها باستخدام معلومات أحرف الرمز                                                         |
| الشريطي                                                                                                 |
| إنشاء مستويين من المجلدات باستخدام نوعين من الرمز                                                       |
| الشريطي                                                                                                 |
| حفظ الملفات التي تحتوي على أسماء ملف باستخدام                                                           |
| معلومات أحرف الرمز الشريطي                                                                              |
| إنشاء مجلدات وحفظها باستخدام آحرف التعرف الضوئي                                                         |
| على الأحرف (OCR)                                                                                        |

| حفظ الملفات التى تحتوي على أسماء ملفات باستخدام |
|-------------------------------------------------|
| أحرف التعرف الضّوئي علّى الأحرف (OCR) أ 115     |
| إنشاء مجلدات وحفظها لكل نموذج                   |

## ميزات مفيدة

| 129 | ميزة الكشف عن بقع السطح الزجاجي       | تعيين |
|-----|---------------------------------------|-------|
| 130 | ميزة حماية المستندات                  | تعيين |
| 131 | عملية التشغيل عند اكتشاف تغذية مزدوجة | ضبط   |

## استخدام قاعدة إرساء الماسحة الضوئية المسطحة

#### الصيانة

| تنظيف الماسحة الضوئية من الخارج                        |
|--------------------------------------------------------|
| تنظيف الماسحة الضوئية من الداخل                        |
| إعادة تعيين عدد النُسخ الممسوحة ضوئيًا بعد إجراء عملية |
| التنظيف ٱلدورية                                        |
| استبدال أدوات تركيب البكر                              |
| إعادة تعيين عدد النُسخ الممسوحة ضوئيًا بعد استبدال     |
| البكرات                                                |
| توفير الطاقة                                           |
| نقل الماسحة الضوئية                                    |
| تحديث التطبيقات والبرامج الثابتة                       |

## حل المشاكل

| 166      |                                               |
|----------|-----------------------------------------------|
| 100      | المسح الصوبي يستغرق وقتا طويلا                |
| 167      | مشاكل الصورة الممسوحة ضوئيًا                  |
| من ADF   | تظهر خطوط مستقيمة عند إجراء المسح الضوئي ه    |
| 167      | · · · · · · · · · · · · · · · · · · ·         |
| 167      | لا يظهر تنبيه وجود الأوساخ على الزجاج         |
| 167      | الألوان غير متناسقة في الصورة الممسوحة ضوئيً  |
| 168      | تكبير الصورة الممسوحة ضوئيًا أو تصغيرها       |
| 168      | يظهر التواء فى خلفية الصور                    |
| 169      | تشوه الصورة الممسوحة ضوئيًا أو النص           |
| ىكبوتية) | ظهور الأنماط المتموجة (ظلال شبيهة بالشبكة الع |
| 169      |                                               |
| ستخدام   | تعذر المسح الضوئي لحافة المستند الأصلي عند ا  |
| 170      | الكشف التلقائي عن حجم المستند الأصليّ         |
| 170      | لا يتم التعرف على الحروف بشكل صحيح            |
| 171 l    | تعذر حل المشكلات في الصورة الممسوحة ضوئيًّ    |
| 171      | إلغاء تثبيت التطبيقات وتثبيتها                |
| 171      | إزالة تثبيت التطبيقات                         |
| 173      | تثبيت التطبيقات الخاصة بك                     |

### المواصفات الفنية

| المواصفات العامة للماسحة الضوئية                |
|-------------------------------------------------|
| مواصفات الوزن والأبعاد                          |
| المواصفات الكهربائية                            |
| المواصفات الكهربية للماسحة الضوئية              |
| المواصفات الكهربائية لمهايئ التيار المتردد 176  |
| المواصفات البيئية                               |
| مواصفات قاعدة إرساء الماسحة الضوئية المسطحة 177 |
| متطلبات النظام                                  |

## المعايير والموافقات

| 180           | إفقات المعنية بالطُرز الأوروبية  | المعايير والمو |
|---------------|----------------------------------|----------------|
| ، المتحدة 180 | لمواصفات الخاصة بطرازات الولايات | المقاييس وا    |

## أين تجد المساعدة

| موقع الويب للدعم الفني          |
|---------------------------------|
| الاتصال بدعم شركة Epson         |
| قبل الاتصال بشركة Epson         |
| تعليمات للمستخدمين في أوروبا    |
| تعليمات للمستخدمين في تايوان    |
| تعليمات للمستخدمين في سنغافورة  |
| تعليمات للمستخدمين في تايلاند   |
| تعليمات للمستخدمين في فيتنام    |
| تعليمات للمستخدمين في إندونيسيا |
| تعليمات للمستخدمين في هونج كونج |
| تعليمات للمستخدمين في ماليزيا   |
| تعليمات للمستخدمين في الهند     |
| تعليمات للمستخدمين في الفليبين  |
|                                 |

# حول هذا الدليل

| مقدمة حول أدلة الاستخدام        |
|---------------------------------|
| العلامات والرموز                |
| الأشكال المستخدمة في هذا الدليل |
| مراجع أنظمة التشغيل             |

# مقدمة حول أدلة الاستخدام

تتوفر أحدث الإصدارات من أدلة الاستخدام التالية على موقع ويب دعم Epson. http://www.epson.eu/support (من أوروبا) /http://support.epson.net (من خارج أوروبا)

> 🖵 ابدأ من هنا (الدليل المطبوع) يقدِّم معلومات عن إعداد المنتج وتثبيت التطبيق.

دليل المستخدم (الدليل الرقمي) يقدِّم تعليمات عن استخدام المنتج وصيانته وحل المشاكل التي قد يتعرض لها.

إلى جانب الأدلة السابقة، راجع التعليمات المضمنة في التطبيقات المتعددة من Epson.

## العلامات والرموز

🔬 تنبيه:

التعليمات التي يتعين اتباعها بعناية لتجنب الإصابة.

🚺 هام:

التعليمات التي يتعين اتباعها لتجنب تلف الجهاز.

**ملاحظة:** تقدم معلومات إضافية ومرجعية.

معلومات ذات صلة

ترتبط بالأقسام ذات الصلة.

# الأشكال المستخدمة في هذا الدليل

- 🖵 لقطات الشاشة للتطبيقات مأخوذة من Windows 10 أو macOS High Sierra. يختلف المحتوى المعروض على الشاشات حسب الطراز والحالة.
- 🖵 تُستخدم الرسوم التوضيحية الواردة في هذا الدليل للأغراض المرجعية فقط. وعلى الرغم من أنها قد تختلف اختلافًا طفيفًا عن المنتج الحقيقي، إلا أن طرق التشغيل واحدة.

# مراجع أنظمة التشغيل

#### Windows

في هذا الدليل، تشير مصطلحات مثل و «Windows 10» و «Windows 8.1» و «Windows 8 و «Windows 7» و «Windows 7» إلى أنظمة التشغيل التالية. إضافة إلى ذلك، يُستخدم مصطلح «Windows» للإشارة إلى كل الإصدارات.

- 🖵 نظام التشغيل Microsoft® Windows® 10
- Microsoft<sup>®</sup> Windows<sup>®</sup> 8.1 نظام التشغيل 🖵
  - Microsoft® Windows® 8 نظام التشغيل 🖵
  - Microsoft® Windows® 7 نظام التشغيل 🖵

#### Mac OS

في هذا الدليل، تُستخدم «Mac OS» للإشارة إلى macOS Catalina، وmacOS Mojave، وmacOS High Sierra، وOS X El، وOS X El Capitan، وOS X Yosemite.

# تعليمات هامة

## تعليمات السلامة

اقرأ التعليمات التالية واتبعها لضمان الاستخدام الآمن لهذا المنتج ووحدات المنتج الخيارية. تأكد من الحفاظ على هذا الدليل للرجوع إليه في المستقبل. تأكد أيضًا من اتباع جميع التحذيرات والتعليمات الموضحة على المنتج ووحدات المنتج الخيارية.

🖵 بعض الرموز المستخدمة على المنتج الخاص بك ووحدات المنتج الخيارية هي لضمان السلامة والاستخدام السليم للمنتج. يُرجى زيارة الموقع التالي لتتعرف على معاني تلك الرموز.

http://support.epson.net/symbols

- 🖵 ضع المنتج ووحدات المنتج الخيارية على سطح مستو وثابت تتجاوز مساحته قاعدة المنتج ووحدات المنتج الخيارية في جميع الاتجاهات. وفي حال وضع المنتج ووحدات المنتج الخيارية إلى جوار الحائط، فاترك مسافة تزيد عن 10 سم بين الجانب الخلفي للمنتج ووحدات المنتج الخيارية والحائط.
- لنتج ووحدات المنتج الخيارية بالقرب من جهاز الكمبيوتر ما يكفي لوصول كبل واجهة التوصيل إليه بسهولة. لا تضع المنتج ووحدات المنتج
   الخيارية أو مهايئ التيار المتردد أو تخزنها بالخارج أو بالقرب من مصادر حرارة، أو مياه، أو أوساخ، أو أتربة، أو في أماكن معرضة للصدمات، أو
   الاهتزازات، أو درجات الحرارة المرتفعة، أو الرطوبة العالية، أو أشعة الشمس المباشرة، أو مصادر الإضاءة القوية، أو الأماكن ذات التغييرات
   السريعة في درجة الحرارة أو الرطوبة.

上 لا تستخدم المنتج بيدين مبتلتين.

- 🖵 ضع المنتج ووحدات المنتج الخيارية بالقرب من مأخذ تيار كهربائي بحيث يسهل فصل المهايئ.
- 🖵 ينبغي وضع سلك مهايئ التيار المتردد بطريقة تحول دون كشطه، وقطعه، وتنسله، وتجعده، والتوائه. ولا تضع أي أشياء أعلى السلك، ولا تسمح بالسير على مهايئ التيار المتردد أو السلك أو الجري فوقهما. توخَ الحذر الشديد بشكلٍ خاص للحفاظ على استقامة الكبل عند طرفه.
- 🖵 استخدم سلك الطاقة المرفق مع المنتج فقط ولا تستخدم السلك مع أي جهاز آخر. قد يتسبب استخدام أسلاك أخرى مع هذا المنتج أو استخدام سلك الطاقة المرفق مع جهاز آخر في نشوب حريق أو التعرض لصدمة كهربائية.
- 上 احرص على استخدم مهايئ التيار المتردد المرفق بالمنتج فقط. قد يؤدي استخدام أي مهايئ آخر إلى نشوب حريق، أو صدمة كهربية، أو وقوع إصابة.
  - 🖵 صُمم مهايئ التيار المتردد للاستخدام مع المنتج المرفق به. لا تحاول استخدامه مع أجهزة إلكترونية أخرى ما لم يُحدد خلاف ذلك.
- 🖵 استخدم فقط نوع مصدر الطاقة الموضح على ملصق مهايئ التيار المتردد، وقم بتزويد الطاقة دائمًا بشكل مباشر من مأخذ كهربائي منزلي قياسي باستخدام مهايئ تيار متردد يتوافق مع معايير السلامة المحلية ذات الصلة.
- ل عند توصيل هذا المنتج ووحدات المنتج الخيارية بجهاز كمبيوتر أو بجهاز آخر باستخدام أحد الكابلات، تأكد من التوجيه الصحيح للموصلات. حيث يوجد اتجاه صحيح واحد فقط لكل موصًل. قد يؤدي إدخال الموصل بتوجيه غير صحيح إلى تلف كلا الجهازين الموصلين بالكبل.
- 🖵 تجنب استخدام مآخذ على دائرة ناسخات الصور الفوتوغرافية أو أجهزة التحكم في الهواء نفسها والتي يتم تشغيلها وإيقاف تشغيلها بشكلٍ متكرر.
- اذا كنت تستخدم سلك إطالة مع المنتج، فتأكد أن إجمالي معدل الأمبير للأجهزة المتصَّلة بسلك الإطالة لا يتجاوز معدل أمبير الكبل. وتأكد أيضًا أن معدل الأمبير الإمالة لا يتجاوز معدل أمبير الكبل. وتأكد أيضًا أن معدل الأمبير الإجمالي لجميع الأجهزة الموصلة في مأخذ الحائط لا يتجاوز معدل أمبير مأخذ الحائط.
- 上 لا تفك مهايئ التيار المتردد، أو المنتج، أو وحدات المنتج الاختيارية أو تعدلها، أو تحاول إصلاحها بنفسك أبدًا باستثناء ما هو موضح بشكل خاص في أدلة المنتج.
- 上 تجنب إدخال أي أشياء في أي فتحة بالمنتج؛ فقد تلمس نقاط فولتية خطيرة أو تحدث ماسًا كهربائيًا في الأجزاء. احترس من مخاطر التعرض لصدمة كهربية.
- 🖵 في حالة تلف القابس، استبدل مجموعة السلك أو استشر فنيًا مؤهلاً. في حالة وجود منصهرات في القابس، تأكد من استخدام منصهرات أخرى ذات معدل وحجم صحيحين عند الاستبدال.
- ل افصل المنتج والوحدات الاختيارية للمنتج، ومهايئ التيار المتردد عن مأخذ التيار الكهربائي، واستعن بفني صيانة مؤهل في الحالات التالية: تلف قابس أو مهايئ التيار المتردد؛ أو انسكاب سائل في المنتج، أو الوحدات الاختيارية للمنتج، أو مهايئ التيار المتردد، أو سقوط المنتج أو مهايئ التيار المتردد، أو تحطم الغطاء، أو عمل المنتج أو الوحدات الاختيارية للمنتج أو مهايئ التيار المتردد، بشكلٍ غير طبيعي أو ظهور تغير واضح في الأداء. (لا تضبط أدوات التحكم التي لا تشملها تعليمات التشعيل.)

🖵 افصل المنتج ومهايئ التيار المتردد قبل التنظيف. ولا تستخدم سوى قطعة قماش مبللة بالماء عند التنظيف. لا تستخدم منظفات سائلة أو منظفات الأيروسول باستثناء ما هو موضح بشكل خاص في أدلة المنتج.

🖵 إذا كنت تنوي عدم استخدام المنتج لفترة زمنية طويلة، فتأكد من فصل مهايئ التيار المتردد عن مأخذ التيار الكهربائي.

🖵 بعد استبدال الأجزاء القابلة للاستهلاك، تخلص منها بشكلٍ صحيح عن طريق اتباع قواعد السلطة المحلية المختصة. تجنب تفكيكها.

# قيود النسخ

التزم بالقيود التالية للتأكد من استخدام المنتج بشكل مسؤول وقانوني.

يُحظر نسخ العناصر التالية بموجب القانون:

🖵 الفواتير البنكية والعملات المعدنية والأوراق المالية الرسمية القابلة للتداول في السوق والسندات المالية الحكومية والأوراق المالية المحلية

🖵 الطوابع البريدية غير المستخدمة والبطاقات البريدية مسبقة اللصق والعناصر البريدية الرسمية الأخرى التي تحمل علامة بريدية صالحة

🖵 طوابع الواردات الحكومية والأوراق المالية الصادرة وفقًا لإجراء قانوني

انتبه عند نسخ العناصر التالية:

🖵 الأوراق المالية الخاصة القابلة للتداول في السوق (شهادات البورصة والأوراق النقدية القابلة للتداول والشيكات، وما إلى ذلك)، والإجازات الشهرية وبطاقات التنازل، وما إلى ذلك.

🖵 جوازات السفر ورُخص القيادة وتراخيص اللياقة وإجازات الطرق وأختام الأطعمة والتذاكر، وما إلى ذلك.

#### ملاحظة:

قد يكون نسخ هذه العناصر محظورًا أيضًا بموجب القانون.

الاستخدام المسؤول للمواد المحمية بحقوق طبع ونشر:

قد يُساء استخدام المنتجات عن طريق النسخ غير المناسب لمواد محمية بحقوق طبع ونشر. احرص على أن تتسم تعاملاتك بالمسؤولية والاحترام بالحصول على تصريح من حامل حق الطبع والنشر قبل نسخ مواد منشورة، إلا إذا كان تصرفك وفقًا لنصيحة وكيل موثوق فيه.

# ميزات المنتج

| 13             | حماية الورق لتقليل تلف المستندات الأصلية      |
|----------------|-----------------------------------------------|
| 13             | إخطار بوجود أوساخ على المستشعر                |
| القابل للتحديد | ميزة اكتشاف التغذية المزدوجة مع توقيت التوقف  |
| ستند           | مسح ضوئي عالي الجودة مع الكشف التلقائي عن الم |

# حماية الورق لتقليل تلف المستندات الأصلية

تتوفر بهذه الماسحة الضوئية ميزة حماية الورق. وتقلل هذه الميزة من تلف المستندات الأصلية عن طريق إيقاف المسح الضوئي عندما تكتشف خطأ في التغذية، كما هو الحال عند مسح المستندات المدبّسة عن طريق الخطأ.

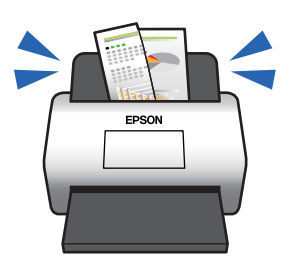

معلومات ذات صلة

◄ "تعيين ميزة حماية المستندات" في الصفحة 130

# إخطار بوجود أوساخ على المستشعر

تستطيع هذه الماسحة الضوئية اكتشاف الأوساخ الموجودة على مستشعر المسح الضويُّ، وتُخطرك بأنك بحاجة إلى تنظيف المستشعر قبل أن تتسبب الأوساخ في ظهور خطوط في الصور الممسوحة ضوئيًّا.

يمكنك الحفاظ على نظافة المستشعر بسهولة، وتجنب انخفاض جودة الصورة.

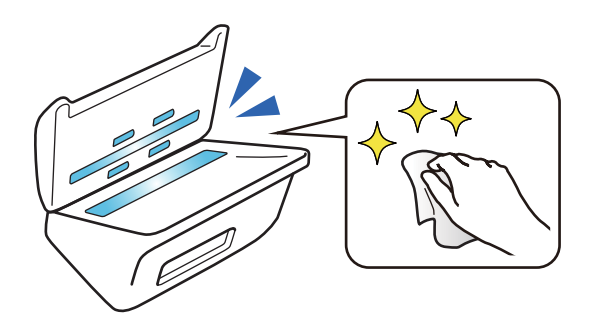

معلومات ذات صلة

♥ "تعيين ميزة الكشف عن بقع السطح الزجاجي" في الصفحة 129

# ميزة اكتشاف التغذية المزدوجة مع توقيت التوقف القابل للتحديد

عندما تتم تغذية مستندات متعددة أثناء المسح الضوئي، ستوقف ميزة الكشف عن التغذية المزدوجة عملية المسح. وعند اكتشاف تغذية مزدوجة، يكنك الاختيار بين إيقاف المسح الضوئي على الفور أو التوقف بعد إخراج المستند. على سبيل المثال، عند إجراء المسح الضوئي للقصاصات الملحقة بالورق، فإن تحديد **بعد الإخراج** يؤدي إلى كشف التغذية المزدوجة وإيقافها بعد إخراج الورق، ولكنه يسمح لك بمواصلة المسح.

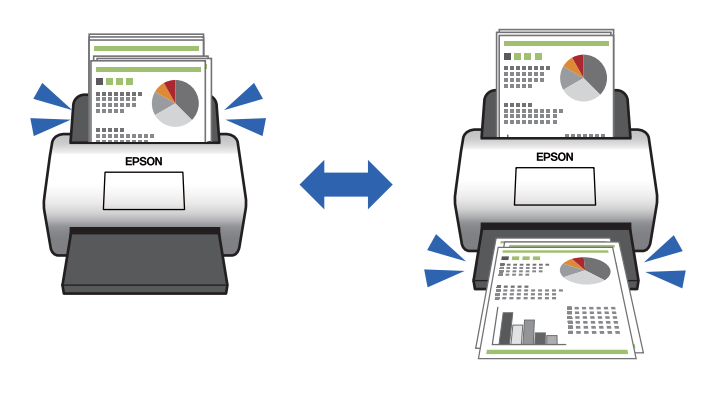

معلومات ذات صلة "ضبط عملية التشغيل عند اكتشاف تغذية مزدوجة" فى الصفحة 131

# مسح ضوئي عالي الجودة مع الكشف التلقائي عن المستند

يمكنك تعيين الكشف التلقائى عن ألوان/أبيض وأسود وكذلك الكشف التلقائى عن ألوان/تدرج الرمادى حسب المستند والتطبيق المستخدم.

عند التعيين على الكشف التلقائي عن ألوان/تدرج الرمادي، يمكنك الحصول على صور عالية الجودة عن طريق المسح الضوئي للمستندات أحادية اللون التي تتضمن أشكالاً وجداول بتدرج الرمادي.

ألوان/أبيض وأسود

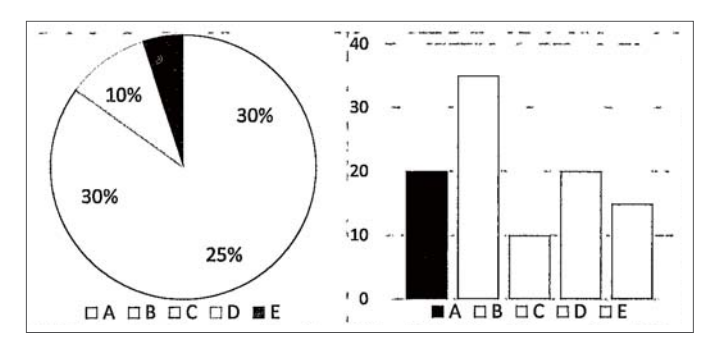

ألوان/تدرج الرمادي

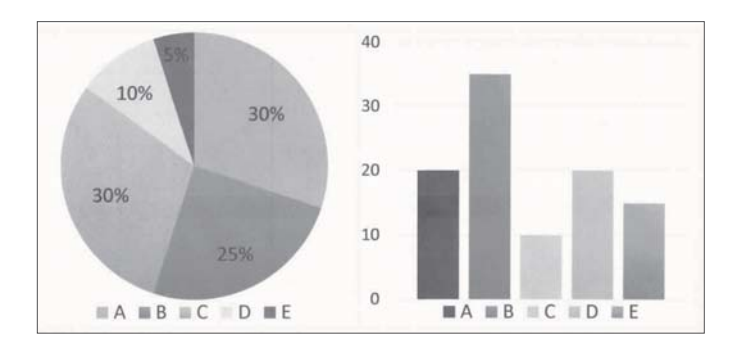

معلومات ذات صلة ◆ "تطبيق التحكم في الماسحة الضوئية (Epson Scan 2)" في الصفحة 21

# أساسيات الماسحة الضوئية

| أسهاء الأجزاء ووظائفها                   |
|------------------------------------------|
| الأزرار والأضواء الموجودة في لوحة التحكم |
| معلومات عن التطبيقات                     |
| معلومات الاستهلاك وعناصر الاختيار        |

أسماء الأجزاء ووظائفها

من الأمام

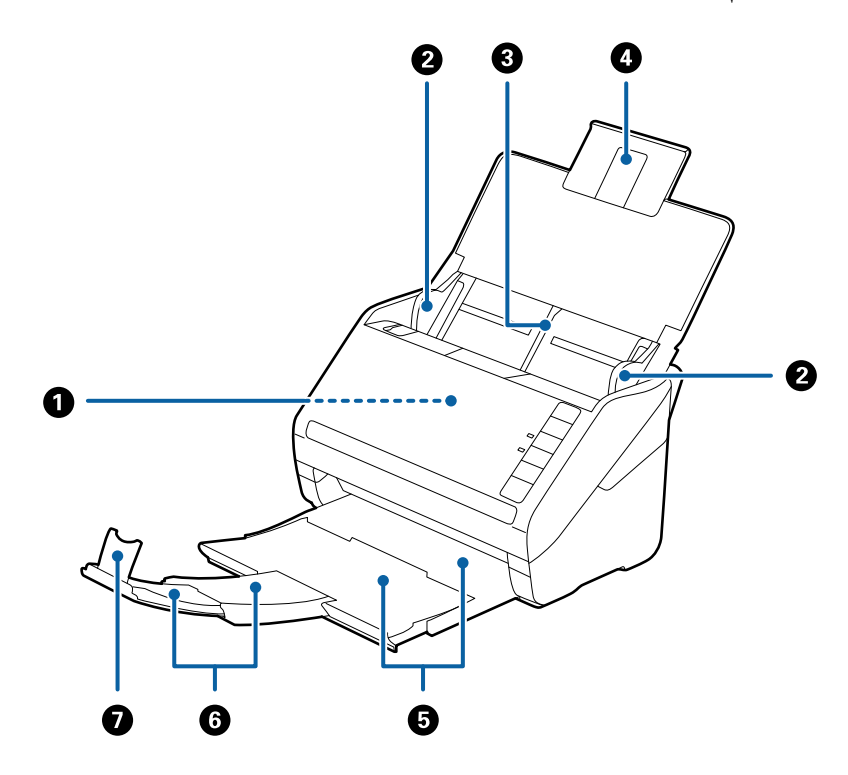

| لتغذية المستندات الأصلية التي يتم تحميلها تلقائيًا.                                        | ADF (وحدة التغذية التلقائية للمستندات) | 0 |
|--------------------------------------------------------------------------------------------|----------------------------------------|---|
| لتغذية المستندات الأصلية داخل الماسحة الضوئية مباشرة. تنزلق نحو حواف المستندات<br>الأصلية. | موجهات الحافة                          | 0 |
| لتحميل المستندات الأصلية. اسحب الملحق الإضافي للدرج إذا كانت المستندات طويلة جدًا          | درج الإدخال                            | 3 |
| عن درج الإدحال. يمنع هذا الأمر تجعد الورق واتحشاره.                                        | ملحق درج الإدخال                       | 4 |
| لحمل المستندات الأصلية التي يتم إخراجها من الماسحة الضوئية. اسحب الملحق الإضافي            | درج الإخراج                            | 5 |
| للدرج وقفا لطول المستندات.                                                                 | الملحق الإضافي لدرج الإخراج            | 6 |
| لمنع سقوط المستندات التي يتم إخراجها خارج ملحق الدرج. قم بضبطه وفقًا لطول<br>المستندات.    | حاجز                                   | 0 |

#### من الخلف

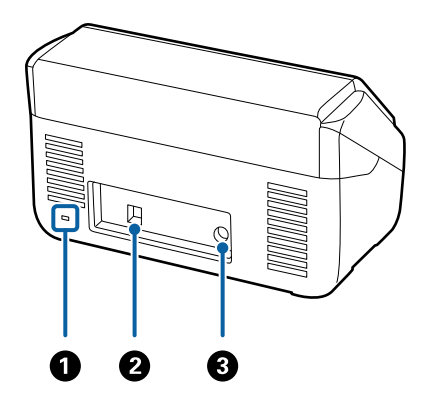

| خل قفل الأمان لمنع السرقة.          | فتحة الأمان         | 0 |
|-------------------------------------|---------------------|---|
| متخدم في توصيل كبل USB.             | منفذ USB            | 0 |
| يمل على توصيل مهايئ التيار المتردد. | مدخل التيار المستمر | 3 |

#### من الداخل

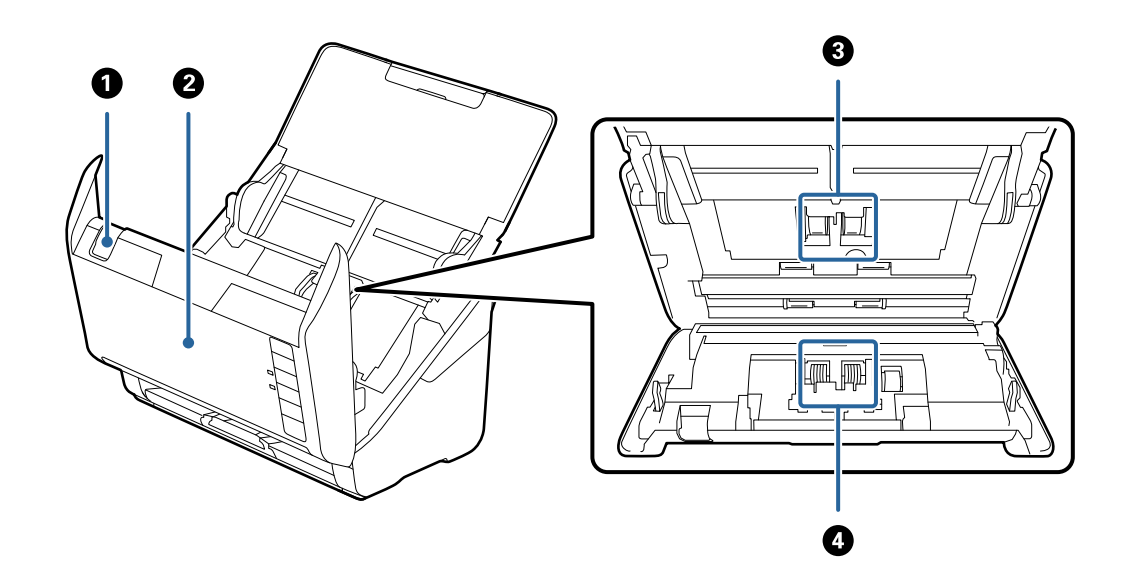

| 0 | ذراع فتح الغطاء      | اسحب ذراع فتح الغطاء، ثم افتح غطاء الماسحة الصوتية.                                                                        |
|---|----------------------|----------------------------------------------------------------------------------------------------|
| 0 | غطاء الماسحة الضوئية | اسحب ذراع فتح الغطاء وافتح غطاء الماسحة الضوئية عند تنظيف الماسحة من الداخل<br>وإزالة الورق المحشور.                       |
| 3 | بكرة السحب           | لتغذية المستندات الأصلية. من الضروري استبدالها عندما يتجاوز عدد مرات المسح رقم<br>الخدمة الخاص بالورق.                     |
| 4 | بكرة الفصل           | لتغذية المستندات بشكل منفصل واحدًا تلو الآخر. من الضروري استبدالها عندما يتجاوز<br>عدد مرات المسح رقم الخدمة الخاص بالورق. |

#### معلومات ذات صلة

- ♦ "تنظيف الماسحة الضوئية من الداخل" في الصفحة 146
  ♦ "استبدال أدوات تركيب البكر" في الصفحة 152

# الأزرار والأضواء الموجودة في لوحة التحكم

الأزرار

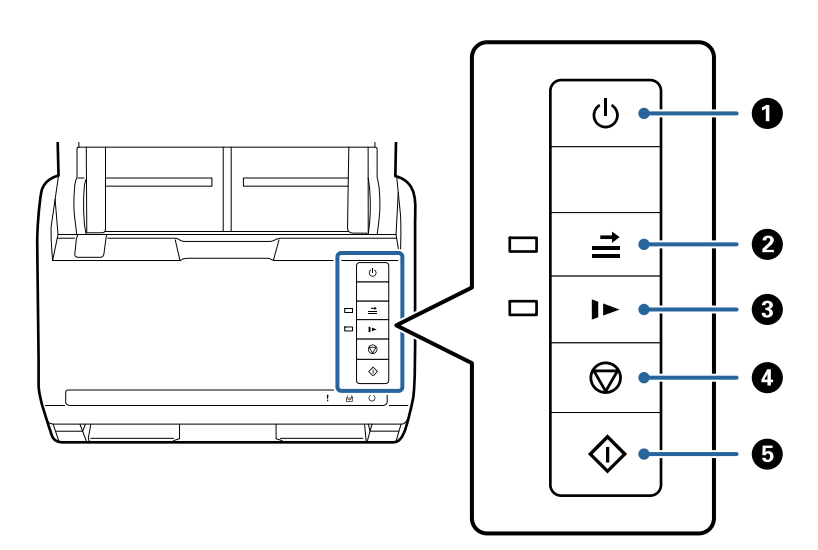

| لتشغيل الماسحة الضوئية أو إيقاف تشغيلها.                                                                                                    | زر الطاقة                         | ባ          | 0 |
|----------------------------------------------------------------------------------------------------|-----------------------------------|------------|---|
| في المعتاد، يحدث الخطأ الناتج عن اكتشاف حالات التغذية المزدوجة عند تحميل<br>الأظرف، والبطاقات البلاستيكية، والمستندات الأصلية التي تحمل ملصقات أو<br>علامات لاصقة، وما شابه ذلك. اضغط على زر 	 قبل المسح لتخطي هذا الخطأ<br>مرة واحدة (ورقة واحدة). يومض الضوء إذا تم تمكين هذه الوظيفة. اتبع<br>الخطوات المذكورة أدناه لإعادة بدء المسح الضوئي عندما يحدث أحد أخطاء<br>التغذية المزدوجة (سيومض الضوء الخاص بحدوث خطأ ما).<br>1. افتح غطاء الماسحة الضوئية، ثم قم بإزالة المستندات الأصلية.<br>2. أغلق غطاء الماسحة الضوئية، ثم اضغط على زر | زر تخطي الكشف عن التغذية المزدوجة | <b>↑  </b> | 2 |
| قم بخفض سرعة التغذية عند بدء عملية المسح. يومض الضوء إذا تم تمكين هذه<br>الوظيفة.<br>اضغط على هذا الزر في الحالات التالية:<br>عند انحشار المستندات الأصلية بصورة متكررة<br>عند تحميل مستندات أصلية رفيعة                                                                                                    | زر وضع الإبطاء                    | •          | 0 |
| قم بإلغاء عملية المسح. قم بإنهاء وضع التغذية التلقائي.                                                                                                    | زر الإيقاف                        | $\bigcirc$ | 4 |
| <ul> <li>ابدأ في تشغيل المسح الضوئي.</li> <li>اضغط على هذا عند تنظيف الماسحة الضوئية من الداخل.</li> </ul>                                                                                                    | زر البدء                          | $\diamond$ | 6 |

معلومات ذات صلة

- ♦ "وضع البطاقات البلاستيكية" في الصفحة 40
  - ◄ "وضع البطاقات المغلفة" في الصفحة 43
    - ◄ "وضع الأظرف" في الصفحة 55
- ◄ "تنظيف الماسحة الضوئية من الداخل" في الصفحة 146

المصابيح

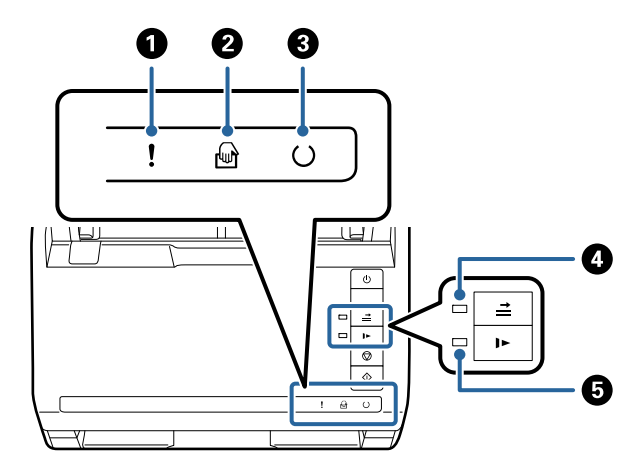

| حدث خطأ ما. انظر "مؤشرات مصابيح عرض الأخطاء" لمزيد من التفاصيل.                                             |                       | مصباح حدوث خطأ ما                         | !        | 0 |
|----------------------------------------------------------------------------------------------------|-----------------------|-------------------------------------------|----------|---|
| الماسحة الضوئية في وضع التغذية التلقائية. يبدأ المسح الضوئي عندما يتم وضع المستند<br>الأصلي في درج الإدخال. |                       | مصباح وضع التغذية التلقائية               | ł        | 2 |
| الماسحة الضوئية جاهزة للاستخدام.                                                                            | تشغيل:                | مصباح الاستعداد                           | U        | 3 |
| تقوم الماسحة الضوئية بعملية المسح، الانتظار حتى يتم المسح،<br>أو المعالجة، أو السكون.                       | وميض:                 |                                           |          |   |
| يتعذر استخدام الماسحة الضوئية بسبب فصل التيار الكهربائي أو<br>حدوث خطأ ما.                                  | توقف عن الإضاءة:      |                                           |          |   |
| يضيء هذا المصباح عند مّكن خاصية تخطي الكشف عن التغذية المزدوجة.                                             |                       | مصباح "تخطي الكشف عن التغذية<br>المزدوجة" | <b>→</b> | 4 |
| ء الوضع البطيء                                                                                              | يضيء هذا المصباح أثنا | مصباح "وضع بطيء"                          |          | 5 |

معلومات ذات صلة

♦ "مؤشرات الأخطاء" في الصفحة 20

◄ "وضع مزيج من المستندات الأصلية بأحجام مختلفة" في الصفحة 58

## مؤشرات الأخطاء

أخطاء الماسحة الضوئية

| الحلول                                                                                                    | الموقف                                                                           | المؤشرات                                                                                         |
|----------------------------------------------------------------------------------------------------|----------------------------------------------------------------------------------|--------------------------------------------------------------------------------------------------|
| افتح غطاء الماسحة الضوئية، ثم قم بإزالة المستندات<br>الأصلية المحشورة. أغلق الغطاء للتخلص من الخطأ.<br>قم بتحميل المستندات الأصلية مرة أخرى.                                                                                                    | حدوث انحشار للورق أو تغذية مزدوجة.                                               | ليومض ببطء                                                                                       |
| أغلق غطاء الماسحة الضوئية.                                                                                                    | غطاء الماسحة الضوئية مفتوح.                                                      | يبدأ في الإضاءة                                                                                  |
| قم بإيقاف تشغيل الطاقة وإعادة تشغيلها مرة<br>أخرى. إذا استمرت رسالة الخطأ في الظهور، فاتصل<br>بالوكيل المحلي الخاص بك.                                                                                                    | حدوث خطأ جسيم.                                                                   | یومض سریعًا<br>() یومض سریعًا                                                                    |
| اتبع الخطوات أدناه لتحديث البرامج الثابتة مرة<br>أخرى.<br>1. وصِّل الكمبيوتر بالماسحة الضوئية باستخدام كابل<br>USB. (أثناء وضع الاستعادة، لا يمكنك تحديث<br>البرامج الثابتة خلال اتصال شبكة.)<br>2. تفضل بزيارة موقع Epson المحلي للحصول على<br>المزيد من الإرشادات. | بدأ تشغيل الماسحة الضوئية في وضع الاستعادة نظرًا<br>لتعذر تحديث البرامج الثابتة. | ليبدأ في الإضاءة<br>عيداً في الإضاءة<br>يتوقف عن الإضاءة<br>عيداً في الإضاءة<br>ليبدأ في الإضاءة |

#### معلومات ذات صلة

◄ "إزالة المستندات المحشورة من الماسحة الضوئية" في الصفحة 164

## معلومات عن التطبيقات

يقدم هذا القسم منتجات التطبيق المتاحة للماسحة الضوئية الخاصة بك. يمكن تثبيت أحدث التطبيقات عبر موقع Epson.

### تطبيق مسح المستندات ضوئيًا (Document Capture Pro/Document Capture)

يُعد Document Capture Pro<sup>\*</sup> تطبيقًا يتيح لك مسح النسخ الأصلية بفعالية مثل المستندات.

يمكنك تسجيل مجموعة من العمليات، مثل المسح الضوئي — حفظ — إرسال، على أنها "مهمة". بمجرد تسجيل مجموعة من العمليات باعتبارها مهمة مقدماً، يمكنك تنفيذها جميعاً عن طريق تحديد المهمة فحسب. بمجرد تعيين مهمة للزر الموجود في لوحة تحكم الماسحة الضوئية، يمكنك بدء المهمة عن طريق الضغط على الزر.

راجع تعليمات WindowsDocument Capture Pro) ) أو Mac OSDocument Capture) ) للاطلاع على تفاصيل حول استخدام التطبيق.

\* الاسم مخصص لـ Windows. وبالنسبة لـ Mac OS، يكون الاسم Document Capture.

#### بدء التشغيل على نظام التشغيل Windows

Windows 10 🖵

انقر فوق زر البدء، ثم حدد Document Capture Pro < Epson Software.

#### Windows 8.1/Windows 8 🖵

أدخل اسم التطبيق في رمز البحث، ثم حدد الرمز المعروض.

#### Windows 7 🖵

انقر فوق زر البدء، ثم حدد كل البرامج > Document Capture Pro < Epson Software.

بدء التشغيل على نظام التشغيل Mac OS

حدد الانتقال > التطبيقات > Document Capture < Epson Software.

#### تطبيق التحكم في الماسحة الضوئية (Epson Scan 2)

2 Epson Scan هو برنامج تشغيل الماسحة الضوئية يسمح لك بالتحكم في الماسحة الضوئية. يمكنك ضبط حجم الصور الممسوحة ضوئيًا ودقتها وسطوعها وتباينها وجودتها. ويمكنك أيضًا بدء هذا التطبيق من تطبيق مسح ضوئي متوافق مع TWAIN.

راجع تعليمات Epson Scan 2 للاطلاع على تفاصيل حول استخدام التطبيق.

بدء التشغيل على نظام التشغيل Windows

Windows 10 🖵

انقر فوق زر البدء، ثم حدد Epson Scan 2 < EPSON.

Windows 8.1/Windows 8 🖵

أدخل اسم التطبيق في رمز البحث، ثم حدد الرمز المعروض.

Windows 7 🖵

انقر فوق زر البدء ثم حدد كافة البرامج > Epson Scan 2 < EPSON.

بدء التشغيل على نظام التشغيل Mac OS

حدد الانتقال إلى > التطبيقات > Epson Scan 2 < Epson Software.

#### تطبيق لتحديث البرنامج والبرامج الثابتة (EPSON Software Updater)

EPSON Software Updater عبارة عن تطبيق يعمل على تثبيت البرامج الجديدة وتحديث البرامج الثابتة وأدلة الاستخدام عبر الإنترنت. إذا كنت ترغب في التحقق بانتظام من وجود معلومات التحديث، يمكنك تعيين الفاصل الزمني للتحقق من التحديثات، في إعدادات التحديث التلقائي الخاصة بـ EPSON Software Updater.

بدء التشغيل على نظام التشغيل Windows

Windows 10 🖵

انقر فوق زر البدء، ثم حدد EPSON Software Updater < Epson Software.

Windows 8.1/Windows 8 🖵

أدخل اسم التطبيق في رمز البحث، ثم حدد الرمز المعروض.

Windows 7 🖵

انقر فوق زر البدء، ثم حدد كل البرامج > EPSON Software Updater < Epson Software <

بدء التشغيل على نظام التشغيل Mac OS

حدد الانتقال إلى > التطبيقات > EPSON Software Updater < Epson Software -

## برنامج لإدارة الأجهزة على الشبكة (Epson Device Admin)

Epson Device Admin عبارة عن برنامج تطبيقات متعدد الوظائف يُدير الجهاز على الشبكة. تتوفر الوظائف التالية.

🖵 مراقبة ما يصل إلى 2000 طابعة أو ماسحة ضوئية في نطاق مقطع الشبكة أو إدارتها

🖵 إعداد تقرير مُفصّل، مثل إعداد تقارير حول العناصر الاستهلاكية أو حالة المنتج

🖵 تحديث البرامج الثابتة للمنتج

🖵 تجربة الجهاز على الشبكة

🖵 تطبيق الإعدادات الموحّدة على أجهزة متعددة.

يمكنك تنزيل Epson Device Admin من موقع الويب الخاص بدعم منتجات Epson. لمزيد من المعلومات، انظر الوثائق أو التعليمات الخاصة بتطبيق Epson Device Admin.

## تطبيق لإنشاء جزم برامج تشغيل (EpsonNet SetupManager)

EpsonNet SetupManager هو برنامج لإنشاء حزمة لتثبيت ماسحة ضوئية بسيطة، مثل تثبيت برنامج تشغيل الماسحة الضوئية وما إلى ذلك. ويتيح هذا البرنامج للمسؤول إنشاء حزم برامج مميزة وتوزيعها على المجموعات.

> ولمزيد من المعلومات، يُرجى زيارة موقع Epson المحلي. http://www.epson.com

## معلومات الاستهلاك وعناصر الاختيار

#### الرموز ورقة الحامل

يسمح لك استخدام ورقة الحامل بمسح المستندات أو الصور ذات الأشكال غير المنتظمة التي يمكن خدشها بسهولة. بإمكانك مسح المستندات الأصلية التي تزيد عن حجم A4 باستخدام carrier sheet عن طريق طيها إلى نصفين.

| دورة الاستبدال     | الرموز*1   | اسم الجزء   |
|--------------------|------------|-------------|
| <sup>2*</sup> 3000 | B12B819051 | ورقة الحامل |

\*1 يكنك استخدام الورقة الناقلة مع الرمز فقط.

\*2 يُستخدم الرقم كدليل لمعرفة دورة الاستبدال. لا تستخدم ورقة الحامل المخدوشة.

#### معلومات ذات صلة

- ◄ "المواصفات العامة للمستندات الأصلية التي يجري مسحها ضوئيًا" في الصفحة 26
  - 46 وضع مستندات أصلية كبيرة الحجم" في الصفحة
  - 49 "وضع المستندات الأصلية غير منتظمة الشكل" في الصفحة 49
    - ◄ "وضع الصور الفوتوغرافية" في الصفحة 52

## رموز أدوات تركيب البكر

يجب استبدال بعض الأجزاء مثل (بكرة الالتقاط وبكرة الفصل) عندما يتجاوز عدد النُسخ الممسوحة ضوئيًا رقم الخدمة. يمكنك التحقق من آخر عدد لعمليات المسح الضوئي في Epson Scan 2 Utility.

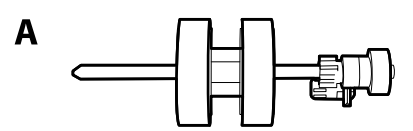

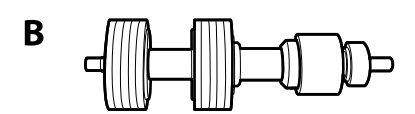

أ: بكرة الالتقاط، ب: بكرة الفصل

| دورة العمر الافتراضي | الرموز                 | اسم الجزء         |
|----------------------|------------------------|-------------------|
| *000 ,200            | B12B819671             | أدوات تركيب البكر |
|                      | B12B819681 (الهند فقط) |                   |

\* تم الوصول لهذا الرقم عن طريق المسح الضوئي المتتابع باستخدام أوراق اختبار المستندات الأصلية من Epson، وهو دليل لمعرفة دورة الاستبدال. قد تختلف دورة الاستبدال حسب أنواع الورق المختلفة، مثل الورق الذي يسبب الكثير من غبار الورق أو الورق الخشن الذي قد يقلل من دورة العمر الافتراضي.

#### معلومات ذات صلة

- استبدال أدوات تركيب البكر" في الصفحة 152
- الإعادة تعيين عدد النُسخ الممسوحة ضوئيًا بعد استبدال البكرات" في الصفحة 156

## رموز أدوات التنظيف

استخدم هذا عند تنظيف الماسحة الضوئية من الداخل. تتكون هذه المجموعة من سائل تنظيف وقطعة قماش للتنظيف.

| الرموز     | اسم الجزء     |
|------------|---------------|
| B12B819291 | أدوات التنظيف |

معلومات ذات صلة

♦ "تنظيف الماسحة الضوئية من الداخل" في الصفحة 146

#### رموز إرساء الماسحة الضوئية المسطحة

تجمع قاعدة الإرساء بين المنتج (الماسحة الضوئية لتغذية الورق) والماسحة الضوئية المسطحة مما يسمح لك باستخدامها على أنها ماسحة ضوئية مفردة. ويتيح لك هذا المسح الضوئي للكرتون، والكتيبات، وما شابه ذلك بحيث يتعذر عليك تغذيته باستخدام ADF.

| اسم الجزء                                        | الرموز                   |
|--------------------------------------------------|--------------------------|
| قاعدة إرساء الماسحة الضوئية المسطحة <sup>*</sup> | B12B819011               |
|                                                  | B12B819021 (الصين فقط)   |
| الماسحة الضوئية المسطحة                          | Epson Perfection V19/V39 |

\* نظام التشغيل Windows فقط

# مواصفات المستندات الأصلية ووضعها

| 26 | <br> | مواصفات المستندات الأصلية. |
|----|------|----------------------------|
| 31 | <br> | وضع المستندات الأصلية      |

# مواصفات المستندات الأصلية

يوضح هذا القسم مواصفات المستندات الأصلية التي يمكن تحميلها في ADF وشروطها.

## المواصفات العامة للمستندات الأصلية التي يجري مسحها ضوئيًا

| الحجم                                                                                                    | السُمك                                                                                                    | نوع المستندات الأصلية                                                                                                    |
|----------------------------------------------------------------------------------------------------|----------------------------------------------------------------------------------------------------|----------------------------------------------------------------------------------------------------|
| الحد الأقصى: 6096.0×215.9 ملم (240.0 ملم 8.5×240.0<br>بوصة)<br>الحد الأقصى:50.8×50.8 ملم (2.0×2.0 بوصة)<br>يختلف الحجم القابل للتحميل حسب نوع<br>المستندات الأصلية ودقة المسح الضوئي. | من 27 إلى 413 جم/م <sup>2</sup><br>حجم A8 أو أصغر: من 127 إلى 413 جم/م <sup>2</sup><br>البطاقات البلاستيكية: 1.24 ملم (0.05 بوصة) أو<br>أصغر (بما في ذلك البطاقات المزخرفة)<br>البطاقات المغلفة: 0.8 ملم (0.03 بوصة) أو أصغر | ورق عادي<br>ورق ناعم<br>ورق معاد تصنيعه<br>بطاقة بريدية<br>أظرف<br>بطاقات بلاستيكية متوافقة مع النوع ISO7810<br>بطاقات مغلفة<br>بطاقات مغلفة |

ملاحظة:

🖵 يجب أن تكون جميع المستندات الأصلية مستوية عند الحافة الأمامية.

🖵 تأكد من بقاء الأجزاء المجعدة على الحافة الأمامية للمستندات الأصلية داخل النطاق التالي.

يجب أن يكون 1 بحجم 3 ملم أو أقل. يجب أن يكون 2 بحجم 1 ملم أو أقل بينما يكون 2 مساويًا لـ 3 أو أقل منه. عندما يكون 3 مساويًا لـ 2 أو أكبر بعشر مرات من حجمه، يمكن أن يكون 2 أكبر من 1 ملم.

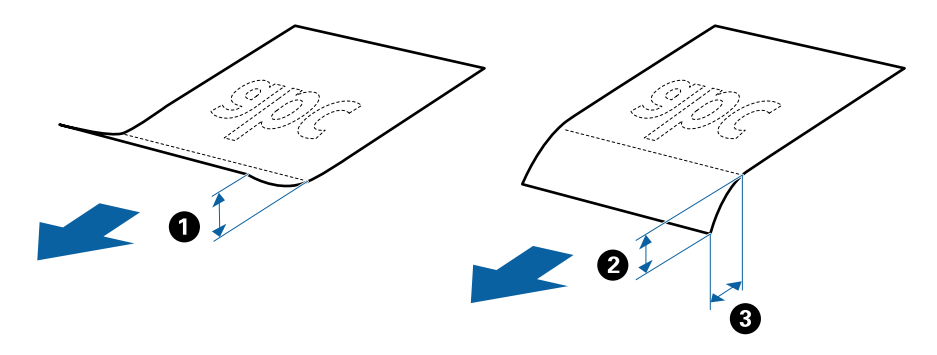

🖵 حتى عندما يتوافق المستند الأصلي مع مواصفات المستندات الأصلية التي يمكن وضعها في ADF، ربما لا تتم التغذية من ADF أو ربما تقل جودة المسح الضوئي حسب خصائص الورق أو جودته.

#### مواصفات المستندات الأصلية ذات الحجم القياسى

قائمة بالمستندات الأصلية ذات الحجم القياسي التي يمكنك تحميلها إلى داخل الماسحة.

| سعة التحميل <sup>*</sup>                                                                                                    | نوع الورق                               | السُمك                | القياس                           | الحجم     |
|----------------------------------------------------------------------------------------------------|-----------------------------------------|-----------------------|----------------------------------|-----------|
| سُمك مجموعة المستندات الأصلية: أقل من 12<br>ملم (0.47 بوصة)<br>80 جم/م <sup>2</sup> : 80 ورقة<br>90 جم/م <sup>2</sup> : 69 ورقات<br>104 جم/م <sup>2</sup> : 95 ورقات<br>127 جم/م <sup>2</sup> : 50 ورقات<br>157 جم/م <sup>2</sup> : 40 ورقات<br>209 جم/م <sup>2</sup> : 40 ورقات<br>256 جم/م <sup>2</sup> : 41 ورقات | ورق عادي<br>ورق ناعم<br>ورق معاد تصنيعه | من 27 إلى 413 جم/م²   | 215.9×355.6 ملم<br>(بوصة 8.5×14  | Legal     |
| سُمك مجموعة المستندات الأصلية: أقل من 12<br>ملم (0.47 بوصة)                                                                                                    |                                         |                       | 215.9×279.4 ملم<br>8.5×11) بوصة) | Letter    |
| 80 جم/م <sup>2</sup> : 100 ورقات<br>90 جم/م <sup>2</sup> : 36 ورقات<br>104 حم/م <sup>2</sup> : 34 ميقات                                                                                                    |                                         |                       | 210×297 ملم<br>(1.1×8.3 بوصة)    | A4        |
| 101 جم/م <sup>2</sup> : 62 ورقات<br>127 جم/م <sup>2</sup> : 50 ورقات<br>157 جم/م <sup>2</sup> : 50 ورقات                                                                                                    |                                         |                       | 182×257 ملم<br>(1.1×7.2 بوصة)    | B5        |
| 209 جم/م <sup>2</sup> : 38 ورقات<br>256 جم/م <sup>2</sup> : 30 ورقات                                                                                                    |                                         |                       | 148×210 ملم<br>(5.8×8.3 بوصة)    | A5        |
| 413 جم/م²: 18 ورقات<br>تختلف سعة التحميل حسب نوع الورق.                                                                                                    |                                         |                       | 128×182 ملم<br>(5.2×5.0 بوصة)    | B6        |
|                                                                                                    |                                         |                       | 105×148 ملم<br>(4.1×5.8 بوصة)    | A6        |
|                                                                                                    |                                         | من 127 إلى 413 جم/م²  | 52×74 ملم<br>(2.1×2.9 بوصة)      | A8        |
| سُمك مجموعة المستندات الأصلية: أقل من 12<br>ملم (0.47 بوصة)<br>30 ورقات                                                                                                    |                                         | 210 جم/م <sup>2</sup> | 55×89 ملم<br>(3.4×2.1 بوصة)      | بطاقة عمل |

\* محكنك إعادة تعبئة المستندات الأصلية وصولاً إلى سعة التحميل القصوى خلال عملية المسح الضوئي.

#### مواصفات الورق الطويل

مواصفات الورق الطويل الذي يمكنك تحميله إلى داخل الماسحة الضوئية.

| الحجم                                       | السُمك              | نوع الورق       | سعة التحميل |
|---------------------------------------------|---------------------|-----------------|-------------|
| الحد الأقصى للعرض: 215.9 ملم (8.5 بوصة)     | من 50 إلى 130 جم/م² | ورق عادي        | صفحة واحدة  |
| الحد الأقصى للطول: 6096.0 ملم (240.0 بوصة)* |                     | ورق ناعم        |             |
|                                             |                     | ورق معاد تصنيعه |             |

يوضح ما يلي الحد الأقصى للأطوال وفقًا لدقة المسح الضوئي.

🖵 من 50 إلى 200 نقطة لكل بوصة: 6096.0 ملم (240.0 بوصة)

🖵 من 201 إلى 300 نقطة لكل بوصة: 5461.0 ملم (215.0 بوصة)

🖵 من 301 إلى 600 نقطة لكل بوصة: 1346.0 ملم (53.0 بوصة)

#### مواصفات البطاقات البلاستيكية

مواصفات البطاقات البلاستيكية التي يمكنك تحميلها إلى داخل الماسحة الضوئية.

| الحجم                               | نوع البطاقة                      | السُّمك                                                         | سعة التحميل | اتجاه التحميل |
|-------------------------------------|----------------------------------|-----------------------------------------------------------------|-------------|---------------|
| النوع ISO7810 ID-1<br>54.0×85.6 ملم | بالنسبة للبطاقات المزخرفة        | 1.24 ملم (0.05 بوصة) أو<br>أقل                                  | بطاقة واحدة | أفقي (عرضي)   |
| (2.1×3.3 بوصة)                      | بالنسبة للبطاقات غير<br>المزخرفة | من 0.76 ملم (0.03 بوصة)<br>إلى 1.1 ملم (0.04 بوصة) <sup>*</sup> | 5 بطاقات    |               |
|                                     |                                  | أقل من 0.76 ملم (0.03<br>بوصة)                                  | 5 بطاقات    |               |

\* يمكنك إجراء المسح الضوئي لهذه البطاقات فقط عندما تكون الدقة 300 نقطة لكل بوصة أو أقل، وتعطيل وضع **بطئ**.

#### مواصفات البطاقات المغلفة

مواصفات البطاقات المغلفة التي يمكنك تحميلها إلى داخل الماسحة الضوئية.

| الحجم                                 | السُمك                     | سعة التحميل |
|---------------------------------------|----------------------------|-------------|
| 120.0×150.0 ملم (5.9×4.7 بوصة) أو أقل | 0.8 ملم (0.03 بوصة) أو أقل | بطاقة واحدة |

#### مواصفات المستندات الأصلية التي تستخدم ورقة الحامل

ورقة الحامل الاختياري هو ورقة مصممة لنقل المستندات الأصلية عبر الماسحة الضوئية. يمكنك مسح مستندات أصلية بأحجام أكبر من /A4 Letter، أو مستندات أو صور مهمة والتي يجب ألا يلحق بها ضرر، والورق الرقيق، والمستندات الأصلية غير منتظمة الشكل، إلخ. يحتوي الجدول التالي على الشروط الواجب توافرها لاستخدام ورقة الحامل.

| سعة تحميل ورقة الحامل | السُمك                         | الحجم                                                          | النوع                                          |
|-----------------------|--------------------------------|----------------------------------------------------------------|------------------------------------------------|
| 10 أوراق              | 0.3 ملم (0.012 بوصة) أو أقل    | <sup>1*</sup> A3                                               | المستندات الأصلية التي لا يمكن                 |
|                       | (دون أن يشمل سُمك ورقة الحامل) | A4                                                             | تحميلها إلى داخل الماسحة الضوئية<br>بشكل مباشر |
|                       |                                | <sup>1*</sup> B4                                               |                                                |
|                       |                                | Letter                                                         |                                                |
|                       |                                | <sup>1*</sup> Legal                                            |                                                |
|                       |                                | B5                                                             |                                                |
|                       |                                | A5                                                             |                                                |
|                       |                                | B6                                                             |                                                |
|                       |                                | A6                                                             |                                                |
|                       |                                | A8                                                             |                                                |
|                       |                                | حجم مخصص:                                                      |                                                |
|                       |                                | العرض: يصل إلى 431.8 ملم (17 بوصة) <sup>2*</sup>               |                                                |
|                       |                                | <sup>3*</sup> الطول: يصل إلى 297 ملم (11.7 بوصة) <sup>3*</sup> |                                                |

#### قم بطيها من المنتصف لضبطها. 1\*

- تحتاج المستندات الأصلية الأعرض من 215.9 ملم (8.5 بوصة) إلى أن تطوى من المنتصف. 2\*
- يجب وضع الحافة الأمامية للمستند الأصلي في جزء التجميع لـ ورقة الحامل عند إجراء مسح ضوئي لمستند أصلي بطول 297 ملم (11.7 بوصة) تقريبًا. وإلا فقد يصبح طول الصورة الممسوحة ضوئيًا أطول من المطلوب بما أن الماسحة الضوئية تقوم بالمسح حتى نهاية ورقة الحامل عند تحديدك ا**كتشاف تلقائي** كإعداد **حجم المستند** في 3\* التطبيق.

#### معلومات ذات صلة

♦ "الرموز ورقة الحامل" في الصفحة 22

#### مواصفات الأظرف

| مواصفات الأظرف التي يمكنك تحميلها إلى داخل الماسحة الضوئية. |
|-------------------------------------------------------------|
|-------------------------------------------------------------|

| سعة التحميل | السُمك                       | القياس                        | الحجم |
|-------------|------------------------------|-------------------------------|-------|
| 10 أظرف     | 0.38 ملم (0.015 بوصة) أو أقل | 114×162 ملم (6.38×4.49 بوصة.) | C6    |
|             |                              | (الحجم القياسي)               |       |
|             |                              | 110×220 ملم (8.66×4.33 بوصة.) | DL    |
|             |                              | (الحجم القياسي)               |       |

## أنواع المستندات الأصلية تتطلب الانتباه إليها

- قد لا يتم مسح أنواع المستندات الأصلية التالية ضوئيًا بنجاح.
- 🖵 المستندات الأصلية ذات السطح غير المستوي مثل الأوراق المعنونة
  - 🖵 المستندات الأصلية التي بها أسطر مجعدة أو مطوية

- 🖵 المستندات الأصلية المثقوبة
- 🖵 المستندات الأصلية التي بها طوابع أو ملصقات
  - لاأوراق غير الكربونية
  - 🖵 المستندات الأصلية المجعدة
    - 🖵 الورق المغلف

#### ملاحظة:

- 🖵 نظف بكرة فصل الورق وبكرة الفرز، لأن الأوراق غير الكربونية تحتوي على مواد كيميائية قد تلحق الضرر بالبكرات، إذا حدث انحشار للورق بشكل متكرر.
- 🖵 يمكن إجراء المسح الضوئي للمستندات الأصلية المجعدة بصورة أفضل إذا قمت بخفض سرعة التغذية خلال المسح الضوئي أو قمت بتنعيم التجاعيد قبل التحميل.
  - 🖵 لمسح المستندات الأصلية الحساسة ضوئيًّا أو المستندات الأصلية التي تتجعد بسهولة، استخدم ورقة الحامل (تُباع منفصلة).
- لسح المستندات الأصلية التي يتم الكشف عنها من قبيل الخطأ على أنها مزدوجة التغذية، اضغط على زر = (تخطي الكشف عن التغذية المزدوجة) قبل المسح الضوئي أو حدد إيقاف تشغيل في اكتشاف التغذية المزدوجة بعلامة التبويب الإعدادات الرئيسية الموجودة في نافذة Epson Scan

عند استخدام Document Capture Pro، يمُكنك فتح نافذة Epson Scan 2 عن طريق الضغط على الزر الإعدادات التفصيلية في شاشة إعدادات المسح الضوئي.

- 🖵 يجب أن تثبت الطوابع أو الملصقات بإحكام على المستندات الأصلية دون وجود أجزاء غراء زائدة.
  - 🖵 حاول أن تساوى المستندات الأصلية المجعدة قبل المسح الضوئي.

#### معلومات ذات صلة

- ♦ "أساسيات الماسحة الضوئية" في الصفحة 15
  - 🕈 "الصيانة" في الصفحة 145

# أنواع المستندات الأصلية التي لا يجب مسحها ضوئيًا

أنواع المستندات الأصلية التالية لا يجب مسحها ضوئيًا.

🖵 الصور

🖵 الكتيبات

🖵 الدفاتر المصرفية

🖵 جوازات السفر

🖵 المستندات الأصلية غير الورقية (مثل الملفات الشفافة، و المنسوجة، والرقائق المعدنية)

🖵 المستندات الأصلية التي بها دبابيس أو مشابك ورق

🖵 المستندات الأصلية المتصلة ببعضها بالغراء

🖵 المستندات الأصلية الممزقة

🖵 المستندات الأصلية المكرمشة أو المجعدة بشدة

OHP) المستندات الأصلية الشفافة مثل الرقائق الشفافة لجهاز (OHP)

🖵 المستندات الأصلية التي بها ورق كربون من الخلف

🖵 المستندات الأصلية التي بها حبر رطب

🖵 المستندات الأصلية المرفق بها ملاحظات ملصقة

#### ملاحظة:

🖵 لا تقم بتغذية الماسحة بصور، أو عمل فني أصلي ذي قيمة، أو مستندات هامة لا ترغب في تعريضها للضرر أو التشويه بداخل الماسحة الضوئية مباشرةً. قد تتسبب التغذية بشكل خاطيء في تجعد المستند الأصلي أو إلحاق الضرر به. عند إجراء المسح الضوئي لمثل هذه المستندات الأصلية، تأكد من استخدمك ورقة الحامل (تُباع منفصلة).

🖵 يمكنك إجراء مسح ضوئي للمستندات الأصلية الممزقة، أو المكرمشة، أو المجعدة إذا استخدمت ورقة الحامل (تُباع منفصلة).

#### معلومات ذات صلة

🗲 "صور فوتوغرافية" في الصفحة 51

# وضع المستندات الأصلية

## مستندات أصلية ذات حجم قياسي

## مواصفات المستندات الأصلية ذات الحجم القياسي

قائمة بالمستندات الأصلية ذات الحجم القياسي التي يمكنك تحميلها إلى داخل الماسحة.

| سعة التحميل <sup>*</sup>                                                                                                    | نوع الورق                               | السُمك                | القياس                                 | الحجم     |
|----------------------------------------------------------------------------------------------------|-----------------------------------------|-----------------------|----------------------------------------|-----------|
| سُمك مجموعة المستندات الأصلية: أقل من 12<br>ملم (0.47 بوصة)<br>80 جم/م <sup>2</sup> : 80 ورقة<br>90 جم/م <sup>2</sup> : 96 ورقات<br>104 جم/م <sup>2</sup> : 95 ورقات<br>127 جم/م <sup>2</sup> : 50 ورقات<br>157 جم/م <sup>2</sup> : 40 ورقات<br>209 جم/م <sup>2</sup> : 40 ورقات<br>256 جم/م <sup>2</sup> : 41 ورقات<br>413 جم/م <sup>2</sup> : 41 ورقات | ورق عادي<br>ورق ناعم<br>ورق معاد تصنيعه | من 27 إلى 413 جم/م²   | 215.9×355.6 ملم<br>(8.5×14 بوصة 8.5×14 | Legal     |
| سُمك مجموعة المستندات الأصلية: أقل من 12<br>ملم (0.47 بوصة)                                                                                                    |                                         |                       | 215.9×279.4 ملم<br>(11×8.5 بوصة)       | Letter    |
| 80 جم/م <sup>2</sup> : 100 ورقات<br>90 جم/م <sup>2</sup> : 86 ورقات<br>104 - / <sup>2</sup> 74 قار                                                                                                    |                                         |                       | 210×297 ملم<br>(11.7×8.3 بوصة)         | A4        |
| 104 جم/م : 4/ ورفات<br>127 جم/م <sup>2</sup> : 62 ورقات<br>157 جم/م <sup>2</sup> : 50 ورقات                                                                                                    |                                         |                       | 182×257 ملم<br>(1.01×7.2 بوصة)         | B5        |
| 209 جم/م <sup>2</sup> : 38 ورقات<br>256 جم/م <sup>2</sup> : 30 ورقات                                                                                                    |                                         |                       | 148×210 ملم<br>(5.8×8.3 بوصة)          | A5        |
| 413 جم/م²: 18 ورقات<br>تختلف سعة التحميل حسب نوع الورق.                                                                                                    |                                         |                       | 128×182 ملم<br>(5.0×7.2 بوصة)          | B6        |
|                                                                                                    |                                         |                       | 105×148 ملم<br>(4.1×5.8 بوصة)          | A6        |
|                                                                                                    |                                         | من 127 إلى 413 جم/م²  | 52×74 ملم<br>(2.1×2.9 بوصة)            | A8        |
| سُمك مجموعة المستندات الأصلية: أقل من 12<br>ملم (0.47 بوصة)<br>30 ورقات                                                                                                    |                                         | 210 جم/م <sup>2</sup> | 55×89 ملم<br>(2.1×3.4 بوصة)            | بطاقة عمل |

\* مكنك إعادة تعبئة المستندات الأصلية وصولاً إلى سعة التحميل القصوى خلال عملية المسح الضوئي.

#### وضع مستندات أصلية ذات حجم قياسي

<sup>1.</sup> افتح درج الإدخال واسحب الملحق الإضافي لدرج الإدخال للخارج. دع درج الإخراج ينزلق للخارج، واسحب الملحق الإضافي لدرج الإخراج، ثم ارفع حاجز الورق.

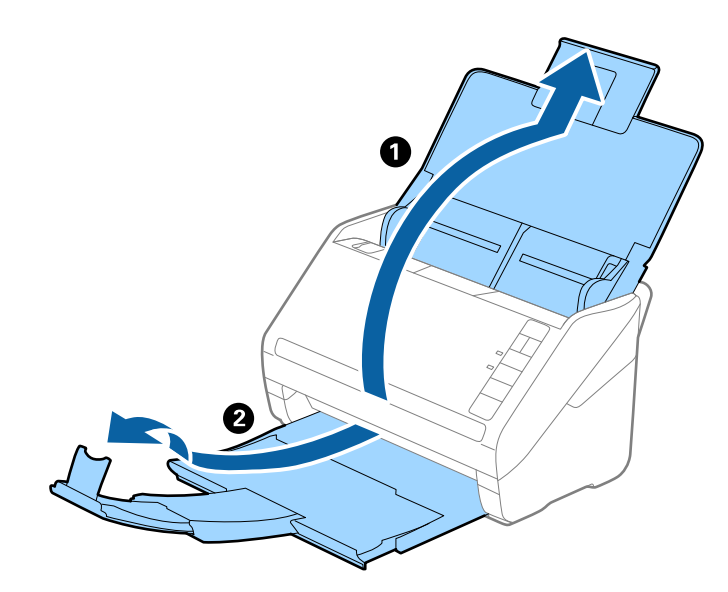

#### ملاحظة:

- 🖵 بالنسبة للمستندات الأصلية بحجم A4 أو أكبر، تأكد من أنك قمت بسحب الملحق الإضافي لدرج الإدخال للخارج وفتحه.
- 🖵 تأكد من سحب الملحقات الإضافية لدرج الإخراج وتمديدها حتى تصبح أطول قليلاً من طول المستندات الأصلية، وارفع الحاجز حتى تتمكن من ترتيب المستندات الأصلية التي يتم إخراجها بشكلٍ مريح في درج الإخراج.
- 🖵 يمكن تحريك حاجز الورق إلى الأمام وإلى الخلف في الملحق الإضافي لدرج الإخراج حتى يمكنك ضبط موقع حاجز الورق بسهولة في أفضل موقع بالنسبة للمستندات الأصلية التي يجري مسحها ضوئيًا.
- 🖵 إذا اصطدمت مستندات أصلية سميكة بداخل درج الإخراج وسقطت منه، فقم بإغلاق درج الإخراج ولا تستخدمه لجمع المستندات الأصلية الخارجة.
- اذا كانت الصور الممسوحة ضوئيًا لا تزال متأثرة بسبب اصطدام المستندات الأصلية الخارجة بالسطح أسفل الماسحة الضوئية، فننصحك بوضع الماسحة على حافة طاولة حيث يمكن للمستندات الأصلية الخارجة السقوط بحرية ويمكنك إمساكها.
  - <sup>2.</sup> دع موجهات الحافة تنزلق على درج الإدخال للخارج.

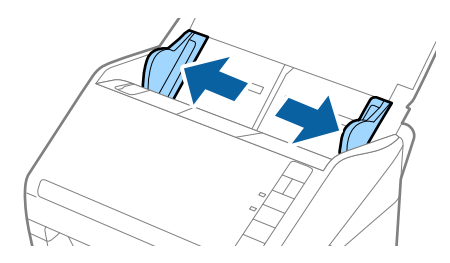

قم بتهوية المستندات الأصلية.

أمسك طرفي المستندات الأصلية وقم بتهويتها لعدة مرات.

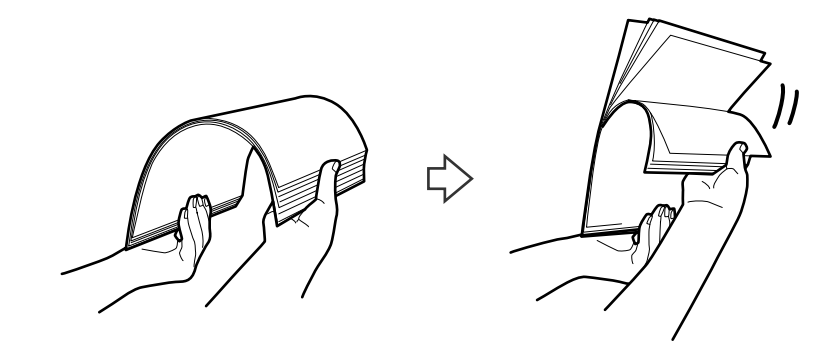

<sup>4.</sup> اضبط محاذاة حواف المستندات الأصلية مع الوجه المطبوع متجهة لأسفل ودع الحافة الأمامية تنزلق في شكل وتدي.

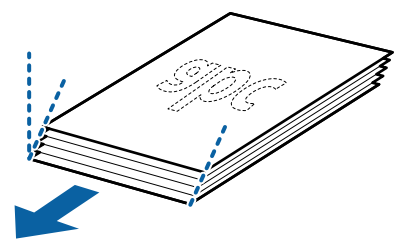

<sup>.5</sup> حمل المستندات الأصلية إلى داخل درج الإدخال متجهة لأسفل بينما الحافة العلوية بمواجهة الداخل في ADF. دع المستندات الأصلية تنزلق إلى داخل ADF حتى تشعر بوجود مقاومة.

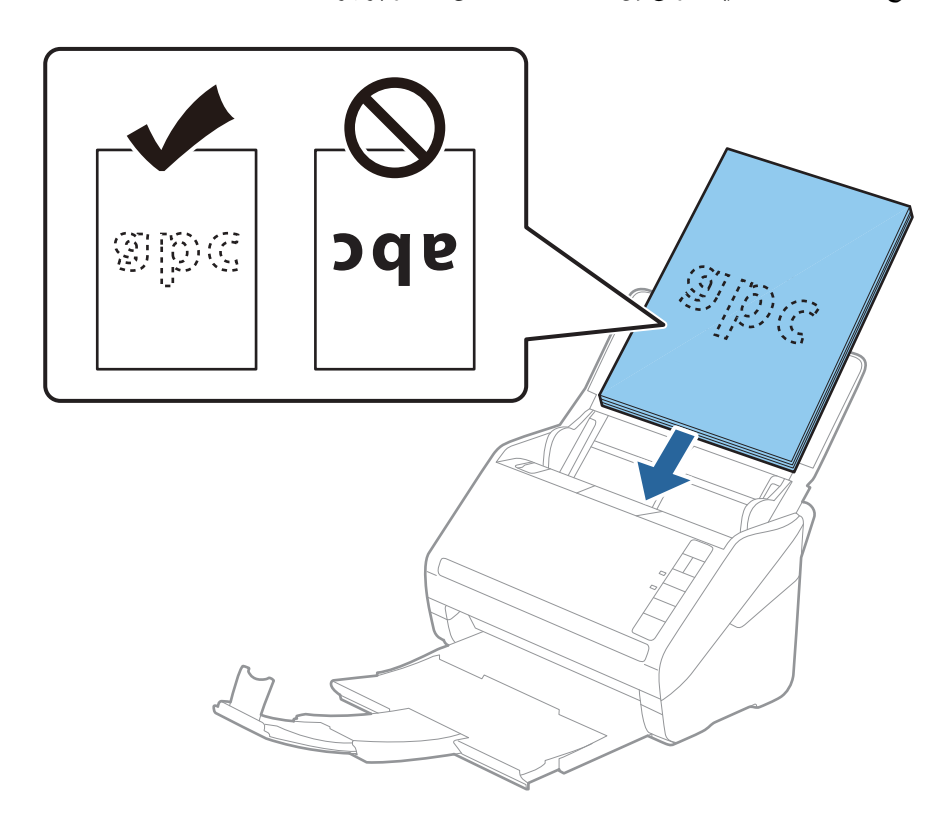

6. دع موجهات الحافة تنزلق لملاءمة حواف المستندات الأصلية والتأكد من عدم وجود فجوات بين الأظرف وموجهات الحافة. وإلا قد يحدث انحراف في تغذية المستندات الأصلية.

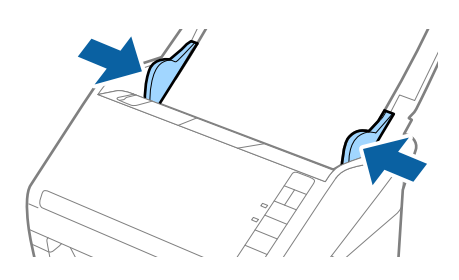

ملاحظة:

عند إجراء مسح ضوئي لمستندات أصلية بها ثقوب مثل ورقة فضفاضة ذات ثقوب جانبية، حمل المستندات الأصلية مع توجيه الثقوب إلى الجانب أو مواجهة الأسفل. يجب ألا توجد أي ثقوب في مساحة 30 ملليمتر (1.2 بوصة) من مركز المستندات الأصلية. على أي حال، يمكن أن توجد ثقوب في مساحة 30 مساحة 10 بيكن أن توجد ثقوب في مساحة 30 مساحة 30 مساحة 30 مساحة 30 منا مركز المستندات الأصلية. على أي حال، يمكن أن توجد ثقوب في مساحة 30 مساحة 30 مساحة 30 ملليمتر (1.2 بوصة) من مركز المستندات الأصلية. على أي حال، يمكن أن توجد ثقوب في مساحة 30 مساحة 30 مساحة 30 مليمتر (1.2 بوصة) من مركز المستندات الأصلية. على أي حال، يمكن أن توجد ثقوب في مساحة 30 مساحة 30 مليمتر (1.2 بوصة) من مركز المستندات الأصلية. على أي حال، يمكن أن توجد ثقوب في مساحة 30 مساحة 30 مساحة 30 من مركز المستندات الأصلية. حالم من مركز المستندات الأصلية المستندات الأصلية على مساحة 30 مساحة 30 مساحة 30 مساحة 30 من مركز المستندات الأصلية. حالم من مركز المستندات الأصلية المستندات الأصلية على مساحة 30 مساحة 30 مساحة 30 مساحة 30

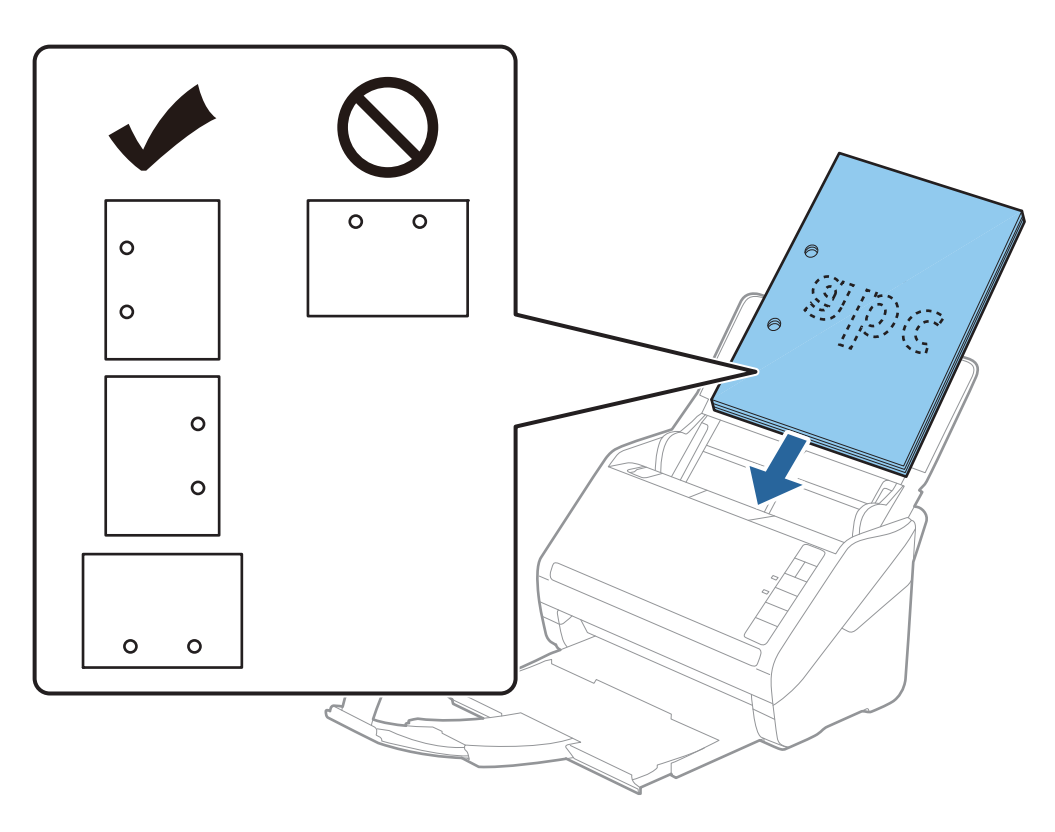

عند إجراء المسح الضوئي لورقة رقيقة مجعدة والتي تسبب انحشار الورق أو ازدواج التغذية، قد يمكنك تحسين الوضع بواسطة ضغط الزر
 (الوضع البطيء) لخفض سرعة التغذية. تنخفض سرعة تغذية الورق بالضغط على الزر
 (الوضع البطيء) لمرة واحدة؛ اضغط على الزر
 مرة أخرى للعودة إلى السرعة العادية.

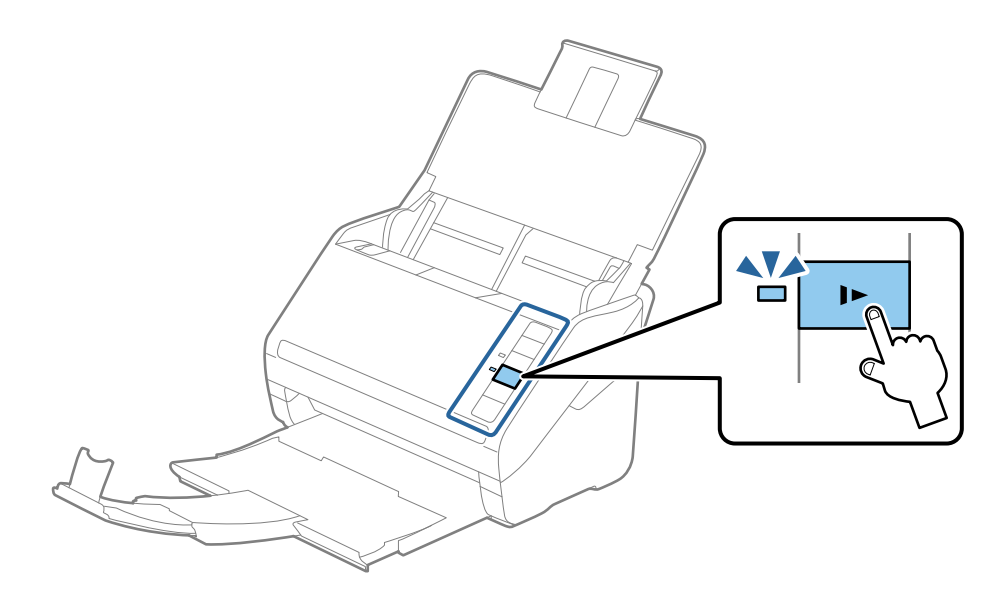
# ورق طويل

### مواصفات الورق الطويل

مواصفات الورق الطويل الذي يمكنك تحميله إلى داخل الماسحة الضوئية.

| الحجم                                       | السُمك              | نوع الورق       | سعة التحميل |
|---------------------------------------------|---------------------|-----------------|-------------|
| الحد الأقصى للعرض: 215.9 ملم (8.5 بوصة)     | من 50 إلى 130 جم/م² | ورق عادي        | صفحة واحدة  |
| الحد الأقصى للطول: 6096.0 ملم (240.0 بوصة)* |                     | ورق ناعم        |             |
|                                             |                     | ورق معاد تصنيعه |             |

\* يوضح ما يلي الحد الأقصى للأطوال وفقًا لدقة المسح الضوئي.

🖵 من 50 إلى 200 نقطة لكل بوصة: 6096.0 ملم (240.0 بوصة)

🖵 من 201 إلى 300 نقطة لكل بوصة: 5461.0 ملم (215.0 بوصة)

🖵 من 301 إلى 600 نقطة لكل بوصة: 1346.0 ملم (53.0 بوصة)

# وضع ورقة طويلة

<sup>1.</sup> افتح درج الإدخال، ثم دع درج الإخراج ينزلق للخارج.

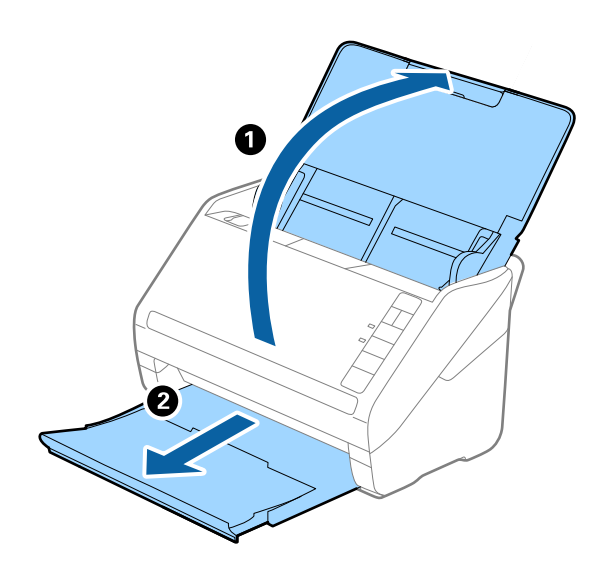

**ملاحظة:** لا تقم بفتح الملحق الإضافي لدرج الإدخال والملحقات الإضافية لدرج الإخراج ولا ترفع الحاجز.

<sup>2.</sup> دع موجهات الحافة تنزلق على درج الإدخال للخارج.

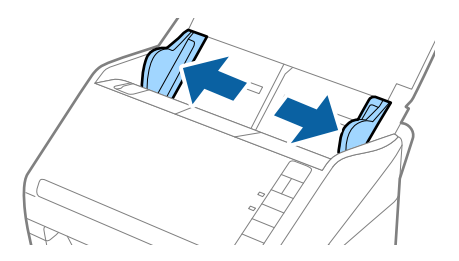

.3 حمّل المستند الأصلي بشكل مستقيم إلى داخل درج الإدخال، بمواجهة الأسفل مع جعل الحافة العلوية بمواجهة الداخل في ADF.

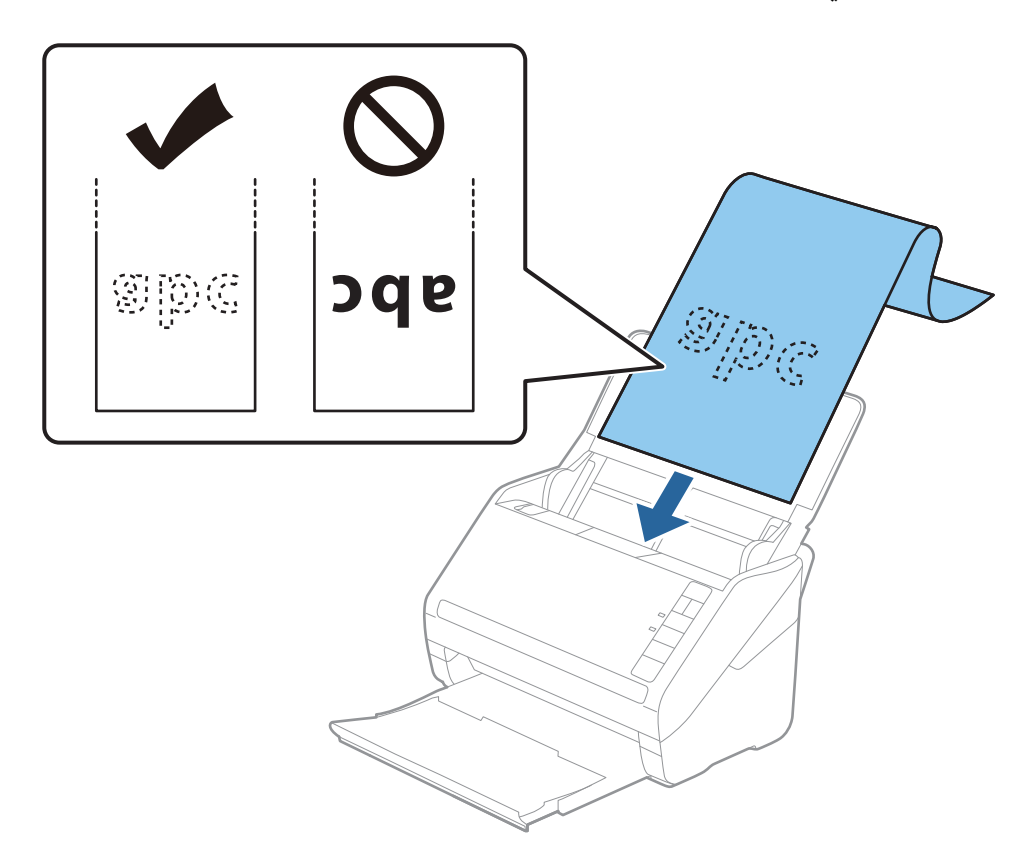

<sup>4.</sup> اضبط موجهات الحافة لملاءمة حواف الورقة الطويلة والتأكد من عدم وجود فجوات بين الورقة وموجهات الحافة. وإلا، فقد يحدث انحراف في تغذية المستندات الأصلية.

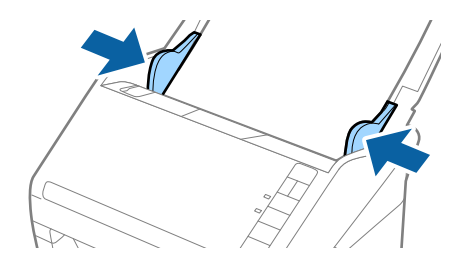

🖵 يوضح ما يلي الحد الأقصى للأطوال وفقًا لدقة المسح الضوئي.

· من 50 إلى 200 نقطة لكل بوصة: 6096.0 ملم (240.0 بوصة)

· من 201 إلى 300 نقطة لكل بوصة: 5461.0 ملم (215.0 بوصة)

· من 301 إلى 600 نقطة لكل بوصة: 1346.0 ملم (53.0 بوصة)

🗖 يجب عليك تحديد حجم الورقة في نافذة Epson Scan 2.

عند استخدام Document Capture Pro، يمُكنك فتح نافذة Epson Scan 2 عن طريق الضغط على الزر الإعدادات التفصيلية في شاشة إعدادات ا المسح الضوئي.

توجد ثلاث طرق لتحديد حجم الورقة في Epson Scan 2، إذا كان طول الورقة 3048 ملم (120 بوصة) أو أقل، يمكنك تحديد **كشف تلقائي (ورق طويل**) للكشف عن الحجم تلقائيًا.

إذا كان طول الورقة أكبر من 3048 ملليمتر (120 بوصة)، فأنت تحتاج إلى تحديد **تخصيص** وإدخال حجم الورقة. إذا كان طول الورقة 5461 ملم (215 بوصة) أو أقل، يكنك استخدام ا**كتشاف طول الورقة** بدلاً من إدخال ارتفاع الورقة. إذا كانت الورقة أطول من 5461 ملم (215 بوصة)، فأنت تحتاج إلى إدخال حجم كل من عرض الورقة وارتفاعها.

🖵 لضمان جودة المسح الضوئي، يتم إبطاء سرعة المسح الضوئي للورق الطويل تلقائيًا.

🖵 ادعم الورقة الطويلة من جهة الإدخال حتى لا تقع خارج ADF، وعند جهة الإخراج حتى لا تسقط الورقة الخارجة من درج إخراج الورق.

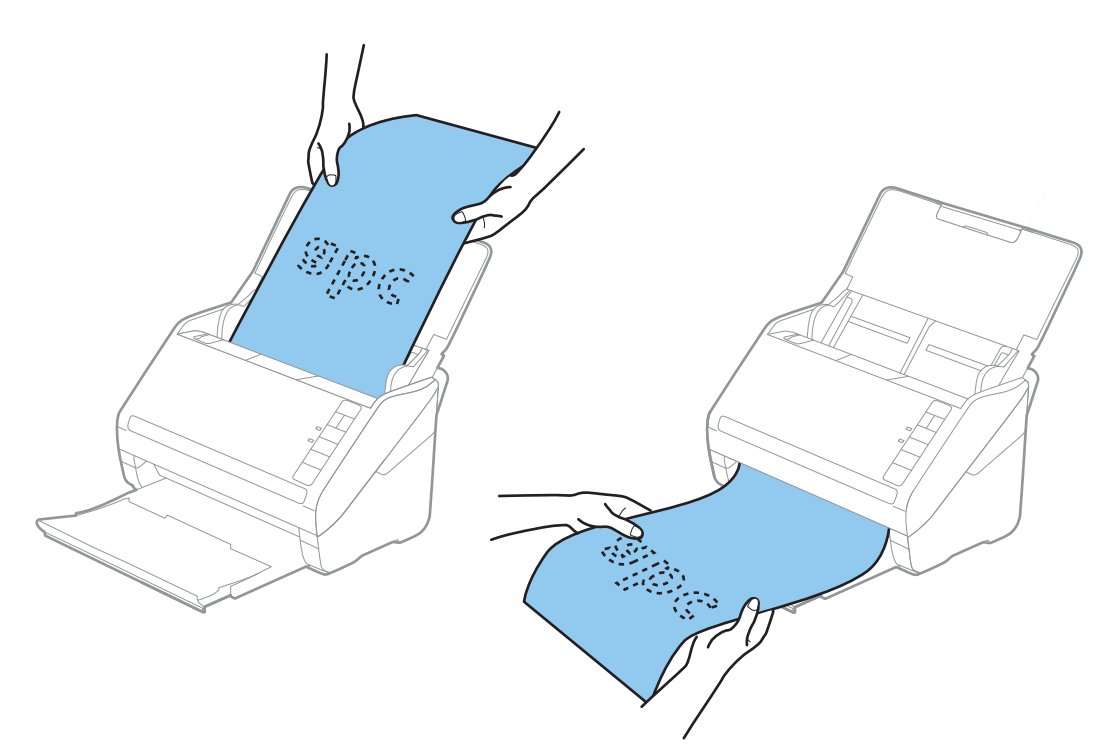

معلومات ذات صلة • "الإعدادات اللازمة للمستندات الخاصة في نافذة Epson Scan 2" في الصفحة 78

بطاقات بلاستيكية

### مواصفات البطاقات البلاستيكية

مواصفات البطاقات البلاستيكية التي يمكنك تحميلها إلى داخل الماسحة الضوئية.

| الحجم                               | نوع البطاقة                      | السُّمك                                             | سعة التحميل | اتجاه التحميل |
|-------------------------------------|----------------------------------|-----------------------------------------------------|-------------|---------------|
| النوع ISO7810 ID-1<br>54.0×85.6 ملم | بالنسبة للبطاقات المزخرفة        | 1.24 ملم (0.05 بوصة) أو<br>أقل                      | بطاقة واحدة | أفقي (عرضي)   |
| (3.3×2.1 بوصة)                      | بالنسبة للبطاقات غير<br>المزخرفة | من 0.76 ملم (0.03 بوصة)<br>إلى 1.1 ملم (0.04 بوصة)* | 5 بطاقات    |               |
|                                     |                                  | أقل من 0.76 ملم (0.03<br>بوصة)                      | 5 بطاقات    |               |

\* يمكنك إجراء المسح الضوئي لهذه البطاقات فقط عندما تكون الدقة 300 نقطة لكل بوصة أو أقل، وتعطيل وضع **بطئ**.

### وضع البطاقات البلاستيكية

افتح درج الإدخال، ثم دع درج الإخراج ينزلق للخارج وقم برفع الحاجز.

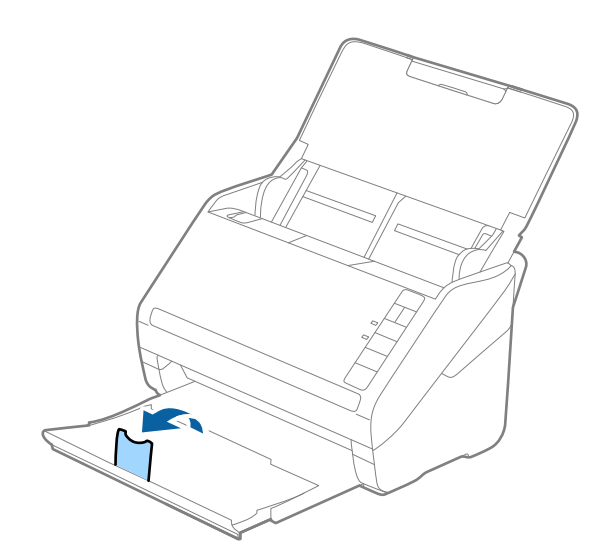

<sup>2.</sup> دع موجهات الحافة تنزلق على درج الإدخال للخارج.

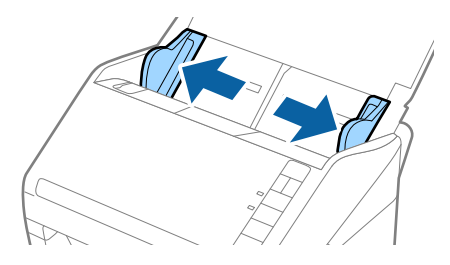

<sup>3.</sup> حمل البطاقات البلاستيكية إلى داخل درج الإدخال مواجهة الأسفل بينما الحافة العلوية مواجهة الداخل في ADF. دع البطاقات البلاستيكية تنزلق إلى داخل ADF حتى تشعر بوجود مقاومة.

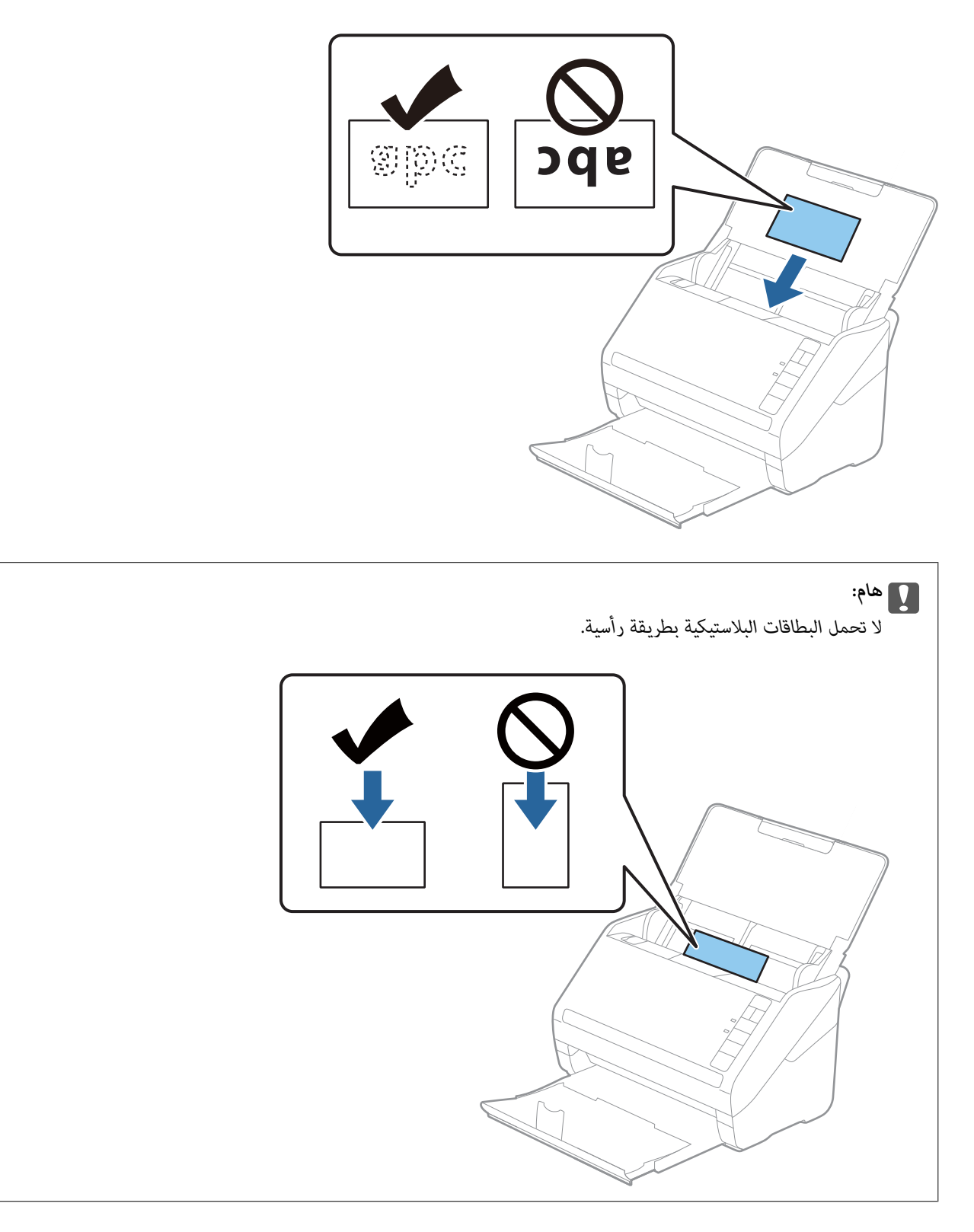

<sup>4.</sup> دع موجهات الحافة تنزلق لملاءمة حواف البطاقات البلاستيكية.

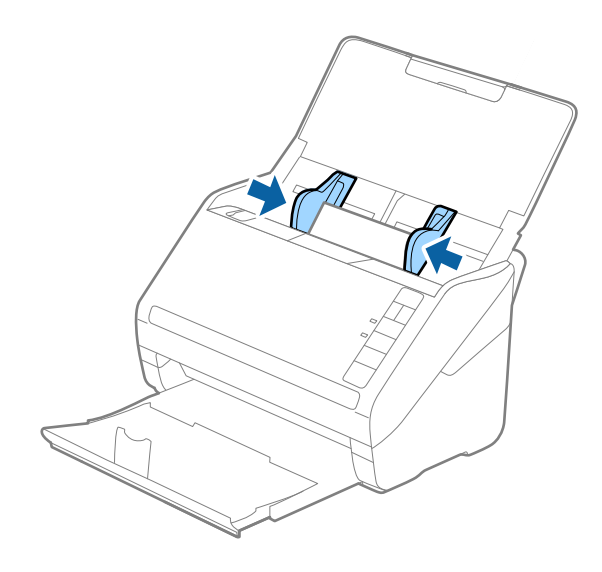

#### ملاحظة:

لمسح البطاقات البلاستيكية ضوئيًا، عينٌ الإعداد المناسب في نافذة Epson Scan 2.

عند استخدام Document Capture Pro، يمُكنك فتح نافذة Epson Scan 2 عن طريق الضغط على الزر **الإعدادات التفصيلية** في شاشة إ**عدادات** المسح الضوئي.

حدد **بطاقة بلاستيكية** في **حجم المستند** أو حدد **إيقاف تشغيل** في **اكتشاف التغذية المزدوجة** من علامة التبويب **الإعدادات الرئيسية** في Epson Scan 2. راجع تعليمات Epson Scan 2 لمعرفة التفاصيل.

إذ نسيت تعطيل اكتشاف التغذية المزدوجة في Epson Scan 2 وحدث خطأ التغذية المزدوجة، فقم بإزالة البطاقة من ADF ثم أعد تحميلها، واضغط على الزر ف (تخطي الكشف عن التغذية المزدوجة) الموجود في الماسحة الضوئية كما هو موضح بالأسفل لتعطيل اكتشاف التغذية المزدوجة لعملية المسح الضوئي التالية، ثم قم بالمسح الضوئي مجددًا. يقوم زر ف (تخطي الكشف عن التغذية المزدوجة) فقط بتعطيل اكتشاف التغذية المزدوجة لصفحة واحدة.

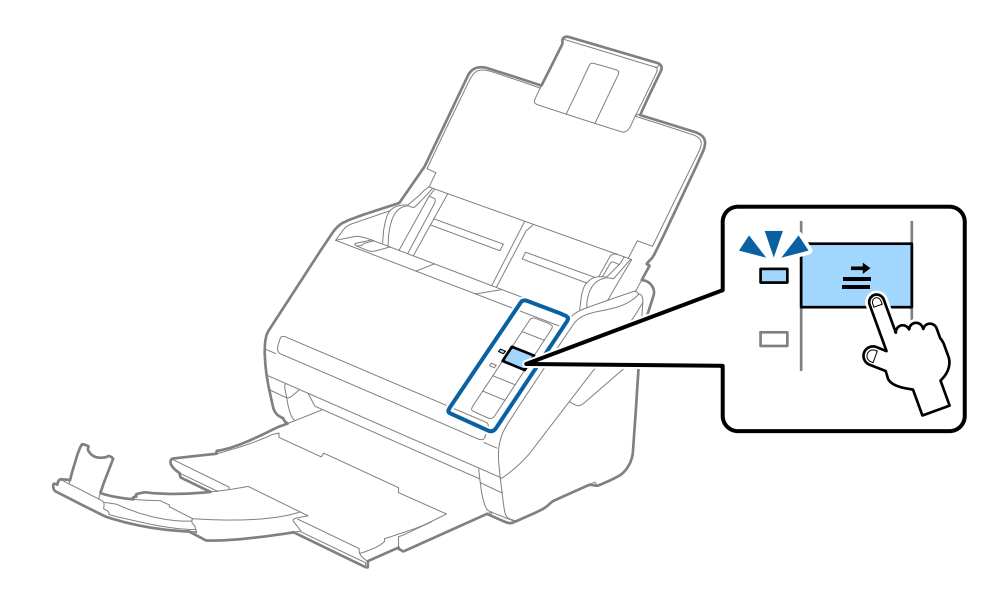

معلومات ذات صلة

♥ "الإعدادات اللازمة للمستندات الخاصة في نافذة Epson Scan 2" في الصفحة 78

### بطاقات مغلفة

### مواصفات البطاقات المغلفة

مواصفات البطاقات المغلفة التي يمكنك تحميلها إلى داخل الماسحة الضوئية.

| الحجم                                 | السُمك                     | سعة التحميل |
|---------------------------------------|----------------------------|-------------|
| 120.0×150.0 ملم (5.9×4.7 بوصة) أو أقل | 0.8 ملم (0.03 بوصة) أو أقل | بطاقة واحدة |

### وضع البطاقات المغلفة

افتح درج الإدخال، ثم دع درج الإخراج ينزلق للخارج وقم برفع الحاجز.

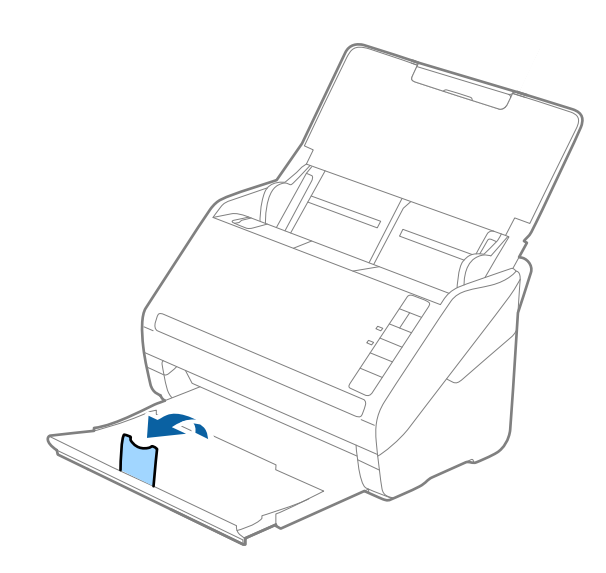

<sup>2.</sup> دع موجهات الحافة تنزلق على درج الإدخال للخارج.

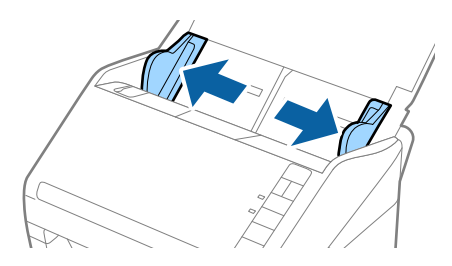

<sup>3.</sup> حمل البطاقات المغلفة إلى داخل درج الإدخال بمواجهة الأسفل بينما الحافة العلوية بمواجهة الداخل في ADF. دع البطاقات المغلفة تنزلق إلى داخل ADF حتى تشعر بوجود مقاومة.

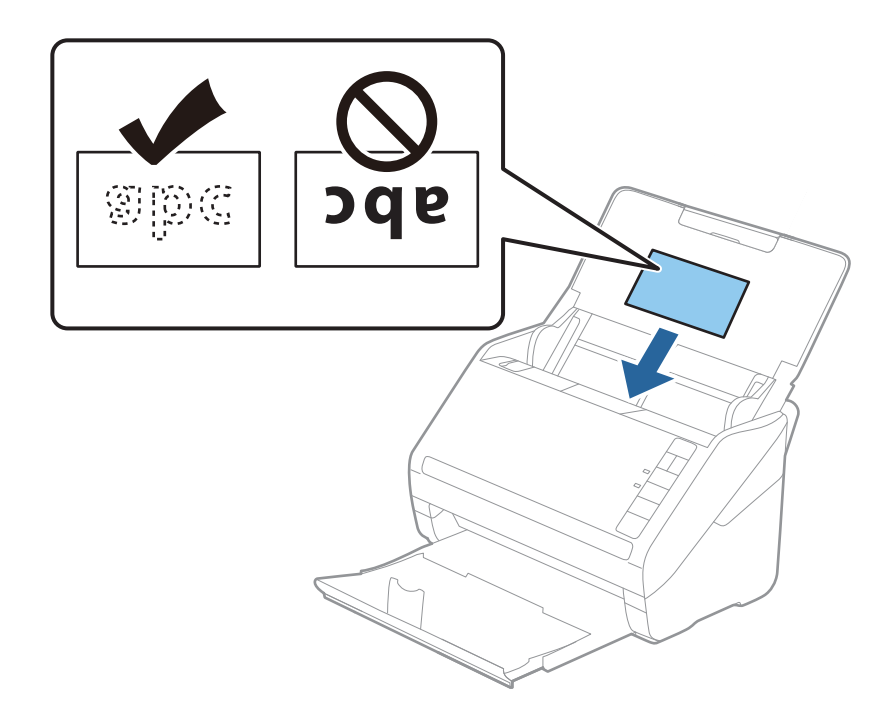

4. دع موجهات الحافة تنزلق لملاءمة حواف البطاقات المغلفة.

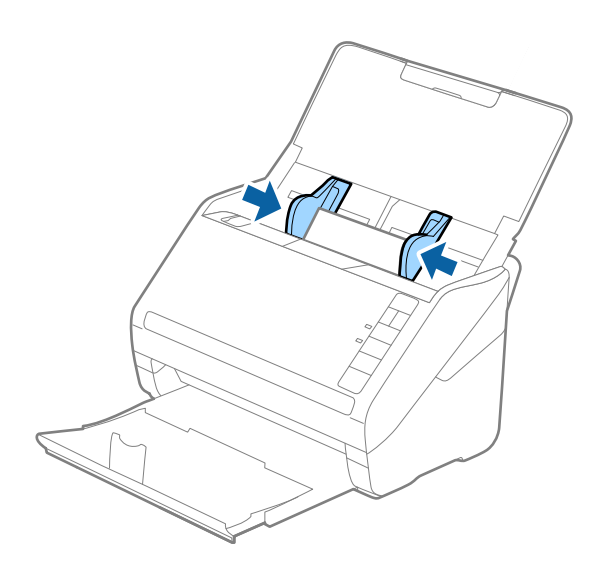

لمسح البطاقات المغلفة ضوئيًا، عين الإعداد المناسب في نافذة Epson Scan 2.

عند استخدام Document Capture Pro، يمُكنك فتح نافذة Epson Scan 2 عن طريق الضغط على الزر الإعدادات التفصيلية في شاشة إعدادات المسح الضوئي.

- 🖵 حدد المسح الضوئي لبطاقة مجلّدة في النافذة الإعدادات في علامة التبويب الإعدادات الرئيسية في Epson Scan 2 لزيادة دقة الكشف التلقائي عن الحجم. راجع تعليمات Epson Scan 2 لمعرفة التفاصيل.
- 🖵 حدد **إيقاف تشغيل** في ا**كتشاف التغذية المزدوجة** بعلامة التبويب ا**لإعدادات الرئيسية** في Epson Scan 2. راجع تعليمات Epson Scan 2 لمعرفة التفاصيل.

إذ نسيت تعطيل اكتشاف التغذية المزدوجة في Epson Scan 2 وحدث خطأ التغذية المزدوجة، فقم بإزالة البطاقة من ADF ثم أعد تحميلها، واضغط على الزر ف (تخطي الكشف عن التغذية المزدوجة) الموجود في الماسحة الضوئية كما هو موضح بالأسفل لتعطيل اكتشاف التغذية المزدوجة لعملية المسح الضوئي التالية، ثم قم بالمسح الضوئي مجددًا. يقوم زرف (تخطي الكشف عن التغذية المزدوجة) فقط بتعطيل اكتشاف التغذية المزدوجة لصفحة واحدة.

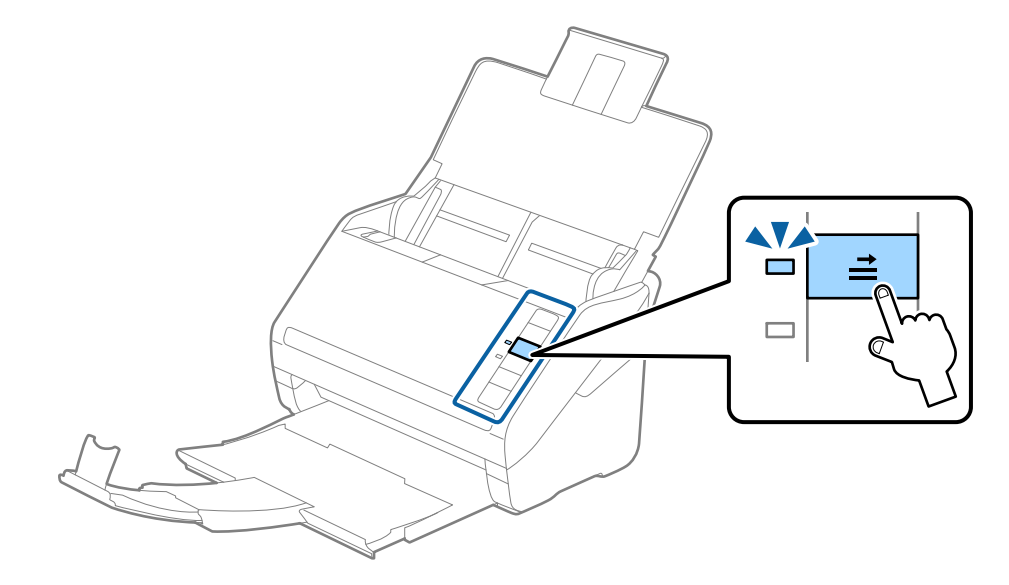

معلومات ذات صلة ♦ "الإعدادات اللازمة للمستندات الخاصة في نافذة Epson Scan 2" في الصفحة 78

# مستندات أصلية بأحجام كبيرة

### مواصفات المستندات الأصلية كبيرة الحجم

باستخدام ورقة الحامل والذي يُباع منفصلاً وبطي المستندات الأصلية من المنتصف، يمكنك إجراء المسح الضوئي لمستندات أصلية بحجم أكبر من A4، مثل حجمي A3 أو B4.

| الحجم           | السُمك                                                         | نوع الورق                               | سعة تحميل ورقة الحامل |
|-----------------|----------------------------------------------------------------|-----------------------------------------|-----------------------|
| بحجم يصل إلى A3 | 0.3 ملم (0.012 بوصة.) أو أقل<br>(دون أن يشمل سُمك ورقة الحامل) | ورق عادي<br>ورق ناعم<br>ورق معاد تصنيعه | 10 ورقات ناقلة        |

### وضع مستندات أصلية كبيرة الحجم

1. افتح درج الإدخال واسحب الملحق الإضافي لدرج الإدخال للخارج. دع درج الإخراج ينزلق للخارج، واسحب الملحق الإضافي لدرج الإخراج، ثم ارفع حاجز الورق.

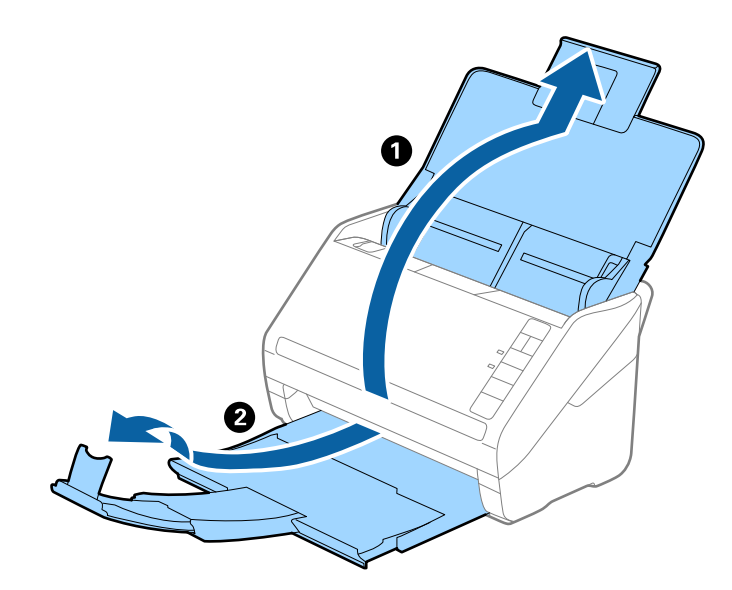

<sup>2.</sup> دع موجهات الحافة تنزلق على درج الإدخال للخارج.

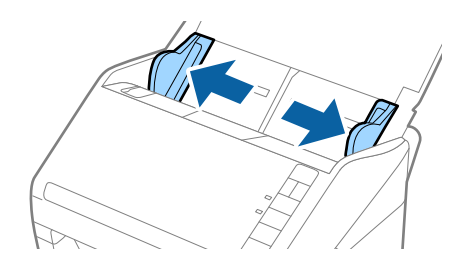

<sup>3.</sup> ضع ورقة الحامل مع الرسم التوضيحي في الحافة الأمامية بمواجهة الأعلى وقم بوضع المستند الأصلي في داخل ورقة الناقل عن طريق طي المستند من المنتصف حتى يصبح الجانب المراد مسحه ضوئيًا بمواجهة الخارج، مع جعل الجانب الأيمن في المقدمة.

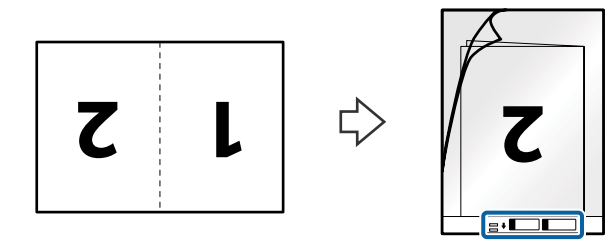

<sup>4</sup> حمل ورقة الحامل إلى داخل درج الإدخال مع جعل الحافة العلوية بمواجهة الداخل في ADF. دع ورقة الحامل ينزلق إلى داخل ADF حتى تشعر بوجود مقاومة.

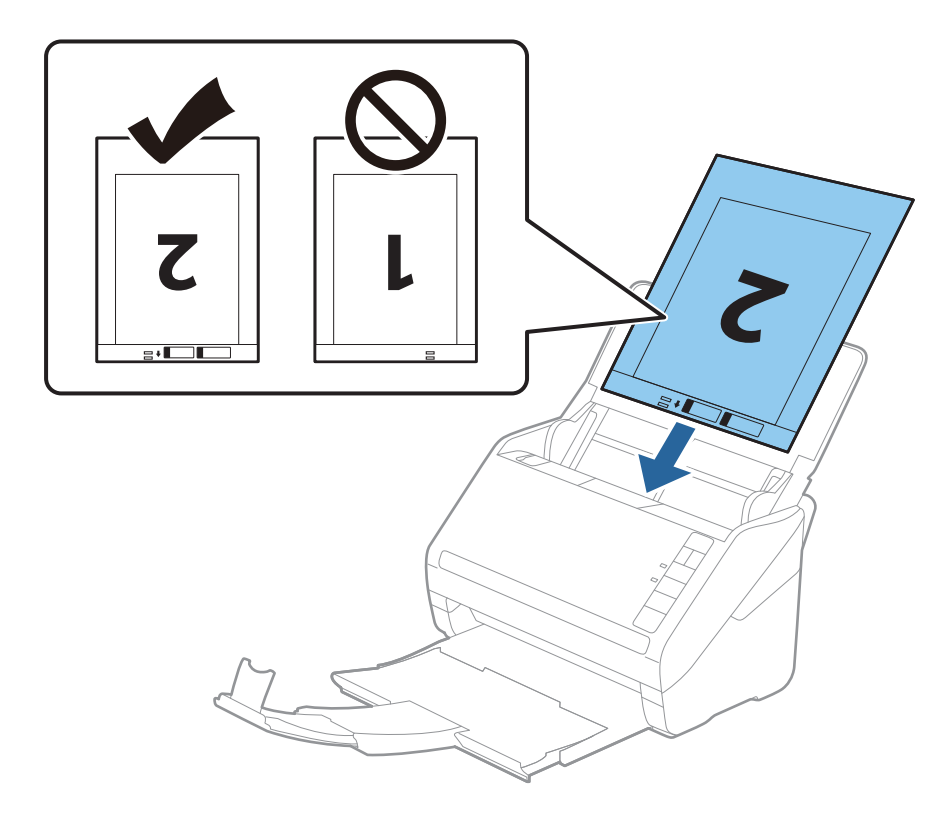

<sup>5.</sup> دع موجهات الحافة تنزلق لملاءمة حواف ورقة الحامل والتأكد من عدم وجود فجوات بين ورقة الحامل وموجهات الحافة. وإلا قد يحدث انحراف في تغذية ورقة الناقل.

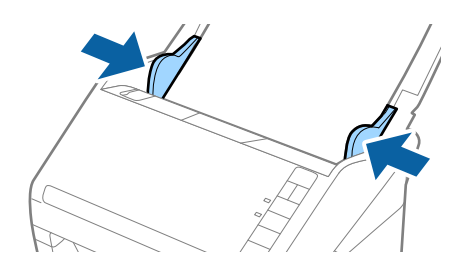

- 🖵 قد تحتاج لإيقاف استخدام ورقة الحامل التي بها خدوش أو تم مسحها ضوئيًّا لأكثر من 3000 مرة.
- لمسح كل الأحجام وجمعها معًا، حدد **على الوجهين** من **جانب المسح الضوئي** وحدد **يسار ويين** من **تجميع صور** في Epson Scan 2. انظر تعليمات *Epson Scan 2 ل*عرفة التفاصيل.
- 🖵 عند إجراء مسح ضوئي لـ ورقة الحامل عن طريق تحديد ا**كتشاف تلقائي** كإعداد لـ **حجم المستند**، يتم مسح الصورة تلقائيًا عن طريق استخدام ا**نحراف الورقة** في إعداد **تصحيح انحراف الورق**.
- يجب وضع الحافة الأمامية للمستند الأصلي في جزء التجميع لـ ورقة الحامل عند إجراء مسح ضوئي لمستند أصلي بطول 297 ملليمتر تقريبًا. وإلا قد يصبح طول الصورة الممسوحة ضوئيًا أطول من المطلوب بما أن الماسحة الضوئية تقوم بالمسح حتى نهاية ورقة الحامل عند تحديدك اكتشاف تلقائي كإعداد حجم المستند في Epson Scan 2.
- لا استخدم فقط ورقة الحامل المصمم للماسحة الضوئية الخاصة بك. يتم التعرف تلقائيًا على ورقة الحامل بواسطة الماسحة الضوئية عن طريق الكشف عن الثين من الثقوب المستطيلة الصغيرة على الحافة الأمامية. اترك الثقوب نظيفة ومكشوفة.

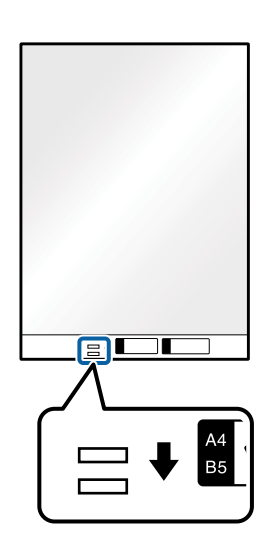

معلومات ذات صلة

- ♦ "الرموز ورقة الحامل" في الصفحة 22
- ♥ "الإعدادات اللازمة للمستندات الخاصة في نافذة Epson Scan 2" في الصفحة 78

# المستندات الأصلية غير منتظمة الشكل

### مواصفات المستندات الأصلية غير منتظمة الشكل

باستخدام ورقة الحامل والذي يُباع منفصلاً، يكنك إجراء المسح الضوئي لمستندات أصلية مكرمشة، أو مجعدة، أو رقيقة جدًا، أو غير منتظمة الشكل.

| الحجم           | السُمك                         | سعة تحميل ورقة الحامل |
|-----------------|--------------------------------|-----------------------|
| بحجم يصل إلى A4 | 0.3 ملم (0.012 بوصة.) أو أقل   | 10 ورقات              |
|                 | (دون أن يشمل سُمك ورقة الحامل) |                       |

### وضع المستندات الأصلية غير منتظمة الشكل

1. افتح درج الإدخال واسحب الملحق الإضافي لدرج الإدخال للخارج. دع درج الإخراج ينزلق للخارج، واسحب الملحق الإضافي لدرج الإخراج، ثم ارفع حاجز الورق.

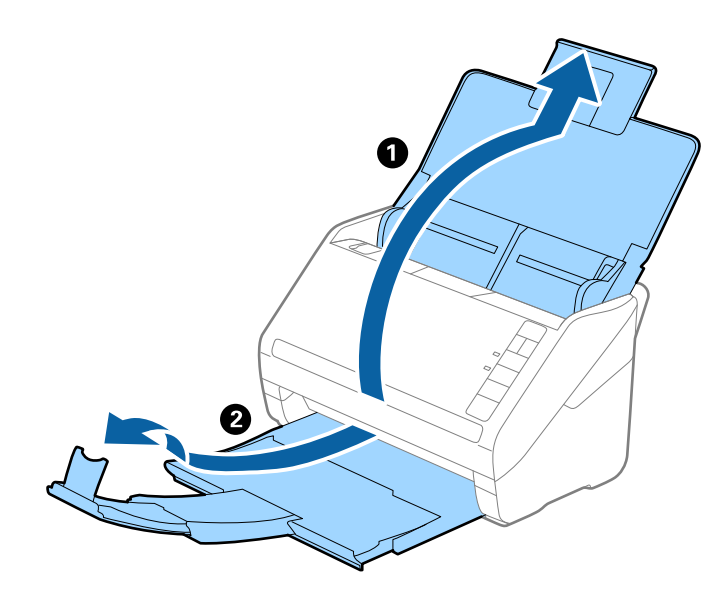

<sup>2.</sup> دع موجهات الحافة تنزلق على درج الإدخال للخارج.

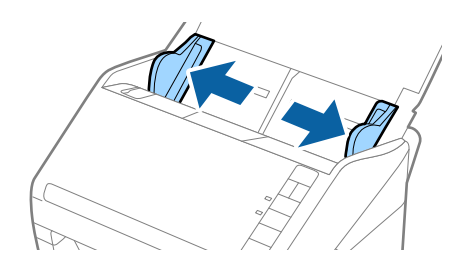

<sup>3.</sup> ضع ورقة الحامل مع الرسم التوضيحي في الحافة الأمامية بمواجهة الأعلى وقم بوضع المستند الأصلي في منتصف ورقة الحامل مع جعل الجانب المراد مسحه بمواجهة الأسفل.

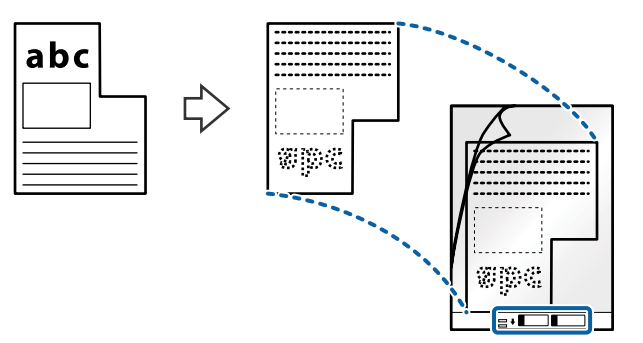

<sup>4</sup> حمل ورقة الحامل إلى داخل درج الإدخال مع جعل الحافة العلوية بمواجهة الداخل في ADF. دع ورقة الحامل ينزلق إلى داخل ADF حتى تشعر بوجود مقاومة.

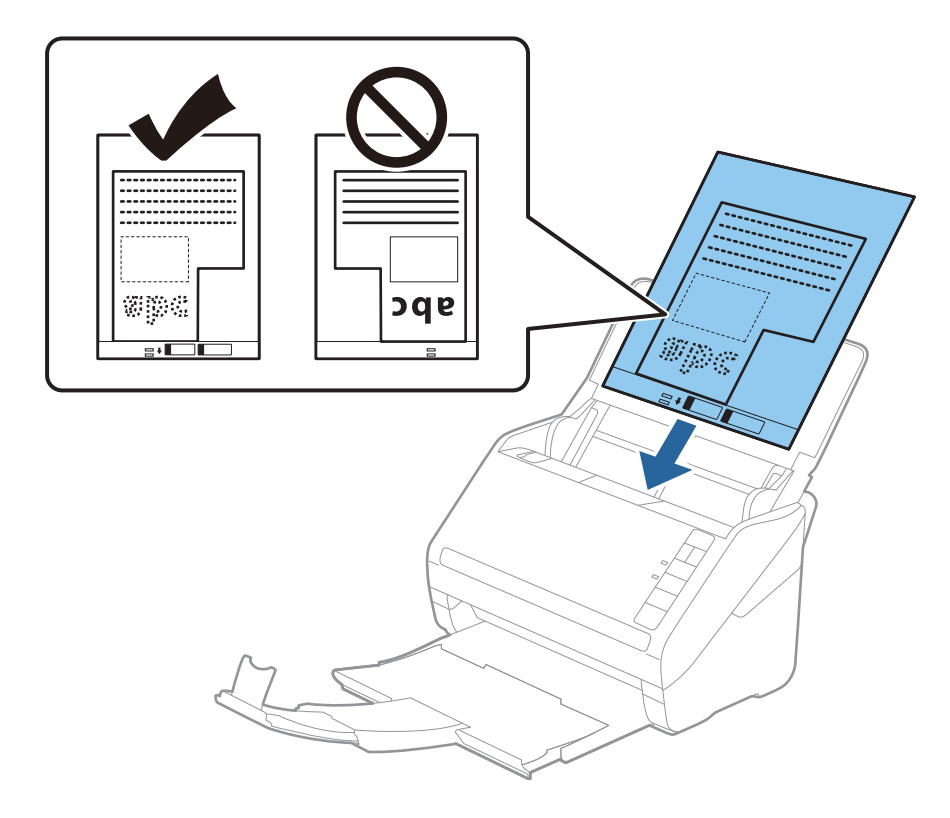

<sup>5.</sup> دع موجهات الحافة تنزلق لملاءمة حواف ورقة الحامل والتأكد من عدم وجود فجوات بين ورقة الحامل وموجهات الحافة. وإلا قد يحدث انحراف في تغذية ورقة الناقل.

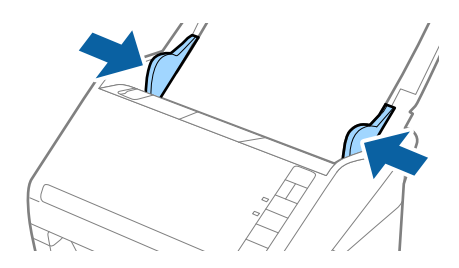

🖵 قد تحتاج لإيقاف استخدام ورقة الحامل التي بها خدوش أو تم مسحها ضوئيًّا لأكثر من 3000 مرة.

إذا كنت لا تستطيع إيجاد حجم ملائم للمستند الأصلي الذي ترغب في مسحه ضوئيًا في القائمة حجم المستند في Epson Scan 2. فحدد اكتشاف تلقائى أو حدد تخصيص لإنشاء حجم مستند مخصص.

عند إجراء مسح ضوئي لـ ورقة الحامل عن طريق تحديد ا**كتشاف تلقائي** كإعداد لـ **حجم المستند**، يتم مسح الصورة تلقائيًا عن طريق استخدام ا**نحراف الورقة** في إعداد **تصحيح انحراف الورق**.

🖵 استخدم فقط ورقة الحامل المصمم للماسحة الضوئية الخاصة بك. يتم التعرف تلقائيًا على ورقة الحامل بواسطة الماسحة الضوئية عن طريق الكشف عن اثنين من الثقوب المستطيلة الصغيرة على الحافة الأمامية. اترك الثقوب نظيفة ومكشوفة.

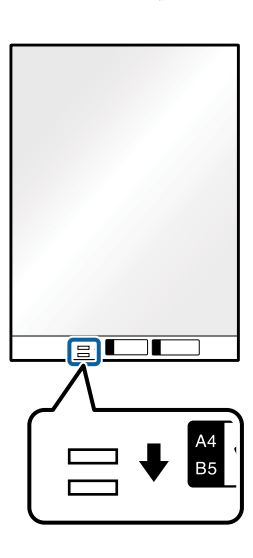

#### معلومات ذات صلة

- ◄ "الرموز ورقة الحامل" في الصفحة 22
- ♥ "الإعدادات اللازمة للمستندات الخاصة في نافذة 2 Epson Scan" في الصفحة 78

### صور فوتوغرافية

### مواصفات الصور الفوتوغرافية

باستخدام ورقة الحامل والذي يُباع منفصلاً، يمكنك إجراء المسح الضوئي للصور الفوتوغرافية بدون القلق حول تعرضها للضرر.

| الحجم           | السُمك                         | سعة تحميل ورقة الحامل |
|-----------------|--------------------------------|-----------------------|
| بحجم يصل إلى A4 | 0.3 ملم (0.012 بوصة.) أو أقل   | 10 ورقات              |
|                 | (دون أن يشمل سُمك ورقة الحامل) |                       |

# وضع الصور الفوتوغرافية

 افتح درج الإدخال واسحب الملحق الإضافي لدرج الإدخال للخارج. دع درج الإخراج ينزلق للخارج، واسحب الملحق الإضافي لدرج الإخراج، ثم ارفع حاجز الورق.

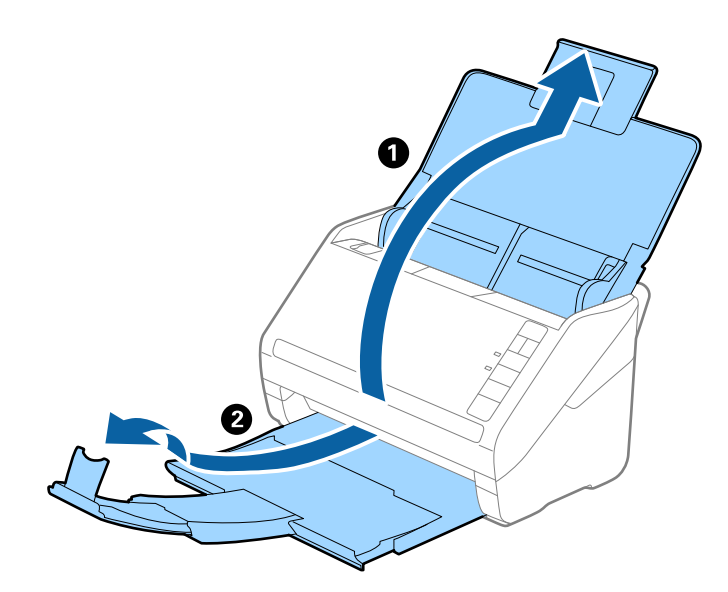

<sup>2.</sup> دع موجهات الحافة تنزلق على درج الإدخال للخارج.

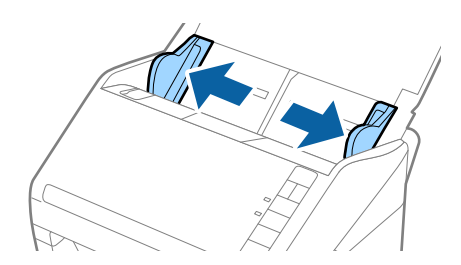

<sup>3.</sup> ضع ورقة الحامل مع الرسم التوضيحي في الحافة الأمامية بمواجهة الأعلى وقم بوضع الصورة في منتصف ورقة الحامل مع جعل الجانب المراد مسحه بمواجهة الأسفل.

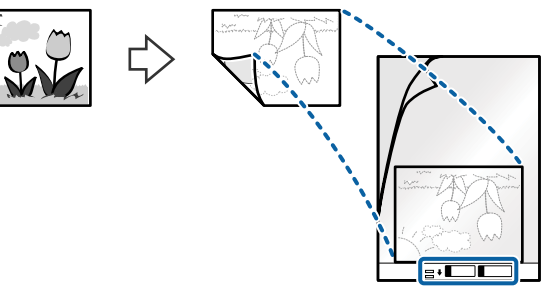

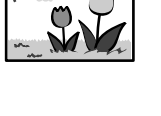

<sup>4</sup> حمل ورقة الحامل إلى داخل درج الإدخال مع جعل الحافة العلوية بمواجهة الداخل في ADF. دع ورقة الحامل ينزلق إلى داخل ADF حتى تشعر بوجود مقاومة.

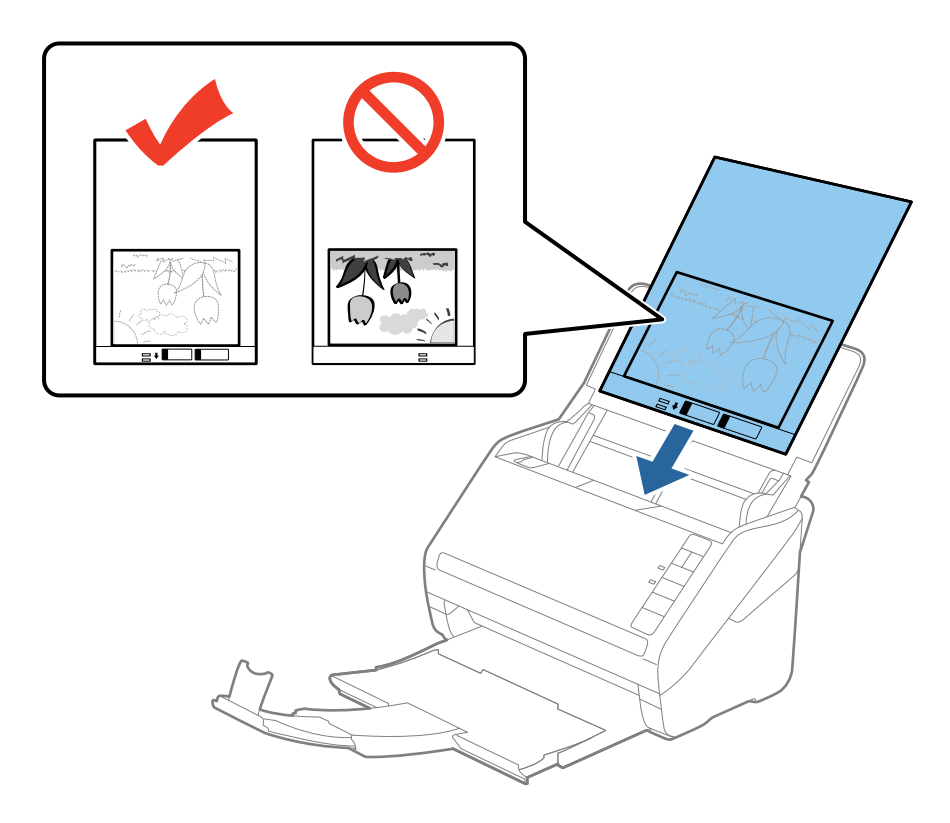

<sup>5.</sup> دع موجهات الحافة تنزلق لملاءمة حواف ورقة الحامل والتأكد من عدم وجود فجوات بين ورقة الحامل وموجهات الحافة. وإلا قد يحدث انحراف في تغذية ورقة الناقل.

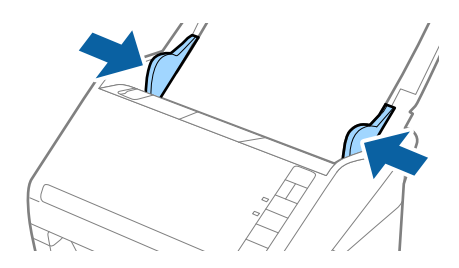

🖵 قد تحتاج لإيقاف استخدام ورقة الحامل التي بها خدوش أو تم مسحها ضوئيًا لأكثر من 3000 مرة.

إذا كنت لا تستطيع إيجاد حجم ملائم للمستند الأصلي الذي ترغب في مسحه ضوئيًا في القائمة حجم المستند في Epson Scan 2، فحدد اكتشاف تلقائي أو حدد تخصيص لإنشاء حجم مستند مخصص.

عند إجراء مسح ضوئي لـ ورقة الحامل عن طريق تحديد ا**كتشاف تلقائي** كإعداد لـ **حجم المستند**، يتم مسح الصورة تلقائيًا عن طريق استخدام **انحراف الورقة** في إعداد **تصحيح انحراف الورق**.

- 🖵 لا تترك الصور في داخل ورقة الحامل لفترة طويلة.
- 🖵 استخدم فقط ورقة الحامل المصمم للماسحة الضوئية الخاصة بك. يتم التعرف تلقائيًا على ورقة الحامل بواسطة الماسحة الضوئية عن طريق الكشف عن اثنين من الثقوب المستطيلة الصغيرة على الحافة الأمامية. اترك الثقوب نظيفة ومكشوفة.

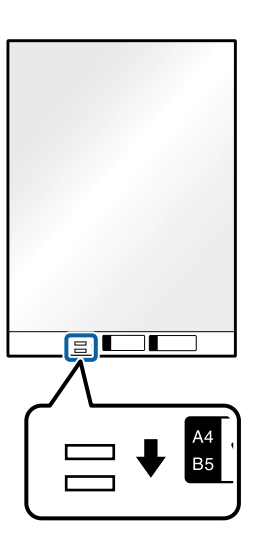

معلومات ذات صلة

- ♦ "الرموز ورقة الحامل" في الصفحة 22
- ➡ "الإعدادات اللازمة للمستندات الخاصة في نافذة 2 Epson Scan" في الصفحة 78

### الأظرف

### مواصفات الأظرف

مواصفات الأظرف التي يمكنك تحميلها إلى داخل الماسحة الضوئية.

| الحجم | القياس                        | السُمك                       | سعة التحميل |
|-------|-------------------------------|------------------------------|-------------|
| C6    | 114×162 ملم (6.38×4.49 بوصة.) | 0.38 ملم (0.015 بوصة) أو أقل | 10 أظرف     |
|       | (الحجم القياسي)               |                              |             |
| DL    | 110×220 ملم (8.66×4.33 بوصة.) |                              |             |
|       | (الحجم القياسي)               |                              |             |

# وضع الأظرف

<sup>1</sup> افتح درج الإدخال واسحب الملحق الإضافي لدرج الإدخال للخارج. دع درج الإخراج ينزلق للخارج، واسحب الملحق الإضافي لدرج الإخراج، ثم ارفع حاجز الورق.

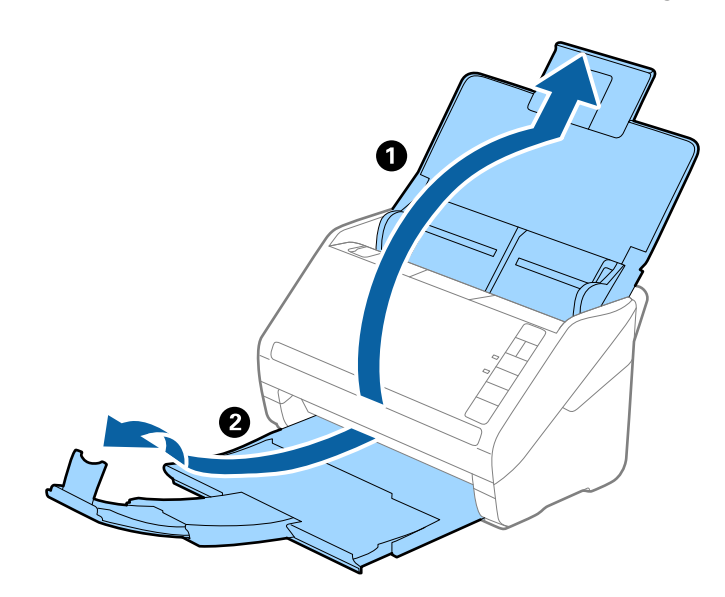

<sup>2.</sup> دع موجهات الحافة تنزلق على درج الإدخال للخارج.

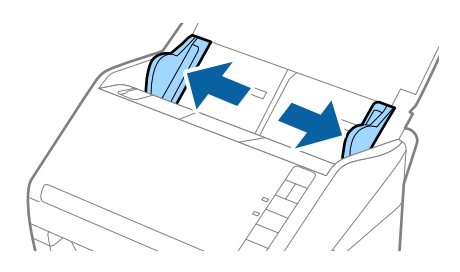

<sup>3.</sup> حمّل الأظرف داخل درج الإدخال لأسفل وتأكد من أن الحافة المفتوحة (الجانب المتحرك) للظرف تتجه جانبًا. بالنسبة للأظرف ذات الحافة المفتوحة (جانب لسان الظرف) من الجانب الأقصر، يمكنك تحميل الظرف مع توجيه الحافة المفتوحة (جانب لسان الظرف) لأعلى. دع الأظرف تنزلق إلى داخل ADF حتى تشعر بوجود مقاومة.

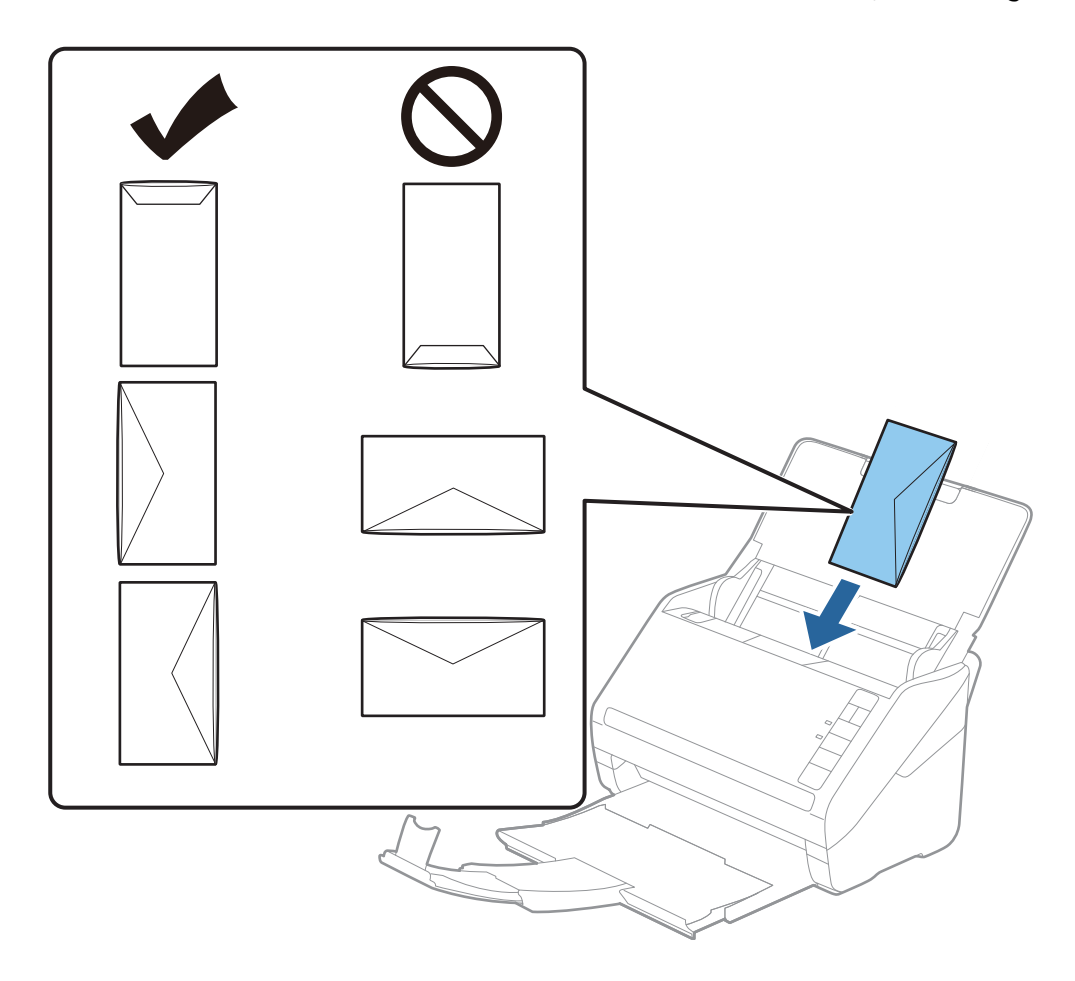

### هام:

ً لا تقم بتحميل الأظرف التي يوجد عليها مواد لاصقة.

#### ملاحظة:

🖵 قد لا يتم المسح الضوئي بشكلٍ صحيح للأظرف التي لا تفتح عن طريق القطع الحاد من ناحية حافة لسان الظرف.

🖵 يمكن تحميل الأظرف التي لم تغلق بعد مع جعل لسان الظرف مفتوحًا متجهًا لأعلى.

4. دع موجهات الحافة تنزلق لملاءمة حواف الأظرف بهدف التأكد من عدم وجود فجوات بين الأظرف وموجهات الحافة. وإلا قد يحدث انحراف في تغذية الأظرف.

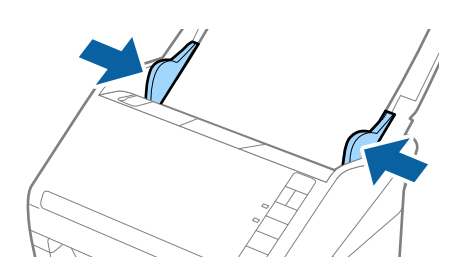

Epson Scan لإجراء مسح ضوئي للأظرف، ننصحك بتحديد زاوية دوران مناسبة أو تلقائي في تدوير في علامة التبويب الإعدادات الرئيسية في نافذة Epson Scan

🖵 لإجراء مسح ضوئي للأظرف، عين الإعداد المناسب في نافذة Epson Scan 2.

عند استخدام Document Capture Pro، يمُكنك فتح نافذة Epson Scan 2 عن طريق الضغط على الزر الإعدادات التفصيلية في شاشة إعدادات المسح الضوئي.

حدد **إيقاف تشغيل** في **اكتشاف التغذية المزدوجة** بعلامة التبويب **الإعدادات الرئيسية**. راجع تعليمات Epson Scan 2 لمعرفة التفاصيل. إذا نسيت تعطيل ا**كتشاف التغذية المزدوجة** في Epson Scan 2 وحدث خطأ التغذية المزدوجة، فقم بإزالة الظرف من ADF ثم أعد تحميله، واضغط على الزر ف (تخطي الكشف عن التغذية المزدوجة) الموجود في الماسحة الضوئية كما هو موضح بالأسفل لتعطيل ا**كتشاف التغذية** المزدوجة لعملية المسح الضوئي التالية، ثم قم بالمسح الضوئي مجددًا. يقوم زر أ (تخطي الكشف عن التغذية المزدوجة لصف ت التغذية المزدوجة لصفحة واحدة.

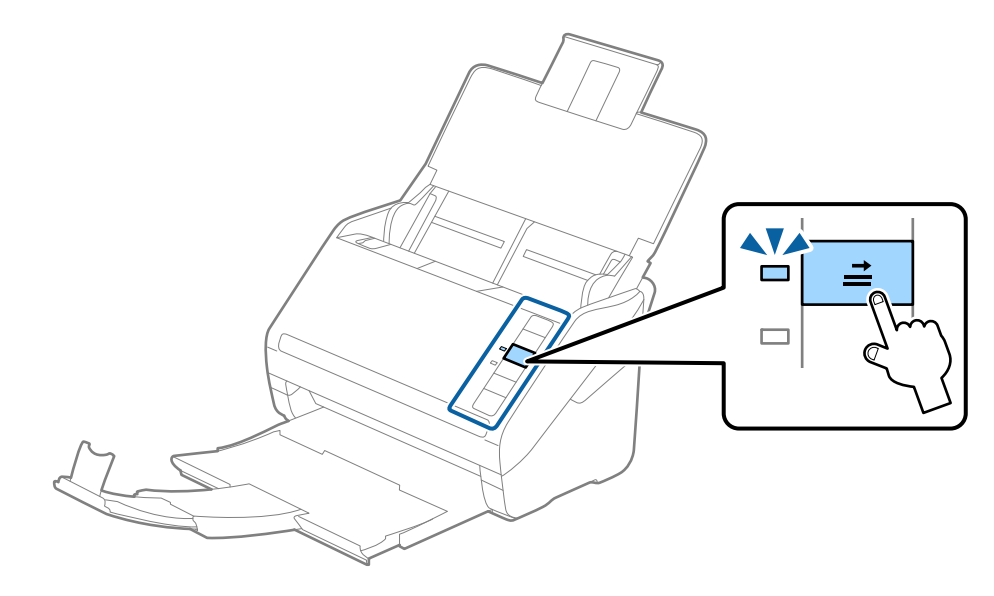

معلومات ذات صلة

♦ "الإعدادات اللازمة للمستندات الخاصة في نافذة Epson Scan 2" في الصفحة 78

### خليط من المستندات الأصلية

### مواصفات المستندات الأصلية التي تشكل مزيجًا من الأحجام المختلفة

يمكنك تحميل مزيج من المستندات الأصلية بأحجام من 50.8×50.8 ملم (2.0×2.0 بوصة.) إلى حجم A4 (أو Letter). يمكنك أيضًا تحميل مزيج من أنواع الورق أو بدرجات سُمك مختلفة.

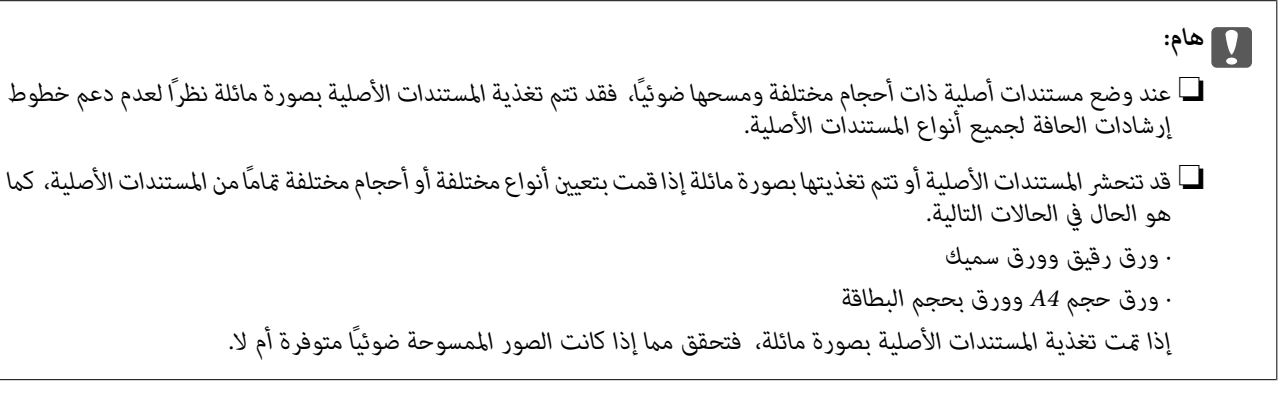

🖵 إذا انحشرت المستندات الأصلية أو لم يتم تغذيتها بصورة صحيحة، فقد يؤدي تمكين الوضع **بطئ** إلى تحسين عملية التغذية.

🖵 بدلاً من ذلك، يمكنك مسح مستندات أصلية مختلفة الأحجام والأنواع عن طريق تحميلها واحدًا تلو الآخر باستخدام وضع التغذية التلقائية.

# وضع مزيج من المستندات الأصلية بأحجام مختلفة

<sup>1.</sup> افتح درج الإدخال واسحب الملحق الإضافي لدرج الإدخال إلى الخارج. دع درج الإخراج ينزلق إلى الخارج، واسحب الملحق الإضافي لدرج الإخراج، ثم ارفع حاجز الورق.

#### ملاحظة:

إذا كان هناك أي مستندات أصلية سميكة بين المستندات الأصلية، لمنع المستندات الأصلية السميكة من الاصطدام بداخل درج الإخراج والسقوط منه، قم بإغلاق درج الإخراج ولا تستخدمه لجمع المستندات الأصلية الخارجة.

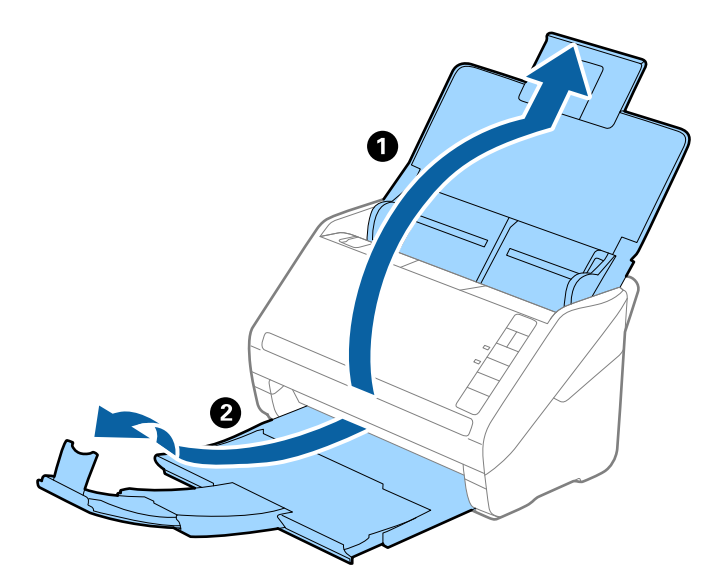

<sup>2.</sup> دع موجهات الحافة تنزلق على درج الإدخال إلى الخارج.

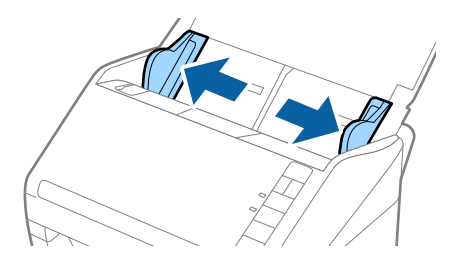

<sup>3.</sup> حمل المستندات الأصلية إلى منتصف درج الإدخال على شكل ترتيب تنازلي حسب حجم الورق مع وضع الورق الأعرض في الخلف والأصغر في الأمام.

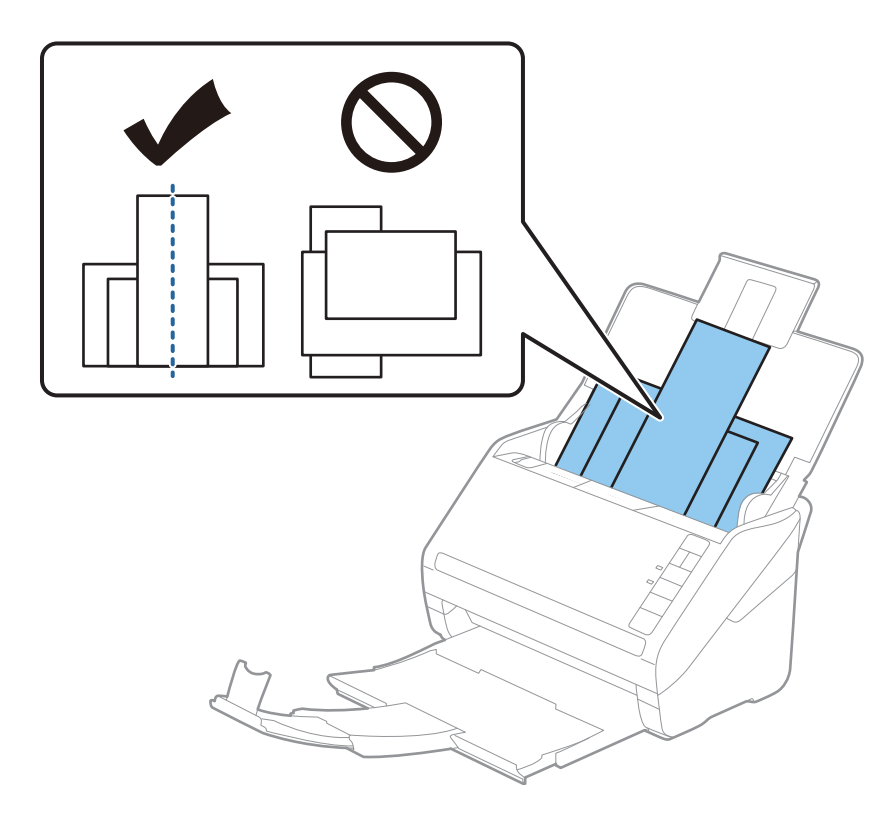

#### ملاحظة:

- 🖵 حمل المستندات الأصلية إلى داخل درج الإدخال بمواجهة الأسفل وحرك الحواف العلوية قليلاً بزاوية مواجهة للداخل في ADF.
  - 🖵 دع المستندات الأصلية تنزلق إلى داخل ADF حتى تشعر بوجود مقاومة.
  - 🖵 يمكنك تكديس سمك المستندات الأصلية ليصل إلى 8 ملم (0.31 بوصة).
    - <sup>4</sup>. دع موجهات الحافة تنزلق لملاءمة حواف المستندات الأعرض.

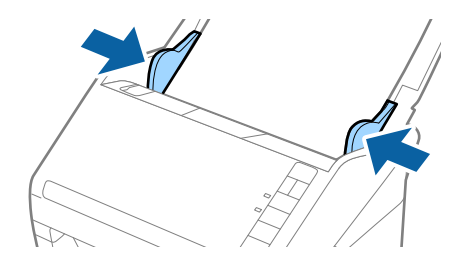

معلومات ذات صلة • "المسح الضوئي للأحجام والأنواع المختلفة من المستندات الأصلية واحدًا تلو الآخر (وضع التغذية التلقائية)" في الصفحة 89

المسح الأساسي

# المسح الضوئي باستخدام زر الماسحة الضوئية

يمكنك إجراء المسح الضوئي باستخدام الزر الموجود بالماسحة الضوئية.

#### ملاحظة:

- 🖵 تأكد من تثبيت Epson Scan 2 على الكمبيوتر لديك وتوصيل الماسحة الضوئية بالكمبيوتر بصورة صحيحة.
- 🖵 عند تثبيت Document Capture Pro (نظام التشغيل Windows) أو Document Capture (نظام التشغيل Mac OS) على الكمبيوتر الخاص بك، يمكنك تعيين المهمة إلى أحد أزرار الماسحة الضوئية وتشغيلها عن طريق الضغط على هذا الزر.
  - .1 ضع المستند الأصلى.
  - 2. اضغط على الزر 🐼.

#### ملاحظة:

راجع تعليمات Document Capture Pro (في نظام تشغيل Windows)، أو Document Capture (في نظام تشغيل Mac OS)، للحصول على تفاصيل حول تعيينات الأزرار.

#### معلومات ذات صلة

- ♦ "الأزرار" في الصفحة 18
- ♦ "تطبيق مسح المستندات ضوئيًا (Document Capture Pro/Document Capture)" في الصفحة 20
  - ♦ "وضع المستندات الأصلية" في الصفحة 31
    - ◄ "إعداد مهمة" في الصفحة 81

# المسح الضوئي من جهاز كمبيوتر

# المسح الضوئي باستخدام Document Capture Pro (أنظمة التشغيل Windows)

يسمح لك Document Capture Pro بإنشاء نسخ رقمية للنماذج والمستندات الأصلية بسهولة وفعالية لتناسب احتياجاتك.

تتوفر الوظائف التالية مع Document Capture Pro.

🖵 يمكنك إدارة مجموعة عمليات وتنفيذها، مثل: المسح الضوئي، والحفظ باعتبارها "مهمة".

- DDF/BMP/JPEG/JPEG2000/TIFF/Multi-TIFF/PNG/) يكنك تكوين "مهمة" لحفظ الصور الممسوحة ضوئيًا بتنسيقات مختلفة (/DOCX/XLSX/PPTX).
  - لك يمكنك فرز المهام تلقائيًا عن طريق إدراج ورق فاصل بين المستندات الأصلية أو باستخدام معلومات الرمز الشريطي على المستندات الأصلية. الأصلية.
    - 🖵 يمكنك إخراج معلومات المسح الضوئي أو العناصر الضرورية للمحتوى الممسوح ضوئيًا كبيانات فهرس.

🖵 يمكنك تعيين وجهات متعددة.

🖵 يمكنك إجراء المسح الضوئي باستخدام عمليات بسيطة دون الحاجة إلى إنشاء مهمة.

باستخدام هذه الوظائف، يمكنك إنشاء نسخ رقمية من المستندات الورقية بشكل أكثر كفاءة، مثل المسح الضويُّ لعدد كبير من المستندات أو استخدامها عبر شبكة.

- للحصول على معلومات مفصلة حول كيفية استخدام Document Capture Pro، يمكنك الرجوع إلى عنوان URL التالي: /https://support.epson.net/dcp
  - .Windows خادم Document Capture Pro خادم 🖵

معلومات ذات صلة

- ♦ "تطبيق مسح المستندات ضوئيًّا (Document Capture Pro/Document Capture)" في الصفحة 20
  - ◄ "وضع المستندات الأصلية" في الصفحة 31
  - ۳ اتعيين درجة دقة مناسبة لغرض عملية المسح الضوئ" في الصفحة 78

### ما المقصود بمسح المهمة ضوئيًا؟

عند تسجيل سلسلة من العمليات المستخدمة بشكل متكرر كمهمة، يمكنك تنفيذ هذه العمليات ببساطة عن طريق اختيار الوظيفة. ججرد تعيين مهمة ما على زر الماسحة الضوئية، يمكنك تنفيذ المهمة من لوحة التحكم.

### تنفيذ مهمة مسح ضوئي

يشرح هذا القسم سير مهام العمل أثناء المسح الضوئي باستخدام مهمة.

. حدد الماسحة الضوئية التي تريد استخدامها من الشاشة العلوية Document Capture Pro. عند بدء تشغيل البرنامج، يتصل تلقائيًا بآخر ماسحة ضوئية استخدمتها.

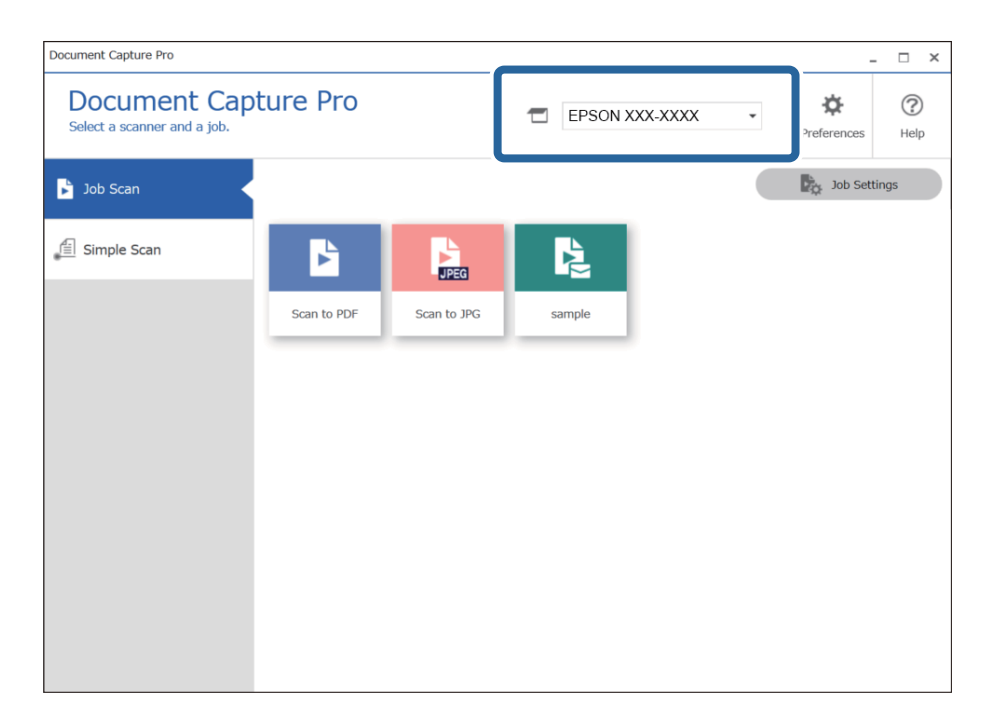

<sup>2.</sup> انقر فوق علامة التبويب **مسح ضوئي لمهمة** ثم انقر فوق رمز المهمة المطلوب تنفيذها.

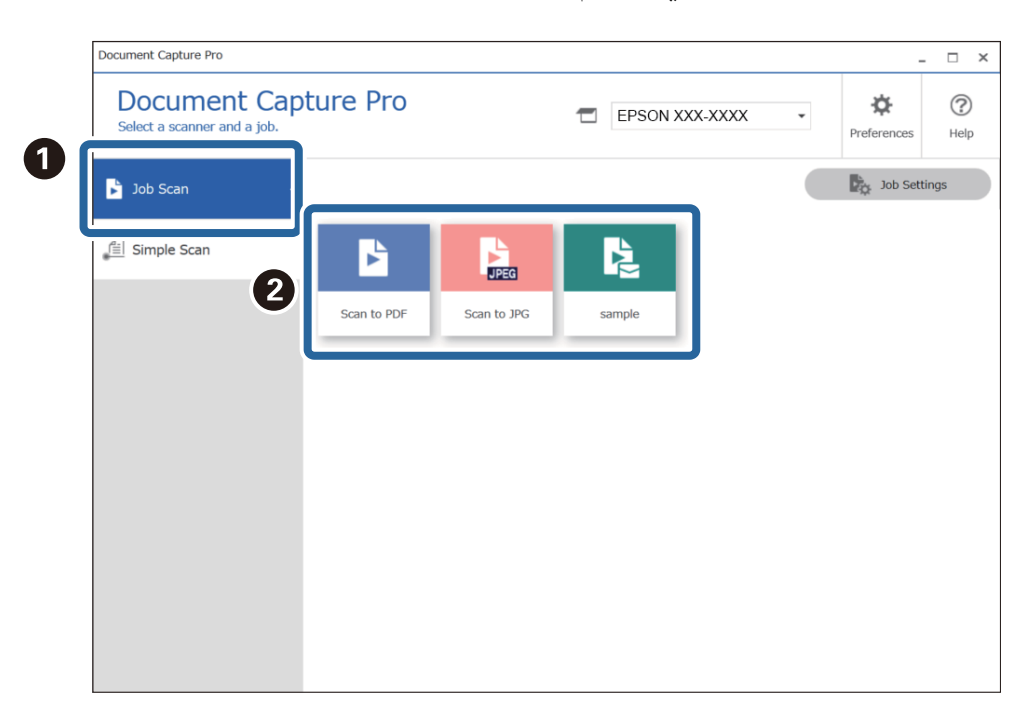

تم إجراء المهمة المحددة.

عند إجراء مهمة تم تحديد **إظهار المعاينة أثناء المسح الضوئي** في "إعدادات المسح الضوئي"، يتم عرض شاشة معاينة أثناء المسح الضوئي.

<sup>3.</sup> إذا نفذتَ مهمة تحتوي على العناصر التالية في إعدادات "اسم الملف" أو "إعدادات الفصل" من "إعدادات الحفظ"، وتم اكتشاف العناصر في الصفحة الممسوحة ضوئيًا، فسيتم عرض منطقة الكشف على الصورة كخلفية. قم بتصحيح نتائج التعرّف يدويًا إذا لزم الأمر، أو قم بتغيير المنطقة وتشغيل ميزة التعرّف مرة أخرى.

🖵 التعرف الضوئي على الأحرف

🖵 الرمز الشريطي

### 🖵 النموذج

| sample - Document Capture Pro<br>Edit View Page       |                                        |               |                     | - 🗆 X                                                                                                    |
|-------------------------------------------------------|----------------------------------------|---------------|---------------------|----------------------------------------------------------------------------------------------------|
| Check Recognition F<br>Check and edit the recognition | Results +<br>n result. Add             | Insert Delete | Rotate Correct Skew | Re-analyze Magnifier                                                                                                    |
|                                                       |                                        |               |                     | Information View Barcode(File Name) : A00125                                                                                                    |
| 1                                                     | 2                                      | 3             | 4                   | Auto Detect Control Control Co |
| Q                                                     | II II II II II II II II II II II II II | ,             | 《《 【 ]/ 5 》)        | >                                                                                                    |
| 12.00 x 16.96 in                                      |                                        |               |                     | Discard Confirm                                                                                                    |

<sup>4.</sup> بالنسبة للمهام التي تم تحديد **عرض مربع حوار Edit Page (تحرير الصفحة) قبل الحفظ** لها في "إعدادات المسح الضوئي"، تحقق من نتائج المسح الضوئي على شاشة **تعديل نتائج المسح الضوئي** بعد المسح الضوئي، ثم قم بإجراء التعديلات حسب الضرورة.

يمكنك التحقق مما يلي وتحريره على شاشة **تعديل نتائج المسح الضوئي**.

🖵 نتائج الفصل

🖵 الصور الممسوحة ضوئيًا

🖵 بيانات الفهرس

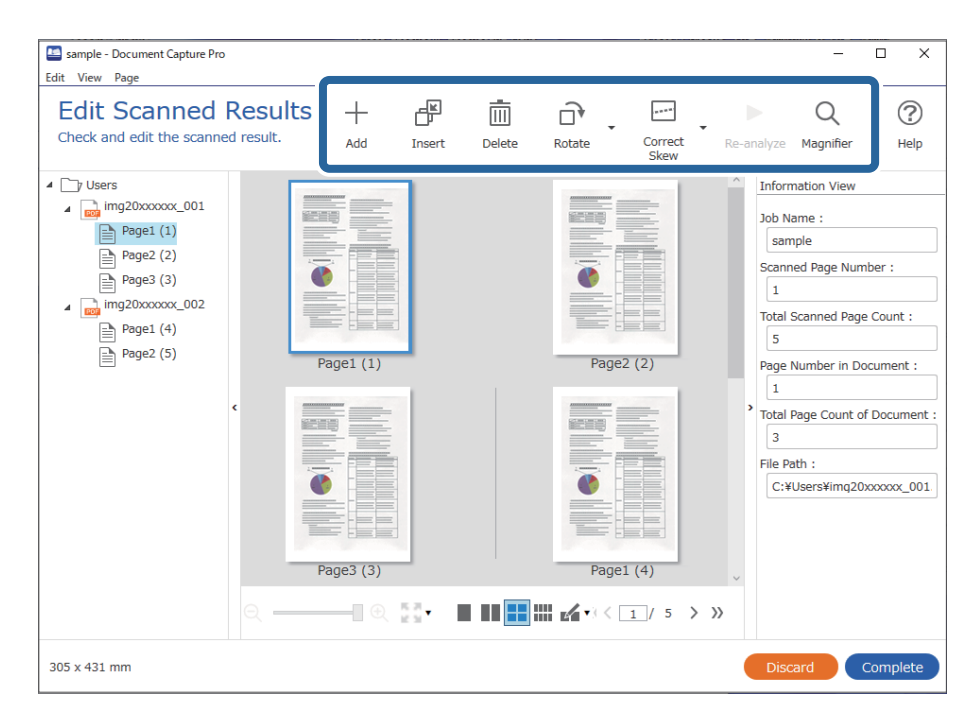

- sample Document Capture Pro \_  $\times$ Edit View Page **Edit Scanned Results** ÷ Q ? +Ē ..... D, -Check and edit the scanned result. Correct Skew Add Insert Delete Rotate Re-analyze Magnifier Help ▲ 🔄 / Users Information View ₄ img20xxxxxxx\_001 Job Name : Page1 (1) sample Page2 (2) Scanned Page Number : P Page3 (3) 1 ⊿ img20xxxxx\_002 Total Scanned Page Count : Page1 (4) 5 Page2 (5) Page2 (2) Page1 (1) Page Number in Document : 1 Total Page Count of Document 1411) 3 File Path : C:¥Users¥imq20xxxxx\_001 Page1 (4) Page3 (3) 305 x 431 mm
- <sup>5</sup>. انقر فوق **إكمال** لإنهاء إجراء "المسح الضوئي".

### ما المقصود بالمسح الضوئي البسيط؟

يمكنك مسح المستندات ضوئيًا دون إنشاء مهمة. تحقق من النتائج بعد المسح الضوئي، ثم احفظ الوجهة أو عيِّهها. بمجرد تعيين إعدادات المسح الضوئي البسيط على زر الماسحة الضوئية، يمكنك أيضًا تنفيذ المسح الضوئي البسيط من لوحة التحكم.

### إجراء مسح ضوئي بسيط

يشرح هذا القسم سير مهام العمل أثناء المسح الضوئي دون استخدام مهمة.

 حدد الماسحة الضوئية التي تريد استخدامها من الشاشة العلوية Document Capture Pro. عند بدء تشغيل البرنامج، يتصل تلقائيًا بآخر ماسحة ضوئية استخدمتها.

| Document Capture Pro                                            |                                                                 | □ ×         |
|-----------------------------------------------------------------|-----------------------------------------------------------------|-------------|
| Document Cap<br>Select [SCAN] to start, and the<br>save format. | n select the save destination and                               | (?)<br>Help |
| Job Scan                                                        |                                                                 |             |
| 值 Simple Scan                                                   | Document Size: Auto Detect                                      |             |
|                                                                 |                                                                 |             |
|                                                                 | SCAN<br>SCAN<br>double-sided                                    |             |
| Onen File                                                       | Start a scan. Make sure you place the originals in the scanner. |             |
| operme                                                          |                                                                 |             |

2. انقر فوق علامة التبويب مسح ضوئي بسيط وحدد حجم المستند ثم انقر فوق الرمز المسح الضوئي على الوجهين أو المسح الضوئي على وجه واحد.

| Select [SCAN] to start, and t<br>save format. | PEPSON XXX-XXXX   Preferences                                   |
|-----------------------------------------------|-----------------------------------------------------------------|
| Job Scan                                      | 2                                                               |
| 自 Simple Scan                                 | Document Size: Auto Detect                                      |
|                                               | Scan Settings                                                   |
|                                               | 8                                                               |
|                                               |                                                                 |
|                                               |                                                                 |
|                                               | SCAN SCAN                                                       |
|                                               | double-sided single-sided                                       |
|                                               |                                                                 |
|                                               | Start a scan. Make sure you place the originals in the scanner. |

#### ملاحظة:

انقر فوق إعدادات المسح الضوئي لتعيين الدقة. يمكنك إجراء إعدادات أكثر تفصيلاً من Epson Scan 2.

تُعرَض الصورة التي يتم مسحها ضوئيًا.

- Simple Scan Document Capture Pro  $\times$ 1 Edit View Page Edit Scanned Results +-₩ Ē \*\*\*\* Q ? \* \* Check and edit the scanned results, and then click [Next]. Correct Skew Add Insert Delete Rotate Magnifier Help - 🛯 🕀 🖉 र 🔳 💷 🔜 🖬 🖬 🖬 2 /5>>>> 12.00 x 16.92 in
- <sup>3.</sup> تحقق من نتائج المسح الضوئي على شاشة **تعديل نتائج المسح الضوئي**، وقم بإجراء التعديلات حسب الضرورة، ثم انقر فوق **التالي**.

4. حدد وجهة البيانات الممسوحة ضوئيًا من شاشة تحديد الوجهة.

| Document Ca        | pture Pro |                                                  |                  |                         |                   |                                | _ ×         |
|--------------------|-----------|--------------------------------------------------|------------------|-------------------------|-------------------|--------------------------------|-------------|
| Select a           | ect De    | estination<br>on for the scanned in              | nage.            |                         |                   |                                | (?)<br>Help |
|                    | ſ         | Save                                             | Send to Email    | Send to FTP server      | Print             | Send to Web<br>Folder (WebDAV) |             |
|                    |           | Send to Microsoft<br>(R) SharePoint(R)<br>Server | Send to Evernote | Send to Google<br>Drive | Send to SugarSync |                                |             |
|                    |           |                                                  |                  |                         |                   |                                |             |
| <b>€</b> ⊃<br>Back |           |                                                  |                  |                         |                   |                                |             |

<sup>5.</sup> عين الملف الذي تريد حفظه وتنسيق الحفظ على شاشة **إعدادات الوجهة**. يمكنك أيضًا ضبط إعدادات أكثر تفصيلاً وفقًا للوجهة. تعتمد العناصر المعروضة على الوجهة. يتم عرض الشاشة التالية عند تحديد **حفظ**.

| Document Capture Pro                  |                                       |                                            | _ 3              |
|---------------------------------------|---------------------------------------|--------------------------------------------|------------------|
| Destination<br>Save the scanned image | n Settings<br>age to a specified fold | er.                                        | (?)<br>Help      |
|                                       | File Name:<br>File Type:<br>Save in:  | Img_20xxxxxxxxxxxxxxxxxxxxxxxxxxxxxxxxxxxx | n                |
| €_<br>Back                            |                                       |                                            | Discard Complete |

<sup>6.</sup> انقر فوق **إكمال** لإنهاء إجراء "المسح الضوبّي البسيط".

# المسح الضوئي باستخدام Document Capture (أنظمة التشغيل Mac OS)

يتيح لك هذا التطبيق إجراء العديد من المهام، مثل حفظ الصورة في جهاز الكمبيوتر الخاص بك، أو إرسالها بالبريد الإلكتروني، أو طباعتها، أو تحميلها إلى خادم أو خدمة تخزين سحابي. ويمكنك كذلك تسجيل إعدادات المسح الضوئي لإحدى المهام لتبسيط عمليات المسح الضوئي.

راجع تعليمات Document Capture للاطلاع على التفاصيل الخاصة بالميزات.

#### ملاحظة:

تجنب استخدام وظيفة التبديل السريع بين المستخدمين أثناء استخدام الماسحة الضوئية.

.Document Capture ابدأ .1

حدد Finder > الانتقال إلى > التطبيقات > Document Capture < Epson Software.

|   |      |             |    |     |      | Doc | ument    | Capture |     |    |   |  |  |
|---|------|-------------|----|-----|------|-----|----------|---------|-----|----|---|--|--|
| 3 | 5    | Scan to PDF |    | ٥   |      | 0   | -        |         |     | 64 | 9 |  |  |
|   |      |             | 0, | 9.0 | 12 0 | 0%  | ×.       | 23 5    | 9 B |    |   |  |  |
|   |      |             |    |     |      |     |          |         |     |    |   |  |  |
|   |      |             |    |     |      |     |          |         |     |    |   |  |  |
|   |      |             |    |     |      |     |          |         |     |    |   |  |  |
|   |      |             |    |     |      |     |          |         |     |    |   |  |  |
|   |      |             |    |     |      |     |          |         |     |    |   |  |  |
|   |      |             |    |     |      |     |          |         |     |    |   |  |  |
|   |      |             |    |     |      |     |          |         |     |    |   |  |  |
|   |      |             |    |     |      |     |          |         |     |    |   |  |  |
|   |      |             |    |     |      |     |          |         |     |    |   |  |  |
|   |      |             |    |     |      |     |          |         |     |    |   |  |  |
|   |      |             |    |     |      |     |          |         |     |    |   |  |  |
|   |      |             |    |     |      |     |          |         |     |    |   |  |  |
|   |      |             |    |     |      |     |          |         |     |    |   |  |  |
| + | - 9- | 11          |    |     |      |     |          |         | _   |    |   |  |  |
|   |      |             |    |     |      | To  | tai Page | e(s): 0 |     |    |   |  |  |

ملاحظة:

قد يلزم تحديد الماسحة الضوئية التي تريد استخدامها من قائمة الماسحات الضوئية.

2. انقر فوق 😼.

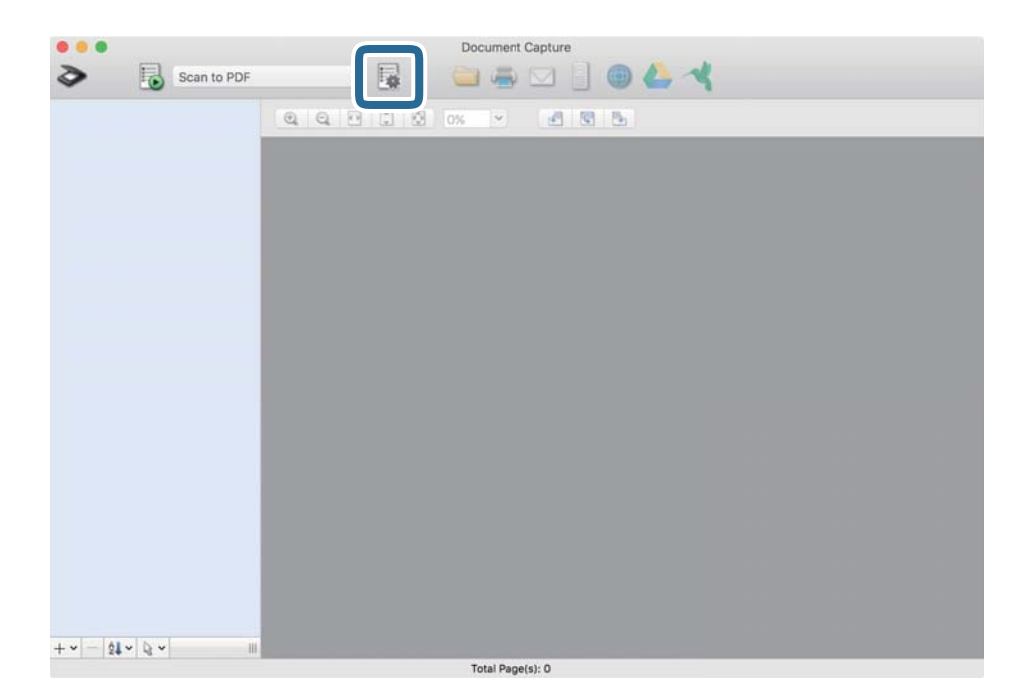

تظهر عندئد ٍ شاشة **قامًة المهام**.

**ملاحظة:** تتوفر مهمة مُعدة مسبقًا من شأنها أن تسمح لك بحفظ الصور الممسوحة ضوئيًّا بصيغة PDF. عند استخدام هذه المهمة، تخطَّ هذا الإجراء وانتقل إلى الإجراء 10.

<sup>3.</sup> انقر فوق الرمز +.

|             | Job List             |                |  |  |  |  |
|-------------|----------------------|----------------|--|--|--|--|
| Job List:   | Job Information:     |                |  |  |  |  |
| Job Name    | Settings             | Values         |  |  |  |  |
| Scan to PDF | ▼ Scan               |                |  |  |  |  |
|             | Scanner              | EPSON XXXXX    |  |  |  |  |
|             | Source               | ADF            |  |  |  |  |
|             | Document Size        | A4             |  |  |  |  |
|             | Image Type           | Color          |  |  |  |  |
|             | Rotation             | None           |  |  |  |  |
|             | Resolution           | 200 dpi        |  |  |  |  |
|             | ▼ Output             |                |  |  |  |  |
|             | File Type            | PDF            |  |  |  |  |
|             | Example of File Name | Image 0001.pdf |  |  |  |  |
|             | Save in              | /Lsers/        |  |  |  |  |
|             | Destination          | None           |  |  |  |  |
|             |                      |                |  |  |  |  |
|             |                      |                |  |  |  |  |
|             |                      |                |  |  |  |  |
| +- * -      |                      |                |  |  |  |  |
| ?           |                      | Cancel OK      |  |  |  |  |

يتم عرض شاشة إعداد المهمة.

<sup>4.</sup> عينّ اسم المهمة.

| Scanner: EDSON XXX | **                    |     |     |
|--------------------|-----------------------|-----|-----|
| Source:            | ADF                   |     | 0   |
|                    | Double-Sided          |     |     |
| Document Size:     | A4                    |     | 0   |
| Image Type:        | Auto                  |     | 0   |
| Rotation:          | None                  |     | 0   |
| Resolution:        | Low                   | 200 | dpi |
|                    | Text Enhancement      |     |     |
|                    | Correct Document Skew |     |     |
|                    | Skip Blank Page       |     |     |

# <sup>5.</sup> اضبط إعدادات المسح الضوئي في علامة التبويب المسح الضوئي.

|                    | Scan O out Destination      | n |           |
|--------------------|-----------------------------|---|-----------|
| Scanner: EPSON XXX | XX                          |   |           |
| Source:            | ADF                         |   | ٢         |
|                    | Double-Sided                |   |           |
| Document Size:     | A4                          |   | 0         |
| Image Type:        | Auto                        |   | 0         |
| Rotation:          | None                        |   | 0         |
| Resolution:        | Low                         | 0 | 200 0 dpi |
|                    | Text Enhancement            |   |           |
|                    | Correct Document Skew       |   |           |
|                    | Skip Blank Page             |   |           |
| Show the confirm   | ation dialog after scanning |   |           |

🖵 المصدر: حدد المصدر حيث يوضع المستند الأصلى. حدد مزدوجة الأوجه لمسح كلا وجهى المستندات الأصلية ضوئيًا.

🖵 حجم المستند: حدد حجم المستند الأصلى الذي وضعته.

🖵 **نوع الصورة**: حدد اللون الذي ترغب في استخدامه لحفظ الصورة الممسوحة ضوئيًا.

🖵 ا**لتدوير**: حدد زاوية الدوران حسب المستند الأصلى الذي تريد مسحه ضوئيًا.

🖵 **الدقة**: حدد الدقة.

#### ملاحظة:

يمكنك أيضًا ضبط الصورة باستخدام العناصر التالية.

🖵 تحسين النص: حدد هذا الخيار لجعل النصوص الأصلية المشوشة واضحة ومصقولة.

🖵 تصحيح انحراف المستند: حدد هذا الخيار لتصحيح ميل المستند الأصلي.

🖵 تخطي الصفحة الفارغة: حدد هذا الخيار لتخطي الصفحات الفارغة إذا وُجد أيُّ منها في المستندات الأصلية.

<sup>6.</sup> انقر فوق **الإخراج**، ثم اضبط إعدادات الإخراج.

| Job Name: Job 1       | Job 1            |        |        |         |  |  |  |
|-----------------------|------------------|--------|--------|---------|--|--|--|
| Disable job           | setting r        | pan    | nel    |         |  |  |  |
|                       | Sca Output       | [ stin | nation |         |  |  |  |
| Save in:              | Documents        |        |        | 0       |  |  |  |
| Example of File Name: | Image 0001.pdf   |        |        |         |  |  |  |
| Prefix Character:     | Image            |        |        |         |  |  |  |
| Date:                 | None             |        |        | 0       |  |  |  |
| Time:                 | None             |        |        | 0       |  |  |  |
| Page Counter:         | Apply page count | er     |        |         |  |  |  |
|                       | Digit Number:    | 4      | 0      |         |  |  |  |
|                       | Start Number:    | 1      | 0      |         |  |  |  |
| File Type:            | PDF              |        |        | 0       |  |  |  |
|                       |                  |        |        | Ontions |  |  |  |

🖵 حفظ ڧ: حدد مجلد حفظ للصورة الممسوحة ضوئيًا.

مثال على اسم الملف: قم بعرض مثال عن اسم الملف للإعدادات الحالية.

🖵 أحرف بادئة: عينّ سابقة اسم الملف.

🖵 **التاريخ**: أضف التاريخ لاسم الملف.

🖵 ا**لوقت**: أضف الوقت لاسم الملف.

**ل عداد الصفحات**: أضف عداد الصفحات لاسم الملف.

□ نوع الملف: حدد تنسيق الحفظ من القائمة. انقر فوق الخيارات لضبط الإعدادات التفصيلية للملف.
<sup>7</sup>. انقر فوق **الوجهة**، ثم حدد **الوجهة**.

يتم عرض عنصر إعداد الوجهة حسب الوجهة التي حددتها. اضبط الإعدادات التفصيلية إذا لزم الأمر. انقر فوق الرمز ? (تعليمات) للحصول على التفاصيل المتعلقة بكل عنصر.

| 0 0 0           | Job List                             |
|-----------------|--------------------------------------|
| Job Name: Job 1 | e job setting changes or Destination |
| Destinat        | n: None                              |
| Open specified  | older after processing               |
| ?               | Cancel OK                            |

ملاحظة:

🗖 إذا أردت التحميل إلى خدمة تخزين سحابي، فسيلزم إعداد حسابك في تلك الخدمة السحابية مقدمًا.

🖵 إذا أردت استخدام Evernote كوجهة، فنزِّل التطبيق Evernote من موقع شركة Evernote Corporation على الويب وثبِّهه قبل استخدام هذه الميزة.

- <sup>8.</sup> انقر فوق **موافق** لإغلاق شاشة إعدادات المهمة.
  - <sup>9.</sup> انقر فوق **موافق** لإغلاق شاشة قائمة المهام.
    - <sup>10.</sup> ضع المستند الأصلي.

11. حدد المهمة من القائمة المنسدلة، ثم انقر فوق الرمز 🐻.

| • • • |          |       |       |    |     | Doc | ument (  | Capture | 1   |   |   |
|-------|----------|-------|-------|----|-----|-----|----------|---------|-----|---|---|
| 3     |          | Job 1 |       | 0  | 1   | 0   | -        |         |     | • | 4 |
|       |          |       | ି ସ ସ | 21 | 101 | 0%  | ~        | 14      | 551 | 5 |   |
|       |          |       |       |    |     |     |          |         |     |   |   |
|       |          |       |       |    |     |     |          |         |     |   |   |
|       |          |       |       |    |     |     |          |         |     |   |   |
|       |          |       |       |    |     |     |          |         |     |   |   |
|       |          |       |       |    |     |     |          |         |     |   |   |
|       |          |       |       |    |     |     |          |         |     |   |   |
|       |          |       |       |    |     |     |          |         |     |   |   |
|       |          |       |       |    |     |     |          |         |     |   |   |
|       |          |       |       |    |     |     |          |         |     |   |   |
|       |          |       |       |    |     |     |          |         |     |   |   |
|       |          |       |       |    |     |     |          |         |     |   |   |
|       |          |       |       |    |     |     |          |         |     |   |   |
|       |          |       |       |    |     |     |          |         |     |   |   |
|       |          |       |       |    |     |     |          |         |     |   |   |
|       |          |       |       |    |     |     |          |         |     |   |   |
|       |          |       |       |    |     |     |          |         |     |   |   |
| + • - | 51 ~ B ~ |       |       |    |     | Tot | al Page( | s): 0   |     |   |   |
|       |          |       |       |    |     | 101 | a aget   |         |     |   |   |

تم إجراء المهمة المحددة.

<sup>12.</sup> اتبع الإرشادات المعروضة على الشاشة.

```
يتم حفظ الصورة الممسوحة ضوئيًّا باستخدام الإعدادات التي قمت بضبطها لهذه المهمة.
ملاحظة:
يمكنك مسح المستندات الأصلية ضوئيًّا وإرسال الصور الممسوحة ضوئيًّا دون استخدام المهمة. انقر فوق 🗢 واضبط إعدادات المسح الضوئي، ثم انقر
فوق المسح الضوئي. ثم انقر فوق الوجهة التي ترغب في إرسال الصورة الممسوحة ضوئيًّا إليها.
```

#### معلومات ذات صلة

- ♦ "تطبيق مسح المستندات ضوئيًّا (Document Capture Pro/Document Capture)" في الصفحة 20
  - ♦ "وضع المستندات الأصلية" في الصفحة 31
  - ♥ "تعيين درجة دقة مناسبة لغرض عملية المسح الضوئي" في الصفحة 78

### المسح باستخدام Epson Scan 2

يمكن مسح المستندات الأصلية ضوئيًا باستخدام إعدادات مفصلة والتي تناسب المستندات النصية.

- .1 ضع المستند الأصلى.
- <sup>2.</sup> شغّل Epson Scan 2.

Windows 10 🖵

انقر فوق زر البدء، ثم حدد Epson Scan 2 < EPSON.

Windows 8.1/Windows 8 🖵

أدخل اسم التطبيق في رمز البحث، ثم حدد الرمز المعروض.

Windows 7/Windows Vista/Windows XP 🖵

```
انقر فوق زر البدء، ثم حدد جميع البرامج أو البرامج > Epson Scan 2 < Epson Scan 2 < EPSON.
```

Mac OS 🖵

حدد الانتقال > التطبيقات > Epson Scan 2 < Epson Software.

<sup>3.</sup> اضبط الإعدادات التالية من علامة التبويب ا**لإعدادات الرئيسية**.

| 🖻 Epson Scan 2 — 🗆 🗙                                                                    |
|-----------------------------------------------------------------------------------------|
| Scanner : EPSON XXXXX  Scan Settings : Not Selected                                     |
| Main Settings Advanced Settings Document Source : ADF ~                                 |
| Scanning Side : Double-Sided   Document Size : Auto Detect   Image Type : Black & White |
| Resolution : 200 V dpi                                                                  |
| Rotate :     0°     ✓       Correct Document Skew :     Paper Skew     ✓                |
| Add or edit pages after scanning Skip Blank Pages : Off   Detect Double Feed : On       |
|                                                                                         |
| Image Format : PDF ~                                                                    |
| File Name : imgYYYYMMDD_HHMMSSSS.pdf                                                    |
| Folder : Documents ~                                                                    |
| Preview Scan                                                                            |

- ل جانب المسح الضويي: حدد جانب المستند الأصلي الذي تريد مسحه ضوئيًا. حدد على الوجهين لمسح كلا وجهي المستندات الأصلية ضوئيًا.
  - 🖵 حجم المستند: حدد حجم المستند الأصلي الذي وضعته.
- Light Line (1996) المستند الأصلي): حدد ضبط اتجاه المستند الأصلي الذي وضعته. حسب حجم المستند الأصلي، قد يتم تعيين هذا العنصر تلقائيًا ولا عُكن تغييره.
  - 🖵 نوع الصورة: حدد اللون لحفظ الصورة الممسوحة ضوئيًا.

🖵 الدقة: حدد مقدار الدقة.

#### ملاحظة:

- 🖵 تم تعيين وحدة ADF ليكون مصدر المستند تلقائيًا.
- 🖵 في علامة التبويب ا**لإعدادات الرئيسية** يمكنك أيضًا ضبط الإعدادات التالية.
- 🖵 **تجميع صور**: حدد هذا الخيار لجمع الصور على الجزء الأمامي والخلفي عند مسح كلا جانبي المستند الأصلي ضوئيًا.
  - 🖵 **تدوير**: حدد هذا الخيار لتدوير المستند الأصلي في اتجاه عقارب الساعة وامسحه ضوئيًا.
    - 🖵 تصحيح انحراف الورق: حدد هذا الخيار لتصحيح ميل المستند الأصلي.
- لا إضافة صفحات أو تحريرها بعد المسح: حدد هذا الخيار لإضافة مستندات أصلية مختلفة أو تحرير (تدوير، وتحريك، وحذف) الصفحات الممسوحة ضوئيًا بعد إجراء المسح الضوئي.
  - تجاوز الصفحات الفارغة: حدد هذا الخيار لتخطى الصفحات الفارغة إذا وُجد أيُّ منها في المستندات الأصلية.
  - □ اكتشاف التغذية المزدوجة: حدد هذا الخيار لعرض تحذير عند التغذية بالعديد من المستندات الأصلية فى الوقت نفسه.
    - <sup>4</sup>. اضبط الإعدادات الأخرى للمسح الضوئي إذا لزم الأمر.
- لي يمكنك معاينة الصورة الممسوحة ضوئيًا للوجه الأول للصفحة الأولى من المستندات الأصلية. قم بتحميل الصفحة الأولى فقط من مستنداتك الأصلية إلى داخل درج الإدخال واضغط على الزر **معاينة**. تفتح نافذة المعاينة، وتظهر الصورة التي تتم معاينتها، ويتم إخراج الصفحة من الماسحة الضوئية.
  - استبدل الصفحة التي تم إخراجها مع بقية المستندات الأصلية.
- 🖵 في علامة التبويب إ**عدادات متقدمة**، يمكنك ضبط إعدادات الصورة باستخدام إعدادات مفصلة والتي تكون مناسبة للمستندات النصية، مثل الأنواع التالية.
  - إزالة الخلفية: حدد هذا الخيار لإزالة الخلفية من المستندات الأصلية.
  - 🖵 تقنية تحسين النص: حدد هذا الخيار لجعل الحروف المشوشة في المستند الأصلي واضحة ودقيقة.
- 🖵 **تقسيم تلقائي للمنطقة**: حدد هذا الخيار كي تظهر الحروف بصورة أوضح مع جعل الصور ناعمة عند إجراء مسح ضوئي بالأبيض والأسود لمستند يحتوي على صور.
- اللون المفقود: حدد هذا الخيار لإزالة اللون المحدد من الصورة الممسوحة ضوئيًا، ثم حفظها بتدرج رمادي، أو أسود، أو أبيض. على سبيل المثال، يمكنك مسح العلامات أو الملاحظات التي كتبتها في الهوامش بقلم الألوان أثناء عملية المسح الضوئي.
- 🖵 **تحسين اللون**: حدد هذا الخيار لتحسين اللون المحدد للصورة الممسوحة ضوئيًّا، ثم حفظها بتدرج رمادي، أو أسود، أو أبيض. على سبيل المثال، يمكنك تحسين الأحرف أو السطور ذات الألوان الفاتحة.

ملاحظة:

قد لا تتوفر بعض العناصر حسب الإعدادات الأخرى التى اخترتها.

<sup>5</sup>. اضبط إعدادات حفظ الملف.

| 🖻 Epson Scan 2 – 🗆                                 | ×      |
|----------------------------------------------------|--------|
| Scanner : EPSON XXXXX Scan Settings : Not Selected | ~      |
| Main Settings Advanced Settings                    |        |
| Document Source : ADF                              | $\sim$ |
| Automatic Feeding Mode                             |        |
| Scanning Side : Double-Sided                       | $\sim$ |
| Document Size : Auto Detect 🗸                      |        |
| Image Type : Black & White                         | $\sim$ |
| Resolution : 200 $\checkmark$ dpi                  |        |
| Stitch Images : Off                                | ~      |
| Rotate : 0°                                        | ~      |
| Correct Document Skew : Paper Skew                 | ~      |
| Add or edit pages after scanning                   |        |
| Skip Blank Pages : Off                             | ~      |
| Detect Double Feed : On                            | ~      |
|                                                    |        |
| Image Format : PDF                                 |        |
| File Name : imgYYYYMMDD HHMMSSSS.pdf               | ~      |
| Folder : Documents                                 | ~      |
|                                                    |        |
| V                                                  |        |

🖵 تنسيق الصورة: حدد تنسيق الحفظ من القائمة.

يمكنك ضبط إعدادات مفصلة لجميع تنسيقات الحفظ فيما عدا BITMAP وPNG. بعد تحديد تنسيق الحفظ، حدد **خيارات** من القائمة.

> اسم الملف: تحقق من اسم الملف المحفوظ المعروض. يحكنك تغيير إعدادات اسم الملف عبر تحديد الإعدادات من القائمة.

مجلد: حدد مجلد حفظ للصورة الممسوحة ضوئيًا من القائمة. يمكنك تحديد مجلد آخر أو إنشاء مجلد جديد عبر تحديد حدد من القائمة.

<sup>6.</sup> انقر فوق **مسح ضوئ**ي.

ملاحظة:

🖵 يمُكنك أيضًا بدء المسح الضوئي عن طريق الضغط على الزر <table-row> في الماسحة الضوئية.

لسح المستندات الأصلية التي من المحتمل أن تنحشر ضوئيًا مثل الورق الرقيق، مكن الوضع بطئ عن طريق الضغط على الزر التغذية.
تنخفض سرعة تغذية الورق بالضغط على الزر (الوضع البطيء) لمرة واحدة؛ اضغط على الزر مرة أخرى للعودة إلى السرعة العادية.

الصورة الممسوحة ضوئيًا محفوظة في المجلد الذي حددته.

معلومات ذات صلة

- ◄ "تطبيق التحكم في الماسحة الضوئية (Epson Scan 2)" في الصفحة 21
  - ♦ "وضع المستندات الأصلية" في الصفحة 31
- ◄ "تعيين درجة دقة مناسبة لغرض عملية المسح الضوئى" في الصفحة 78
  - ◄ "تعيين ميزة حماية المستندات" في الصفحة 130
  - التعيين ميزة الكشف عن بقع السطح الزجاجي" في الصفحة 129
     التعيين ميزة الكشف عن بقع السطح الزجاجي" في الصفحة 129
- النا عملية التشغيل عند اكتشاف تغذية مردوجة" في الصفحة 131
   النا عملية التشغيل عند اكتشاف تغذية مردوجة في الصفحة 131

### الإعدادات اللازمة للمستندات الخاصة في نافذة Epson Scan 2

أنت في حاجة إلى ضبط عناصر محددة في علامة التبويب **الإعدادات الرئيسية** في نافذة Epson Scan 2 عند مسح مستندات خاصة. عند استخدام Document Capture Pro، يمُكنك فتح النافذة من خلال الضغط على الزر ا**لإعدادات التفصيلية** في شاشة إ**عدادات المسح** ا**لضوئ**ي.

| الإعدادات اللازمة                                                                                                    | نوع المستندات الأصلية         |
|----------------------------------------------------------------------------------------------------|-------------------------------|
| حدد إيقاف تشغيل في اكتشاف التغذية المزدوجة.                                                                                                    | أظرف                          |
| حدد بطاقة بلاستيكية في قائمة حجم المستند، أو حدد إيقاف تشغيل في اكتشاف التغذية المزدوجة.                                                                                                    | بطاقات بلاستيكية              |
| إذا حددت اكتشاف تلقائي من قائمة حجم المستند، فسيتم تصحيح انحراف الورق في المستند الأصلي تلقائيًا حتى إذا حددت<br>إيقاف في تصحيح انحراف الورق.                                                         | ورقة الحامل                   |
| إذا حددت حجم آخر بخلاف اكتشاف تلقائي من قائمة حجم المستند، فسيمكنك استخدام انحراف المحتويات فقط عند استخدام تصحيح انحراف الورق.                                                                       |                               |
| ا <b>نحراف الورقة</b> لا يسري عند اختيار هذا. عند قيامك بتحديد <b>انحراف الورقة والمحتويات</b> ، فسيتم تصحيح المحتويات المنحرفة<br>فقط.                                                               |                               |
| إذا كان حجم المستندات الأصلية التي ترغب في مسحها غير موجود في قائمة <b>حجم المستند</b> ، فحدد <b>تخصيص</b> لفتح نافذة إ <b>عدادات حجم</b><br>ا <b>لمستند</b> . ثم، قم بإنشاء الحجم يدويًا في النافذة. | مستندات أصلية بأحجام<br>كبيرة |
| إذا لم يكن الحجم مدرجًا في قائمة <b>حجم المستند</b> ، فحدد <b>كشف تلقائي (ورق طويل)</b> أو حدد <b>تخصيص</b> لإنشاء حجم مستند<br>مخصص.                                                                 | ورق طويل                      |
| لمسح المناطق الشفافة حول الحواف، حدد <b>تخصيص</b> في قائمة <b>حجم المستند</b> لفتح نافذة <b>إعدادات حجم المستند</b> . ثم، حدد <b>المسح</b><br>ا <b>لضوئي لبطاقة مجلّدة</b> في النافذة.                | بطاقات مغلفة                  |
| <b>ملاحظة:</b><br>قد لا يتحقق التأثير المناسب حسب المستند الأصلي. إذا لم يتم مسح المناطق الشفافة حول الحواف، فحدد <b>تخصيص</b> من<br>قائمة <b>حجم المستند</b> ،  ثم قم بإنشاء الحجم يدويًا.           |                               |

معلومات ذات صلة ◆ "وضع المستندات الأصلية" في الصفحة 31

### تعيين درجة دقة مناسبة لغرض عملية المسح الضوئي

#### مزايا وعيوب زيادة الدقة

تشير الدقة إلى عدد وحدات البكسل (أصغر مساحة من صورة) لكل بوصة (25.4 مم)، وتُقاس بوحدة dpi (نقطة في البوصة). وتفيد زيادة الدقة في تحسين التفاصيل في الصورة، إلا أنه يُعاب عليها كبر حجم الملف. يصبح حجم الملف كبيرًا.
 (عند مضاعفة الدقة، يصبح حجم الملف أكبر بمقدار أربعة أضعاف تقريبًا.)
 تستغرق إجراءات مسح الصورة ضوئيًا وحفظها وقراءتها وقتًا طويلاً.
 تستغرق إجراءات إرسال رسائل بريد إلكتروني أو فاكسات واستلامها وقتًا طويلاً.
 يصبح حجم الصورة أكبر مما ينبغي للظهور بشكل ملائم على شاشة العرض أو للطباعة على ورق.

### قائمة بدرجات الدقة المقترحة لتلائم غرضك

راجع الجدول وعين الدقة المناسبة من أجل الصورة الممسوحة ضوئيًّا الخاصة بك.

| الدقة (مرجعية)                 | الغرض                                   |
|--------------------------------|-----------------------------------------|
| بدقة تصل إلى 200 نقطة لكل بوصة | العرض على شاشة                          |
|                                | الإرسال من خلال البريد الإلكتروني       |
| من 200 حتى 300 نقطة لكل بوصة   | استخدام التعرف الضويَّ على الحروف (OCR) |
|                                | إنشاء ملف PDF نصي قابل للبحث            |
| من 200 حتى 300 نقطة لكل بوصة   | الطباعة باستخدام طابعة                  |
|                                | الإرسال من خلال الفاكس                  |

مسح ضوئي متقدم

| 81       |              |             | ••••       | ••••      |                   |                                 |                          |                     | إعداد مهمة         |
|----------|--------------|-------------|------------|-----------|-------------------|---------------------------------|--------------------------|---------------------|--------------------|
| (4<br>89 | لتلقائية<br> | تغذية ا<br> | وضع ال<br> | و الآخر ( | بة واحدًا تلو<br> | تندات الأصلي<br>• • • • • • • • | المختلفة من الم <i>س</i> | لأحجام والأنواع<br> | المسح الضوئي ل<br> |

إعدادات مسح ضوئي مختلفة لـ Document Capture Pro (لنظام تشغيل Windows فقط). . . . . . 90.

# إعداد مهمة

يمكنك تسجيل مجموعة من العمليات، مثل المسح الضوئي — حفظ — إرسال، على أنها "مهمة".

بمجرد تسجيل مجموعة من العمليات باعتبارها مهمة مقدمًا باستخدام (WindowsDocument Capture Pro) ) أو Document Capture) ) أو Document Capture OC (Mac OS))، يُكنك إجراء جميع العمليات عن طريق تحديد المهمَّة فقط.

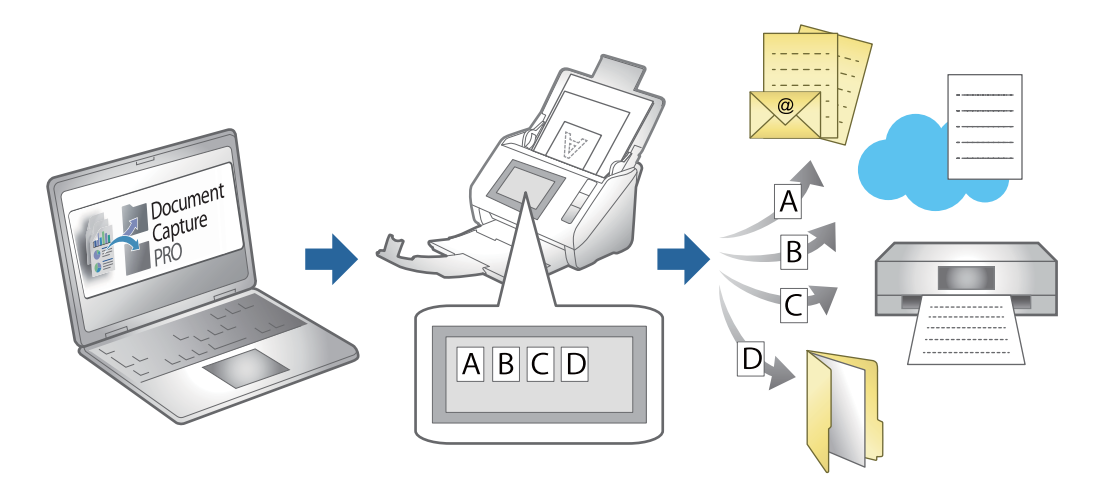

## إنشاء مهمة وتسجيلها (Windows)

لتوضيح كيفية تعيين مهمة في Document Capture Pro. راجع تعليمات Document Capture Pro للاطلاع على التفاصيل الخاصة بالميزات.

https://support.epson.net/dcp/

- 1. شغّل Document Capture Pro.
- <sup>2</sup>. انقر فوق **إعدادات المهمة** على شاشة مسح ضوئي لمهمة.

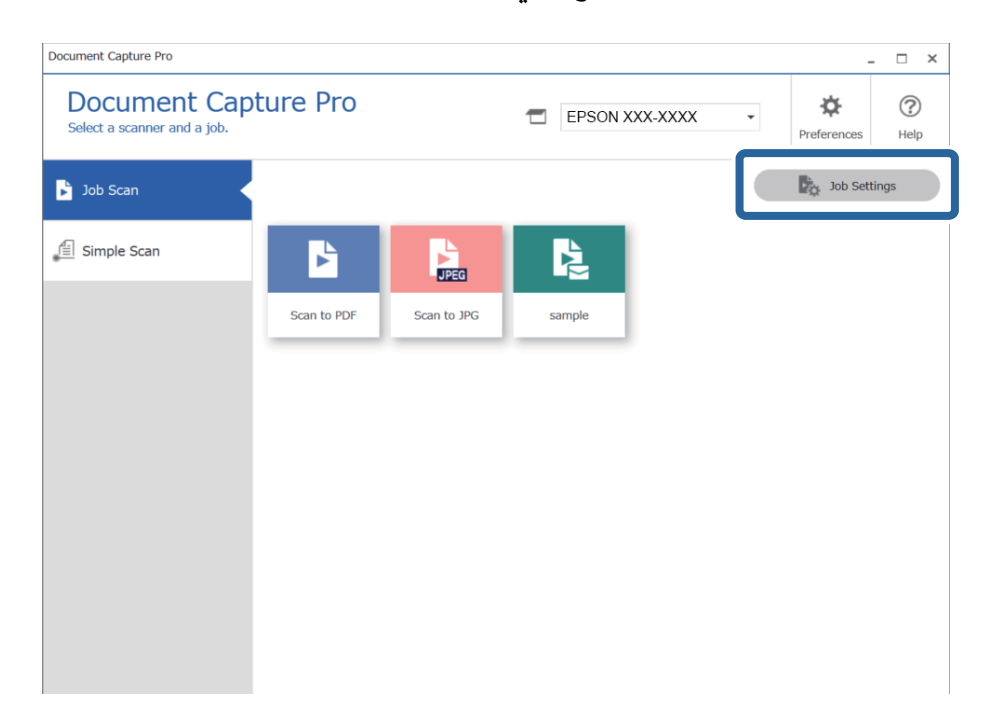

<sup>3.</sup> انقر فوق **جدید**.

| Document Capture Pro                            |                     |             |                             |                      | _ 🗆 ×                 |
|-------------------------------------------------|---------------------|-------------|-----------------------------|----------------------|-----------------------|
| Document Cap<br>Select New, or select a job and | ture Pro<br>edit.   |             | EPSON XX                    | X-XXXX *             | Preferences Help      |
| job Scan                                        | ← +<br>Back New Job |             | Delete Button<br>Assignment | ← →<br>Previous Next | Import Job Export Job |
| Simple Scan                                     | Scan to PDF         | Scan to JPG | sample                      | +<br>New Job         |                       |

#### ملاحظة:

لإنشاء مهمة جديدة استنادًا إلى مهمة أخرى، انقر فوق المهمة التي ترغب في استخدامها كقاعدة، ثم انقر فوق **تكرار**.

تظهر عندئذٍ النافذة **إعدادات المهمة**.

<sup>4.</sup> أدخِل **اسم المهمة**.

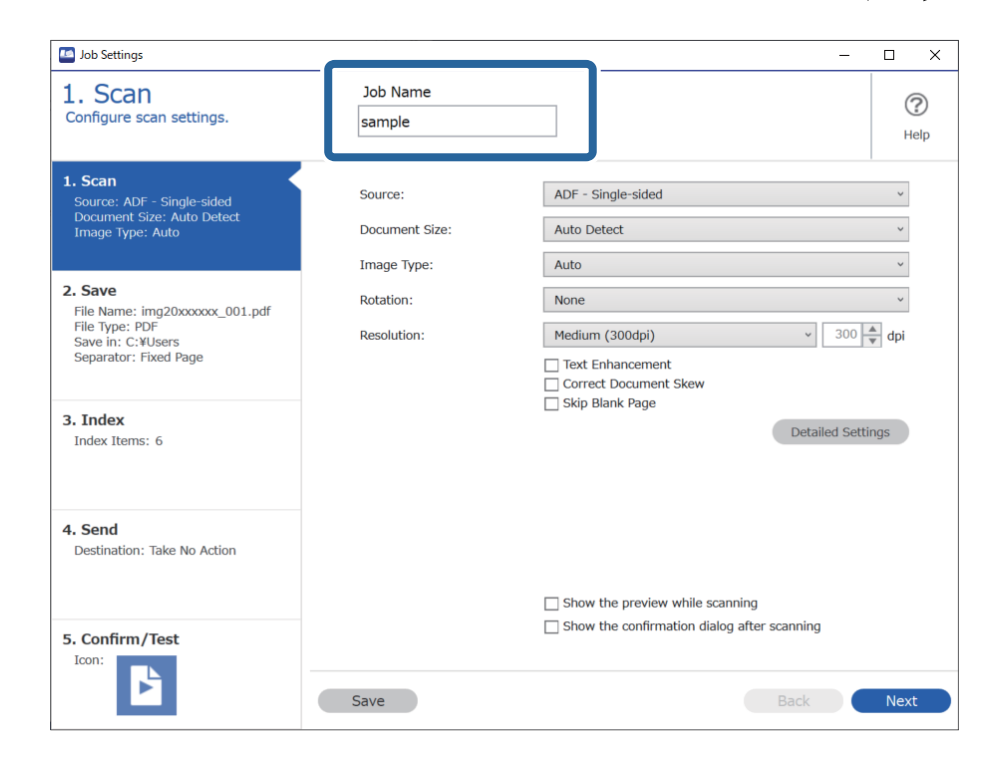

- Job Settings х Job Name 1. Scan ? Configure scan settings. sample Help 0 1. Scan ADF - Single-sided Source: ADF - Single-sided Document Size: Auto Detect Image Type: Auto Source: v Auto Detect Document Size: ~ Image Type: Auto 2. Save None v Rotation: File Name: img20xxxxx\_001.pdf File Type: PDF Save in: C:¥Users Separator: Fixed Page ✓ 300 ▲ dpi Resolution: Medium (300dpi) Text Enhancement Correct Document Skew 3. Index Detailed Settings Index Items: 6 4. Send Destination: Take No Action (2)Show the preview while scanning Show the confirmation dialog after scanning 5. Confirm/Test Icon: Back Next Save
- <sup>5.</sup> على علامة التبويب 1- ا**لمسح الضوئي**، وقم بضبط عمليات المسح للمهمة التي ترغب في إنشائها.

### 🖵 🚺 اضبط إعدادات المسح الأساسية.

لضبط المزيد من الإعدادات المحسنة، انقر فوق **الإعدادات التفصيلية** لفتح شاشة الإعدادات. قم بتغيير عملية المسح الضويً وانقر فوق **حفظ** للرجوع إلى شاشة Document Capture Pro.

🖵 2 قم بتغيير الإعدادات حسب الضرورة.

حدد إظهار المعاينة أثناء المسح الضوئى لعرض الصور أثناء المسح.

حدد **إظهار مربع حوار التأكيد بعد المسح الضوي**ًا لعرض رسالة تأكيد للاستعلام عما إذا كنت ترغب في متابعة المسح بعد اكتمال عملية المسح.

عند الانتهاء من ضبط إعدادات المسح، انقر فوق علامة التبويب التالى أو 2- حفظ.

- Job Settings  $\times$ Job Name 2. Save ? Configure save settings such as file name, format and separation. sample Help 1. Scan Current File Name img20xxxxxx\_001.pdf 1 Source: ADF - Single-sided Document Size: Auto Detect Image Type: Auto img20xxxxxx\_ Page Counter File Name: File Name Components 

  Details PDF 2. Save File Type: 2 File Name: img20xxxxxx\_001.pdf File Type: PDF Save in: C:¥Users Separator: Fixed Page Option Save in: C:¥Users Browse... Apply job separation 3. Index 3 Fixed Page ~ Index Items: 6 Separator: Separation Settings 4. Send Destination: Take No Action 4 Show Edit Page dialog before saving 5. Confirm/Test Icon: Save Back Next
- <sup>6</sup>. على علامة التبويب 2- حفظ، يمكن استخدام إعدادات لحفظ نتائج المسح.

🖵 🚺 تعيين اسم الملف.

عندما تحدد مكونًا ترغب في استخدامه كاسم ملف من **مكونات اسم الملف**، تتم إضافته إلى اسم الملف. كما يمكنك أيضًا إدخال اسماً مباشرةً في ا**سم الملف**.

إذا كنت ترغب في إضافة رموز شريطية، وOCR ونماذج، يتعين عليك ضبط الإعدادات مقدمًا. انقر فوق **الإعدادات التفصيلية**. يمكنك أيضًا تغيير تنسيق الطابع الزمنى وعداد الصفحات من خلال ا**لإعدادات التفصيلية**.

🖵 2 تعيين تنسيق حفظ الملف وموقعه.

قد يتم تمكين خيارات حسب نوع الملف؛ انقر لضبط إعدادات تفصيلية.

🖬 🕄 عندما ترغب في وظائف منفصلة، حدد هذا لاختيار طريقة الفصل، ثم حدد إعدادات الفصل لضبط إعدادات تفصيلية.

🖵 🕒 قم بتغيير الإعدادات حسب الضرورة.

عندما تحدد **عرض مربع حوار Edit Page (تحرير الصفحة) قبل الحفظ**، يمكنك إجراء تعديلات على شاشة **تعديل نتائج المسح الضوئي** بعد المسح.

عند الانتهاء من ضبط إعدادات الحفظ، انقر فوق علامة التبويب التالى أو 3- فهرسة.

<sup>7.</sup> يمكنك ضبط إعدادات ملف الفهرس على علامة التبويب **3- فهرسة**.

| Iob Settings                                                                                             |                                                                                                    |        | – 🗆 X           |
|----------------------------------------------------------------------------------------------------|----------------------------------------------------------------------------------------------------|--------|-----------------|
| 3. Index<br>Configure index settings.                                                                    | Job Name<br>sample                                                                                                    |        | (?)<br>Help     |
| 1. Scan<br>Source: ADF - Single-sided<br>Document Size: Auto Detect<br>Image Type: Auto                  | Enable Index Function Index Items: Index Name Job Name                                                                  | Output |                 |
| 2. Save<br>File Name: img20xxxxx_001.pdf<br>File Type: PDF<br>Save in: C:¥Users<br>Separator: Fixed Page | Scanned Page Number<br>Total Scanned Page Count<br>Page Number in Document<br>Total Page Count of Document<br>File Path |        | Index Settings  |
| 3. Index<br>Index Items: 6                                                                               |                                                                                                    |        |                 |
| 4. Send<br>Destination: Take No Action                                                                   |                                                                                                    |        |                 |
| 5. Confirm/Test                                                                                          | ☑ Output the index items to the file                                                                                    |        | Output Settings |
|                                                                                                    | Save                                                                                                    | (      | Back Next       |

🖵 🚺 عند إنشاء ملف فهرس، حدد **تمكين وظيفة الفهرسة**.

انقر فوق **إعدادات الفهرس** وحدد المرات التي ترغب في استخدام الفهرس فيها.

🖵 2 حدد إخراج عناصر الفهرس إلى الملف، ثم انقر فوق إعدادات الإخراج لتعيين عناصر الإخراج واسم الملف المستخدم عند إخراج ملف. ملف.

عند الانتهاء من ضبط إعدادات الفهرس، انقر فوق علامة التبويب التالي أو 4- إرسال.

<sup>8.</sup> اضبط إعدادات الوجهة من علامة التبويب **4- إرسال**.

عند تحديد الوجهة ، يتم عرض عناصر الإعداد حسب وجهة الإرسال.

| Job Settings                                                                                             | - 🗆 X                                                            |
|----------------------------------------------------------------------------------------------------|------------------------------------------------------------------|
| 4. Send<br>Configure the destination.                                                                    | Job Name   Sample  Help                                          |
| 1. Scan<br>Source: ADF - Single-sided<br>Document Size: Auto Detect<br>Image Type: Auto                  | Destination: B FTP<br>Setting Name: FTP1<br>Address:             |
| 2. Save<br>File Name: img20xxxxx_001.pdf<br>File Type: PDF<br>Save In: CYULgers<br>Separator: Fixed Page | ftp://www.example.com/upload/         User Name:       Password: |
| 3. Index<br>Index Items: 6                                                                               | Overwrite file(s) with the same name Check Connection            |
| 4. Send<br>Destination: FTP<br>FTP1                                                                      |                                                                  |
| 5. Confirm/Test                                                                                          | Delete file(s) after sending                                     |
|                                                                                                    | Save Back Next                                                   |

عند الانتهاء من ضبط إعدادات النقل، انقر فوق علامة التبويب التالى أو 5- تأكيد/اختبار.

<sup>9.</sup> تحقق من الإعدادات على علامة التبويب 5- **تأكيد/اختبار**، ثم قم بإجراء مسح تجريبي.

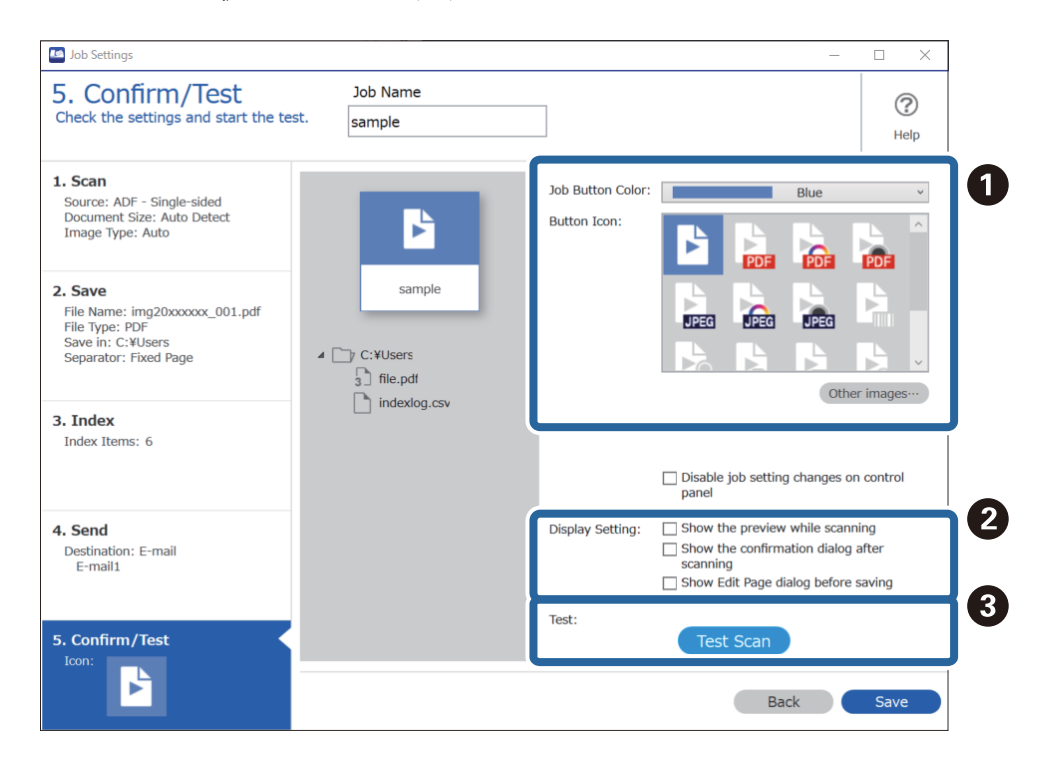

- 🖵 🚺 تغيير رمز أو لون المهمة.
- 🖵 2 تغيير إعدادات العرض المستخدمة أثناء المسح وبعده.

🖬 🕄 قم بمسح تجريبي باستخدام المهمة المعينة حاليًا.

<sup>10.</sup> انقر فوق **حفظ** لإنهاء إنشاء المهمة.

| Job Settings                                                                                                    |                    |                                   | - 🗆 X                                                                                                    |
|----------------------------------------------------------------------------------------------------|--------------------|-----------------------------------|----------------------------------------------------------------------------------------------------|
| 5. Confirm/Test<br>Check the settings and start the test.                                                                                                  | Job Name<br>sample |                                   | (?)<br>Help                                                                                                    |
| 1. Scan<br>Source: ADF - Single-sided<br>Document Size: Auto Detect<br>Image Type: Auto<br>2. Save<br>File Name: img20xxxxxxxxxxxxxxxxxxxxxxxxxxxxxxxxxxxx | sample             | Job Button Color:<br>Button Icon: | Blue V                                                                                                    |
| 3. Index<br>Index Items: 6                                                                                                    | indexlog.csv       |                                   | Other images…                                                                                                    |
| <b>4. Send</b><br>Destination: E-mail<br>E-mail                                                                                                    |                    | Display Setting:                  | <ul> <li>Show the preview while scanning</li> <li>Show the confirmation dialog after scanning</li> <li>Show Edit Page dialog before saving</li> </ul> |
| 5. Confirm/Test                                                                                                    |                    | Test:                             | Test Scan                                                                                                    |
|                                                                                                    |                    |                                   | Back Save                                                                                                    |

إذا كنت تنوي الاستمرار في إنشاء مهمة جديدة، وإجراء تعديلات وتكرار وحذف وما إلى ذلك، فاستمر في ضبط الإعدادات. لإنهاء عملية ضبط إعدادات المهمة، انقر فوق الزر **رجوع** الموجود يسار شريط الأدوات للرجوع إلى شاشة المهام.

### معلومات ذات صلة

```
♦ "المسح الضوئي باستخدام زر الماسحة الضوئية" في الصفحة 61
```

# إنشاء مهمة وتسجيلها (Mac OS)

لتوضيح كيفية تعيين مهمة في Document Capture. راجع تعليمات Document Capture للاطلاع على التفاصيل الخاصة بالميزات.

- .Document Capture ابدأ .1
- انقر فوق رمز لله في النافذة الرئيسية.
   تظهر عندئذ النافذة قائمة المهام.
  - انقر فوق الرمز +.
     تظهر عندئذ النافذة إعدادات المهمة.
- 4. اضبط إعدادات المهمة من النافذة **إعدادات المهمة**.

🖵 اسم المهمة: أدخل اسم المهمة التي ترغب في تسجيلها.

المسح الضوئي: اضبط إعدادات المسح الضوئي مثل حجم المستندات الأصلية أو الدقة.

الإخراج: تعيين وجهة الحفظ، وتنسيقها، وقواعد تسمية الملفات، وما إلى ذلك.

🖵 الوجهة: حدد الوجهة للصور الممسوحة ضوئيًا. يمكنك إرسالها عبر البريد الإلكتروني أو إعادة توجيهها إلى خادم FTP أو خادم ويب.

- <sup>5.</sup> انقر فوق موافق للعودة إلى النافذة قائمة المهام. تم تسجيل المهمة التي تم إنشاؤها في قائمة المهام.
  - <sup>6.</sup> انقر فوق **موافق** للعودة إلى النافذة الرئيسية.

معلومات ذات صلة

♦ "المسح الضوئي باستخدام زر الماسحة الضوئية" في الصفحة 61

### تعيين مهمة على زر الماسحة الضوئية (Windows)

يمكنك تعيين إحدى المهام على زر الماسحة الضوئية، وتشغيلها عن طريق الضغط على الزر.

- 1. شغّل Document Capture Pro.
- 2. انقر فوق إعدادات المهمة > إعدادات الحدث في شاشة مسح ضوئي لمهمة.
- <sup>3.</sup> انقر فوق اسم المهمة لاختيار المهمة التي ترغب في تعيينها من القائمة المنسدلة.
  - <sup>4</sup>. انقر فوق **موافق** لإغلاق شاشة إعدادات الحدث.
    - <sup>5.</sup> انقر فوق **رجوع**.

### تعيين مهمة على زر الماسحة الضوئية (Mac OS)

يمكنك تعيين إحدى المهام على زر الماسحة الضوئية، وتشغيلها عن طريق الضغط على الزر.

- 1. شغّل Document Capture.
- 2. انقر فوق رمز (إدارة المهمة) في النافذة الرئيسية. تظهر عندئذ النافذة إدارة المهام.
- انقر فوق الرمز \*\* في الجزء السفلي من الشاشة.
- <sup>4.</sup> انقر فوق اسم المهمة لاختيار المهمة التي ترغب في تعيينها من القائمة المنسدلة.
  - <sup>5.</sup> انقر فوق موافق في النافذة إدارة المهام. يتم تعيين المهمة على زر الماسحة الضوئية.

# المسح الضوئي للأحجام والأنواع المختلفة من المستندات الأصلية واحدًا تلو الآخر (وضع التغذية التلقائية)

يمكنك إجراء مسح ضوئي لمستندات أصلية مختلفة الأحجام والأنواع واحدًا تلو الآخر باستخدام وضع التغذية التلقائية. في هذا الوضع، تبدأ الماسحة الضوئية في المسح تلقائيًا عند تحميل المستندات الأصلية في ADF.

عند استخدام Document Capture Pro، يمكنك استخدام وضع التغذية التلقائية في المهمة التي تجريها.

1. شغّل Epson Scan 2.

ملاحظة:

عند استخدام Document Capture Pro، يمُكنك فتح نافذة Epson Scan 2 عن طريق الضغط على الزر الإعدادات التفصيلية في شاشة إعدادات المسج الضوئي.

<sup>2.</sup> حدد وضع التغذية التلقائية بعلامة التبويب الإعدادات الرئيسية.

| Epson Scan 2                       | -        |       | $\times$ |
|------------------------------------|----------|-------|----------|
| Scanner : EPSON XXXXX              |          |       | $\sim$   |
| Scan Settings : Not Selected       |          |       | $\sim$   |
|                                    |          |       |          |
| Main Settings Advanced Settings    |          |       |          |
| Document Sour                      |          |       |          |
| Automatic Feeding                  | Mode     |       |          |
| Scanning Si                        |          |       |          |
| Document Size : Auto Detect        | $\sim$   |       | 3        |
| Image Type : Black & White         |          | ,     | ~        |
| Resolution : 200 $$                |          |       |          |
| Stitch Images : Off                |          | ,     | ~        |
| Rotate : 0°                        |          | ,     | ~        |
| Correct Document Skew : Paper Skew |          | ,     | ~        |
| Add or edit pages a                | fter sca | nning |          |
| Skip Blank Pages : Off             |          | ,     | ~        |
| Detect Double Feed : On            |          | ,     | ~        |
|                                    |          |       |          |
|                                    |          |       |          |
|                                    |          |       |          |
| Image Format : PDF                 |          |       | $\sim$   |
| File Name : imgYYYYMMDD_HHMMSSSS.  | pdf      |       | $\sim$   |
| Folder : Documents                 |          |       | $\sim$   |
| 😯 💠 Preview                        |          | Scan  |          |

- 5. اضبط الإعدادات الأخرى للمسح الضوئي في النافذة الرئيسة Epson Scan 2.
  - <sup>4.</sup> انقر فوق **مسح ضوئ**ي.

ملاحظة:

عند استخدام Document Capture Pro، انقر فوق **حفظ** لحفظ إعدادات المسح الضوئي. عند بدء تشغيل إجراء المسح الضوئي، سيتم تشغيل وضع التغذية التلقائية.

يبدأ تشغيل وضع التغذية التلقائية.

يعمل مصباح 🕮 في الماسحة الضوئية، وتظهر نافذة وضع التغذية التلقائية على جهاز الكمبيوتر لديك.

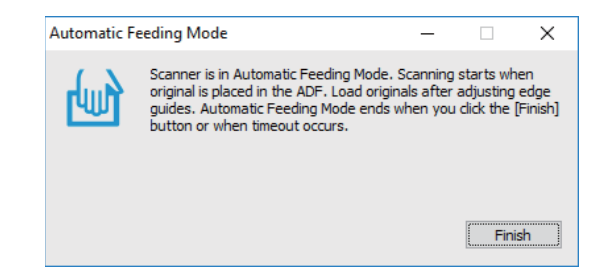

- .ADF اضبط خطوط إرشادات الحافة، ثم ضع المستند الأصلي في ADF. يبدأ المسح الضوئي تلقائيًا.
  - <sup>6.</sup> بعد انتهاء المسح، ضع المستند الأصلي التالي في ADF.

كرر هذا الإجراء حتى تنتهي من مسح كل المستندات الأصلية.

ملاحظة:

إذا رغبت في مسح مستندات أصلية ضوئيًا والتي يتم الكشف عنها كتغذية مزدوجة، مثل البطاقات البلاستيكية أو الأظرف مثلاً، فاضغط على زر التصلي اكتشاف التغذية المزدوجة) قبل وضع المستند الأصلي لتخطي الكشف عن التغذية المزدوجة.

◘ إذا رغبت في مسح مستندات أصلية والتي يمكن أن تتسبب في حدوث انحشار، على سبيل المثال الورق الرقيق، فاضغط على زر ◀◀ (الوضع البطيء) قبل وضع المستند الأصلي لخفض سرعة المسح الضوئي.

<sup>7.</sup> بعد مسح جميع المستندات الأصلية ضوئيًا، أغلق وضع التغذية التلقائية.

اضغط على الزر 🛇 على الماسحة الضوئية أو اضغط على **إنهاء** على النافذة **وضع التغذية التلقائية** المعروضة على الكمبيوتر الخاص بك. ملاحظة:

يمكنك ضبط إعدادات المهلة من أجل إنهاء وضع التغذية التلقائية.

حدد الإعدادات في قائمة مصدر المستند لفتح نافذة إعدادات مصدر المستند. اضبط إعدادات مهلة وضع التغذية التلقائية (ثوان) في النافذة.

الصورة الممسوحة ضوئيًا محفوظة في المجلد الذي حددته.

معلومات ذات صلة

♦ "وضع المستندات الأصلية" في الصفحة 31

# إعدادات مسح ضوئي مختلفة لـ Document Capture Pro (لنظام تشغيل Windows فقط)

يسمح لك Document Capture Pro بمسح المستندات ضوئيًا وحفظها بسهولة مثل النماذج والتقارير الرسمية، وذلك باستخدام الإعدادات المثلى لتناسب احتياجاتك. يوضح هذا القسم كيفية ضبط الإعدادات للمهام التي تستخدم وظائف مناسبة مثل عملية الفرز.

#### ملاحظة:

يشرح هذا الفصل ميزة Document Capture Pro على Windows. عند استخدامك Document Capture على Mac OS، راجع تعليمات البرنامج للحصول على التفاصيل.

#### معلومات ذات صلة

♦ "وضع المستندات الأصلية" في الصفحة 31

♦ "المسح الضوئي باستخدام Document Capture Pro (أنظمة التشغيل Windows)" في الصفحة 61

### فصل المستندات باستخدام عدد محدد من الصفحات

يُمكنك فصل البيانات وفقًا لعدد محدد من الصفحات الممسوحة ضوئيًا، وحفظها في ملف أو مجلد. يوضح هذا القسم إعدادات المهمة الخاصة بـ "فصل أحد المستندات كل ثلاث صفحات وحفظه كملفات بتنسيق PDF".

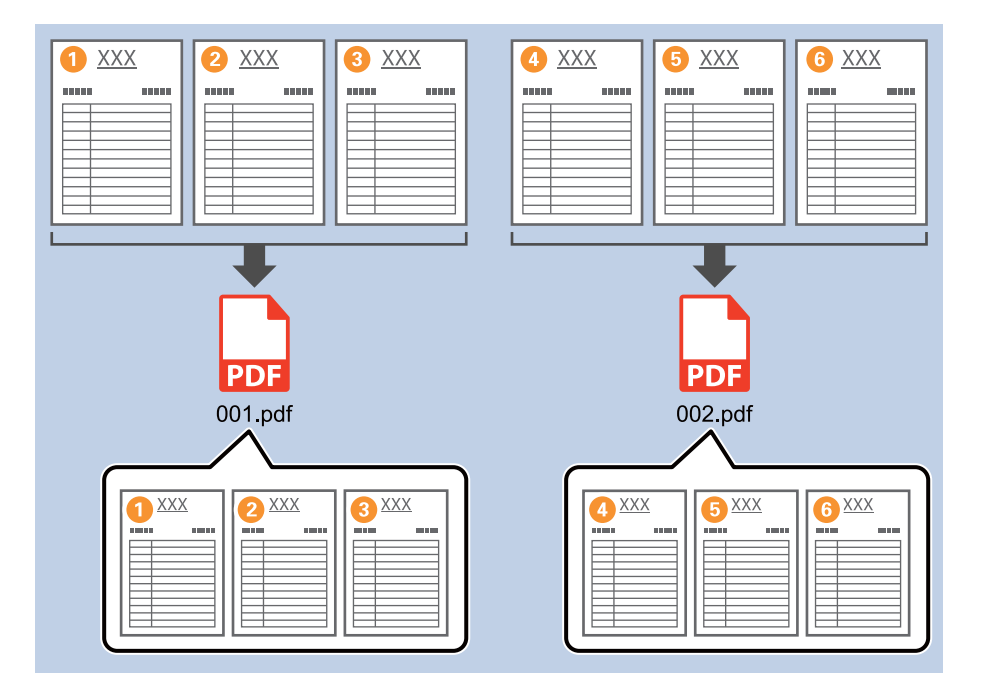

انقر فوق الشاشة إعدادات المهمة، ثم انقر فوق علامة التبويب 2- حفظ.

| Job Settings                                                                                            |                                    | - 🗆 X                                                     |
|----------------------------------------------------------------------------------------------------|------------------------------------|-----------------------------------------------------------|
| 2. Save<br>Configure save settings such as file<br>name, format and separation.                         | Job Name<br>sample                 | (?)<br>Help                                               |
| 1. Scan<br>Source: ADF - Single-sided<br>Document Size: Auto Detect<br>Image Type: Auto                 | Current File Name:<br>File Name:   | img20xxxxx_001.pdf<br>img20xxxxxx<br>File Name Components |
| 2. Save<br>File Name: img20xxxx_001.pdf<br>File Type: PDF<br>Save in: C:YUsers<br>Separator: Fixed Page | File Type:<br>Save in:             | PDF v<br>Option<br>C:¥Users<br>Browse                     |
| 3. Index<br>Index Items: 6                                                                              | Apply job separation<br>Separator: | S Fixed Page                                              |
| 4. Send<br>Destination: Take No Action                                                                  |                                    |                                                           |
| 5. Confirm/Test<br>Icon:                                                                                | Save                               | Show Edit Page dialog before saving Back Next             |

<sup>2</sup>. قم بتعيين **نوع الملف** على PDF.

| Job Settings                                                                                   |                                      | – 🗆 X                                                                              |
|------------------------------------------------------------------------------------------------|--------------------------------------|------------------------------------------------------------------------------------|
| 2. Save<br>Configure save settings such as file<br>name, format and separation.                | Job Name<br>sample                   | (?)<br>Help                                                                        |
| 1. Scan<br>Source: ADF - Single-sided<br>Document Size: Auto Detect<br>Image Type: Auto        | Current File Name:<br>File Name:     | img20xxxxxx_001.pdf<br>img20xxxxxxx_Page Counter<br>File Name Components ▼ Details |
| 2. Save                                                                                        | File Type:                           | PDF ~                                                                              |
| File Name: img20xxxxxx.001.pdf<br>File Type: PDF<br>Save in: C:YUsers<br>Separator: Fixed Page | Save in:                             | C:¥Users                                                                           |
| 3. Index<br>Index Items: 6                                                                     | ☑ Apply job separation<br>Separator: | S Fixed Page                                                                       |
| 4. Send<br>Destination: Take No Action                                                         |                                      |                                                                                    |
| 5. Confirm/Test                                                                                |                                      | Show Edit Page dialog before saving                                                |
|                                                                                                | Save                                 | Back Next                                                                          |

<sup>3.</sup> حدد **تطبيق ميزة فصل المهام،** واضبط ا**لفاصل** على **الصفحة التي تم إصلاحها،** ثم انقر فوق **إعدادات الفصل**.

| Job Settings                                                                                             |                                  | - 🗆 X                                                                                |
|----------------------------------------------------------------------------------------------------|----------------------------------|--------------------------------------------------------------------------------------|
| 2. Save<br>Configure save settings such as file<br>name, format and separation.                          | Job Name<br>sample               | (?)<br>Help                                                                          |
| 1. Scan<br>Source: ADF - Single-sided<br>Document Size: Auto Detect<br>Image Type: Auto                  | Current File Name:<br>File Name: | img20xxxxx_001.pdf<br>img20xxxxxx_ Page Counter<br>File Name Components      Details |
| 2. Save<br>File Name: img20xxxxx_001.pdf<br>File Type: PDF<br>Save in: C:YUsers<br>Separator: Fixed Page | File Type:<br>Save in:           | PDF v<br>Option<br>C:¥Users<br>Browse                                                |
| <b>3. Index</b><br>Index Items: 6                                                                        | Apply job separation Separator:  | Separation Settings                                                                  |
| 4. Send<br>Destination: Take No Action                                                                   |                                  |                                                                                      |
| 5. Confirm/Test                                                                                          |                                  | Show Edit Page dialog before saving                                                  |
|                                                                                                    | Save                             | Back Next                                                                            |

<sup>4.</sup> في شاشة إ**عدادات فصل المهام**، عيِّن عدد الصفحات الذي ترغب في فصل المستند عنده. على سبيل المثال، عند تحديد "3"، يتم فصل المستند بعد مسح كل ثلاث صفحات ضوئيًا.

| Page: 3       | ★ in total               | G       |
|---------------|--------------------------|---------|
| Create Folder | er Name:                 | 1773    |
| Tolder Hame   | Folder Name Components * | Details |
| Apply job sep | aration in two stages    |         |
|               | Barcode                  |         |
| Separator:    | burcode                  |         |

#### ملاحظة:

نظرًا لعدم وجود تنسيقات الحفظ (ملفات الصور مثل JPEG) التي تدعم الصفحات المتعددة، لا يُمُكن إنشاء ملفات متعددة الصفحات. عند تحديد إ**نشاء مجلد** يتم فصل المستند عند رقم الصفحة الذي قمت بتحديده (عدد الملفات)، ثم يتم حفظه في مجلد.

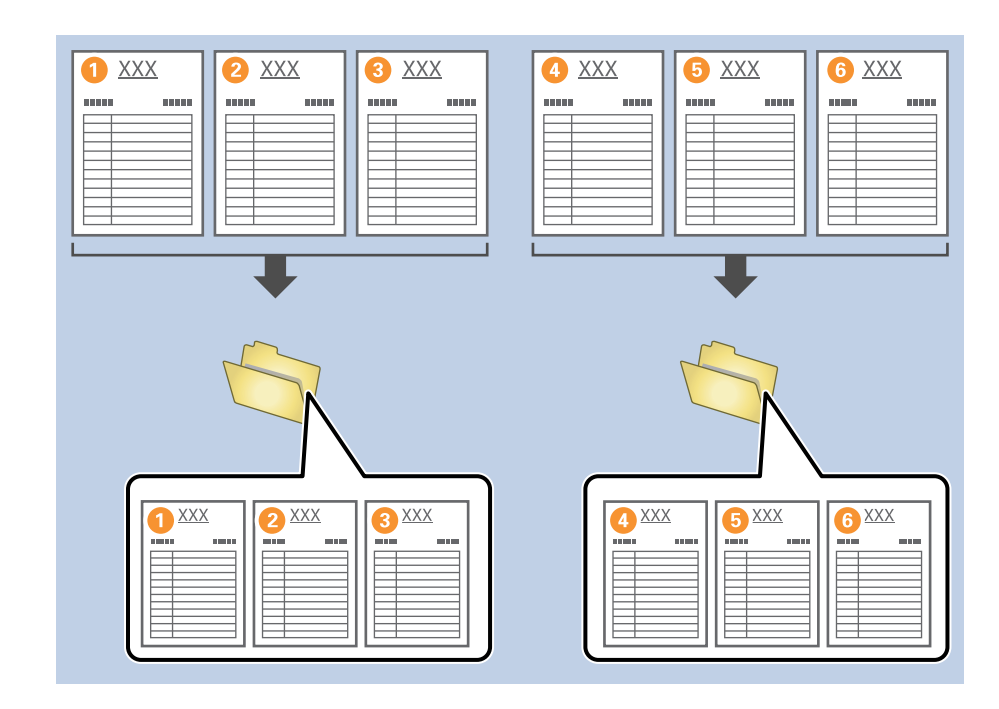

#### معلومات ذات صلة

♦ "وضع المستندات الأصلية" في الصفحة 31

♦ "المسح الضوئي باستخدام Document Capture Pro (أنظمة التشغيل Windows)" في الصفحة 61

# فصل المستندات باستخدام صفحة فارغة من الورق

يُمُكنك فصل البيانات التي يتم مسحها ضوئيًّا وحفظها في ملفات أو مجلدات منفصلة، وذلك عن طريق وضع صفحات فارغة من الورق بين صفحات المستند الذي يتم مسحه ضوئيًّا. إذا كان أحد أوجه المستند فارغًا عند مسح كلٍّ من وجهي المستند ضوئيًا، فسيتم الكشف عنه كصفحة فارغة أيضًا. بعد إجراء عملية الفرز، يُكنك إزالة جميع الصفحات غير الضرورية ثم الحفظ. يوضح هذا القسم إعدادات المهمة الخاصة بـ "فصل مستند باستخدام صفحات فارغة، وحفظ كملفات بتنسيق PDF" عند وضع صفحة فارغة بين قطعتي الورق الثالثة والرابعة.

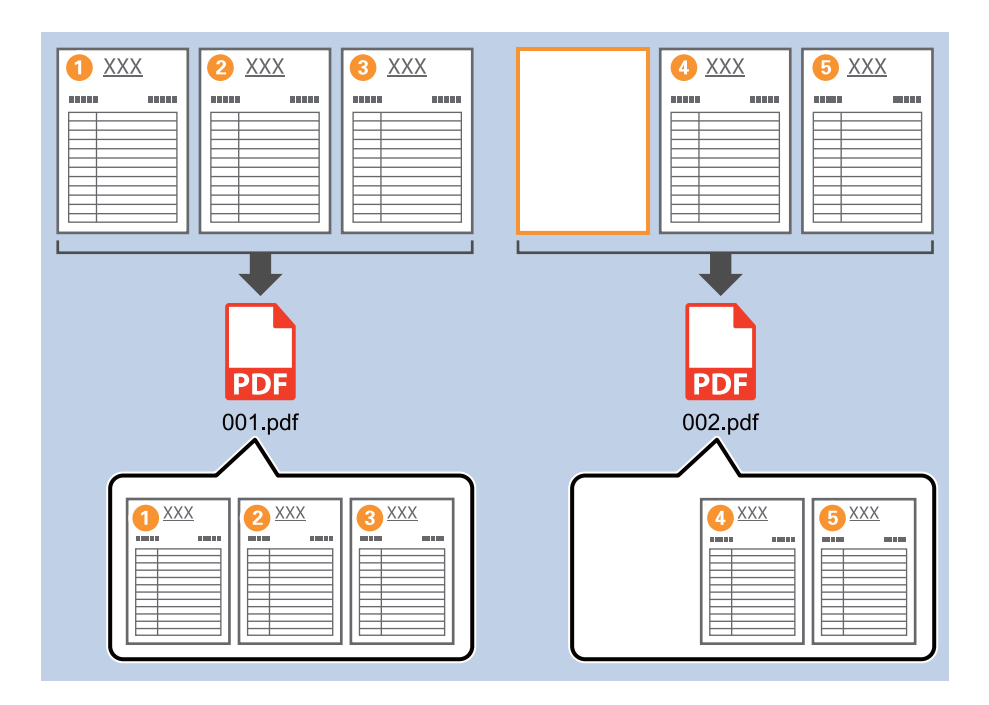

انقر فوق الشاشة إعدادات المهمة، ثم انقر فوق علامة التبويب 2- حفظ.

| Job Settings                                                                                             |                                    | – 🗆 X                                                              |
|----------------------------------------------------------------------------------------------------|------------------------------------|--------------------------------------------------------------------|
| 2. Save<br>Configure save settings such as file<br>name, format and separation.                          | Job Name<br>sample                 | ()<br>Help                                                         |
| 1. Scan<br>Source: ADF - Single-sided<br>Document Size: Auto Detect<br>Image Type: Auto                  | Current File Name:<br>File Name:   | img20xxxxx_001.pdf<br>img20xxxxx<br>File Name Components   Details |
| 2. Save<br>File Name: img20xxxxx_001.pdf<br>File Type: PDF<br>Save in: C:YUSers<br>Separator: Fixed Page | File Type:<br>Save in:             | PDF v<br>Option<br>C:¥Users<br>Browse                              |
| 3. Index<br>Index Items: 6                                                                               | Apply job separation<br>Separator: | Separation Settings                                                |
| 4. Send<br>Destination: Take No Action                                                                   |                                    |                                                                    |
| 5. Confirm/Test                                                                                          |                                    | Show Edit Page dialog before saving                                |
|                                                                                                    | Save                               | Back Next                                                          |

# <sup>2</sup>. قم بتعيين **نوع الملف** على PDF.

| Job Settings                                                                                             |                                    | – 🗆 X                                                                             |
|----------------------------------------------------------------------------------------------------|------------------------------------|-----------------------------------------------------------------------------------|
| 2. Save<br>Configure save settings such as file<br>name, format and separation.                          | Job Name<br>sample                 | (?)<br>Help                                                                       |
| 1. Scan<br>Source: ADF - Single-sided<br>Document Size: Auto Detect<br>Image Type: Auto                  | Current File Name:<br>File Name:   | img20xxxxx_001.pdf<br>img20xxxxxxPage Counter<br>File Name Components     Details |
| 2. Save<br>File Name: img20xxxxx_001.pdf<br>File Type: PDF<br>Save in: C:VUsers<br>Separator: Fixed Page | File Type:<br>Save in:             | PDF v<br>C:¥Users<br>Browse                                                       |
| 3. Index<br>Index Items: 6                                                                               | Apply job separation<br>Separator: | S Fixed Page                                                                      |
| 4. Send<br>Destination: Take No Action                                                                   |                                    |                                                                                   |
| 5. Confirm/Test                                                                                          |                                    | Show Edit Page dialog before saving                                               |
|                                                                                                    | Save                               | Back Next                                                                         |

<sup>3.</sup> حدد تطبيق ميزة فصل المهام، واضبط الفاصل على صفحة فارغة، ثم انقر فوق إعدادات الفصل.

| Job Settings                                                                                             |                                    | – 🗆 X                                                                            |
|----------------------------------------------------------------------------------------------------|------------------------------------|----------------------------------------------------------------------------------|
| 2. Save<br>Configure save settings such as file<br>name, format and separation.                          | Job Name<br>sample                 | (?)<br>Help                                                                      |
| 1. Scan<br>Source: ADF - Single-sided<br>Document Size: Auto Detect<br>Image Type: Auto                  | Current File Name:<br>File Name:   | img20xxxxxx_001.pdf<br>img20xxxxxx_Page Counter<br>File Name Components  Details |
| 2. Save<br>File Name: img20xxxxx_001.pdf<br>File Type: PDF<br>Save in: C:YUsers<br>Separator: Blank Page | File Type:<br>Save in:             | PDF  Option C:¥Users Browse                                                      |
| <b>3. Index</b><br>Index Items: 6                                                                        | Apply job separation<br>Separator: | Blank Page                                                                       |
| 4. Send<br>Destination: Take No Action                                                                   |                                    |                                                                                  |
| 5. Confirm/Test                                                                                          |                                    | Show Edit Page dialog before saving                                              |
|                                                                                                    | Save                               | Back Next                                                                        |

<sup>4.</sup> على شاشة إعدادات فصل المهام حدد حذف صفحة للفاصل. تتم إزالة الصفحات الفارغة بعد إجراء عملية الفرز.

|                  |            |             |         | 1 |
|------------------|------------|-------------|---------|---|
| Detection Level: | Low        |             |         |   |
| ✓ Delete a page  | e for sepa | rator       |         |   |
|                  |            |             |         |   |
| Current Fold     | er Name:   |             |         |   |
| Folder Name      | e:         | folder Page | Counter |   |
|                  | Folder Na  |             | nts ¥   |   |
| Apply job sep    | aration in | two stages  |         |   |
| Separator:       | Barcode    |             |         |   |
|                  |            |             |         |   |
|                  |            |             |         |   |

ملاحظة:

إذا كنت تحتاج أيضًا إلى حفظ الصفحات الفارغة، فألغ حذف صفحة للفاصل. ومع ذلك، ستظل الصفحة الأولى من كل ملف تم فصله فارغة.

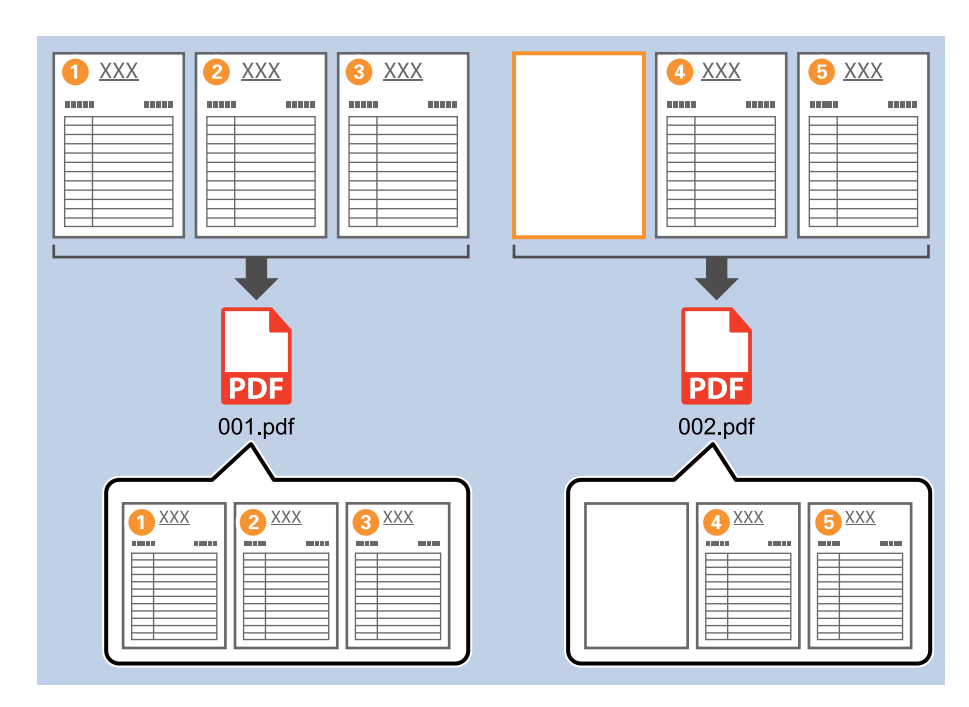

- 🖵 في **مستوى الاكتشاف**، مُكنك تحديد مستوى الكشف من **مرتفعة**، أو **متوسطة**، أو **منخفضة**. عندما يكون المستوى عاليًا، يتم الكشف عن المستندات ذات اللون الفاتح والمستندات الشفافة كصفحات فارغة.
  - عند تعيين المصدر على مزدوج الأوجه من إعدادات المسح الضوئي، يتم عرض العنصر تضمين الصفحة الخلفية أثناء المسح الضوئي على الوجهين. عند تحديد ذلك، يمكنك أيضًا الفصل باستخدام الجزء الخلفي من الصفحة إذا كان فارغًا عند مسح وجهي المستند ضوئيًا.

معلومات ذات صلة

- ♦ "وضع المستندات الأصلية" في الصفحة 31
- 🗭 "المسح الضوئي باستخدام Document Capture Pro (أنظمة التشغيل Windows)" في الصفحة 61

# إنشاء مجلدات وحفظها باستخدام معلومات أحرف الرمز الشريطي

باستخدام معلومات الرمز الشريطي، يَمُكنك فصل الملفات حسب كل صفحة يتم اكتشاف رمز شريطي بها، كما يُكنك إنشاء مجلدات وحفظها باستخدام معلومات النص في الرمز الشريطى.

يوضح هذا القسم إعدادات المهمة الخاصة بـ "الفرز حسب الرمز الشريطي، وحفظ أسماء المجلدات باستخدام معلومات النص الموجودة في الرمز الشريطي".

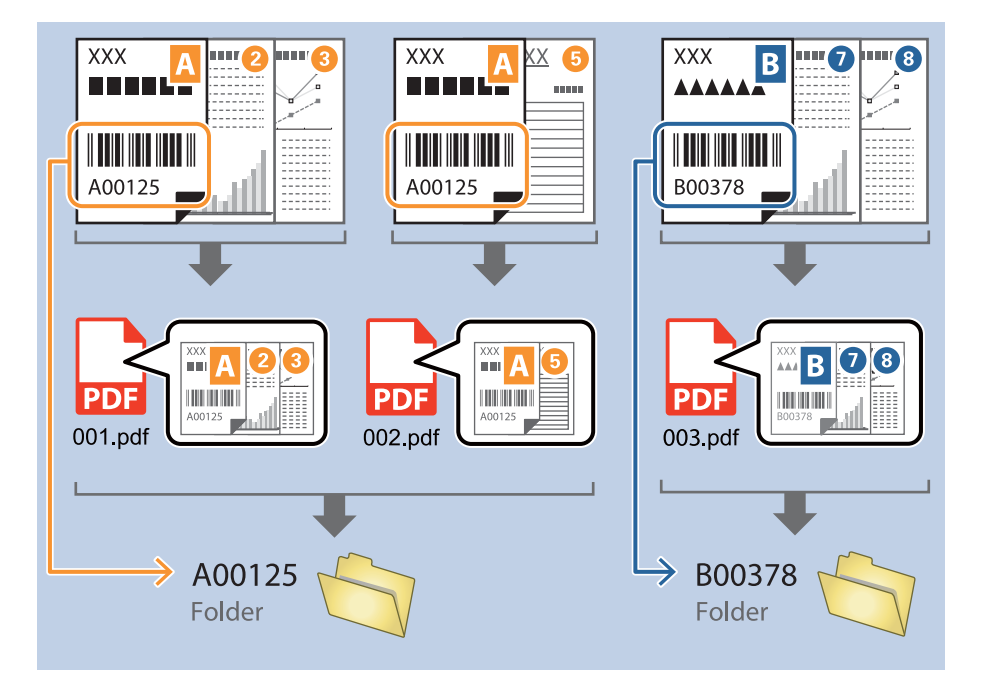

انقر فوق الشاشة إعدادات المهمة، ثم انقر فوق علامة التبويب 2- حفظ.

| Iob Settings                                                                                             |                                    | - 🗆 X                                                                           |
|----------------------------------------------------------------------------------------------------|------------------------------------|---------------------------------------------------------------------------------|
| 2. Save                                                                                                  | Job Name                           | ٩                                                                               |
| Configure save settings such as file name, format and separation.                                        | sample                             | Help                                                                            |
| 1. Scan<br>Source: ADF - Single-sided<br>Document Size: Auto Detect<br>Image Type: Auto                  | Current File Name:<br>File Name:   | img20xxxxxx_001.pdf<br>img20xxxxxxPage Counter<br>File Name Components  Details |
| 2. Save<br>File Name: img20xxxxx_001.pdf<br>File Type: PDF<br>Save in: C:¥Users<br>Separator: Fixed Page | File Type:<br>Save in:             | PDF                                                                             |
| 3. Index<br>Index Items: 6                                                                               | Apply job separation<br>Separator: | Fixed Page     Separation Settings                                              |
| 4. Send<br>Destination: Take No Action                                                                   |                                    |                                                                                 |
| 5. Confirm/Test                                                                                          |                                    | Show Edit Page dialog before saving                                             |
|                                                                                                    | Save                               | Back Next                                                                       |

<sup>2.</sup> حدد تطبيق ميزة فصل المهام، واضبط الفاصل على الرمز الشريطي، ثم انقر فوق إعدادات الفصل.

| Job Settings                                                                                          |                                  | – 🗆 X                                                                |
|----------------------------------------------------------------------------------------------------|----------------------------------|----------------------------------------------------------------------|
| 2. Save<br>Configure save settings such as file<br>name, format and separation.                       | Job Name<br>sample               | (?)<br>Неір                                                          |
| 1. Scan<br>Source: ADF - Single-sided<br>Document Size: Auto Detect<br>Image Type: Auto               | Current File Name:<br>File Name: | img20xxxxxx_001.pdf<br>img20xxxxxx<br>File Name Components ▼ Details |
| 2. Save<br>File Name: img20xxxxx_001.pdf<br>File Type: PDF<br>Save in: C:¥Users<br>Separator: Barcode | File Type:<br>Save in:           | PDF v<br>Option<br>C:¥Users<br>Browse                                |
| <b>3. Index</b><br>Index Items: 6                                                                     | Apply job separation Separator:  | Barcode  Separation Settings                                         |
| 4. Send<br>Destination: Take No Action                                                                |                                  |                                                                      |
| 5. Confirm/Test                                                                                       |                                  | Show Edit Page dialog before saving                                  |
|                                                                                                    | Save                             | Back Next                                                            |

<sup>3.</sup> على شاشة **إعدادات فصل المهام** حدد نوع الرمز الشريطي الذي ترغب في استخدامه. لتحديد أنواع رموز شريطية فردية، ألغ تحديد **كل أنواع الرمز الشريطي**.

| Job Separation Settings                                       |                                                                                                    |
|---------------------------------------------------------------|----------------------------------------------------------------------------------------------------|
| Detection Area:                                               |                                                                                                    |
|                                                               | All Barcode Type                                                                                              |
|                                                               | ✓ UPC, EAN, JAN     ✓ ITF     ✓ CODE39       ✓ CODABAR     ✓ CODE128     ✓ QR       ✓ PDF417     ✓ DataMatrix |
|                                                               | Maximum Length of Detected Text: 30                                                                           |
|                                                               | Show the detection result                                                                                     |
|                                                               | Delete a page for separator                                                                                   |
| Dense dae oo ee koo kierthe deke ked ok ee khe is hij oo oo   | Create Folder                                                                                                 |
| Barcodes are automatically detected when the job is executed. | current Folder Name:                                                                                          |
|                                                               | Folder Name: folder Page Counter                                                                              |
|                                                               | Folder Name Components 🔻 Details                                                                              |
|                                                               | Apply job separation in two stages                                                                            |
|                                                               | Separator: Barcode v                                                                                          |
|                                                               |                                                                                                    |
| @ Q ‡‡ <   > Preview                                          | Scart                                                                                                    |
|                                                               | OK Cancel                                                                                                    |
|                                                               |                                                                                                    |

4. ضع علامة تحديد أمام **إنشاء مجلد**، وحدد **رمز شريطي** من **مكونات اسم المجلد**.

| Job Separation Settings                                       | ×                                                                                                    |
|---------------------------------------------------------------|----------------------------------------------------------------------------------------------------|
| Detection Area:                                               | 0                                                                                                    |
| Barcodes are automatically detected when the job is executed. | <ul> <li>All Barcode Type</li> <li>✓ UPC, EAN, JAN ♥ ITF ♥ CODE39</li> <li>✓ CODABAR ♥ CODE128</li> <li>♥ PDF417</li> <li>♥ DataMatrix</li> <li>Maximum Length of Detected Text: 30 ♥</li> <li>Show the detection result</li> <li>Show the detection result</li> <li>♥ Show the detection result</li> <li>♥ Create Folder</li> <li>Current Folder Name: folder</li> <li>Folder Name</li> <li>✓ Computer Name</li> <li>✓ Job Name</li> <li>✓ Computer Name</li> <li>✓ User Name</li> <li>✓ Barcode</li> <li>✓ Time Stamp</li> </ul> |
| ©                                                             | Page Counter                                                                                                    |
|                                                               | OK Cancel                                                                                                    |

#### ملاحظة:

🖵 يمكنك تحديد النقطة التي سيتم عندها إدخال مكونات اسم المجلد بالمؤشر.

ويمكنك أيضًا سحب العناصر المضافة وإسقاطها لتغيير الترتيب.

- لحذف عناصر مضافة، حدد العنصر المضاف واحذفه باستخدام مفتاح Delete في لوحة المفاتيح.
- 🖵 عند استخدام رمز شريطي ثنائي الأبعاد يحتوي على عدد كبير من العناصر الإعلامية، تأكد من تحديد الحد الأقصى لطول النص الذي يمُكن الكشف عنه في الحد الأقصى لطول النص الذي يمُكن الكشف عنه في الحد الأقصى لطول النص الذي يمُكن الكشف
- 🖵 إذا كنت لا تحتاج إلى حفظ الصفحات المزودة برموز شريطية، فحدد **حذف صفحة للفاصل**. ثم يجب أن يتم حذف الصفحات المزودة برموز شريطية قبل حفظ البيانات.

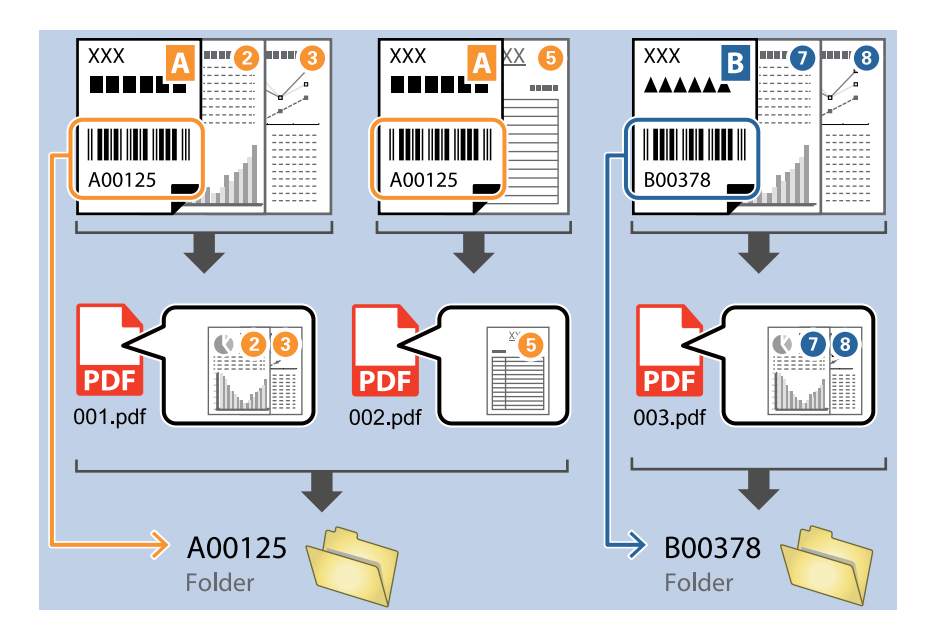

حدد إظهار نتيجة الكشف للتحقق مما إذا كان قد تم التعرف على نص الرمز الشريطي بشكل صحيح أم لا. يُكنك التحقق من كلُّ من المنطقة والنص اللذين تم التعرف عليهما، من خلال الشاشة التي تظهر بعد إجراء عملية المسح الضوئي. كما يُكنك أيضًا إعادة تحديد المنطقة وقم بتصحيح النص.

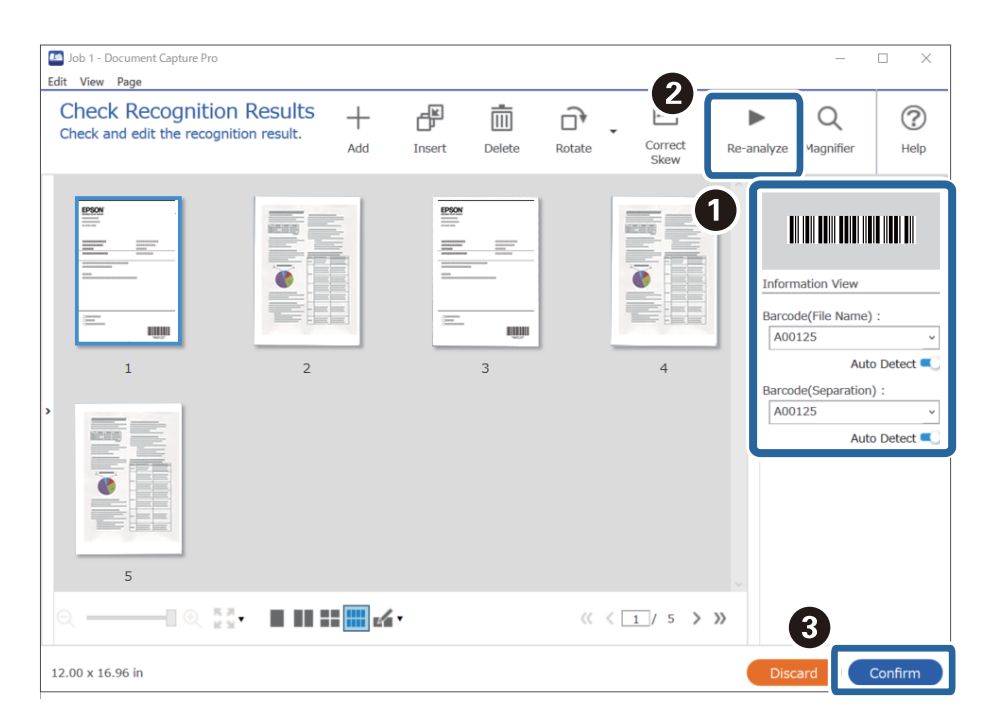

#### معلومات ذات صلة

♦ "وضع المستندات الأصلية" في الصفحة 31

♦ "المسح الضوئي باستخدام Document Capture Pro (أنظمة التشغيل Windows)" في الصفحة 61

### إنشاء مستويين من المجلدات باستخدام نوعين من الرمز الشريطي

يُكنك إنشاء مستويين من المجلدات وحفظهما في شجرة المجلد باستخدام نوعين من معلومات الرمز الشريطي الموجودة في المستندات. يوضح هذا القسم إعدادات المهمة الخاصة بـ "إنشاء مجلد باستخدام معلومات الرمز الشريطي الأول، ثم إنشاء مجلد بمستوى أقل في شجرة المجلدات باستخدام معلومات رمز شريطي آخر".

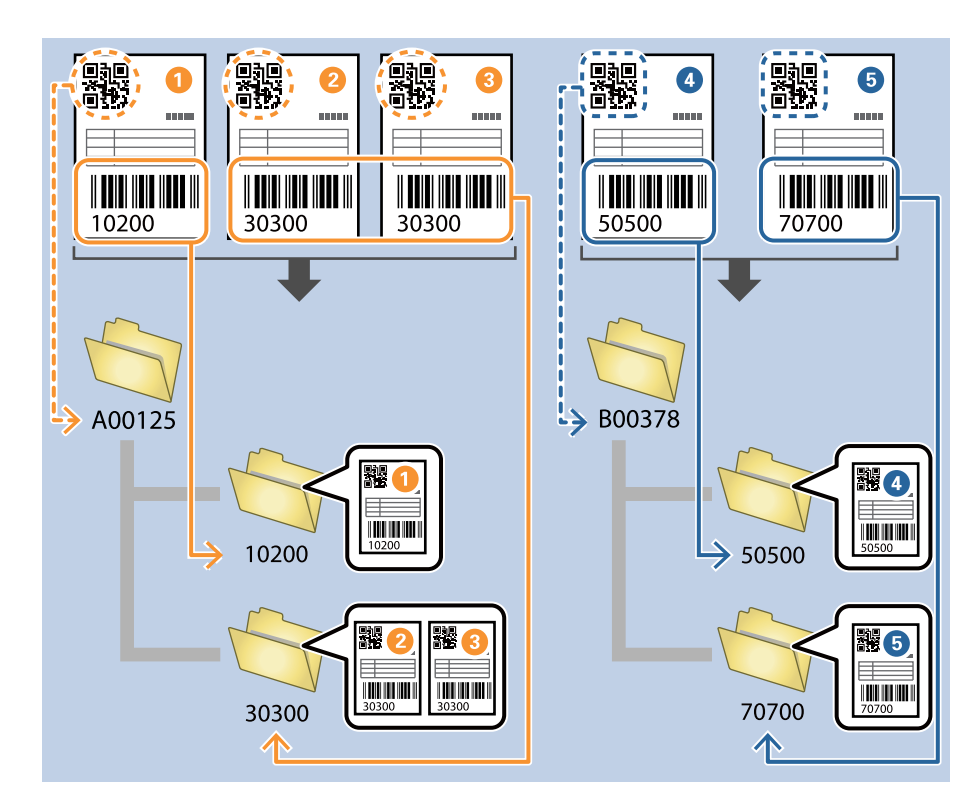

| Job Settings                                                                                             |                                    | - 🗆 X                                                               |
|----------------------------------------------------------------------------------------------------|------------------------------------|---------------------------------------------------------------------|
| 2. Save<br>Configure save settings such as file<br>name, format and separation.                          | Job Name<br>sample                 | (?)<br>Help                                                         |
| 1. Scan<br>Source: ADF - Single-sided<br>Document Size: Auto Detect<br>Image Type: Auto                  | Current File Name:<br>File Name:   | img20xxxxxx_001.pdf<br>img20xxxxxx<br>File Name Components  Details |
| 2. Save<br>File Name: img20xxxxx_001.pdf<br>File Type: PDF<br>Save in: C:YUsers<br>Separator: Fixed Page | File Type:<br>Save in:             | PDF  Option C:¥Users Browse                                         |
| 3. Index<br>Index Items: 6                                                                               | Apply job separation<br>Separator: | Fixed Page     Separation Settings                                  |
| 4. Send<br>Destination: Take No Action                                                                   |                                    | Show Edit Page dialog before saving                                 |
|                                                                                                    | Save                               | Back                                                                |

انقر فوق الشاشة إعدادات المهمة، ثم انقر فوق علامة التبويب 2- حفظ.

<sup>2.</sup> حدد تطبيق ميزة فصل المهام، واضبط الفاصل على الرمز الشريطي، ثم انقر فوق إعدادات الفصل.

| Job Settings                                                                                          |                                      | – 🗆 X                                                                             |
|----------------------------------------------------------------------------------------------------|--------------------------------------|-----------------------------------------------------------------------------------|
| 2. Save<br>Configure save settings such as file<br>name, format and separation.                       | Job Name<br>sample                   | (?)<br>Help                                                                       |
| 1. Scan<br>Source: ADF - Single-sided<br>Document Size: Auto Detect<br>Image Type: Auto               | Current File Name:<br>File Name:     | img20xxxxxx_001.pdf<br>img20xxxxxx_Page Counter<br>File Name Components ▼ Details |
| 2. Save<br>File Name: img20xxxxx_001.pdf<br>File Type: PDF<br>Save in: C:YUsers<br>Separator: Barcode | File Type:<br>Save in:               | PDF   Option  C:¥Users  Browse                                                    |
| 3. Index<br>Index Items: 6                                                                            | ✓ Apply job separation<br>Separator: | Barcode   Separation Settings                                                     |
| 4. Send<br>Destination: Take No Action                                                                |                                      |                                                                                   |
| 5. Confirm/Test                                                                                       |                                      | Show Edit Page dialog before saving                                               |
|                                                                                                    | Save                                 | Back Next                                                                         |

<sup>3.</sup> على شاشة **إعدادات فصل المهام** حدد نوع الرمز الشريطي الذي ترغب في استخدامه للمجلد الأول. لتحديد أنواع رموز شريطية فردية، ألغ تحديد **كل أنواع الرمز الشريطي.**  مسح ضوئي متقدم > إعدادات مسح ضوئي مختلفة لـ Document Capture Pro (لنظام تشغيل Windows فقط) > إنشاء مستويين من المجلدات باس

في هذا المثال، تم تحديد رمز QR.

| Job Separation Settings                                               |                                                                                                    |  |  |
|-----------------------------------------------------------------------|----------------------------------------------------------------------------------------------------|--|--|
| Detection Area: <ul> <li>Auto Detect</li> <li>Specify Area</li> </ul> | 0                                                                                                    |  |  |
|                                                                       | All Barcode Type     UPC, EAN, JAN ITF CODE39     CODABAR CODE128    QR     PDF417    DataMatrix                |  |  |
|                                                                       | Maximum Length of Detected Text: 30 🖌                                                                           |  |  |
| Barcodes are automatically detected when the job is executed.         | Delete a page for separator     Create Folder     Current Folder Name:     Folder Name:     folder Page Counter |  |  |
|                                                                       | Folder Name Components   Details                                                                                |  |  |
|                                                                       | Apply job separation in two stages                                                                              |  |  |
|                                                                       | Separator: Barcode Separation Settings                                                                          |  |  |
|                                                                       |                                                                                                    |  |  |
|                                                                       | OK Cancel                                                                                                    |  |  |

<sup>4.</sup> ضع علامة تحديد أمام **إنشاء مجلد**، وحدد **رمز شريطي** من **مكونات اسم المجلد**.

| Job Separation Settings                                       | x                                                                                   |
|---------------------------------------------------------------|-------------------------------------------------------------------------------------|
| Detection Area:       O Auto Detect       Specify Area        | 0                                                                                   |
|                                                               | All Barcode Type                                                                    |
|                                                               | □ UPC, EAN, JAN □ ITF □ CODE39<br>□ CODABAR □ CODE128 ✔ QR<br>□ PDF417 □ DataMatrix |
|                                                               | Maximum Length of Detected Text: 30                                                 |
|                                                               | Show the detection result                                                           |
|                                                               | Delete a page for conarator                                                         |
| Barandan are automatically detected when the job is avaputed  | ☑ Create Folder                                                                     |
| Barcodes are automatically detected when the job is executed. | Current Folder Name: folder                                                         |
|                                                               | Folder M                                                                            |
|                                                               | 2 Folder Name Components ▼ Details                                                  |
|                                                               | - Job Name                                                                          |
|                                                               | Separat Vuser Name                                                                  |
|                                                               | Barcode                                                                             |
|                                                               | Time Stamp                                                                          |
|                                                               | Page Counter                                                                        |
|                                                               |                                                                                     |
|                                                               | OK Cancel                                                                           |

#### ملاحظة:

يمكنك تحديد النقطة التي سيتم عندها إدخال **مكونات اسم المجلد** بالمؤشر. ويمكنك أيضاً سحب العناصر المضافة وإسقاطها لتغيير الترتيب. لحذف عناصر مضافة، حدد العنصر المضاف واحذفه باستخدام مفتاح Delete في لوحة المفاتيح. <sup>5.</sup> حدد الفصل في مرحلتين، وقم بتعيين الفاصل على الرمز الشريطي، ثم انقر فوق إعدادات الفصل.

| Job Separation Settings                                       | x                                                   |
|---------------------------------------------------------------|-----------------------------------------------------|
| Detection Area:                                               | All Barcode Type                                    |
|                                                               | CODE39<br>CODABAR CODE128 ✓ QR<br>PDF417 DataMatrix |
|                                                               | Maximum Length of Detected Text: 30                 |
|                                                               | Delete a page for separator                         |
| Barcodes are automatically detected when the job is executed. | Current Folder Name: [Barcode]                      |
|                                                               | Folder Name: Barcode                                |
|                                                               | Folder Name Components   Details                    |
|                                                               | Apply job separation in two stages                  |
|                                                               | Separator: Barcode v                                |
|                                                               | Separation Settings                                 |
| ତ୍ତ୍ <sub>ମ ଅ</sub> କ୍ଷ                                       |                                                     |
|                                                               | OK Cancel                                           |

<sup>6.</sup> إضافةً إلى ذلك، في الشاشة **إعدادات فصل المهام**، حدد نوع الرمز الشريطي الذي تريد استخدامه للمجلد الثاني، وحدد **إنشاء مجلد**، ثم حدد رمز شريطي من مكونات اسم المجلد وأضفه إلى اسم المجلد.

| غ تحديد كل أنواع الرمز الشريطي. | فردية، ألِ | رموز شريطية | لتحديد أنواع   |
|---------------------------------|------------|-------------|----------------|
|                                 | .CODE1     | تم تحديد 28 | في هذا المثال، |

| Job Separation Settin | ngs                  |                             | ×                                   |
|-----------------------|----------------------|-----------------------------|-------------------------------------|
| Detection Area:       | Auto Detect          | O Specify Area              |                                     |
| 0                     |                      | 1                           | UPC. EAN. JAN ITE CODE39            |
|                       |                      |                             | □ CODABAR                           |
|                       |                      |                             | Maximum Length of Detected Text: 30 |
|                       |                      |                             |                                     |
|                       |                      | 2                           | Create Folder                       |
| Barcodes are aut      | comatically detected | d when the job is executed. | Current Folder Name: folder         |
|                       |                      |                             | Folder M                            |
|                       |                      |                             | 3 Folder Name Computer Name         |
|                       |                      |                             | User Name                           |
|                       |                      |                             | Barcode                             |
|                       |                      |                             | Page Counter                        |
| ⊕ Q 53 K              | >                    | Preview Scan                |                                     |
|                       |                      |                             |                                     |
|                       |                      |                             | OK Cancel                           |

#### ملاحظة:

🖵 يمكنك تحديد النقطة التي سيتم عندها إدخال مكونات اسم المجلد بالمؤشر.

ويمكنك أيضًا سحب العناصر المضافة وإسقاطها لتغيير الترتيب.

لحذف عناصر مضافة، حدد العنصر المضاف واحذفه باستخدام مفتاح Delete في لوحة المفاتيح.

- 🖵 عند استخدام رمز شريطي ثنائي الأبعاد يحتوي على عدد كبير من العناصر الإعلامية، تأكد من تحديد الحد الأقصى لطول النص الذي يمكن الكشف عنه في الحد الأقصى لطول النص المكتشف.
- حدد إظهار نتيجة الكشف للتحقق مما إذا كان قد تم التعرف على نص الرمز الشريطي بشكل صحيح أم لا. يُكنك التحقق من كلُّ من المنطقة والنص اللذين تم التعرف عليهما، من خلال الشاشة التي تظهر بعد إجراء عملية المسح الضوئي. كما يُكنك أيضًا إعادة تحديد المنطقة وقم بتصحيح النص.

| sample - Document Capture Pro                                       |                                         |               | •                         | - 🗆 X                                        |
|---------------------------------------------------------------------|-----------------------------------------|---------------|---------------------------|----------------------------------------------|
| Check Recognition Results<br>Check and edit the recognition result. | Add Insert                              | Delete Rotate | Correct<br>Skew Re-analyz | A Rep Magnifier Help                         |
|                                                                     |                                         |               | 4                         | ormation View<br>code(File Name) :<br>.00125 |
| 5<br>Q Q. ∰3                                                        | == === == == == == == == == == == == == | « < [         |                           | 3                                            |
| 12.00 x 16.96 in                                                    |                                         |               |                           | iscard Confirm                               |

#### معلومات ذات صلة

- ♦ "وضع المستندات الأصلية" في الصفحة 31
- ♦ "المسح الضوئي باستخدام Document Capture Pro (أنظمة التشغيل Windows)" في الصفحة 61

# حفظ الملفات التي تحتوي على أسماء ملف باستخدام معلومات أحرف الرمز الشريطي

باستخدام معلومات الرمز الشريطي، يُكنك فصل الملفات حسب كل صفحة يتم اكتشاف رمز شريطي بها، كما يُكنك إنشاء مجلدات وحفظها باستخدام معلومات النص في الرمز الشريطي. يوضح هذا القسم إعدادات المهمة الخاصة بـ "الفرز حسب الرمز الشريطي، وحفظ الملفات باسم ملف باستخدام معلومات النص الموجودة في الرمز الشريطي".

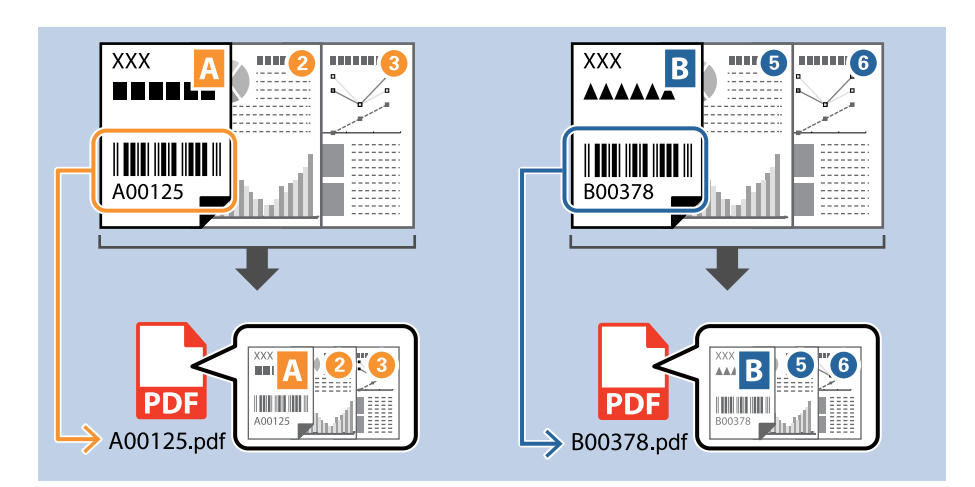

انقر فوق الشاشة إعدادات المهمة، ثم انقر فوق علامة التبويب 2- حفظ.

| Job Settings                                                                                              |                                    | – 🗆 X                                                                           |
|----------------------------------------------------------------------------------------------------|------------------------------------|---------------------------------------------------------------------------------|
| 2. Save<br>Configure save settings such as file<br>name, format and separation.                           | Job Name<br>sample                 | (?)<br>Help                                                                     |
| 1. Scan<br>Source: ADF - Single-sided<br>Document Size: Auto Detect<br>Image Type: Auto                   | Current File Name:<br>File Name:   | img20xxxxx_001.pdf<br>img20xxxxxx_Page Counter<br>File Name Components  Details |
| 2. Save<br>File Name: img20xxxxx_001.pdf<br>File Type: PDF<br>Save in: C: YUsers<br>Separator: Fixed Page | File Type:<br>Save in:             | PDF                                                                             |
| 3. Index<br>Index Items: 6                                                                                | Apply job separation<br>Separator: | S Fixed Page                                                                    |
| 4. Send<br>Destination: Take No Action                                                                    |                                    |                                                                                 |
| 5. Confirm/Test                                                                                           |                                    | Show Edit Page dialog before saving                                             |
|                                                                                                    | Save                               | Back Next                                                                       |

<sup>2.</sup> حدد تطبيق ميزة فصل المهام، واضبط الفاصل على الرمز الشريطي، ثم انقر فوق إعدادات الفصل.

| Job Settings                                                                                          |                                  | – 🗆 X                                                                           |
|----------------------------------------------------------------------------------------------------|----------------------------------|---------------------------------------------------------------------------------|
| 2. Save<br>Configure save settings such as file<br>name, format and separation.                       | Job Name<br>sample               | (?)<br>Help                                                                     |
| 1. Scan<br>Source: ADF - Single-sided<br>Document Size: Auto Detect<br>Image Type: Auto               | Current File Name:<br>File Name: | img20xxxxx_001.pdf<br>img20xxxxxx_Page Counter<br>File Name Components  Details |
| 2. Save<br>File Name: img20xxxxx_001.pdf<br>File Type: PDF<br>Save in: C:YUsers<br>Separator: Barcode | File Type:<br>Save in:           | PDF                                                                             |
| <b>3. Index</b><br>Index Items: 6                                                                     | Apply job separation Separator:  | Barcode    Separation Settings                                                  |
| 4. Send<br>Destination: Take No Action                                                                |                                  |                                                                                 |
| 5. Confirm/Test                                                                                       |                                  | Show Edit Page dialog before saving                                             |
|                                                                                                    | Save                             | Back Next                                                                       |

<sup>3.</sup> على شاشة **إعدادات فصل المهام** حدد نوع الرمز الشريطي الذي ترغب في استخدامه (موجود داخل المستند). انقر فوق **موافق** للعودة إلى شاشة إ**عدادات المهمة**.

| Job Separation Settings                                               | ×                                                                                   |  |
|-----------------------------------------------------------------------|-------------------------------------------------------------------------------------|--|
| Detection Area: <ul> <li>Auto Detect</li> <li>Specify Area</li> </ul> |                                                                                     |  |
| <b>v</b>                                                              |                                                                                     |  |
|                                                                       | ✓ OPC, EAN, JAN ♥ TIP ♥ CODE39<br>♥ CODABAR ♥ CODE128 ♥ QR<br>♥ PDF417 ♥ DataMatrix |  |
|                                                                       | Maximum Length of Detected Text: 30                                                 |  |
|                                                                       | Show the detection result                                                           |  |
|                                                                       | Delete a page for separator                                                         |  |
| Barcodes are automatically detected when the job is executed.         | Create Folder                                                                       |  |
|                                                                       | Current Folder Name:                                                                |  |
|                                                                       | Folder Name: folder Page Counter                                                    |  |
|                                                                       | Folder Name Components   Details                                                    |  |
|                                                                       | Apply job separation in two stages                                                  |  |
|                                                                       | Separator: Barcode v                                                                |  |
|                                                                       | Separation Settings                                                                 |  |
| ର୍ର୍ଣ୍ଟ୍ > Preview Sca                                                |                                                                                     |  |
|                                                                       | Cancel                                                                              |  |

لتحديد أنواع رموز شريطية فردية، ألغِ تحديد **كل أنواع الرمز الشريطي**.

<sup>4.</sup> انقر فوق ا**لتفاصيل**.

| Job Settings                                                                                          |                                      | – 🗆 X                                                                          |
|----------------------------------------------------------------------------------------------------|--------------------------------------|--------------------------------------------------------------------------------|
| 2. Save<br>Configure save settings such as file<br>name, format and separation.                       | Job Name<br>sample                   | (?)<br>Help                                                                    |
| 1. Scan<br>Source: ADF - Single-sided<br>Document Size: Auto Detect<br>Image Type: Auto               | Current File Name:<br>File Name:     | img20xxxxx_001.pdf<br>img20xxxxxx_Page Counter<br>File Name Components Details |
| 2. Save<br>File Name: img20xxxxx_001.pdf<br>File Type: PDF<br>Save in: C:YUsers<br>Separator: Barcode | File Type:<br>Save in:               | PDF  Option C:¥Users Browse                                                    |
| 3. Index<br>Index Items: 6                                                                            | ☑ Apply job separation<br>Separator: | Barcode                                                                        |
| 4. Send<br>Destination: Take No Action                                                                |                                      |                                                                                |
| 5. Confirm/Test                                                                                       |                                      | Show Edit Page dialog before saving                                            |
|                                                                                                    | Save                                 | Back Next                                                                      |

ملاحظة:

- لتحديد رمز شريطي أو مكونات اسم الملف، عيِّن الإعداد من التفاصيل ثم حدده.
- <sup>5.</sup> على شاشة **إعدادات مكونات الاسم**، انقر فوق **رمز شريطي**، ثم حدد نوع الرمز الشريطي الذي تريد استخدامه (الموجود في المستند الأصلي).

عينِّ الرمز الشريطي نفسه المعينَّ في الخطوة رقم 3.

| Name Component Settings                                                                                               | c.              |             |                  |                                                                                                    |
|----------------------------------------------------------------------------------------------------|-----------------|-------------|------------------|----------------------------------------------------------------------------------------------------|
| Aame Component Settings<br>Name Components<br>Job Name Computer Name<br>Barcode<br>Form<br>Time Stamp<br>Page Counter | Detection Area: | Auto Detect | • Specify Arez 2 | All Barcode Type     VUPC, EAN, JAN ♥ ITF     CODE328 ♥ QR     PDF417 ♥ DataMatrix  PRANIMUM LENgun of Detected Text |
|                                                                                                    | 0 0 5× 2        |             | December 19      | can                                                                                                    |
- 🖵 عند استخدام رمز شريطي ثنائي الأبعاد يحتوي على عدد كبير من العناصر الإعلامية، تأكد من تحديد الحد الأقصى لطول النص الذي يمُكن الكشف عنه في الحد الأقصى لطول النص الذي يمُكن الكشف
- حدد إظهار نتيجة الكشف للتحقق مما إذا كان قد تم التعرف على نص الرمز الشريطي بشكل صحيح أم لا. يمكنك التحقق من كلًّ من المنطقة والنص اللذين تم التعرف عليهما، من خلال الشاشة التي تظهر بعد إجراء عملية المسح الضوئي. كما يمكنك أيضًا إعادة تحديد المنطقة وقم بتصحيح النص.

| Job 1 - Document Capture Pro<br>Edit View Page                      |              |            |                                                                                                    |                 |          | -                                                                                             |                                                     |
|---------------------------------------------------------------------|--------------|------------|----------------------------------------------------------------------------------------------------|-----------------|----------|-----------------------------------------------------------------------------------------------|-----------------------------------------------------|
| Check Recognition Results<br>Check and edit the recognition result. | Add Inse     | ert Delete | Rotate                                                                                                    | Correct<br>Skew | Re-analy | yze Magnifier                                                                                 | (?)<br>Help                                         |
|                                                                     |              |            | and the second second se | 4               |          | iformation View<br>arcode(File Name)<br>A00125<br>Autr<br>arcode(Separation<br>A00125<br>Autr | :<br>• Detect • • • • • • • • • • • • • • • • • • • |
| 5<br>Q Q Q                                                          | : <u></u> ./ |            | « <[                                                                                                    | 1 / 5 义         | ×<br>»   | 3                                                                                             |                                                     |
| 12.00 x 16.96 in                                                    |              |            |                                                                                                    |                 |          | Discard                                                                                       | Confirm                                             |

6. حدد رمز شريطي من مكونات اسم الملف.

| Job Settings                                                                                                    |                                                                                                    | - 🗆                                                                                                    | ×       |
|----------------------------------------------------------------------------------------------------|----------------------------------------------------------------------------------------------------|----------------------------------------------------------------------------------------------------|---------|
| 2. Save<br>Configure save settings such as file<br>name, format and separation.                                                                                                    | Job Name<br>sample                                                                                 | (?<br>Hel                                                                                                    | )<br>Ip |
| 1. Scan<br>Source: ADF - Single-sided<br>Document Size: Auto Detect<br>Image Type: Auto<br>2. Save<br>File Name: img20xxxxxpdf<br>File Type: PDF<br>Save in: C:YUJsers<br>Separator: Barcode<br>3. Index<br>Index Items: 6 | Current File Name:<br>File Name:<br>File Type:<br>Save in:<br>I Apply job separation<br>Separator: | img20xxxxxpdf<br>img20xxxxx<br>PDF<br>C:¥Users<br>C:¥Users<br>Barcx<br>Barcx<br>C:¥Users<br>C:¥Users<br>C:¥User |         |
| 4. Send<br>Destination: Take No Action<br>5. Confirm/Test                                                                                                    |                                                                                                    | Show Edit Page dialog before saving                                                                                                    |         |
|                                                                                                    | Save                                                                                               | Back Next                                                                                                    |         |

رمز شريطي مت الإضافة إلى اسم الملف.

**ملاحظة:** يمكنك تحديد النقطة التي سيتم عندها إدخال **مكونات اسم الملف** بالمؤشر. ويمكنك أيضًا سحب العناصر المضافة وإسقاطها لتغيير الترتيب.

لحذف عناصر مضافة، حدد العنصر المضاف واحذفه باستخدام مفتاح Delete في لوحة المفاتيح.

معلومات ذات صلة

◄ "وضع المستندات الأصلية" في الصفحة 31

♦ "المسح الضوئي باستخدام Document Capture Pro (أنظمة التشغيل Windows)" في الصفحة 61

# إنشاء مجلدات وحفظها باستخدام أحرف التعرف الضوئي على الأحرف (OCR)

باستخدام ميزة التعرف الضوئي على الأحرف (OCR) (وظيفة للكشف عن النص في الصور الممسوحة ضوئيًا وتحويله إلى نص قابل للقراءة)، يُكنك فصل الملفات حسب قراءة النص من منطقة معينة، ثم إنشاء مجلدات وحفظها باستخدام النص الذي تم التعرف عليه.

يوضح هذا القسم إعدادات المهمة الخاصة بـ "إنشاء مجلدات وحفظها باستخدام النص المقروء باستخدام ميزة التعرف الضوئي على الأحرف (OCR)".

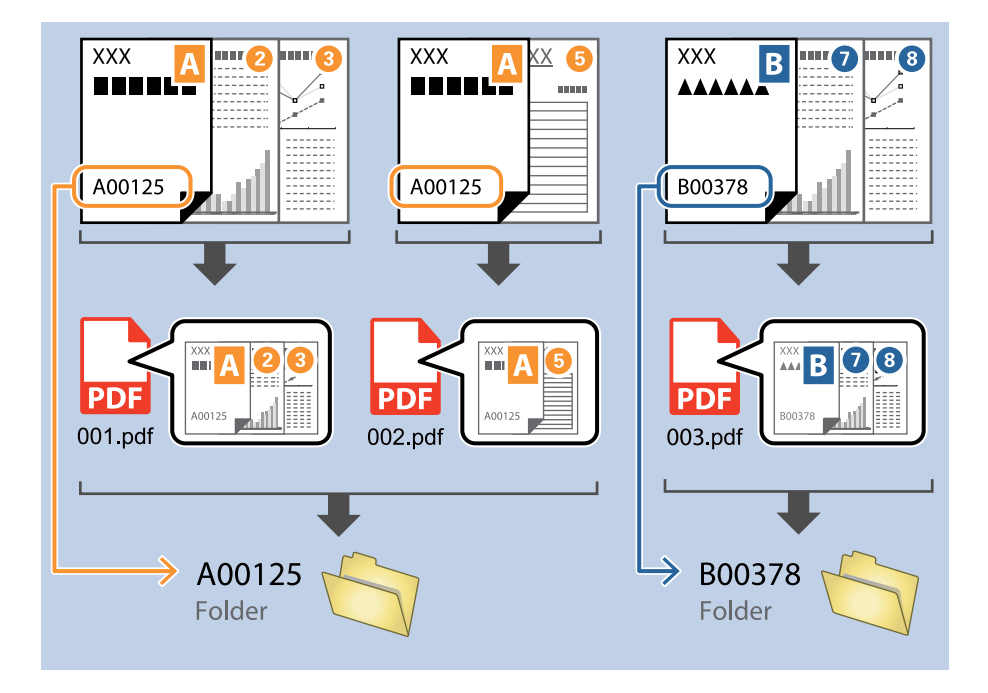

| Job Settings                                                                                             |                                  | - 🗆 X                                                                             |
|----------------------------------------------------------------------------------------------------|----------------------------------|-----------------------------------------------------------------------------------|
| 2. Save<br>Configure save settings such as file<br>name, format and separation.                          | Job Name<br>sample               | (?)<br>Help                                                                       |
| 1. Scan<br>Source: ADF - Single-sided<br>Document Size: Auto Detect<br>Image Type: Auto                  | Current File Name:<br>File Name: | img20xxxxxx_001.pdf<br>img20xxxxxx Page Counter<br>File Name Components ▼ Details |
| 2. Save<br>File Name: img20xxxxx_001.pdf<br>File Type: PDF<br>Save in: C:YUSers<br>Separator: Fixed Page | File Type:<br>Save in:           | PDF  Option C:VUsers Browse                                                       |
| 3. Index<br>Index Items: 6                                                                               | Apply job separation Separator:  | Fixed Page                                                                        |
| 4. Send<br>Destination: Take No Action<br>5. Confirm/Test                                                |                                  | Show Edit Page dialog before saving                                               |
| Icon:                                                                                                    | Save                             | Back                                                                              |

انقر فوق الشاشة إعدادات المهمة، ثم انقر فوق علامة التبويب 2- حفظ.

<sup>2.</sup> حدد تطبيق ميزة فصل المهام، واضبط الفاصل على OCR، ثم انقر فوق إعدادات الفصل.

| Job Settings                                                                                      |                                      | – 🗆 X                                                                         |
|---------------------------------------------------------------------------------------------------|--------------------------------------|-------------------------------------------------------------------------------|
| 2. Save<br>Configure save settings such as file<br>name, format and separation.                   | Job Name<br>sample                   | (?)<br>Help                                                                   |
| 1. Scan<br>Source: ADF - Single-sided<br>Document Size: Auto Detect<br>Image Type: Auto           | Current File Name:<br>File Name:     | img20xxxx_001.pdf<br>img20xxxxx_Page Counter<br>File Name Components  Details |
| 2. Save<br>File Name: img20xxxxx_001.pdf<br>File Type: PDF<br>Save in: C:YUsers<br>Separator: OCR | File Type:<br>Save in:               | PDF v<br>Option<br>C:¥Users<br>Browse                                         |
| <b>3. Index</b><br>Index Items: 6                                                                 | ☑ Apply job separation<br>Separator: | OCR     Separation Settings                                                   |
| 4. Send<br>Destination: Take No Action                                                            |                                      |                                                                               |
| 5. Confirm/Test                                                                                   |                                      | Show Edit Page dialog before saving                                           |
|                                                                                                   | Save                                 | Back Next                                                                     |

<sup>3.</sup> على الشاشة إ**عدادات فصل المهام**، حدد لغة النص الذي تتم القراءة منه **نص التعرف**. حدد **إنشاء مجلد**، ثم حدد OCR من **مكونات اسم** ال**مجلد**.

| Job Separation Settings                                                                        | ×                                                                                                    |
|------------------------------------------------------------------------------------------------|----------------------------------------------------------------------------------------------------|
| Job Separation Settings           Select [SCAN] to start, and then specify the detection area. | Recognition Text:       OCR-A       Image: Correct Correct Co |
| ତ୍ର୍ମ୍ < > Preview Scan                                                                        | Apply Jo St Computer Name<br>Separat : User Name<br>OCR Daration Settings<br>Page Counter Cancel                                                                                                    |

OCR تمت الإضافة إلى اسم المجلد.

#### ملاحظة:

يمكنك تحديد النقطة التي سيتم عندها إدخال مكونات اسم المجلد بالمؤشر.

ويمكنك أيضًا سحب العناصر المضافة وإسقاطها لتغيير الترتيب.

لحذف عناصر مضافة، حدد العنصر المضاف واحذفه باستخدام مفتاح Delete في لوحة المفاتيح.

<sup>4.</sup> لتعيين منطقة الكشف عن النص باستخدام ميزة التعرف الضوئي على الأحرف، ضع المستند على الماسحة الضوئية، وانقر فوق ا**لمسح الضوئي.** 

| Job Separation Settings                                      |                                                                                                    |
|--------------------------------------------------------------|----------------------------------------------------------------------------------------------------|
|                                                              | Recognition Text:       OCR-A         Maximum Length of Detected Text:       30 +         Show the detection result |
| Select [SCAN] to start, and then specify the detection area. | Delete a page for separator  Create Folder                                                                          |
|                                                              | Current Folder Name: [OCR]                                                                                          |
|                                                              | Folder Name: OCR                                                                                                    |
|                                                              | Apply job separation in two stages                                                                                  |
| Q. Q. 5.5 K > Preview Scan                                   | Separator: Barcode *                                                                                                |
|                                                              |                                                                                                    |

<sup>5.</sup> انقر فوق موافق على الشاشة إعدادات المسح الضوئي.

| Scan Settings      |                                                        |         |
|--------------------|--------------------------------------------------------|---------|
| Scan Setting Name: | (Current Setting)                                      | ~       |
|                    | Save                                                   |         |
| Source:            | ADF - Single-sided                                     | ~       |
| Document Size:     | Auto Detect                                            | ×       |
| Image Type:        | Auto                                                   | ×       |
| Rotation:          | None                                                   | v       |
| Resolution:        | Low (200dpi) ~ 20                                      | 0 🔺 dpi |
|                    | Text Enhancement Correct Document Skew Skip Blank Page |         |
|                    | Detailed S                                             | ettings |
|                    | Show the preview while scanning                        |         |
|                    | Show the confirmation dialog after scanning            |         |
| Help               | ОК                                                     | Cancel  |

<sup>6.</sup> في صورة المعاينة الممسوحة ضوئيًا، حدد منطقة الكشف عن النص. انقر فوق نقطة البدء ثم اسحب لعرض الحدود الزرقاء لتحديد منطقة الكشف عن النص.

| Job Separation Settings                                    | ×                                                                                         |
|------------------------------------------------------------|-------------------------------------------------------------------------------------------|
| FAX                                                        | Recognition Text: OCR-A   Maximum Length of Detected Text: 30   Show the detection result |
| XXXXXXXXXXXXXXXXXXXXXXXXXXXXXXXXXXXX                       | Delete a page for separator Create Folder Current Folder                                  |
|                                                            | Folder Name: OCR<br>Folder Name Components  Details Apply job separation in two stages    |
| <pre> @ &lt; \$\$ &lt; Page 1 / 5 &gt; Preview Scan </pre> | Separator: Barcode Separation Settings OK Cancel                                          |

- 🖵 في الحد الأقصى لطول النص المكتشف، يمُكنك تحديد الحد الأقصى لعدد الأحرف المستخدمة لاسم المجلد من النص الذي تم اكتشافه في المنطقة المحددة.
- 🖵 إذا كنت لا تحتاج إلى حفظ الصفحات المستخدمة للفرز، فحدد **حذف صفحة للفاصل**. ثم يجب أن يتم حذف الصفحات غير الضرورية قبل حفظ البيانات.

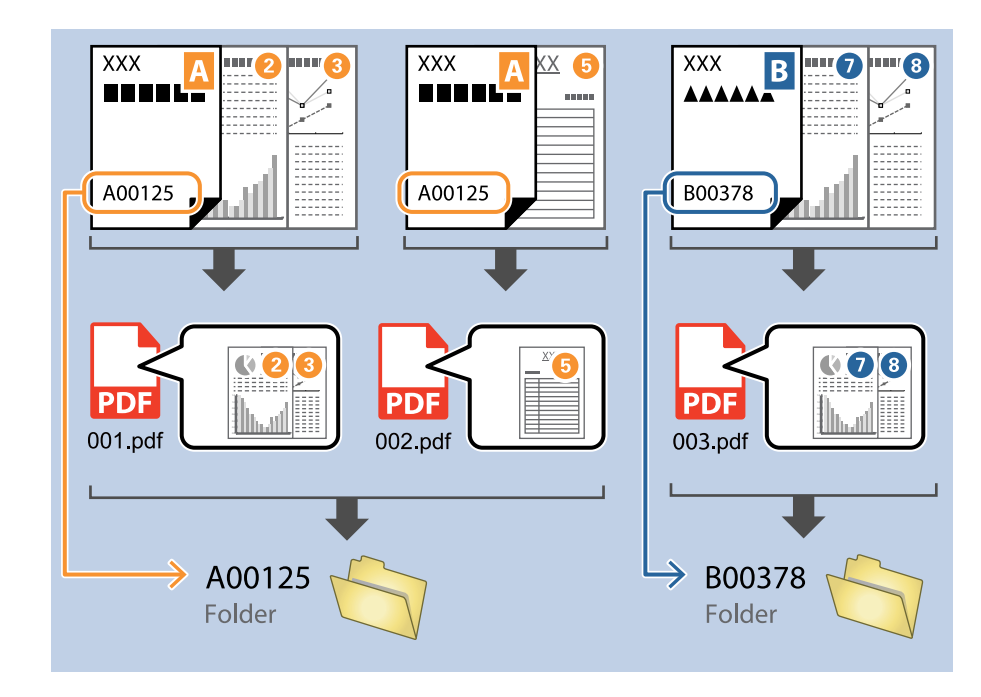

حدد إظهار نتيجة الكشف للتحقق مما إذا كان قد تم قراءة النص بشكل صحيح أم لا. يُكنك التحقق من كلٍّ من المنطقة والنص اللذين تم التعرف عليهما، من خلال الشاشة التي تظهر بعد إجراء عملية المسح الضوئي. كما يُكنك أيضًا إعادة تحديد المنطقة وقم بتصحيح النص.

| Job 2 - Document Capture Pro<br>Edit View Page                      |              |               |                      | - 0                                                     | ×               |
|---------------------------------------------------------------------|--------------|---------------|----------------------|---------------------------------------------------------|-----------------|
| Check Recognition Results<br>Check and edit the recognition result. | Add Insert   | Delete Rotate | Correct              | le-analyze                                              | <b>?</b><br>elp |
|                                                                     |              | 3             | 4                    | EPSON<br>Information View<br>OCR(Separation) :<br>EPSON |                 |
|                                                                     | <b></b> 24 • | «             | < 1/ 5 <b>&gt; »</b> | 3                                                       |                 |
| 12.00 x 16.96 in                                                    |              |               |                      | Discard                                                 | m               |

معلومات ذات صلة

- ♦ "وضع المستندات الأصلية" في الصفحة 31
- ♦ "المسح الضوئي باستخدام Document Capture Pro (أنظمة التشغيل Windows)" في الصفحة 61

# حفظ الملفات التي تحتوي على أسماء ملفات باستخدام أحرف التعرف الضوئي على الأحرف (OCR)

باستخدام ميزة التعرف الضوئي على الأحرف (OCR) (وظيفة للكشف عن النص في الصور الممسوحة ضوئيًا وتحويلها إلى نص قابل للقراءة)، يُمُكنك قراءة النص من المنطقة المحددة، ثم حفظ الملفات التي تحتوي على أسماء ملفات باستخدام النص الذي تم التعرف عليه.

يوضح هذا القسم إعدادات المهمة الخاصة بـ "حفظ الملفات باستخدام النص المقروء باستخدام ميزة التعرف الضوئي على الأحرف (OCR)".

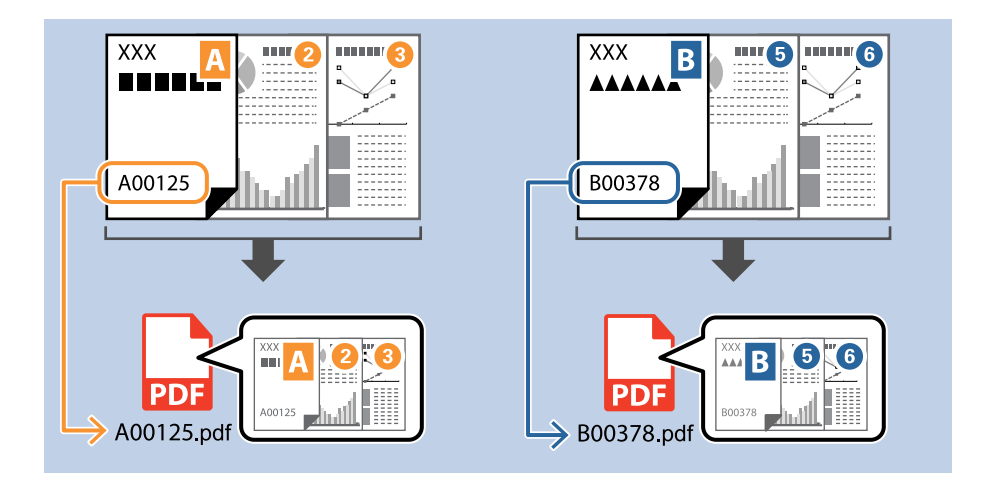

انقر فوق الشاشة إعدادات المهمة، ثم انقر فوق علامة التبويب 2- حفظ.

| Job Settings                                                                                             |                                  | - 🗆 X                                                              |
|----------------------------------------------------------------------------------------------------|----------------------------------|--------------------------------------------------------------------|
| 2. Save<br>Configure save settings such as file<br>name, format and separation.                          | Job Name<br>sample               | (?)<br>Help                                                        |
| 1. Scan<br>Source: ADF - Single-sided<br>Document Size: Auto Detect<br>Image Type: Auto                  | Current File Name:<br>File Name: | img20xxxxx_001.pdf<br>img20xxxxx_<br>File Name Components  Details |
| 2. Save<br>File Name: img20xxxxx_001.pdf<br>File Type: PDF<br>Save in: C:YUsers<br>Separator: Fixed Page | File Type:<br>Save in:           | PDF v<br>Option<br>C:¥Users<br>Browse                              |
| 3. Index<br>Index Items: 6                                                                               | Apply job separation Separator:  | Fixed Page     Separation Settings                                 |
| 4. Send<br>Destination: Take No Action                                                                   |                                  |                                                                    |
| 5. Confirm/Test<br>Icon:                                                                                 | Save                             | Show Edit Page dialog before saving Back Next                      |

<sup>2.</sup> حدد تطبيق ميزة فصل المهام، واضبط الفاصل على OCR، ثم انقر فوق إعدادات الفصل.

| Job Settings                                                                                      |                                      | - 0                                                                                     | × |
|---------------------------------------------------------------------------------------------------|--------------------------------------|-----------------------------------------------------------------------------------------|---|
| 2. Save<br>Configure save settings such as file<br>name, format and separation.                   | Job Name<br>sample                   | (7)<br>Help                                                                             | • |
| 1. Scan<br>Source: ADF - Single-sided<br>Document Size: Auto Detect<br>Image Type: Auto           | Current File Name:<br>File Name:     | img20xxxxx_001.pdf<br>img20xxxxx_ <u>Page Counter</u><br>File Name Components ▼ Details |   |
| 2. Save<br>File Name: img20xxxxx_001.pdf<br>File Type: PDF<br>Save in: C:YUsers<br>Separator: OCR | File Type:<br>Save in:               | PDF v<br>Option<br>C:¥Users<br>Browse                                                   |   |
| <b>3. Index</b><br>Index Items: 6                                                                 | ☑ Apply job separation<br>Separator: | OCR     Separation Settings                                                             |   |
| 4. Send<br>Destination: Take No Action                                                            |                                      |                                                                                         |   |
| 5. Confirm/Test                                                                                   |                                      | Show Edit Page dialog before saving                                                     |   |
|                                                                                                   | Save                                 | Back Next                                                                               |   |

<sup>3.</sup> على الشاشة إ**عدادات فصل المهام**، حدد لغة النص الذي تتم القراءة منه **نص التعرف**.

| Job Separation Settings                                      |                                     |
|--------------------------------------------------------------|-------------------------------------|
|                                                              | Recognition Text: OCR-A *           |
| (                                                            | Maximum Length of Detected Text: 30 |
|                                                              | Show the detection result           |
| Select [SCAN] to start, and then specify the detection area. |                                     |
|                                                              | Delete a page for separator         |
|                                                              | ✓ Create Folder                     |
|                                                              | Current Folder Name: [OCR]          |
|                                                              | Folder Name: OCR                    |
|                                                              | Folder Name Components   Details    |
|                                                              | Apply job separation in two stages  |
| © © ∷ < > Preview Scan                                       | Separator: Barcode v                |
|                                                              | Separation Settings                 |
|                                                              | OK Cancel                           |
|                                                              |                                     |

<sup>4.</sup> لتعيين منطقة الكشف عن النص باستخدام ميزة التعرف الضوئي على الأحرف، ضع المستند على الماسحة الضوئية، وانقر فوق ا**لمسح** الضوئي.

| Recognition Text: OCR-A  Maximum Length of Detected Text: 30  Show the detection result   |
|-------------------------------------------------------------------------------------------|
| Delete a page for separator  Create Folder  Current Folder Name: [OCR]  Folder Name:  OCR |
| Folder Name Components ▼ Details                                                          |
| Separator: Barcode ·                                                                      |
|                                                                                           |
|                                                                                           |

<sup>5.</sup> انقر فوق موافق على الشاشة إعدادات المسح الضوئي.

| Scan Settings      |                                             |
|--------------------|---------------------------------------------|
| Scan Setting Name: | (Current Setting) ~                         |
|                    | Save                                        |
| Source:            | ADF - Single-sided                          |
| Document Size:     | Auto Detect                                 |
| Image Type:        | Auto                                        |
| Rotation:          | None                                        |
| Resolution:        | Low (200dpi) 200 🔺 dr                       |
|                    | Text Enhancement                            |
|                    | Skip Blank Page                             |
|                    | Detailed Settings                           |
|                    |                                             |
|                    | Show the preview while scanning             |
|                    | Show the confirmation dialog after scanning |
| Help               | Cancel                                      |

<sup>6.</sup> في صورة المعاينة الممسوحة ضوئيًا، حدد منطقة الكشف عن النص. انقر فوق نقطة البدء واسحب لعرض حدود التوسيع الزرقاء لتحديد منطقة الكشف عن النص. انقر فوق **موافق** للعودة إلى شاشة **إعدادات المهمة**.

| Job Separation Settings                      | ×                                                                                                    |
|----------------------------------------------|----------------------------------------------------------------------------------------------------|
| FAX                                          | Recognition Text:       OCR-A       `         Maximum Length of Detected Text:       30 •         Show the detection result |
| X000000000000000000000000000000000000        |                                                                                                    |
| X0000                                        | <ul> <li>□ Delete a page for separator</li> <li>✓ Create Folder</li> <li>Current Folder Name: [OCR]</li> </ul>              |
| >00000000000<br>  >0000000<br>  >00000000000 | Folder Name: OCR<br>Folder Name Components  Details                                                                         |
| © ् २३ < Page 1 / 5 > Preview Scan           | Apply job separation in two stages Separator: Barcode  Separation Settings                                                  |
|                                              | Cancel                                                                                                    |

<sup>7.</sup> انقر فوق **التفاصيل**.

| Job Settings                                                          |                      | - 🗆 X                                                       |
|-----------------------------------------------------------------------|----------------------|-------------------------------------------------------------|
| 2. Save                                                               | Job Name             | 0                                                           |
| Configure save settings such as file<br>name, format and separation.  | sample               | Help                                                        |
| 1. Scan                                                               | Current File Name:   | img20xxxx_001.pdf                                           |
| Document Size: Auto Detect<br>Image Type: Auto                        | File Name:           | img20xxxxxx_ Page Counter  <br>File Name Components Details |
| 2. Save                                                               | File Type:           | PDF                                                         |
| File Name: img20xxxxxx_001.pdf<br>File Type: PDF<br>Save in: C:¥Users |                      | Option                                                      |
| Separator: OCR                                                        | Save in:             | C:¥Users Browse                                             |
| 3. Index                                                              | Apply job separation |                                                             |
| Index Items: 6                                                        | Separator:           | ) OCR v                                                     |
|                                                                       |                      | Separation Settings                                         |
| 4. Send<br>Destination: Take No Action                                |                      |                                                             |
| 5. Confirm/Test                                                       |                      | Show Edit Page dialog before saving                         |
|                                                                       | Save                 | Back Next                                                   |

#### ملاحظة:

لتحديد تعرف ضوئي على الحروف أو مكونات اسم الملف، عيِّن الإعداد من التفاصيل ثم حدده.

<sup>8.</sup> على الشاشة **إعدادات مكونات الاسم**، انقر فوق **تعرف ضويً على الحروف**, ثم حدد لغة النص الجارية قراءته من **نص التعرف**. عينٌ لغة النص نفسها المعيِّنة في الخطوة رقم 3.

| Name Components                                                                                    | 2                                                            | Details:                                                                                   | 3 |
|----------------------------------------------------------------------------------------------------|--------------------------------------------------------------|--------------------------------------------------------------------------------------------|---|
| <ul> <li>Job Name</li> <li>Computer Name</li> <li>User Name</li> </ul> OCR Time Stamp Page Counter | Select [SCAN] to start, and then specify the detection area. | Recognition Text: OCR-A<br>Maximum Length or Detected Text: J<br>Show the detection result |   |
|                                                                                                    |                                                              |                                                                                            |   |

<sup>9.</sup> لتعيين منطقة الكشف عن النص باستخدام ميزة التعرف الضوئي على الأحرف، ضع المستند على الماسحة الضوئية، وانقر فوق ا**لمسح الضوئي**.

| Name Component Setting:                                                                                      | 5                                                            |                                                                                         |        |
|----------------------------------------------------------------------------------------------------|--------------------------------------------------------------|-----------------------------------------------------------------------------------------|--------|
| Name Components                                                                                              |                                                              | Details:                                                                                | ?      |
| Job Name       Computer Name       User Name       IIII Barcode       CR       Time Stamp       Page Counter | Select [SCAN] to start, and then specify the detection area. | Recognition Text: OCR-A  Maximum Length of Detected Text: 30  Show the detection result | }      |
|                                                                                                    |                                                              |                                                                                         |        |
| Current File Name: img                                                                                       | 2000000x_001                                                 | ОК                                                                                      | Cancel |

<sup>10.</sup> انقر فوق موافق على الشاشة إعدادات المسح الضوئي.

| Scan Settings      |                                             |
|--------------------|---------------------------------------------|
| Scan Setting Name: | (Current Setting) ~                         |
|                    | Save                                        |
| Source:            | ADF - Single-sided                          |
| Document Size:     | Auto Detect                                 |
| Image Type:        | Auto                                        |
| Rotation:          | None                                        |
| Resolution:        | Low (200dpi) ~ 200 🔺 dp                     |
|                    | Text Enhancement                            |
|                    | Skip Blank Page                             |
|                    | Detailed Settings                           |
|                    |                                             |
|                    | Show the preview while scanning             |
|                    | Show the confirmation dialog after scanning |
| Help               | OK Cancel                                   |

<sup>11.</sup> في صورة المعاينة الممسوحة ضوئيًا، حدد منطقة الكشف عن النص. انقر فوق نقطة البدء ثم اسحب لعرض الحدود الزرقاء لتحديد منطقة الكشف عن النص.

حدد المنطقة نفسها المعيّنة في الخطوة رقم 5.

| Job Separation Settings                                                                                                    | ×                                                                                                    |
|----------------------------------------------------------------------------------------------------|----------------------------------------------------------------------------------------------------|
| FAX                                                                                                    | Recognition Text: OCR-A     Maximum Length of Detected Text: 30     Show the detection result                                                                      |
| RECENTREMENTARY X X0000000000 XX<br>RECENTREMENTARY X X0000000000 XX<br>RECENTREMENTARY X X000000<br>RECENTREMENTARY XX<br>X0000000000000000000000 XX<br>X0000000000                                                                                                    | □ Delete a page for separator<br>✔ Create Folder                                                                                                    |
| □ XXXXXXX XX           □ XXXXXXX XX           □ XXXXXXX XX           □ XXXXXXX XX           □ XXXXXXX XX           □ XXXXXXX XX           □ XXXXXXX XX           □ XXXXXXX XX           □ XXXXXXX XX           □ XXXXXXX XX           □ XXXXXXX XX           □ XXXXXXX XX           □ XXXXXXX XX           □ XXXXXXX XX | Current Folder Name: [OCR]<br>Folder Name: OCR<br>Folder Name Components  Details<br>Apply job separation in two stages<br>Separator: Barcode  Separation Settings |
|                                                                                                    | OK Cancel                                                                                                    |

- 🖵 في ا**لحد الأقصى لطول النص المكتشف**، يمُكنك تحديد الحد الأقصى لعدد الأحرف المستخدمة لاسم الملف من النص الذي تم اكتشافه في المنطقة المحددة.
- 🖵 حدد إظهار نتيجة الكشف للتحقق مما إذا كان قد تم قراءة النص بشكل صحيح أم لا. يُكنك التحقق من كلٍّ من المنطقة والنص اللذين تم التعرف عليهما، من خلال الشاشة التي تظهر بعد إجراء عملية المسح الضوئي. كما يُكنك أيضًا إعادة تحديد المنطقة وقم بتصحيح النص.

| Job 2 - Document Capture Pro<br>Edit View Page                      |            |               |                                                              | _                                          | o x            |
|---------------------------------------------------------------------|------------|---------------|--------------------------------------------------------------|--------------------------------------------|----------------|
| Check Recognition Results<br>Check and edit the recognition result. | Add Insert | Delete Rotate | Correct                                                      | ke-analyze                                 | r Help         |
|                                                                     |            | 3             | 4                                                            | Information Vie<br>OCR(Separation<br>EPSON | <b>SON</b><br> |
| 5<br>0 0. 27. IIII                                                  | :          | ×             | < <u>1</u> / 5 <b>&gt;                                  </b> | 9                                          |                |
| 12.00 x 16.96 in                                                    |            |               |                                                              | Discard                                    | Confirm        |

<sup>12.</sup> حدد **تعرف ضوئي على الحروف** من مكونات اسم الملف.

| Job Settings                                                                                 |                                    | – 🗆 X                                                         |
|----------------------------------------------------------------------------------------------|------------------------------------|---------------------------------------------------------------|
| 2. Save<br>Configure save settings such as file<br>name, format and separation.              | Job Name<br>sample                 | (?)<br>Help                                                   |
| 1. Scan<br>Source: ADF - Single-sided<br>Document Size: Auto Detect<br>Image Type: Auto      | Current File Name:<br>File Name:   | img20xxxxxpdf<br>img20xxxx<br>File Name Components ▼ Details  |
| 2. Save<br>File Name: img20xxxxxpdf<br>File Type: POF<br>Save in: C:YUsers<br>Separator: OCR | File Type:<br>Save in:             | PDF Computer Name Option C:¥Users C:¥Users Form Browse Browse |
| 3. Index<br>Index Items: 6                                                                   | Apply job separation<br>Separator: | DOCR                                                          |
| 4. Send<br>Destination: Take No Action                                                       |                                    |                                                               |
| 5. Confirm/Test                                                                              |                                    | Show Edit Page dialog before saving                           |
|                                                                                              | Save                               | Back Next                                                     |

**ملاحظة:** يمكنك تحديد النقطة التي سيتم عندها إدخال **مكونات اسم الملف** بالمؤشر. ويمكنك أيضًا سحب العناصر المضافة وإسقاطها لتغيير الترتيب. لحذف عناصر مضافة، حدد العنصر المضاف واحذفه باستخدام مفتاح Delete في لوحة المفاتيح.

معلومات ذات صلة

- ◄ "وضع المستندات الأصلية" في الصفحة 31
- ♦ "المسح الضوئي باستخدام Document Capture Pro (أنظمة التشغيل Windows)" في الصفحة 61

# إنشاء مجلدات وحفظها لكل نموذج

باستخدام معلومات نموذج مسجل، يمكنك الفصل بين البيانات الممسوحة حسب النوع وإنشاء مجلدات وحفظها. يوضح هذا الجزء إعدادات المهمة الخاصة بـ "الفصل حسب النموذج والحفظ باستخدام نوع النموذج بمثابة اسم المجلد".

|     |  |     | • <u>BBB</u>             |          |
|-----|--|-----|--------------------------|----------|
| AAA |  | BBB | <b>2</b> BBB <b>5</b> BE | BB 6 BBB |

| Job Settings                                                                                             |                                  | - 🗆 X                                                                             |
|----------------------------------------------------------------------------------------------------|----------------------------------|-----------------------------------------------------------------------------------|
| 2. Save<br>Configure save settings such as file<br>name, format and separation.                          | Job Name<br>sample               | (?)<br>Help                                                                       |
| 1. Scan<br>Source: ADF - Single-sided<br>Document Size: Auto Detect<br>Image Type: Auto                  | Current File Name:<br>File Name: | img20xxxxxx_001.pdf<br>img20xxxxxx Page Counter<br>File Name Components ▼ Details |
| 2. Save<br>File Name: img20xxxxx_001.pdf<br>File Type: PDF<br>Save in: C:YUSers<br>Separator: Fixed Page | File Type:<br>Save in:           | PDF  Option C:VUsers Browse                                                       |
| 3. Index<br>Index Items: 6                                                                               | Apply job separation Separator:  | Fixed Page                                                                        |
| 4. Send<br>Destination: Take No Action<br>5. Confirm/Test                                                |                                  | Show Edit Page dialog before saving                                               |
| Icon:                                                                                                    | Save                             | Back                                                                              |

انقر فوق الشاشة إعدادات المهمة، ثم انقر فوق علامة التبويب 2- حفظ.

<sup>2.</sup> حدد تطبيق ميزة فصل المهام، وحدد النموذج في الفاصل، ثم انقر فوق إعدادات الفصل.

| Job Settings                                                                                       |                                      | – 🗆 X                                                                           |
|----------------------------------------------------------------------------------------------------|--------------------------------------|---------------------------------------------------------------------------------|
| 2. Save<br>Configure save settings such as file<br>name, format and separation.                    | Job Name<br>sample                   | (?)<br>Help                                                                     |
| 1. Scan<br>Source: ADF - Single-sided<br>Document Size: Auto Detect<br>Image Type: Auto            | Current File Name:<br>File Name:     | img20xxxx_001.pdf<br>img20xxxxx_ Page Counter<br>File Name Components ▼ Details |
| 2. Save<br>File Name: img20xxxxx_001.pdf<br>File Type: PDF<br>Save in: C:YUsers<br>Separator: Form | File Type:<br>Save in:               | PDF                                                                             |
| 3. Index<br>Index Items: 6                                                                         | ✓ Apply job separation<br>Separator: | Form                                                                            |
| 4. Send<br>Destination: Take No Action                                                             |                                      |                                                                                 |
| 5. Confirm/Test                                                                                    |                                      | Show Edit Page dialog before saving                                             |
|                                                                                                    | Save                                 | Back                                                                            |

<sup>3.</sup> انقر فوق **إضافة** على الشاشة إعدادات فصل المهام.

| Job Separation Sett | ngs                                  |
|---------------------|--------------------------------------|
| All Forms           | 0                                    |
|                     |                                      |
|                     |                                      |
|                     |                                      |
| Add                 | Edit                                 |
| Matching Level      | Standard *                           |
| ✓ Detect Rotate     | ed Forms                             |
| Save unmato         | hed pages as [Unsorted]              |
| Show Confirm        | nation Screen                        |
| Delete a page       | for separator                        |
| Create Folder       |                                      |
| Current Fold        | er Name:                             |
| Folder Name         | folder Page Counter                  |
|                     | Folder Name Components 🔻 🔋 🔹 Details |
| Apply job sep       | aration in two stages                |
| Separator:          | Barcode                              |
|                     |                                      |
|                     |                                      |
|                     | Cancer                               |

#### ملاحظة:

إذا كنت ترغب في استخدام نموذج للفصل تم تسجيله بالفعل، فحدد اسم النموذج.

لتحرير معلومات النموذج الذي تم تسجيلها بالفعل، حدد النموذج ثم انقر فوق **تعديل**.

- Job Separation Settings x ? All Forms Scan original first. Add Matching Level Standard ~ Detect Rotated Forms Save unmatched pages as [Unsorted] Show Confirmation Screen Delete a page for separator Form Name: Create Folder Current Folder Name: Register Cancel Folder Name: folder Page Counter Folder Name Components 🔻 🔹 Details Apply job separation in two stages Separator: Barcode OK Cancel
- <sup>4.</sup> ضع أصل النموذج الذي ترغب في تسجيله على الماسحة الضوئية، ثم انقر فوق ا**لمسح الضوئي**.

يتم حفظ صفحة واحدة فقط من معلومات النموذج حتى في حالة وجود عدة صفحات أصلية.

<sup>5.</sup> اضبط إعدادات المسح في الشاشة **إعدادات المسح الضوئي**، ثم انقر فوق **موافق**.

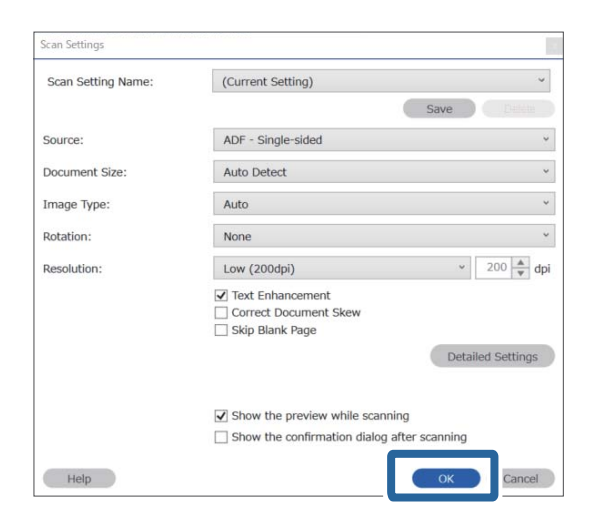

<sup>6.</sup> أدخِل اسماً للنموذج، ثم انقر فوق **تسجيل**.

| Job Separation Sett                                                  | ings                                                                  |            | ×               |
|----------------------------------------------------------------------|-----------------------------------------------------------------------|------------|-----------------|
|                                                                      | ?                                                                     |            |                 |
| All Forms                                                            |                                                                       |            |                 |
| Add<br>Matching Level<br>Detect Rotat<br>Save unmatc<br>Show Confirr | Edit Delete Standard  ed Forms thed pages as [Unsorted] mation Screen |            |                 |
|                                                                      |                                                                       |            | Preview Scan    |
| Delete a page                                                        | e for separator                                                       | Form Name: |                 |
| Create Folder                                                        |                                                                       | sample1    |                 |
| Current Fold                                                         | er Name:                                                              |            | Register Cancel |
| Folder Name                                                          | folder Page Counter                                                   |            |                 |
|                                                                      | Folder Name Components 🔻 🔹 Details                                    |            |                 |
| Apply job sep                                                        | aration in two stages                                                 |            |                 |
| Separator:                                                           | Barcode v                                                             |            |                 |
|                                                                      | Separation Settings                                                   |            |                 |
|                                                                      |                                                                       | <u>.</u>   | OK Cancel       |

- <sup>7.</sup> كرر الخطوات من 3 إلى 6 لجميع معلومات النموذج الذي تريد استخدامه في الفصل.
  - <sup>8.</sup> حدد إنشاء مجلد، ثم حدد النموذج من مكونات اسم المجلد.

|   | Job Separation Se | ttings                    | x                 |
|---|-------------------|---------------------------|-------------------|
|   | ✓ All Forms       |                           | ?                 |
|   | ✓ sample1         | 1                         |                   |
|   |                   |                           |                   |
|   |                   |                           |                   |
|   | Add               | Edit                      | Delete            |
|   | Matching Level    | Standard ~                |                   |
|   | Detect Rota       | ted Forms                 |                   |
|   | Save unma         | tched pages as [Unsorted] |                   |
|   | Show Confi        | rmation Screen            |                   |
| 1 | 🗌 Delete a nac    | e for senarator           |                   |
|   | ✓ Create Folde    | er -                      |                   |
|   | Current Fol       | der Name: folder          |                   |
|   | Fr. Nam           | o:                        |                   |
|   | 2                 | Folder Name Components 🔻  | Details           |
|   |                   | Job Name                  |                   |
|   | 🗌 Apply jol 🖇     | Computer Name             |                   |
|   | Separat :         | User Name                 | ~                 |
|   |                   | Form                      | apartics Cottings |
|   |                   | Time Stamp                | paration Settings |
|   |                   | Page Counter              | Cancol            |
|   |                   |                           | Cancer            |

**النموذج** تمت الإضافة إلى **اسم المجلد**.

معلومات ذات صلة

- ◄ "وضع المستندات الأصلية" في الصفحة 31
- ♦ "المسح الضوئي باستخدام Document Capture Pro (أنظمة التشغيل Windows)" في الصفحة 61

ميزات مفيدة

| 129 | تعيين ميزة الكشف عن بقع السطح الزجاجي     |
|-----|-------------------------------------------|
| 130 | تعيين ميزة حماية المستندات                |
| 131 | ضبط عملية التشغيل عند اكتشاف تغذية مزدوجة |

# تعيين ميزة الكشف عن بقع السطح الزجاجي

قد تظهر خطوط رأسية في الصورة بسبب وجود غبار أو أوساخ على السطح الزجاجي داخل الماسحة الضوئية.

عند تعيين ميزة ا**كتشاف اتساخ الزجاج** لتكون قيد التشغيل، تكتشف الماسحة الضوئية أي بقع على السطح الزجاجي داخل الماسحة الضوئية وتعرض إشعارًا على شاشة الكمبيوتر لديك.

وعندما يظهر هذا الإشعار، نظّف السطح الزجاجي داخل الماسحة الضوئية باستخدام أدوات التنظيف المُخصّصة لهذا الغرض أو استخدم قطعة قماش ناعمة.

الإعداد الافتراضي هو **إيقاف تشغيل**.

- 1. شغّل Epson Scan 2 Utility.
  - Windows 10 🖵

انقر فوق زر البدء، ثم حدد Epson Scan 2 UtilityEPSON . –

Windows 8.1/Windows 8 🖵

أدخل اسم البرنامج في رمز البحث، ثم حدد الرمز المعروض.

Windows 7/Windows Vista/Windows XP 🖵

```
انقر فوق زر البدء، ثم حدد جميع البرامج أو البرامج — Epson Scan 2 — Epson Scan 2 UtilityEPSON .
```

Mac OS 🖵

```
حدد الانتقال – التطبيقات – Epson Scan 2 UtilityEpson Software
```

<sup>2.</sup> اضبط الإعدادات التالية من علامة التبويب **إعداد الماسحة الضوئية**.

قم بتعيين ميزة اكتشاف اتساخ الزجاج لتكون تشغيل-منخفض أو تشغيل-مرتفع.

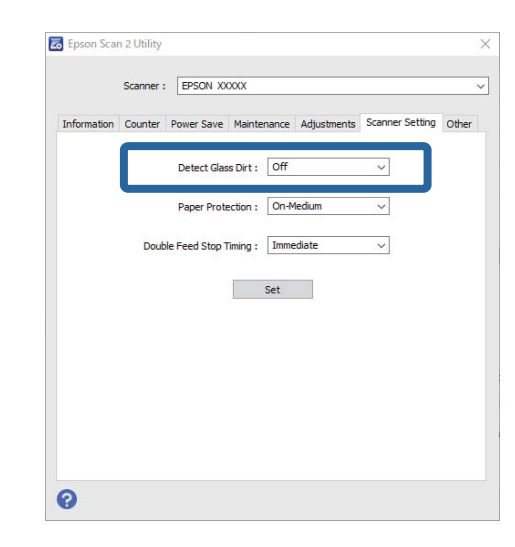

ملاحظة:

🗖 قد لا تُكتشف بعض البقع بصورة صحيحة.

إذا كانت ميزة الاكتشاف لا تعمل بصورة صحيحة، فجرب تغيير الإعدادات. إذا لم تُكتشف أي بُقع، فحدد تشغيل-مرتفع. إذا اكتُشفت البُقع بصورة غير صحيحة، فحدد تشغيل-منخفض أو إيقاف تشغيل.

<sup>3.</sup> حدد **تعيين** لتطبيق الإعدادات على الماسحة الضوئية.

#### معلومات ذات صلة

- ♦ "تنظيف الماسحة الضوئية من الداخل" في الصفحة 146
- ➡ "تظهر خطوط مستقيمة عند إجراء المسح الضوئي من ADF" في الصفحة 167
  - 🗲 "لا يظهر تنبيه وجود الأوساخ على الزجاج" في الصفحة 167

# تعيين ميزة حماية المستندات

لتقليل تلف المستندات، يتوقف المسح الضوئى فورًا عند اكتشاف الحالات التالية.

🖵 حدوث خطأ في تغذية الورق

🖵 تغذية المستند بزاوية

الإعداد الافتراضي هو **تشغيل-متوسط.** 

#### 🚺 هام:

🖵 لا تمنع هذه الميزة تلف بعض المستندات.

🗖 قد لا يتم اكتشاف أخطاء تغذية الورق حسب ظروف حالات تغذية الورق.

1. شغّل Epson Scan 2 Utility.

Windows 10 🖵

انقر فوق زر البدء، ثم حدد Epson Scan 2 UtilityEPSON .-- Epson

Windows 8.1/Windows 8 🖵

أدخل اسم البرنامج في رمز البحث، ثم حدد الرمز المعروض.

Windows 7/Windows Vista/Windows XP 🖵

. – Epson Scan 2 – Epson Scan 2 UtilityEPSON – أو البرامج أو البرامج – Epson Scan 2 – Epson Scan 2 – Epson Scan 2

Mac OS 🖵

- دد الانتقال – التطبيقات – Epson Scan 2 UtilityEpson Software

<sup>2</sup>. اضبط الإعدادات التالية من علامة التبويب إعداد الماسحة الضوئية.

قم بتعيين ميزة حماية الورق لتكون تشغيل-منخفض، أو تشغيل-متوسط، أو تشغيل-مرتفع.

لتمكين هذه الميزة، حدد مستوى الاكتشاف الذي تريد استخدامه. اطلع على الجدول التالي للحصول على تفاصيل حول كل مستوى.

| المستوى     | الوصف                                                                                                    |
|-------------|----------------------------------------------------------------------------------------------------|
| تشغيل-منخفض | اخفض الحساسية لاكتشاف انحراف المستندات الأصلية.                                                          |
| تشغيل-متوسط | يحكنك اكتشاف انحراف المستندات الأصلية المدبسة والانحراف الذي لم يتمكن <b>تشغيل-منخفض</b> من<br>اكتشافها. |

| المستوى     | الوصف                                                |
|-------------|------------------------------------------------------|
| تشغيل-مرتفع | قم بزيادة الحساسية لاكتشاف انحراف المستندات الأصلية. |

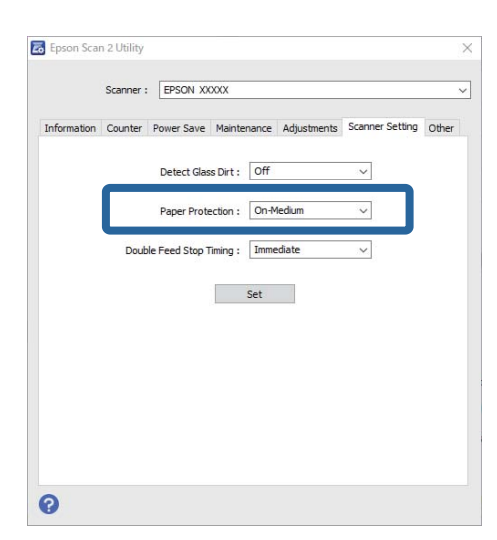

- 🖵 قد لا تعمل هذه الميزة بصورة صحيحة حسب طبيعة المستند، وظروف تغذية الورق، والمستوى المُحدد.
  - عند مسح البطاقات البلاستيكية والكرتون ضوئيًا، حدد إيقاف تشغيل لتعطيل هذه الميزة.
    - 🖵 في حال تكرار حدوث نتائج إيجابية خطأ، جرّب خفض المستوى.
- 🖵 إذا كان المستند مميزًا بشكله غير المنتظم أو تم مسحه ضوئيًا بزاوية، فقد يتم رصدها على أنها خطأ في تغذية الورق عن طريق الخطأ.
- 🖵 عند إدخال العديد من المستندات، تأكد من محاذاة الحواف الأمامية للمستندات. إذا لم تتم محاذاة الحواف الأمامية للمستندات، فقد يتم رصدها على أنها خطأ في تغذية الورق عن طريق الخطأ حتى إذا تم مسحها ضوئيًا بصورة صحيحة.
  - 🖵 تأكد من محاذاة موجهات المستند مع المستند لتجنب مسحها ضوئيًا بزاوية.
    - <sup>3.</sup> حدد **تعيين** لتطبيق الإعدادات على الماسحة الضوئية.

# ضبط عملية التشغيل عند اكتشاف تغذية مزدوجة

اضبط توقيت الإيقاف عند اكتشاف تغذية مزدوجة للمستندات.

- 🖵 فورًا: يوقف التغذية فور اكتشاف تغذية مزدوجة.
- ل بعد الإخراج: يستمر المسح الضوئي للمستندات التي تم اكتشاف تغذيتها تغذية مزدوجة، بينما يتوقف مسح المستند التالي. وعندما تعتقد أن الصور الممسوحة ضوئيًا أصبحت مرضية وليس بها أي مشكلات، يمكنك الاستمرار في المسح الضوئي.

الإعداد الافتراضي هو **فورً**ا.

- 1. شغّل Epson Scan 2 Utility.
  - Windows 10 🖵

انقر فوق زر البدء، ثم حدد Epson Scan 2 UtilityEPSON .-

Windows 8.1/Windows 8 🖵

أدخل اسم البرنامج في رمز البحث، ثم حدد الرمز المعروض.

Windows 7/Windows Vista/Windows XP 🖵

انقر فوق زر البدء، ثم حدد **جميع البرامج أو البرامج — Epson Scan 2 — Epson Scan 2 UtilityEPSON** . Mac OS

-دد الانتقال – التطبيقات – Epson Scan 2 UtilityEpson Software

<sup>2</sup>. اضبط الإعدادات التالية من علامة التبويب **إعداد الماسحة الضوئية**.

قم بتعيين ميزة توقيت إيقاف التغذية المزدوجة لتكون فورًا أو بعد الإخراج.

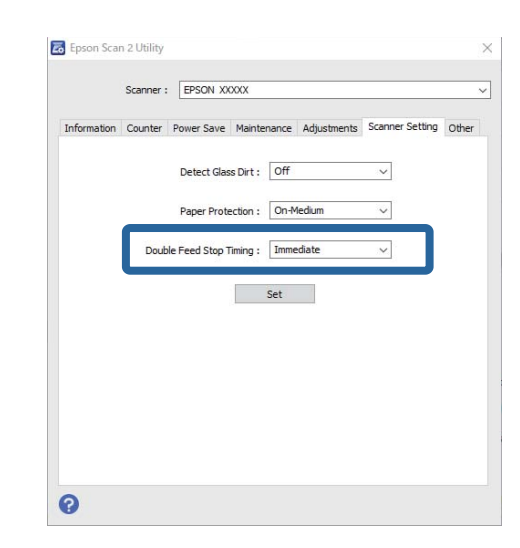

<sup>3.</sup> حدد **تعيين** لتطبيق الإعدادات على الماسحة الضوئية.

# استخدام قاعدة إرساء الماسحة الضوئية المسطحة

| 134 | نوئية المسطحة | إرساء الماسحة الذ | ة حول قاعدة | نىذ |
|-----|---------------|-------------------|-------------|-----|
|     |               |                   | • • • • •   | ٠   |

# نبذة حول قاعدة إرساء الماسحة الضوئية المسطحة

تسمح لك قاعدة إرساء الماسحة الضوئية المسطحة الاختيارية بالمسح الضوئي من زجاج الماسحة الضوئية.

#### ملاحظة:

أنت بحاجة إلى ماسحة ضوئية مسطحة متوافقة لاستخدام قاعدة إرساء الماسحة الضوئية المسطحة.

# أسماء الأجزاء الخاصة بقاعدة إرساء الماسحة الضوئية المسطحة ووظائفها

#### من الأمام

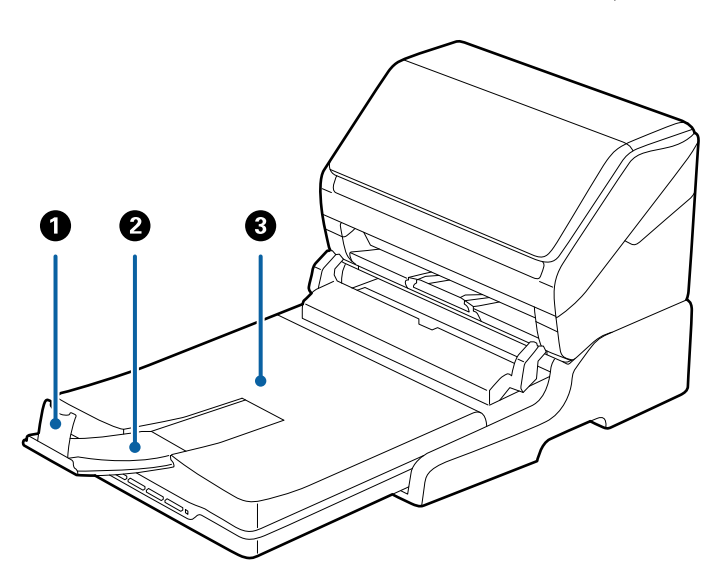

| 0 | حاجز                        | يمنع المستندات التي يتم إخراجها من السقوط خارج الملحق الإضافي لدرج الإخراج قم<br>بضبطه وفقًا لطول المستندات.                             |
|---|-----------------------------|----------------------------------------------------------------------------------------------------|
| 2 | الملحق الإضافي لدرج الإخراج | يحمل المستندات التي تخرج من الماسحة الضوئية المزودة بوحدة تغذية الورق. اسحب<br>الملحق الإضافي لدرج الإخراج وفقًا لطول المستندات الأصلية. |
| 3 | غطاء المستندات/درج الإخراج  | يحجب الضوء الخارجي أثناء المسح بالماسحة الضوئية المسطحة. يحمل المستندات التي<br>تخرج من الماسحة الضوئية المزودة بوحدة تغذية الورق.       |

#### من الخلف

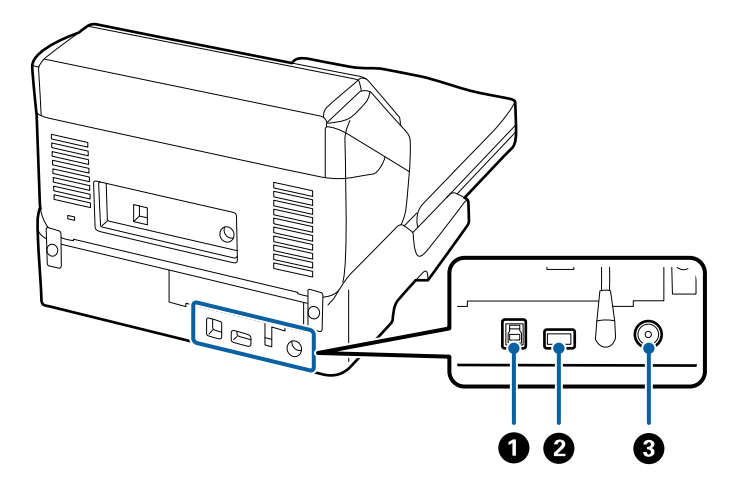

| 0 | منفذ USB 1          | يوصل كابل USB للاتصال بالكمبيوتر.                                 |
|---|---------------------|-------------------------------------------------------------------|
| 2 | منفذ USB 2          | يوصل كابل USB للاتصال بالماسحة الضوئية المزودة بوحدة تغذية الورق. |
| 3 | مدخل التيار المستمر | يعمل على توصيل مهايئ التيار المتردد.                              |

# المسح من زجاج الماسحة الضوئية

<sup>1.</sup> أغلق درج الإخراج.

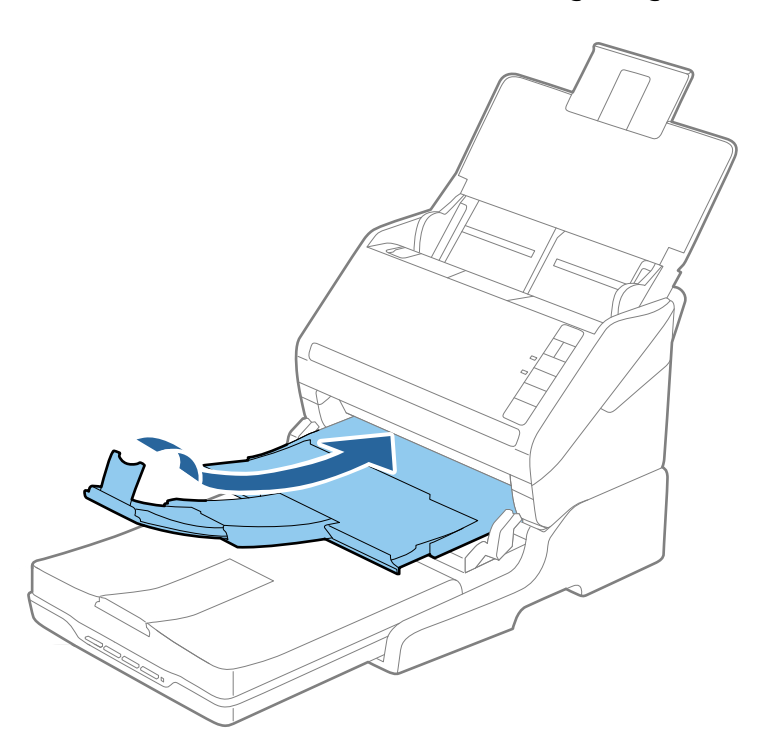

<sup>2</sup>. افتح غطاء المستندات.

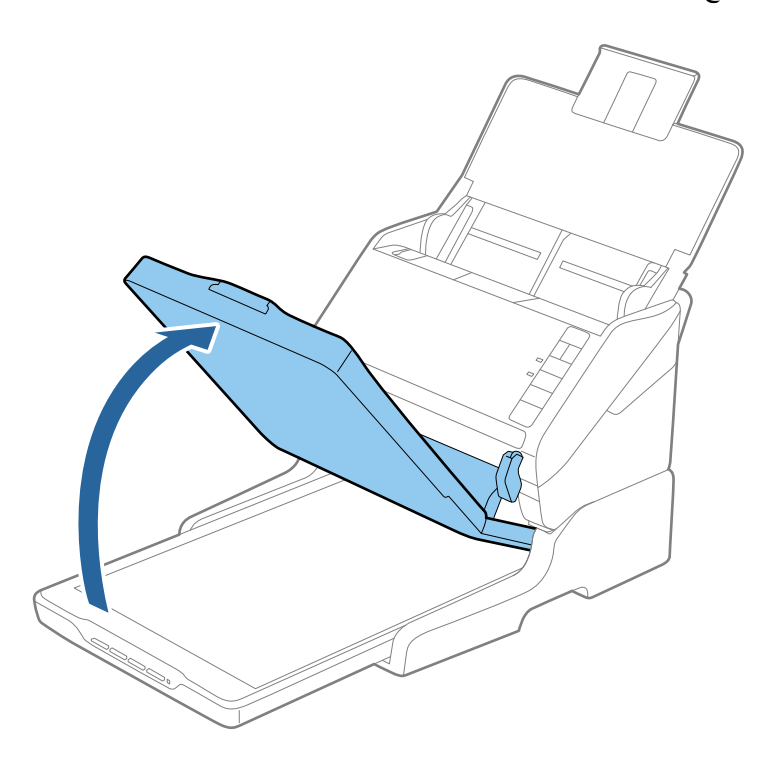

<sup>3.</sup> ضع المستند أو الصورة الفوتوغرافية بحيث تكون مواجهة لزجاج الماسحة وتأكد من وضع الركن العلوي للوجه الذي تريد مسحه ضوئيًا مقابل ركن الماسحة بجوار علامة السهم.

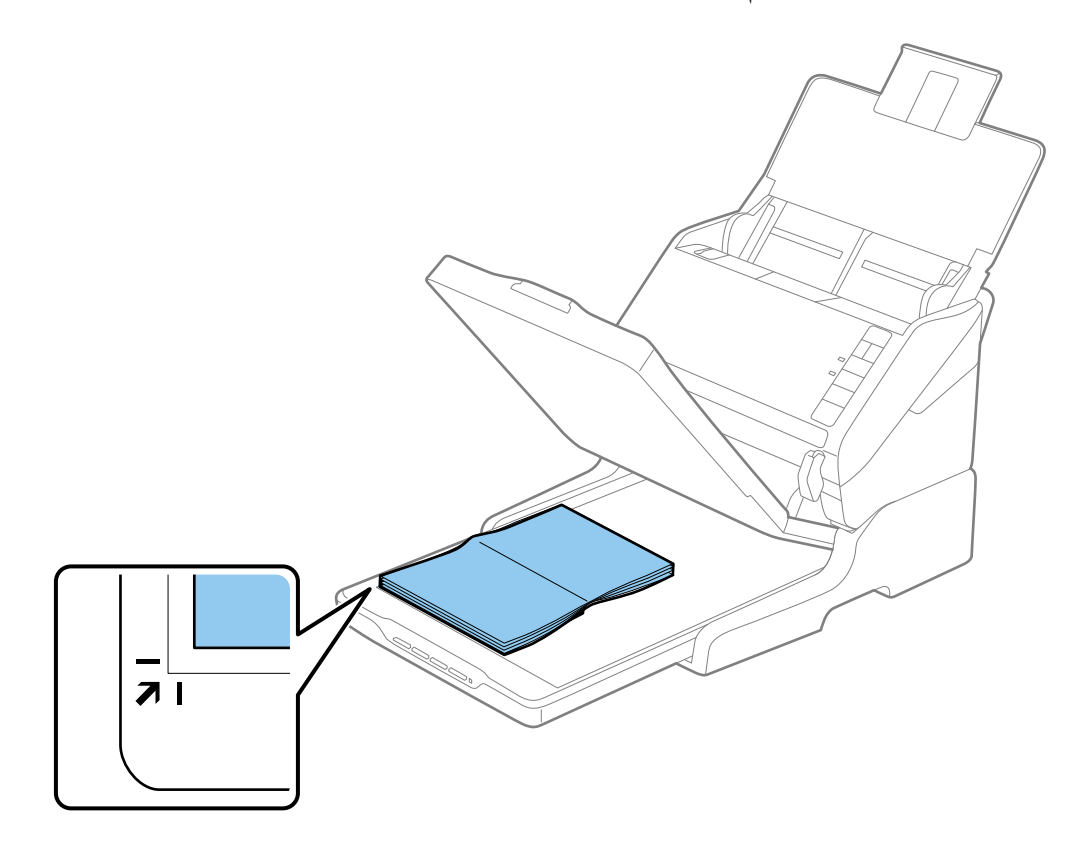

يمكنك تجنب الاقتصاص من خلال تحريك المستند نحو 2.5 ملم (0.1 بوصة) بعيدًا عن الحافتين العلوية والجانبية المشار إليهما بالرمزين 🛈 و2 في الشكل التالي.

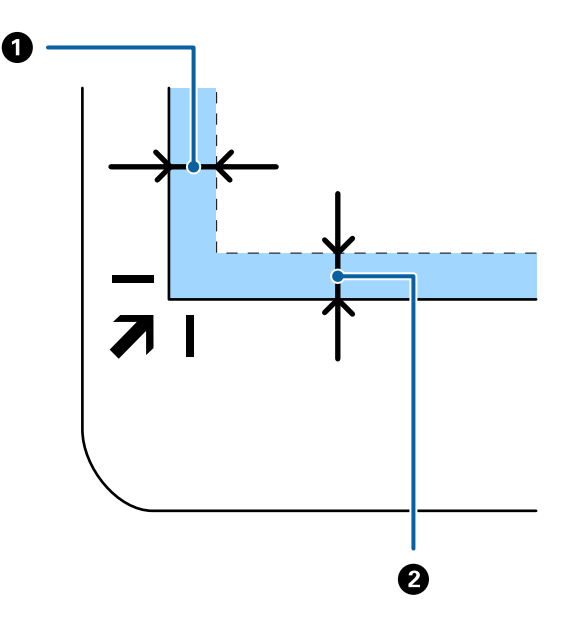

.4 أغلق غطاء المستندات برفق بحيث لا يتحرك المستند الأصلي. ملاحظة:

🖵 حافظ على نظافة زجاج الماسحة الضوئية دامًا.

لا تترك مستندات أصلية على سطح الماسحة الضوئية لفترة طويلة؛ فقد تلتصق بها.

- 5. شغل WindowsDocument Capture Pro) ) أو Mac OSDocument Capture ) )، أو Epson Scan 2) )، أو Epson Scan 2.
  - <sup>6.</sup> حدد **زجاج الماسحة الضوئية** من قائمة مصدر المستند في شاشة إعداد الماسحة الضوئية.
    - <sup>7.</sup> عينّ عناصر أخرى كضرورية ثم ابدأ عملية المسح الضوئي.

## ملاحظات حول استخدام قاعدة إرساء الماسحة الضوئية المسطحة

ضع قاعدة إرساء الماسحة الضوئية المسطحة على سطح أفقي ومستوٍ.

### ملاحظات حول المسح الضوئي من ADF

حسب طول المستندات الأصلية، تختلف العمليات الخاصة بدرج الإدخال، ودرج الإخراج، والحاجز عند المسح الضوئي من ADF باستخدام قاعدة إرساء الماسحة الضوئية المسطحة. قم بتنفيذ أحد الإجراءات التالية. **ملاحظة:** 

راجع الشرح الخاص بوضع المستندات الأصلية فيما يتعلق بالعمليات الأخرى باستثناء درج الإدخال، ودرج الإخراج، والحاجز.

#### مستندات أصلية حجمها أقل من 210) A5 ملم)

افتح درج الإدخال. حرك درج الإخراج إلى الخارج، واسحب الملحق الإضافي لدرج الإخراج، ثم ارفع السدادة.

- 🖵 تأكد من سحب الملحقات الإضافية لدرج الإخراج وتمديدها حتى تصبح أطول قليلاً من طول المستندات الأصلية، وارفع السدادة حتى تتمكن من ترتيب المستندات الأصلية التي يتم إخراجها بشكلٍ مريح في درج الإخراج.
- 🖵 من الممكن تحريك الحاجز للأمام وللخلف في الملحق الخارجي المركزي حتى يمكنك تعديل وضع الحاجز بسهولة لأفضل وضع للمستندات الأصلية التي يجري مسحها ضوئيًا.

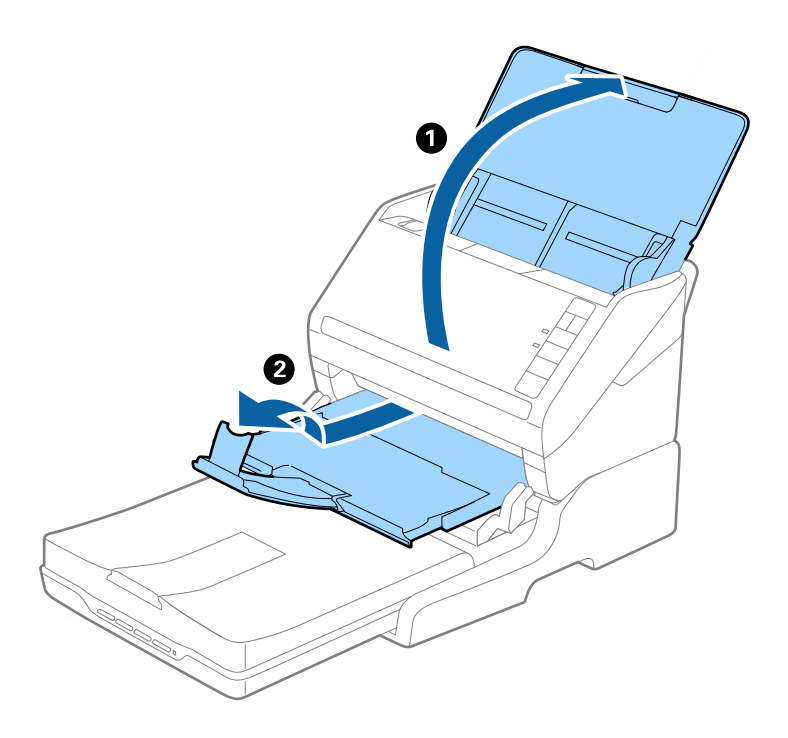

المستندات الأصلية التي يبلغ حجمها 210) A5 ملم) أو الأكبر حجماً A2() A4 ملم) قم بفتح درج الإدخال وتمديده، ثم ارفع الحاجز الخاص بقاعدة الماسحة الضوئية المسطحة.

- 🖵 تأكد من رفع السدادة وتحريكه حتى يصبح أطول قليلاً من طول المستندات الأصلية. يتيح هذا ترتيب المستندات التي يتم إخراجها بشكلٍ مريح في درج الإخراج.
- 🖵 من الممكن تحريك الحاجز للأمام وللخلف في الملحق الخارجي المركزي حتى يمكنك تعديل وضع الحاجز بسهولة لأفضل وضع للمستندات الأصلية التي يجري مسحها ضوئيًا.

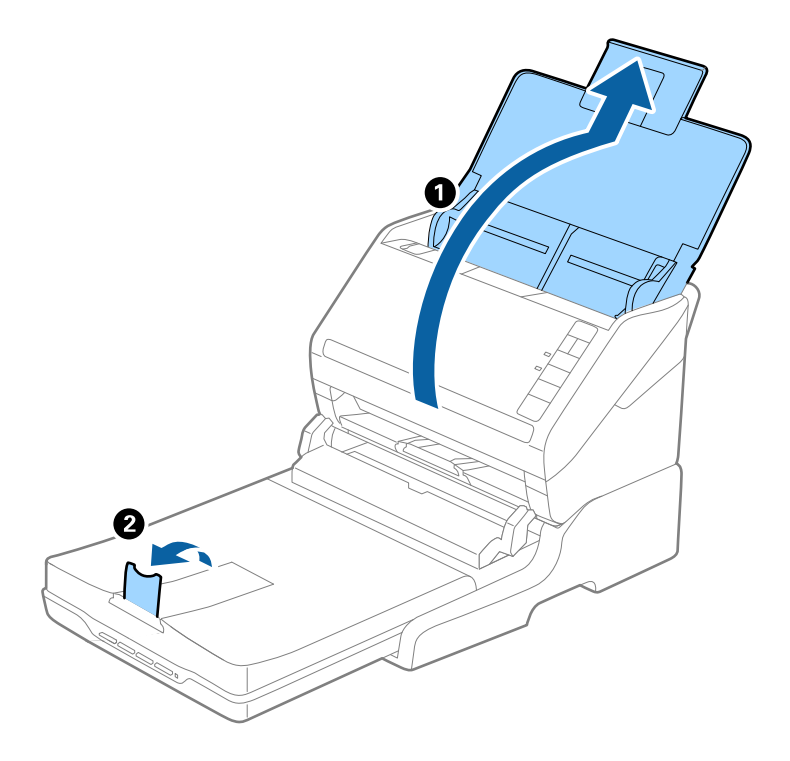

المستندات الأصلية التي يزيد حجمها عن 297) A4 ملم) إلى Legal (355.6 ملم)

قم بفتح درج الإدخال وتمديده، ثم أزل ملحق درج الإخراج الخاص بقاعدة الماسحة الضوئية المسطحة، ثم ارفع الحاجز.

- 🖵 تأكد من سحب الملحقات الإضافية لدرج الإخراج وتمديدها حتى تصبح أطول قليلاً من طول المستندات الأصلية، وارفع السدادة حتى تتمكن من ترتيب المستندات الأصلية التي يتم إخراجها بشكلٍ مريح في درج الإخراج.
- 🖵 من الممكن تحريك الحاجز للأمام وللخلف في الملحق الخارجي المركزي حتى يمكنك تعديل وضع الحاجز بسهولة لأفضل وضع للمستندات الأصلية التي يجري مسحها ضوئيًا.

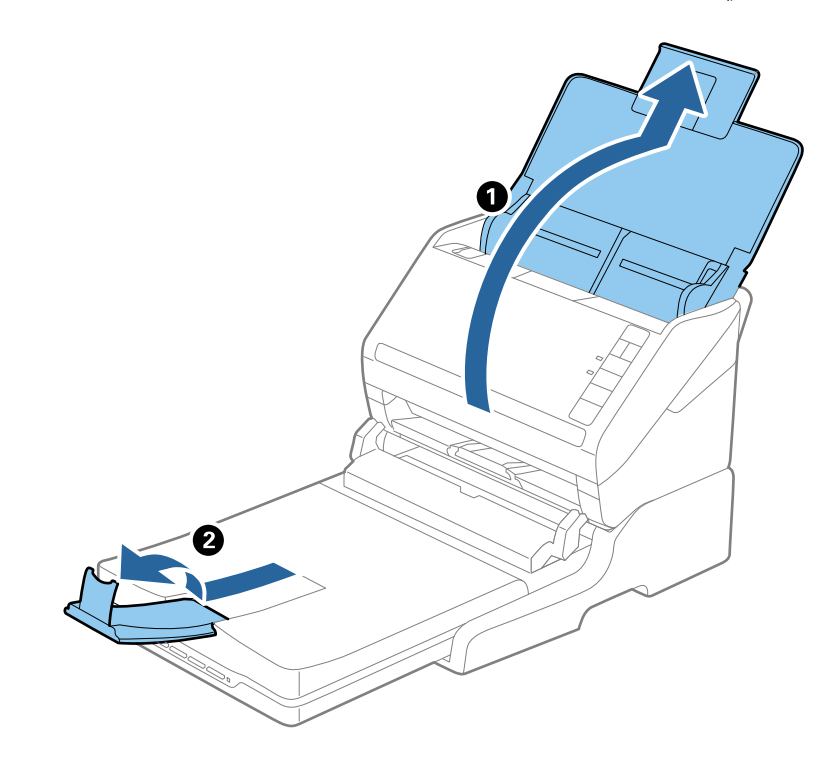

#### المستندات الأصلية البالغ حجمها أكثر من Legal (355.6 ملم)

افتح درج الإدخال. لا تفتح الملحق الإضافي لدرج الإدخال والملحقات الإضافية لدرج الإخراج، ولا ترفع السدادة.

![](_page_139_Figure_7.jpeg)

# الصيانة

# تنظيف قاعدة إرساء الماسحة الضوئية

للحفاظ على استمرار عمل قاعدة إرساء الماسحة الضوئية بأفضل حالاتها، اتبع الخطوات المذكورة أدناه لتنظيفها بشكل دوري.

- الا تستخدم أبداً كحولاً أو مرقق دهان (ثر) أو مذيبًا أكّالاً لتنظيف قاعدة إرساء الماسحة الضوئية. قد تؤدي هذه المواد الكيمائية إلى تلف مكونات قاعدة إرساء الماسحة الضوئية. قد تؤدي هذه المواد الكيمائية إلى تلف مكونات قاعدة إرساء الماسحة الضوئية وغطائها الخارجي.
   احرص على عدم انسكاب أي سوائل داخل آلية تشغيل الماسحة الضوئية أو مكوناتها الإلكترونية. قد يؤدي ذلك إلى تلف دائم للآلية والدائرة الكهرية.
   لا ترش مواد تشحيم داخل قاعدة إرساء الماسحة الضوئية.
  - ا. اضغط على زر ك لإيقاف تشغيل الماسحة الضوئية المزودة بوحدة تغذية الورق. ملاحظة:

```
لا يوجد زر طاقة في الماسحة الضوئية المسطحة.
```

<sup>2</sup>. افصل مهايئ التيار المتردد، ثم افصل كابل USB الموصل بالكمبيوتر من قاعدة إرساء الماسحة الضوئية المسطحة.

![](_page_140_Figure_8.jpeg)

<sup>3.</sup> امسح أي أتربة على الغطاء الخارجي بقطعة قماش ناعمة. إذا أصبح الغطاء شديد الاتساخ، فرِّبب قطعة قماش ناعمة بالماء واعصرها جيدًا، ثم امسح أي بقع متبقية. واستخدم بعد ذلك قطعة قماش ناعمة وجافة لمسح الغطاء.

### تحريك قاعدة إرساء الماسحة الضوئية المسطحة ونقلها

![](_page_141_Picture_2.jpeg)

نقل قاعدة إرساء الماسحة الضوئية المسطحة لمسافة قصيرة

- ا. اضغط على زر ك لإيقاف تشغيل الماسحة الضوئية المزودة بوحدة تغذية الورق. ملاحظة: لا يوجد زر طاقة فى الماسحة الضوئية المسطحة.
- <sup>2</sup>. افصل مهايئ التيار المتردد، ثم افصل كابل USB الموصل بالكمبيوتر من قاعدة إرساء الماسحة الضوئية المسطحة.

![](_page_141_Figure_6.jpeg)

<sup>3.</sup> لا تعرض قاعدة إرساء الماسحة الضوئية المسطحة للاهتزازات وحافظ عليها في وضع مستو أثناء حملها.

#### نقل قاعدة إرساء الماسحة الضوئية المسطحة

تأكد من وجود دليل الإعداد معك قبل البدء في الإجراء التالي.

- <sup>1.</sup> اضغط على زر ك لإيقاف تشغيل الماسحة الضوئية المزودة بوحدة تغذية الورق. **ملاحظة:** لا يوجد زر طاقة في الماسحة الضوئية المسطحة.
- <sup>2.</sup> قم بتنفيذ إجراء الإعداد عن طريق عكس الإجراء المذكور في دليل الإعداد المرفق مع قاعدة إرساء الماسحة الضوئية المسطحة لفصل الماسحة الضوئية المزودة بوحدة تغذية، والماسحة الضوئية المسطحة، وقاعدة إرساء الماسحة الضوئية المسطحة.
- 3. قم بتركيب مواد التغليف المرفقة مع قاعدة إرساء الماسحة الضوئية المسطحة، ثم أعد تعبئتها في عبوتها الأصلية أو عبوة مماثلة تناسب حجم قاعدة إرساء الماسحة الضوئية المسطحة بإحكام.

# استكشاف الأخطاء الخاصة بقاعدة إرساء الماسحة الضوئية المسطحة وإصلاحها

## ظهور ألوان غير منتظمة واتساخات وبقع وغيرها عند المسح الضوئي من زجاج الماسحة

🖵 نظِّف زجاج الماسحة.

🖵 أزِل أي شوائب أو اتساخات تلتصق بالمستند الأصلي.

🖵 لا تضغط بقوة مفرطة على المستند الأصلي أو غطاء المستندات؛ فقد يؤدي الضغط بقوة مفرطة إلى حدوث تشوه ضبابي ولُطخ وبقع.

# يتعذر المسح الضوئي للمنطقة المطلوبة على زجاج الماسحة الضوئية

🖵 تأكد من وضع المستند الأصلى بشكل صحيح تجاه علامات المحاذاة.

☐ إذا كانت حافة الصورة الممسوحة ضوئيًا مقصوصة، فحرك المستند الأصلي قليلاً بعيدًا عن حافة زجاج الماسحة الضوئية.

# تكون الهوامش الرابطة الخاصة بالكتيب إما مشوهة أو ضبابية

عند بدء مسح أحد الكتيبات على زجاج الماسحة الضوئية، قد تظهر الأحرف مشوهة أو ضبابية في الهوامش الرابطة. إذا حدثت تلك المشكلة، فلن يتم التعرف على النص بشكل صحيح عندما تقوم بحفظ الصورة الممسوحة بصيغة **ملف PDF قابل للبحث**.

ولتقليل التشويه أو الصورة الضبابية في الهوامش الرابطة، يُرجى الضغط برفق على غلاف المستند والاستمرار في الضغط أثناء عملية المسح لتسوية الكتيب. تأكد من عدم تحريك الكتيب أثناء المسح الضوئي.

### هام:

لا تضغط على غلاف المستند بقوة مفرطة. وإلا فسوف يتلف الكتيب أو تتلف الماسحة الضوئية.

### يظهر التواء في خلفية الصور

قد تظهر الصور التي تكون خلف المستند الأصلي في الصورة الممسوحة ضوئيًا.

لا في Epson Scan 2، حدد علامة التبويب إ**عدادات متقدمة**، ثم اضبط ا**لسطوع.** قد لا تتوفر هذه الخاصية حسب الإعدادات الموجودة في علامة التبويب ا**لإعدادات الرئيسية** > **نوع الصورة** أو الإعدادات الأخرى في علامة التبويب إ**عدادات متقدمة**.

🖵 في Epson Scan 2، حدد علامة التبويب إ**عدادات متقدمة** ثم حدد **خيار الصورة** > **تقنية تحسين النص**.

🖵 عند إجراء المسح الضوئي من زجاج الماسحة الضوئية، ضع ورقة سوداء أو لوحة مكتب فوق المستند الأصلي.
# الصيانة

| تنظيف الماسحة الضوئية من الخارج  |
|----------------------------------|
| تنظيف الماسحة الضوئية من الداخل  |
| استبدال أدوات تركيب البكر        |
| توفير الطاقة                     |
| نقل الماسحة الضوئية              |
| تحديث التطبيقات والبرامج الثابتة |

# تنظيف الماسحة الضوئية من الخارج

امسح أي بقع على الغطاء الخارجي بقطعة قماش جافة أو باستخدام قطعة قماش مبللة بمُنظف خفيف وماء.

### 🚺 هام:

- 🖵 لا تستخدم أبدًا الكحول، أو مرقق دهان، أو أي مذيب مسبب للتآكل لتنظيف الماسحة الضوئية. حيث قد يتسبب ذلك في بعض التشوهات أو تغيرُ في اللون.
  - 🖵 لا تدع الماء يدخل إلى المنتج. فقد يؤدي هذا إلى حدوث عطل.
    - 🖵 لا تفتح أبدًا حافظة الماسحة الضوئية.
    - اضغط على الزر ل لإيقاف تشغيل الماسحة الضوئية.
      - <sup>2</sup>. افصل مهايئ التيار المتردد من الماسحة الضوئية.
  - <sup>3.</sup> نظف الحاوية الخارجية باستخدام قطعة قماش مبللة بمُنظف مخفف وماء.

# تنظيف الماسحة الضوئية من الداخل

بعد استخدام الماسحة الضوئية لفترة من الوقت، قد يتسبب غبار الغرفة أو الورق الموجود على البكرة أو جزء الزجاج الداخلي للماسحة الضوئية في حدوث مشكلات في تغذية الورق أو في جودة الصورة الممسوحة. قم بتنظيف الماسحة الضوئية من الداخل بعد كل 5, 000 عملية مسح ضوئي.

يمكنك التحقق من آخر عدد لعمليات المسح الضوئي في Epson Scan 2 Utility.

إذا تلوث أحد الأسطح بمادة تصعب إزالتها، فاستخدم أداة تنظيف Epson الأصلية لإزالة البقع. استخدم كمية صغيرة من المنظف على قطعة قماش تنظيف لإزالة البقع.

# الا تستخدم أبدًا الكحول، أو مرقق دهان، أو أي مذيب مسبب للتآكل لتنظيف الماسحة الضوئية. حيث قد يتسبب ذلك في بعض التشوهات أو تغيرٌ في اللون. الا تقم على الإطلاق برش أي سائل أو مواد تشحيم على الماسحة الضوئية. قد يؤدي التلف الذي يلحق بالمعدات أو الدوائر إلى التشغيل بطريقةٍ غير معتادة.

上 لا تفتح أبدًا حافظة الماسحة الضوئية.

- اضغط على الزر ل لإيقاف تشغيل الماسحة الضوئية.
  - افصل مهايئ التيار المتردد من الماسحة الضوئية.

<sup>3.</sup> اسحب ذراع فتح الغطاء، ثم افتح غطاء الماسحة الصوتية.

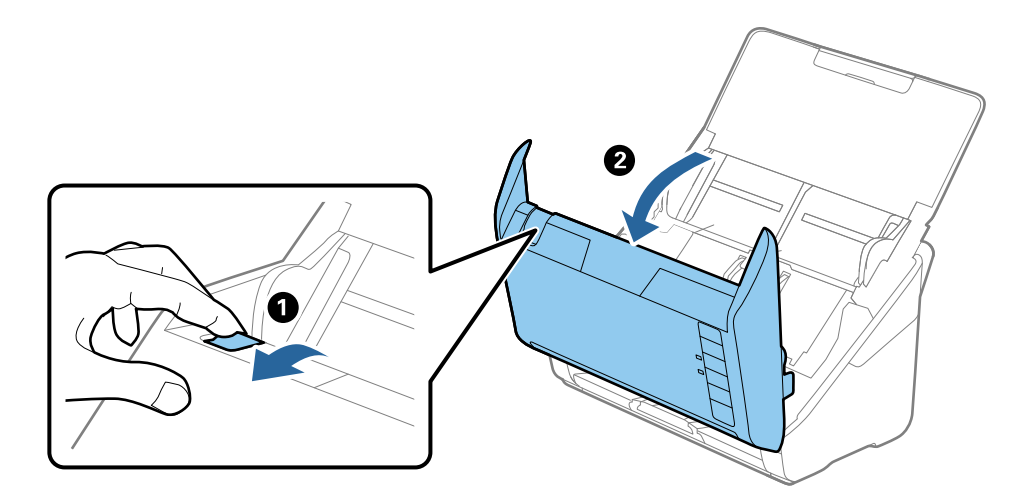

<sup>4.</sup> امسح أي بقع على البكرة البلاستيكية أو السطح الزجاجي في الجزء السفلي داخل غطاء الماسحة الضوئية باستخدام قطعة قماش ناعمة أو أداة تنظيف Epson الأصلية.

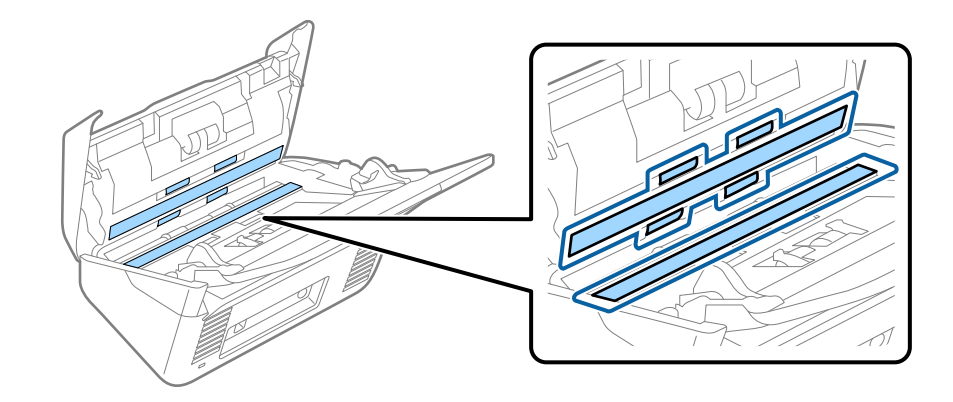

| المام:                                                                            |
|-----------------------------------------------------------------------------------|
| 🖵 لا تستخدم القوة المفرطة على السطح الزجاجي.                                      |
| 🖵 لا تستخدم الفرشاة أو أي أداة صلبة. قد يؤثر حدوث أي خدوش بالزجاج على جودة المسح. |
| 🖵 لا ترش المنظف مباشرةً على السطح الزجاجي.                                        |

<sup>5.</sup> امسح أي بقع على أدوات الاستشعار باستخدام قطعة قطن.

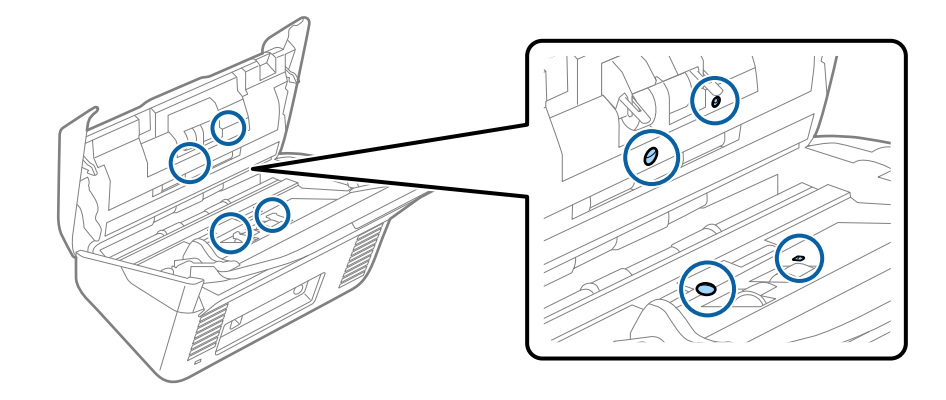

### **ای** هام: لا تستخد

- لا تستخدم أي سائل مثل المنظف على قطعة القطن.
- <sup>6.</sup> افتح غطاء الماسحة الضوئية، ثم قم بإزالة بكرة الفصل. راجع "استبدال أداة تركيب البكرة" للحصول على مزيد من التفاصيل.

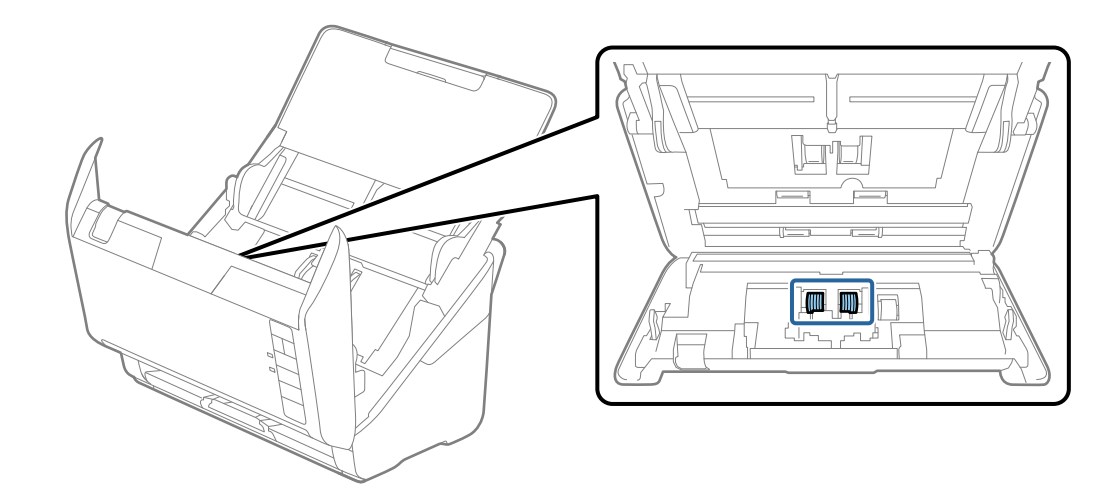

<sup>7.</sup> امسح أي أتربة أو أوساخ موجودة على بكرات الفصل باستخدام أداة تنظيف Epson الأصلية أو بقطعة قماش ناعمة ومبللة.

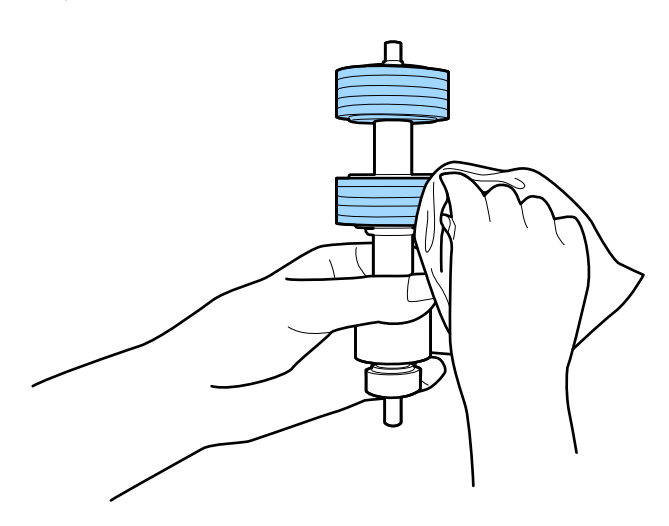

لي هام: لا تستخدم إلا أداة تنظيف Epson الأصلية أو قطعة قماش ناعمة ومبللة لتنظيف البكرة فقط. قد يؤدي استخدام قطعة قماش جافة إلى تلف سطح البكرة. <sup>8.</sup> افتح الغطاء، ثم قم بإزالة بكرة السحب. راجع "استبدال أداة تركيب البكرة" للحصول على مزيد من التفاصيل.

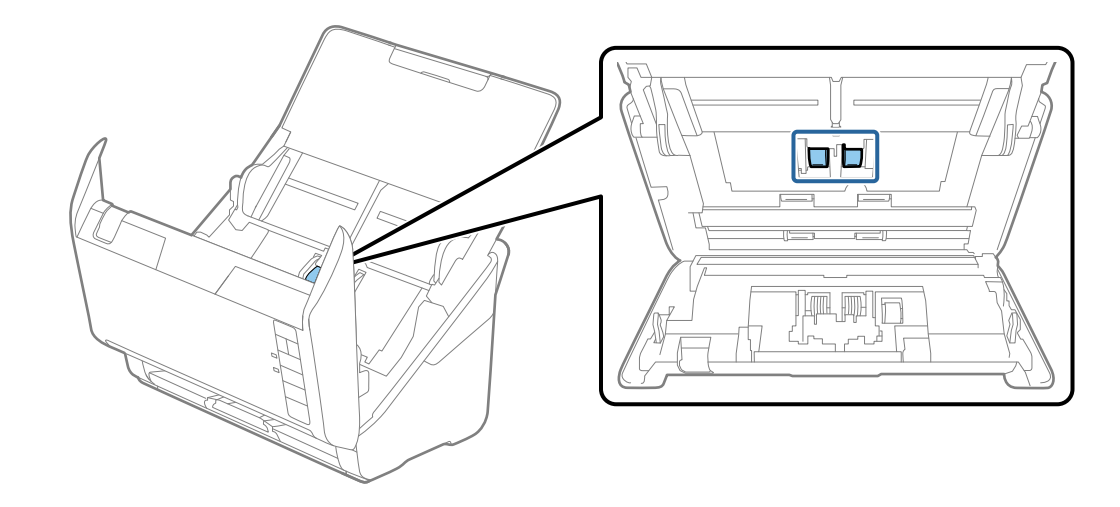

<sup>9.</sup> امسح أي أتربة أو أوساخ موجودة على بكرات الالتقاط باستخدام أداة تنظيف Epson الأصلية أو بقطعة قماش ناعمة ومبللة.

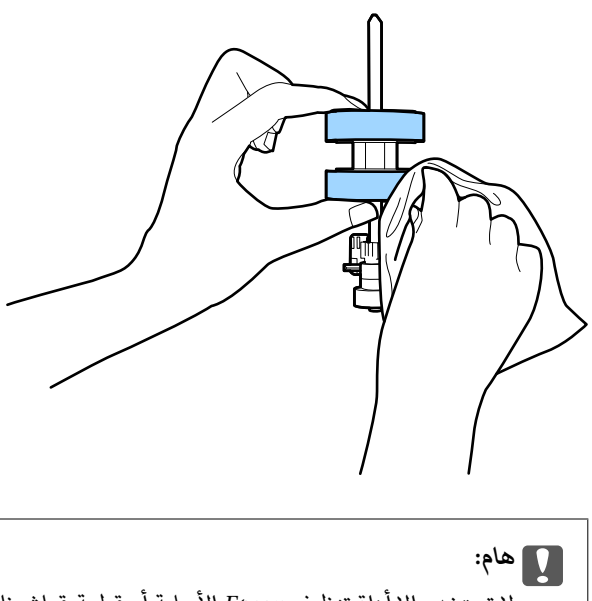

لا تستخدم إلا أداة تنظيف Epson الأصلية أو قطعة قماش ناعمة ومبللة لتنظيف البكرة فقط. قد يؤدي استخدام قطعة قماش جافة إلى تلف سطح البكرة.

<sup>10.</sup> قم بتوصيل مهايئ التيار المتردد، ثم تشغيل الماسحة الضوئية.

<sup>11.</sup> اضغط باستمرار على زر ♦ لمدة ثانيتين على الأقل أثناء فتح غطاء الماسحة الضوئية. ستتحرك البكرات في الجزء السفلي لفترة مؤقتة، ثم تدخل الماسحة الضوئية في وضع التنظيف. تدور البكرات قليلاً في كل مرة تضغط فيها على زر ♦. اضغط على زر ♦ عدة مرات لتدوير البكرات. استخدم أداة تنظيف Epson الأصلية أو قطعة قماش ناعمة ومبللة لتنظيف البكرات أثناء دورانها. كرر هذه الخطوة حتى يتم تنظيف البكرات.

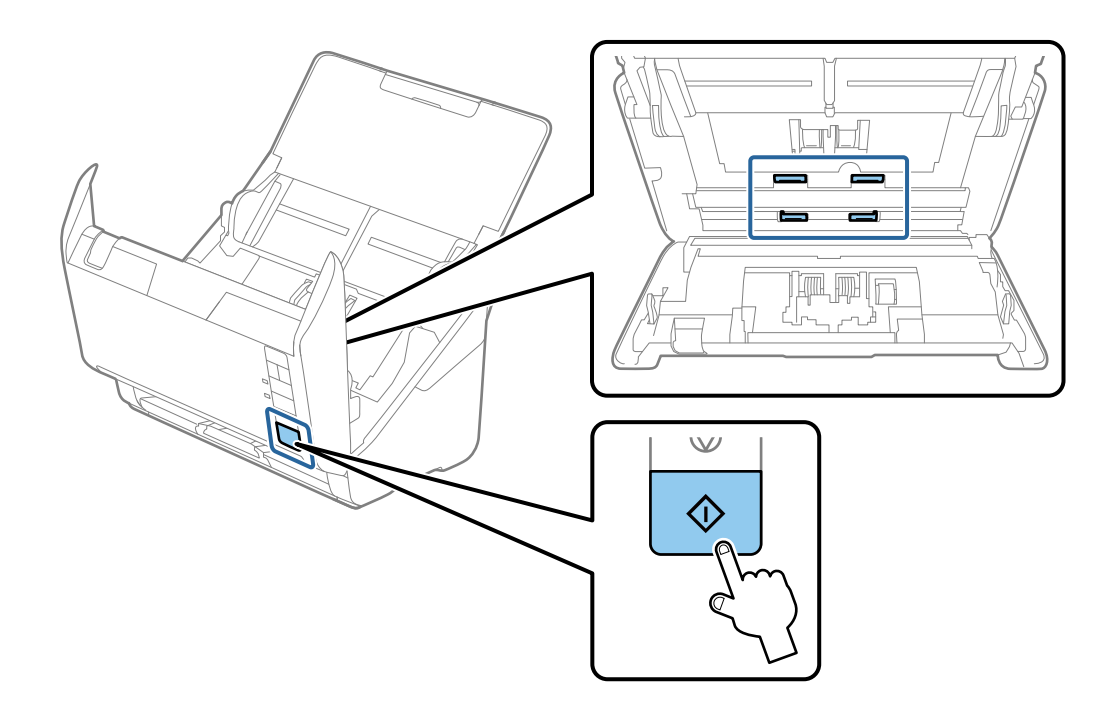

### ي تنبيه: احرص على عدم حشر يديك أو شعرك في الآلة عند تشغيل الأسطوانة. حيث قد يؤدي هذا إلى حدوث إصابة.

<sup>12.</sup> أغلق غطاء الماسحة الضوئية. تنتهي الماسحة الضوئية من وضع التنظيف.

### معلومات ذات صلة

- 🜩 "رموز أدوات التنظيف" في الصفحة 23
- ♦ "استبدال أدوات تركيب البكر" في الصفحة 152

## إعادة تعيين عدد النُسخ الممسوحة ضوئيًا بعد إجراء عملية التنظيف الدورية

أعد تعيين عدد النسخ الممسوحة ضوئيًا باستخدام Epson Scan 2 Utility بعد إجراء عملية التنظيف الدورية.

- .1 قم بتشغيل الماسحة الضوئية.
- 2. شغّل Epson Scan 2 Utility.

Windows 10 🖵

```
انقر فوق زر البدء، ثم حدد Epson Scan 2 Utility < EPSON.
```

```
Windows 8.1/Windows 8
```

```
شاشة البدء > التطبيقات > Epson Scan 2 Utility < Epson <.
```

```
Windows 7/Windows Vista/Windows XP 🖵
```

```
انقر فوق زر البدء، ثم حدد جميع البرامج (أو البرامج) < Epson Scan 2 Utility < Epson Scan 2 < EPSON.
```

### Mac OS 🖵

حدد الانتقال > التطبيقات > Epson Scan 2 Utility < Epson Software.

- <sup>3.</sup> انقر فوق علامة التبويب **الصيانة**.
- 4. انقر فوق إعادة الضبط على التنظيف المنتظم.

#### ملاحظة:

... لا يمكنك إعادة التعيين عند عدم تحديد **تنبيه التنظيف المنتظم**.

| 🛃 Epson Scan 2 Utility                                                                        | $\times$ |
|-----------------------------------------------------------------------------------------------|----------|
| Scanner : EPSON XXXXXX                                                                        | ~        |
| Information Counter Power Save Maintenance Adjustments Scanner Setting Other                  |          |
| Regular Cleaning Aleri<br>Number of Scans : XXXXX Reset<br>Count Alert Setting : XXXXXX TOTAL |          |
| 0                                                                                             |          |

# استبدال أدوات تركيب البكر

يجب استبدال أداة تركيب البكر (بكرة الالتقاط وبكرة الفصل) عندما يتجاوز عدد مرات المسح الضويُّ العمر الافتراضي للبكرات. عند ظهور رسالة الاستبدال على شاشة الكمبيوتر لديك، اتبع الخطوات المذكورة أدناه لاستبدالها.

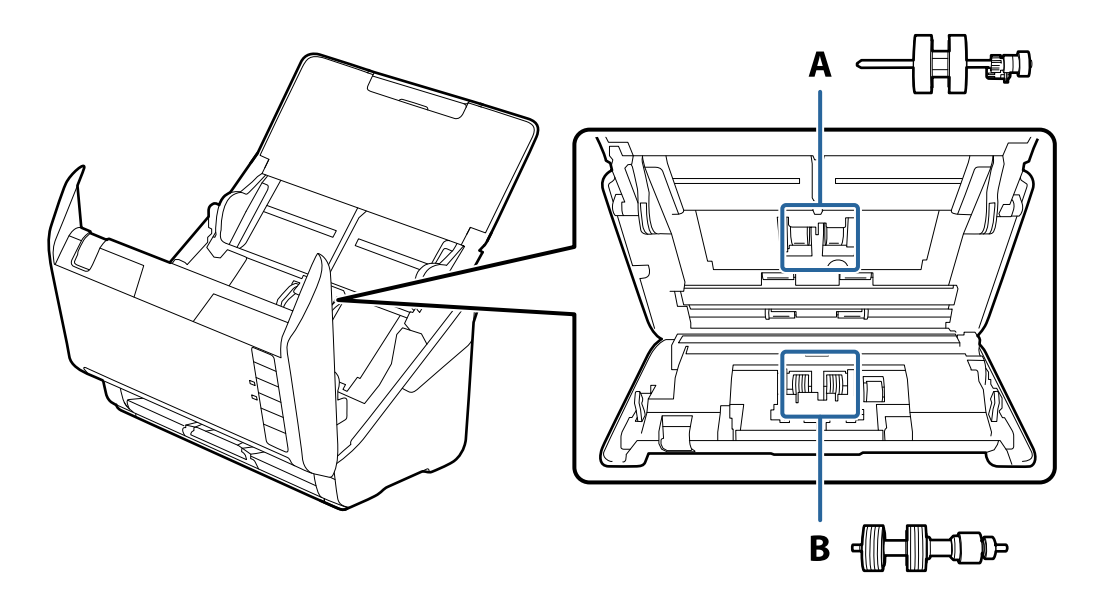

- أ: بكرة الالتقاط، ب: بكرة الفصل
- اضغط على الزر ل لإيقاف تشغيل الماسحة الضوئية.
  - <sup>2.</sup> افصل مهايئ التيار المتردد من الماسحة الضوئية.
    - <sup>3.</sup> اسحب الذراع وافتح غطاء الماسحة الضوئية.

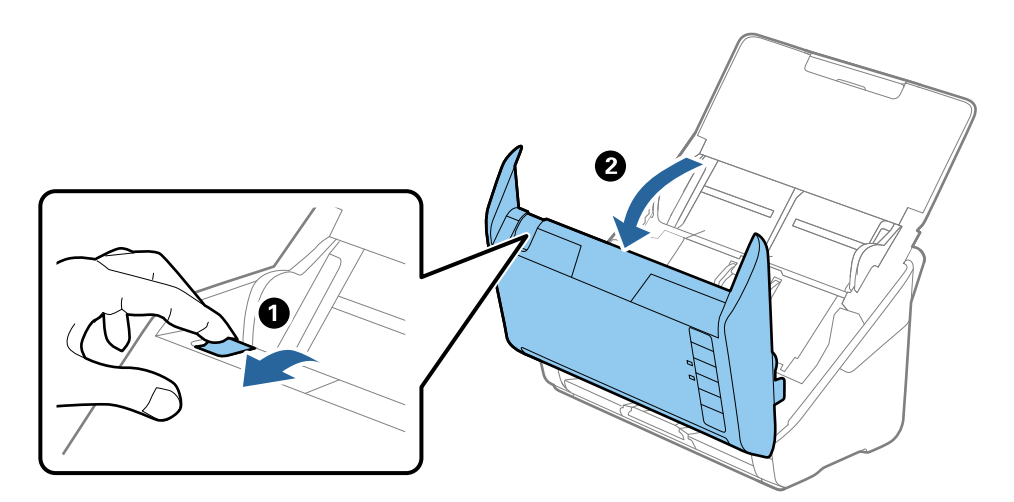

<sup>4.</sup> افتح غطاء بكرة السحب، ثم قم بتحريكها وإزالتها.

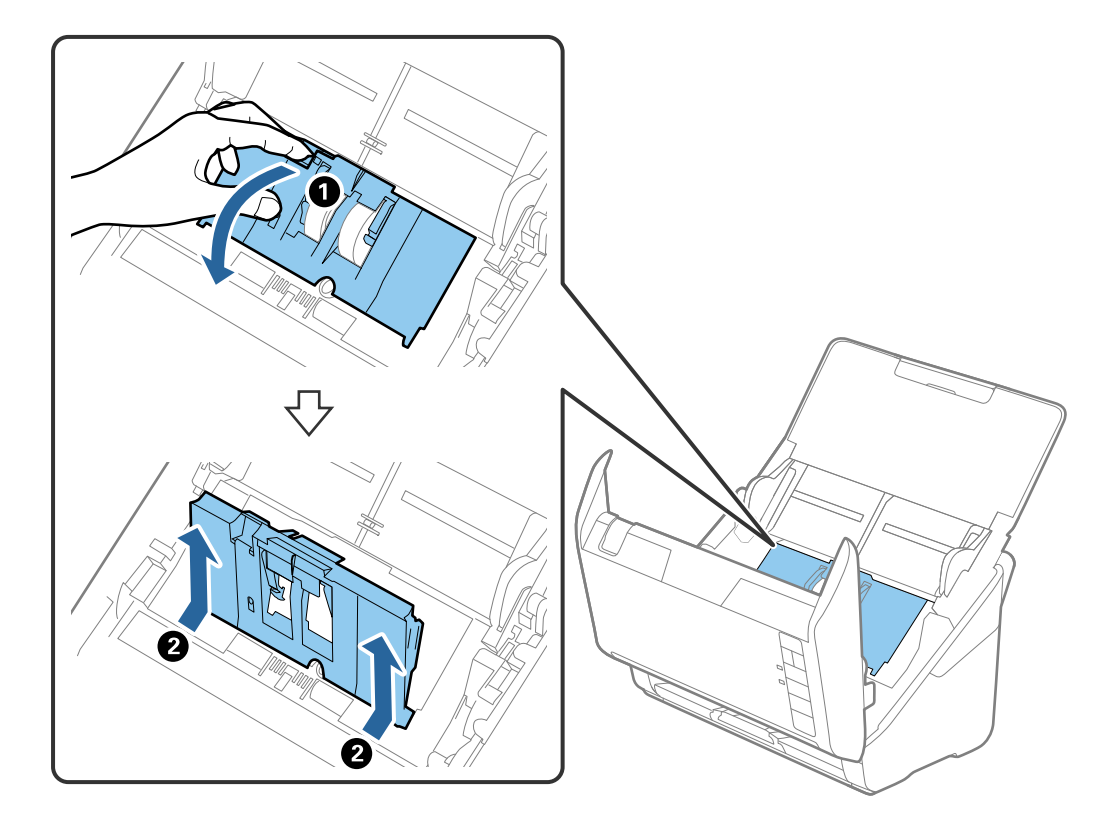

<sup>5.</sup> اسحب مثبت محور البكرة ثم قم بتحريكه وإزالة بكرات السحب التي تم تثبيتها.

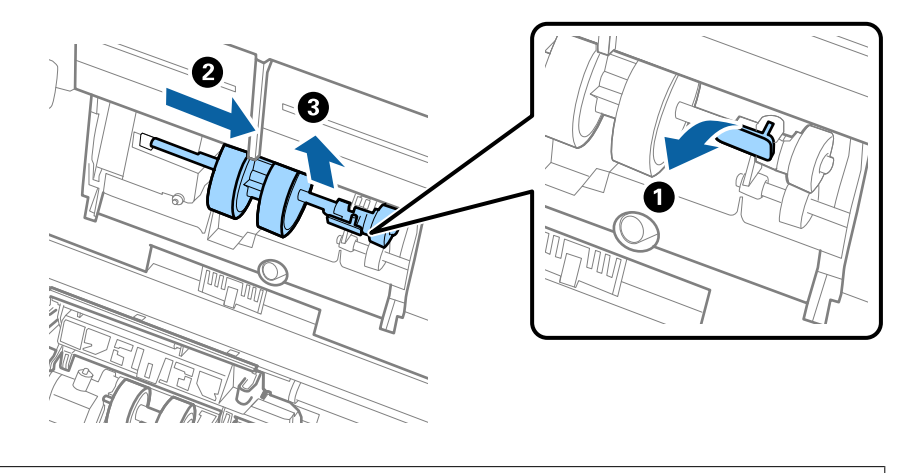

المام:
الا تسحب بكرة السحب بقوة. حيث قد يؤدي هذا إلى تلف الماسحة الضوئية من الداخل.

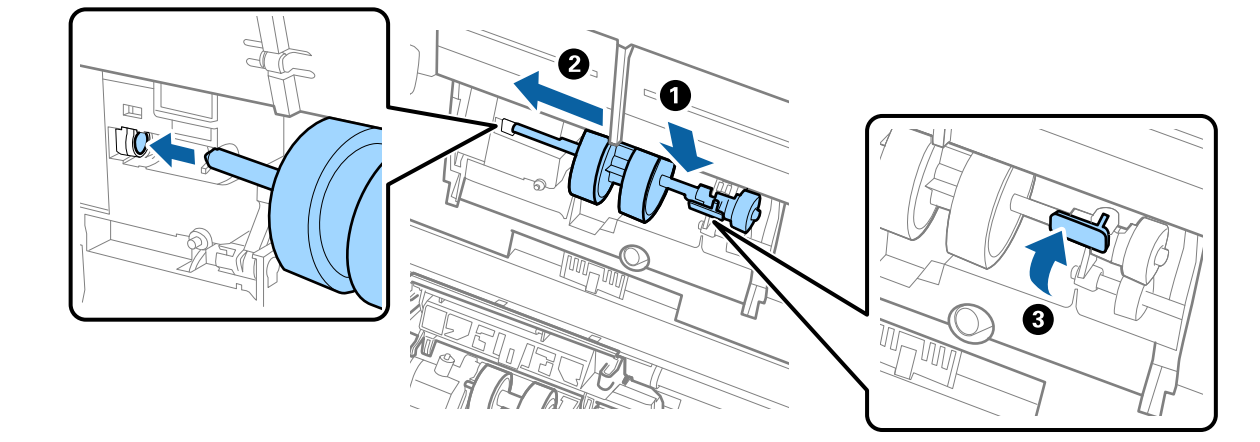

<sup>6.</sup> أثناء الضغط المستمر على المثبت، قم بتحريك بكرة السحب الجديدة إلى اليسار وإدخالها في الفتحة في الماسحة الضوئية. اضغط على المثبت لإحكامه.

<sup>7</sup>. ضع حافة غطاء بكرة السحب في التجويف ودعها تنزلق. أغلق الغطاء بإحكام.

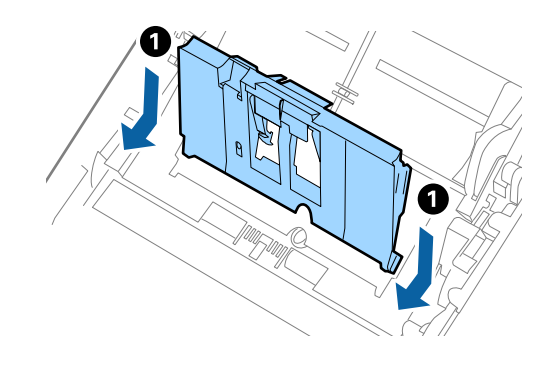

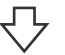

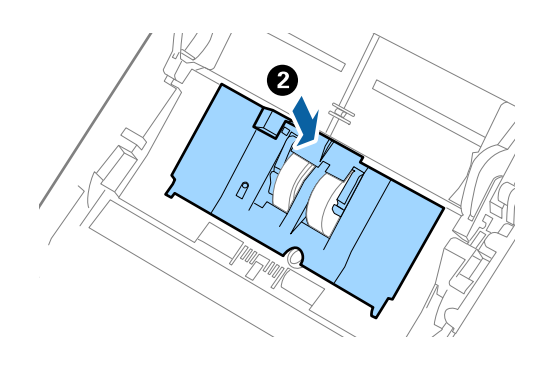

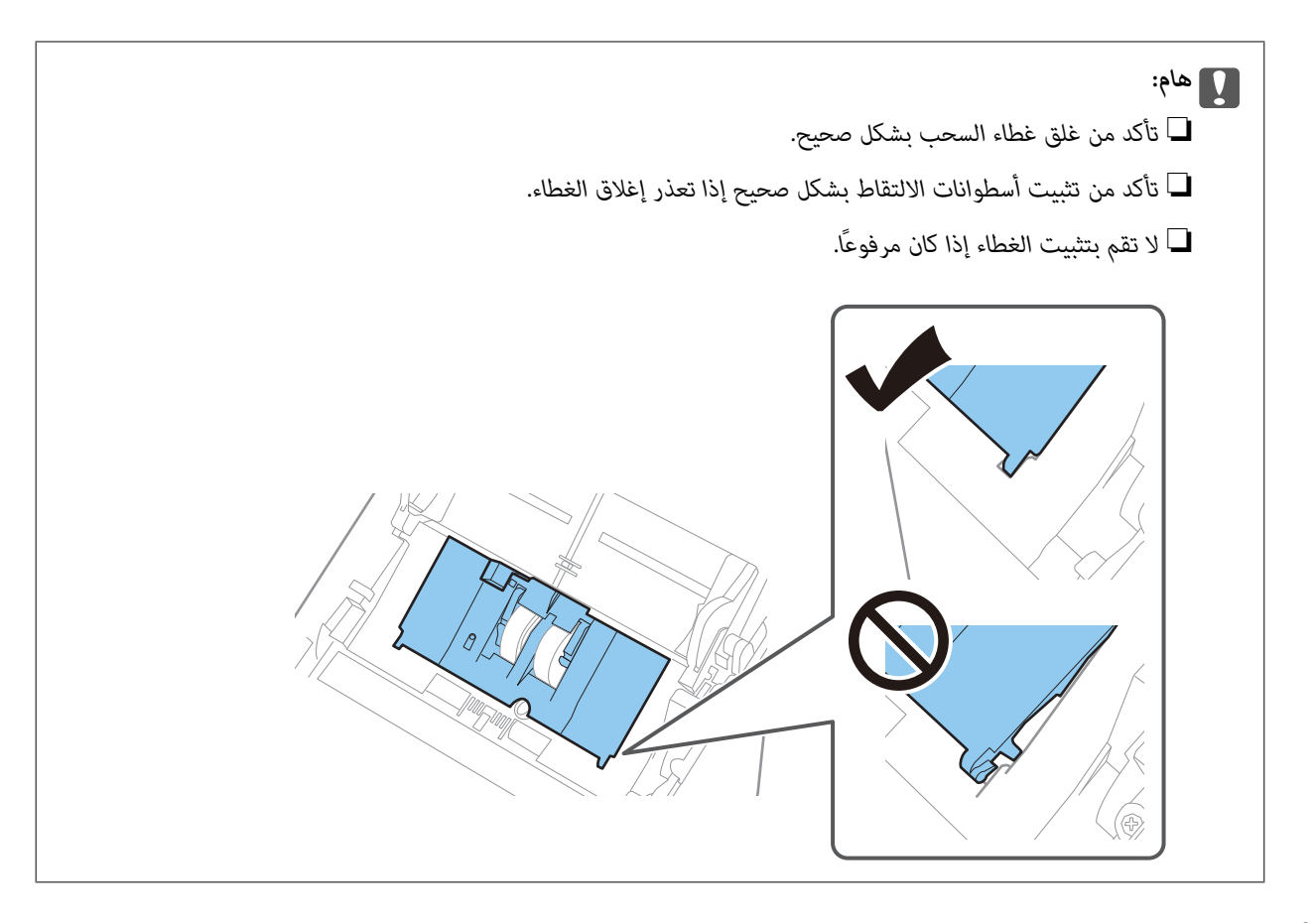

<sup>8.</sup> اضغط على الخطافات في طرفي غطاء بكرة الفصل لفتح الغطاء.

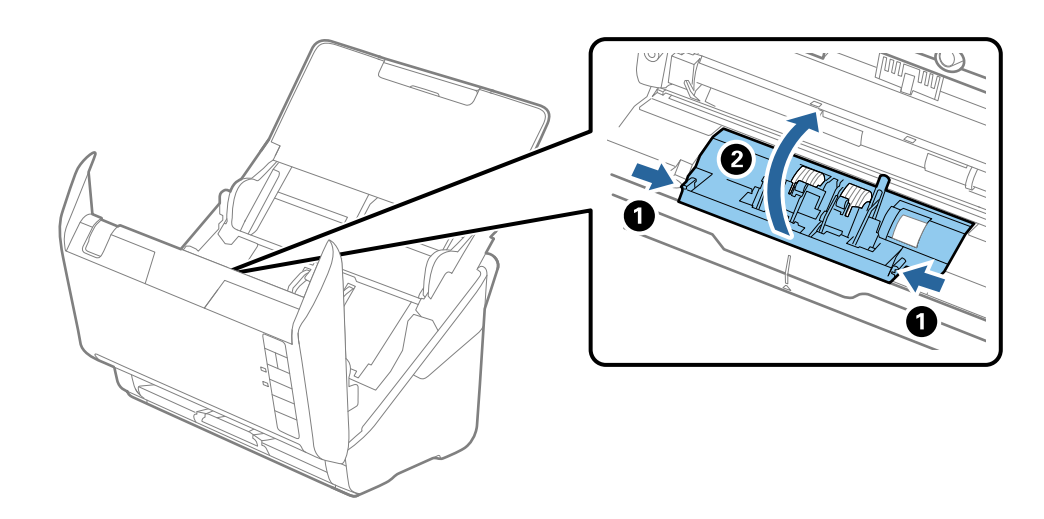

<sup>9.</sup> ارفع الجانب الأيسر من بكرة الفصل، ثم دع بكرات الفصل المثبتة تنزلق وقم بإزالتها.

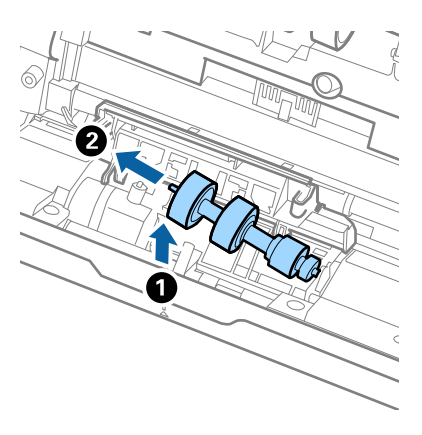

<sup>10.</sup> أدخل محور بكرة الفصل الجديد في الفتحة الموجودة على الجانب الأيمن، ثم اخفض البكرة.

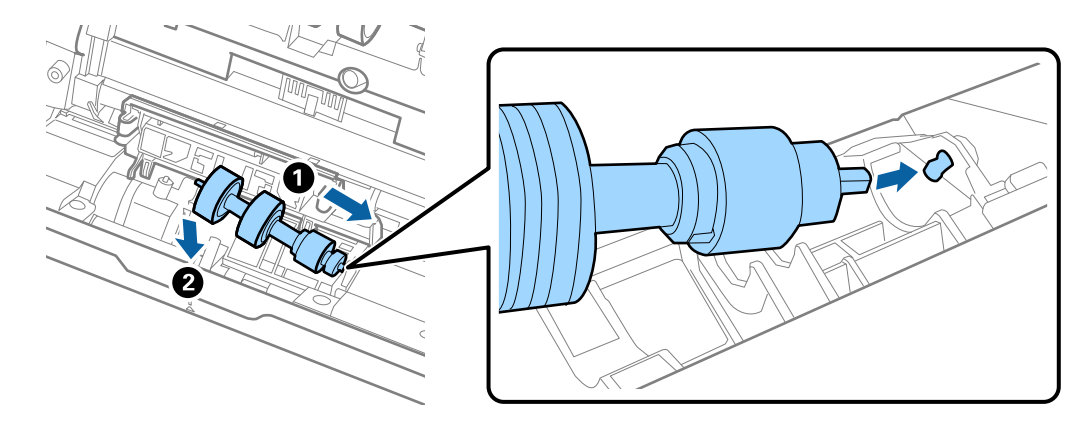

<sup>11.</sup> أغلق غطاء بكرة السحب.

المام:
إذا كان من الصعب إغلاق الغطاء، فتأكد من تركيب بكرات الفصل بشكل صحيح.

- <sup>12.</sup> أغلق غطاء الماسحة الضوئية.
- <sup>13.</sup> قم بتوصيل مهايئ التيار المتردد، ثم تشغيل الماسحة الضوئية.
- <sup>14.</sup> أعد ضبط عدد مرات المسح الضوئي باستخدام Epson Scan 2 Utility.

#### ملاحظة:

تخلص من بكرة السحب وبكرة الفصل وفقًا للقواعد واللوائح الخاصة بالسلطة المحلية التي تتبع لها. تجنب تفكيكها.

### معلومات ذات صلة

♦ "رموز أدوات تركيب البكر" في الصفحة 23

# إعادة تعيين عدد النُسخ الممسوحة ضوئيًا بعد استبدال البكرات

قم بإعادة تعيين عدد مرات المسح الضوئي باستخدام Epson Scan 2 Utility بعد استبدال مجموعة أدوات تركيب البكرة.

### .1 قم بتشغيل الماسحة الضوئية.

### 2. شغّل Epson Scan 2 Utility.

Windows 10 🖵

انقر فوق زر البدء، ثم حدد Epson Scan 2 Utility < EPSON.

Windows 8.1/Windows 8 🖵

شاشة البدء > التطبيقات > Epson Scan 2 Utility < Epson.

Windows 7/Windows Vista/Windows XP 🖵

```
انقر فوق زر البدء، ثم حدد جميع البرامج (أو البرامج) < Epson Scan 2 Utility < Epson Scan 2 < EPSON.
```

Mac OS 🖵

حدد الانتقال > التطبيقات > Epson Scan 2 Utility < Epson Software.

- 3. انقر فوق علامة التبويب عداد.
- 4. انقر فوق إعادة الضبط على طقم مجموعة الأسطوانات.

| 🛃 Epson Sca | an 2 Utilit | у               |                |             |                 | ×      |
|-------------|-------------|-----------------|----------------|-------------|-----------------|--------|
|             |             |                 |                |             |                 |        |
|             | Scanner     | EPSON X         | XXXXX          |             |                 | $\sim$ |
|             |             |                 |                |             |                 |        |
| Information | Counter     | Power Save      | Maintenance    | Adjustments | Scanner Setting | Other  |
| -Scan C     | ounter      |                 |                |             |                 |        |
|             |             | Scanner Gla     | ss: No Inform  | nation      |                 |        |
|             |             | A               | DF: XXXXXX     |             |                 |        |
|             |             | Single-Sid      | ed: XXXXXX     |             |                 |        |
|             |             | Double-Sid      | ed: XXXXXX     |             |                 |        |
|             |             | Carrier She     | et: XXXXXX     |             |                 |        |
|             | Passpo      | ort Carrier She | eet: No Inform | nation      |                 |        |
|             |             | Card SI         | ot : No Inform | nation      |                 |        |
|             |             | Paper Ja        | am: XXXXXX     |             |                 |        |
|             |             | Double Fe       | ed: XXXXXX     |             |                 |        |
|             |             | Paper Protecti  | on: XXXXXX     |             |                 |        |
| - Roller A  | Assembly H  | (it             |                | [-          |                 |        |
|             | 1           | lumber of Sca   | ns: XXXXXX     |             | Reset           |        |
|             | Co          | unt Alert Setti | ng: XXXXXX     |             | Set             |        |
|             |             |                 |                |             |                 |        |
|             |             |                 |                |             |                 |        |
|             |             |                 |                |             |                 |        |
|             |             |                 |                |             |                 |        |
|             |             |                 |                |             |                 |        |
|             |             |                 |                |             |                 |        |
| 0           |             |                 |                |             |                 |        |

معلومات ذات صلة

♦ "استبدال أدوات تركيب البكر" في الصفحة 152

# توفير الطاقة

يمكنك توفير الطاقة عن طريق استخدام وضع السكون أو وضع إيقاف التشغيل التلقائي عندما لا توجد عمليات تنفذها الماسحة الضوئية. يمكنك ضبط مدة زمنية قبل دخول الماسحة الضوئية في وضع السكون والتوقف عن التشغيل تلقائيًا. ستؤثر أي زيادة على كفاءة الطاقة التي يعمل بها المنتج. ضع البيئة في الاعتبار قبل إحداث أي تغييرات.

.Epson Scan 2 Utility شغّل .1

Windows 10 🖵

انقر فوق زر البدء، ثم حدد Epson Scan 2 Utility < EPSON.

Windows 8.1/Windows 8 🖵

شاشة البدء > التطبيقات > Epson Scan 2 Utility < Epson.

Windows 7/Windows Vista/Windows XP 🖵

```
انقر فوق زر البدء، ثم حدد جميع البرامج (أو البرامج) > Epson Scan 2 Utility < Epson Scan 2 < EPSON - (أو البرامج).
```

Mac OS 🖵

حدد الانتقال > التطبيقات > Epson Scan 2 Utility < Epson Software.

- <sup>2.</sup> انقر فوق علامة التبويب **توفير الطاقة**.
- 3. قم بضبط مؤقت السكون (دقائق) أو مؤقت قطع الطاقة (دقائق)، ثم انقر فوق تعيين.

| kpson Scan 2 Utility                                                              | ×     |
|-----------------------------------------------------------------------------------|-------|
| Scanner : EPSON XXXXX                                                             | ~     |
| Information Counter Power Save Maintenance Adjustments Scanner Setting            | Other |
| Sleep Timer (minutes) : XX  Power Off Timer (minutes) AC power or AC adapter : XX |       |
| Power Off If Disconnected : XX ~ V<br>Direct Power On : XX V                      |       |
| Set                                                                               |       |
|                                                                                   |       |
|                                                                                   |       |
| 0                                                                                 |       |

# نقل الماسحة الضوئية

عندما تحتاج إلى نقل الماسحة الضوئية لوضعها في مكانٍ آخر أو لإصلاحها، اتبع الخطوات أدناه لتعبئة الماسحة الضوئية.

- 1. اضغط على الزر 🖰 لإيقاف تشغيل الماسحة الضوئية.
  - افصل مهايئ التيار المتردد من الماسحة الضوئية.
    - <sup>.3</sup> افصل کبل USB.
    - <sup>4.</sup> أغلق درج الإدخال ودرج الإخراج.

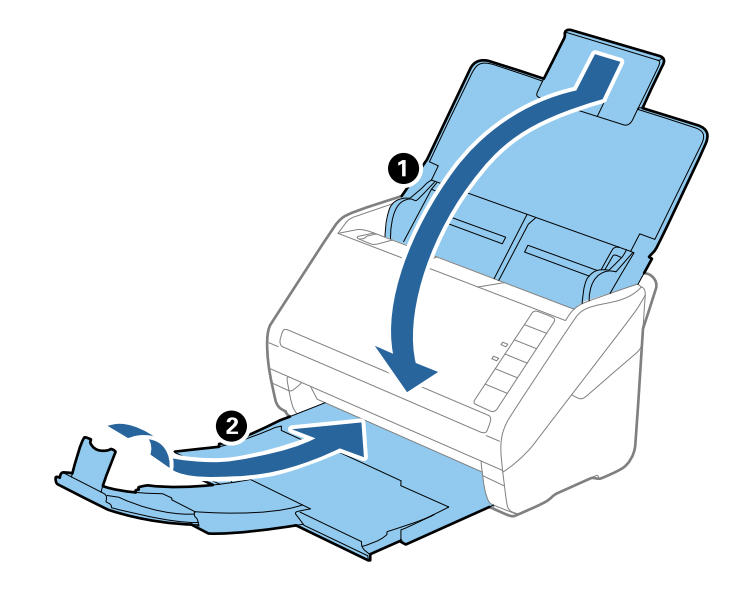

### 🚺 هام:

تأكد من إغلاق درج الإخراج بإحكام؛ وإلا قد يتعرض للضرر أثْناء عملية النقل.

<sup>5.</sup> أرفق مواد التغليف الواردة مع الماسحة الضوئية، ثم أعد تعبئة الماسحة الضوئية في علبتها الأصلية أو علبة أخرى قوية.

# تحديث التطبيقات والبرامج الثابتة

يمكنك إزالة بعض المشكلات وتحسين بعض الوظائف أو إضافة وظائف جديدة من خلال تحديث التطبيقات والبرامج الثابتة. تأكد من استخدام أحدث إصدار من التطبيقات والبرامج الثابتة.

### 🚺 هام:

لا توقف تشغيل الكمبيوتر أو الماسحة الضوئية أثناء التحديث.

.1 تأكد من توصيل الماسحة الضوئية بالكمبيوتر، واتصال الكمبيوتر بالإنترنت.

- 2. ابدأ تشغيل EPSON Software Updater، وحدِّث التطبيقات أو البرامج الثابتة.
  - Windows 10 🖵

انقر فوق زر البدء، ثم حدد EPSON Software Updater < Epson Software .

لنظام التشغيل Windows 8.1 أو Windows 8

أدخل اسم التطبيق في رمز البحث، ثم حدد الرمز المعروض.

Windows 7 🖵

```
انقر فوق زر البدء، ثم حدد جميع البرامج أو البرامج < EPSON Software Updater < Epson Software - د
```

Mac OS 🖵

حدد أداة البحث > الانتقال > التطبيقات > EPSON Software Updater < Epson Software <

#### ملاحظة:

إذا لم تستطع العثور على التطبيق الذي تريد تحديثه في القائمة، فإنه لا يمكنك التحديث باستخدام EPSON Software Updater. ابحث عن أحدث إصدارات التطبيقات في موقع Epson المحلي على الويب.

http://www.epson.com

# حل المشاكل

| 162    | مشاكل الماسحة الضوئية       |
|--------|-----------------------------|
| 162    | مشاكل بدء المسح الضوئي      |
| 163    | مشكلات تغذية الورق          |
| وئيًّا | مشاكل الصورة الممسوحة ض     |
| تها    | إلغاء تثبيت التطبيقات وتثبي |

# مشاكل الماسحة الضوئية

### تشير مصابيح الماسحة الضوئية إلى وجود خطأ

تحقق من التالي إذا أشارت مصابيح الماسحة الضوئية إلى وجود خطأ.

🖵 تأكد من عدم انحشار المستندات الأصلية داخل الماسحة الضوئية.

🖵 عند تغذية العديد من المستندات الأصلية، افتح غطاء ADF وأزل المستندات الأصلية. بعد ذلك، أغلق غطاء ADF.

🖵 تأكد من إغلاق غطاء الماسحة الضوئية.

🖵 تأكد من اتصال الماسحة الضوئية بجهاز الكمبيوتر الخاص بك بشكلِ صحيح.

🖵 تأكد من صحة تثبيت Epson Scan 2.

🖵 إذا فشل تحديث البرامج الثابتة ودخلت الماسحة في وضع الاستعادة، فقم بتحديث البرامج الثابتة مجددًا باستخدام وصلة USB.

🖵 قم بإيقاف الماسحة الضوئية وإعادة تشغيلها مجددًا. إذا لم ينجح هذا الأمر في حل المشكلة، فقد يكون هناك خلل وظيفي في الماسحة الضوئية، أو قد يحتاج المصباح في وحدة الماسحة الضوئية إلى الاستبدال. اتصل بالموزع.

#### معلومات ذات صلة

- ♦ "مؤشرات الأخطاء" في الصفحة 20
- ◄ "انحشار المستندات الأصلية في الماسحة الضوئية بشكل متكرر" في الصفحة 165

### تعذر تشغيل الماسحة الضوئية

🖵 تأكد من إحكام توصيل مهايئ التيار المتردد بالماسحة الضوئية ومأخذ التيار الكهربائي. 🖵 تحقق من أن مأخذ التيار الكهربائي يعمل. وصل جهازًا آخر بمأخذ التيار الكهربائي وتحقق من إمكانية تشغيله.

# مشاكل بدء المسح الضوئي

يتعذّر تشغيل المسح الضوئي من الكمبيوتر

يتعذر توصيل الماسحة الضوئية عن طريق USB يمكن النظر في الأسباب التالية.

لا يتم توصيل كابل USB بالمأخذ الكهربائي بصورة صحيحة.

الحلول

قم بإحكام توصيل كبل USB بالماسحة الضوئية والكمبيوتر.

#### توجد مشكلة في محور USB.

#### الحلول

إذا كنت تستخدم محور USB، فحاول توصيل الماسحة الضوئية بجهاز الكمبيوتر مباشرةً.

#### هناك مشكلة في كابل USB أو مدخل USB.

#### الحلول

إذا تعذر التعرف على كابل USB، فقم بتغيير المنفذ، أو قم بتغيير كابل USB.

#### الماسحة الضوئية في وضع إيقاف التشغيل.

#### الحلول

تأكد من تشغيل الماسحة الضوئية. أيضًا، انتظر حتى يتوقف مؤشر بيان الحالة عن الوميض للإشارة إلى استعداد الماسحة الضوئية لإجراء عملية المسح الضوئي.

### يتعذر إجراء المسح الضوئي حتى ولو تم إنشاء اتصال بصورة صحيحة

لم يتم تثبيت التطبيقات المطلوبة على الكمبيوتر الخاص بك.

الحلول

تأكد من تثبيت التطبيقات التالية:

(Mac OS) Document Capture أو Windows) Document Capture Pro

Epson Scan 2

إذا لم تكن التطبيقات مثبتة، فأعد تثبيتها مجددًا.

#### لم يتم تعيين المهمة لزر الماسحة الضوئية.

#### الحلول

تحقق من تعيين المهمة بشكل صحيح لزر الماسحة الضوئية الموجود في WindowsDocument Capture Pro) ) أوDocument) ) . ( Mac OSCapture ).

إذا كنت تستخدم أي برامج متوافقة مع TWAIN، فلن يتم تحديد الماسحة الضوئية الصحيحة وفقًا لإعداد المصدر. (Windows)

#### الحلول

تأكد من تحديد الماسحة الضوئية الصحيحة من قائمة برامجك.

# مشكلات تغذية الورق

### تغذية عدة مستندات أصلية (تغذية مزدوجة)

تحقق مما يلي عند حدوث تغذية مزدوجة.

🖵 عند انحشار المستندات الأصلية داخل الماسحة الضوئية، افتح غطاء الماسحة الضوئية وأخرج المستندات الأصلية، ثم أغلق غطاء الماسحة الضوئية.

🖵 تحقق من الصورة الممسوحة ضوئيًا، ثم امسح المستندات الأصلية ضوئيًا مرة أخرى عند الضرورة.

إذا تمت تغذية الماسحة الضوئية بمستندات أصلية عديدة بصورة متكررة، فقم بتجربة الطرق التالية.

🖵 إذا كنت تقوم بتحميل مستندات غير مدعومة، فقد تتم تغذية الماسحة الضوئية بالعديد من المستندات الأصلية في المرة الواحدة.

🖵 نظِّف البكرات الموجودة داخل الماسحة الضوئية.

🖵 قلل عدد المستندات الأصلية التي يتم وضعها في المرة الواحدة.

🖵 اضغط على الزر ◄ لخفض سرعة الماسحة الضوئية.

🖵 استخدم **وضع التغذية التلقائية**، وامسح المستندات الأصلية ضوئيًا واحدًا تلو الآخر.

عند استخدام Document Capture Pro، يُكنك فتح نافذة Epson Scan 2 من خلال الضغط على الزر ا**لإعدادات التفصيلية** في شاشة **إعدادات** ال**مسح الضوئي**.

معلومات ذات صلة

- ♦ "إزالة المستندات المحشورة من الماسحة الضوئية" في الصفحة 164
- المسح الضوئي للأحجام والأنواع المختلفة من المستندات الأصلية واحدًا تلو الآخر (وضع التغذية التلقائية)" في الصفحة 89
  - النظيف الماسحة الضوئية من الداخل" في الصفحة 146
     الفيف الماسحة الضوئية من الداخل" في الصفحة 146

### إزالة المستندات المحشورة من الماسحة الضوئية

إذا انحشر أي مستند داخل الماسحة الضوئية، فاتبع هذه الخطوات لإزالته.

- أزل جميع المستندات الأصلية المتبقية في درج الإدخال.
  - <sup>2.</sup> اسحب الذراع وافتح غطاء الماسحة الضوئية.

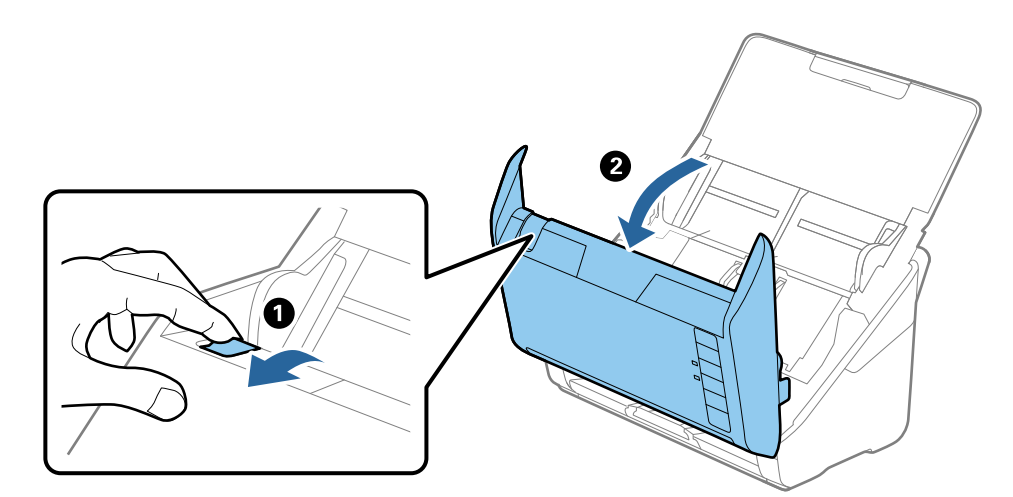

<sup>3.</sup> قم بحذر بإزالة أي مستندات أصلية متبقية داخل الماسحة الضوئية.

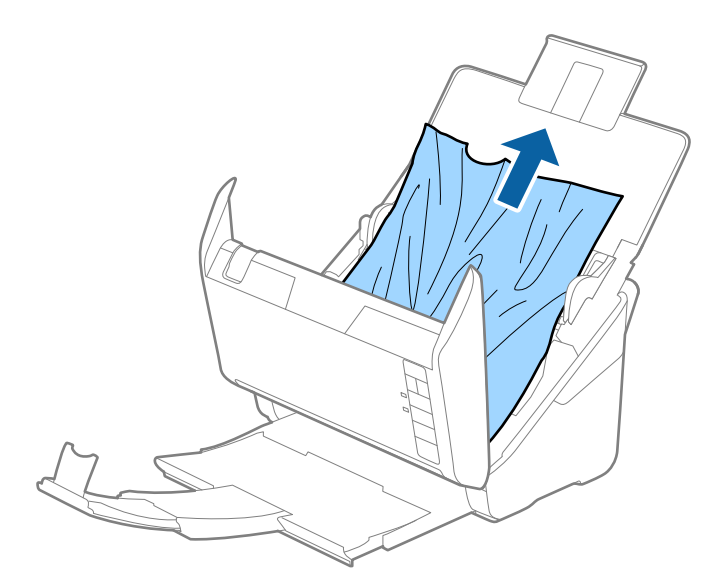

<sup>4.</sup> إذا تعذّر سحب المستندات الأصلية مباشرة إلى الأعلى، فاسحب المستندات الأصلية بحذر إلى الخارج من درج الإخراج في اتجاه السهم.

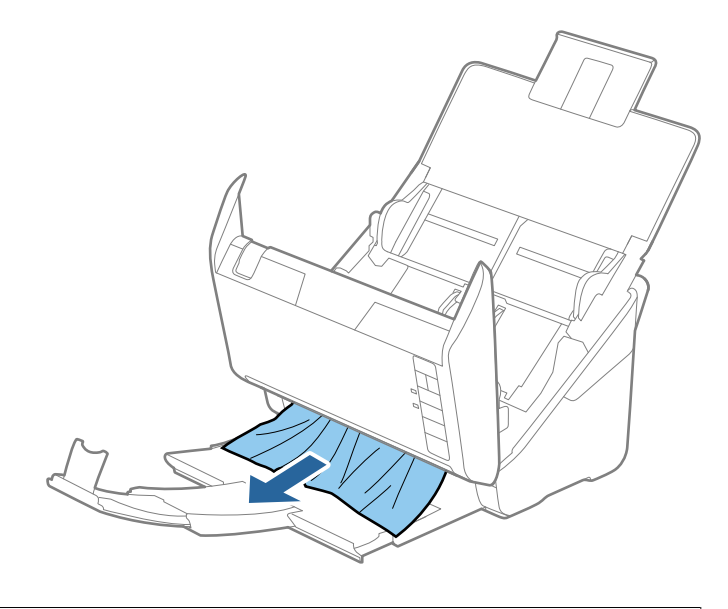

المام: المامة المامة المامة المامة الموئية.

<sup>5.</sup> أغلق غطاء الماسحة الضوئية.

# انحشار المستندات الأصلية في الماسحة الضوئية بشكلٍ متكرر

إذا كانت المستندات الأصلية تنحشر في الماسحة الضوئية بشكلٍ متكرر، فجرب الطرق التالية.

🖵 اضغط على الزر 🖊 لخفض سرعة الماسحة الضوئية.

🖵 نظّف الأسطوانات الموجودة داخل الماسحة الضوئية.

🖵 إذا انحشرت المستندات الأصلية التي يتم إخراجها في درج الإخراج، فخزن درج الإخراج ولا تستخدمه.

معلومات ذات صلة

♦ "تنظيف الماسحة الضوئية من الداخل" في الصفحة 146

### ميزة حماية الورق لا تعمل بصورة صحيحة

حسب المستند الأصلي ومستوى الذي قمت بتعيينه، فقد لا تعمل هذه الميزة بصورة صحيحة.

🖵 حدد إيقاف لتعطيل الميزة عند مسح البطاقات البلاستيكية أو الورق السميك ضوئيًا.

🖵 عند حدوث خطأ الاكتشاف بصورة متكررة، اخفض مستوى هذه الميزة.

🖵 في حال تلف المستند الأصلي، تحقق من تمكين هذه الميزة. إذا تم تمكينها بالفعل، فقم بزيادة مستوى الحماية للميزة.

معلومات ذات صلة

♦ "تعيين ميزة حماية المستندات" في الصفحة 130

## المستندات الأصلية تخرج متسخة

نظف الماسحة الضوئية من الداخل.

معلومات ذات صلة ◆ "تنظيف الماسحة الضوئية من الداخل" في الصفحة 146

# انخفاض سرعة المسح الضوئي عند المسح الضوئي بشكل متواصل

عند إجراء مسح ضوئي باستخدام ADF بشكل مستمر، تنخفض سرعة المسح الضوئي لحماية آلية الماسحة الضوئية من السخونة الزائدة والتلف. ومع ذلك، يمكنك مواصلة المسح الضوئي.

للعودة إلى سرعة المسح الضوئي الطبيعية، اترك الماسحة الضوئية خاملة لمدة 30 دقيقة على الأقل. لن يتم الرجوع إلى سرعة المسح الضوئي الطبيعية حتى إذا تم إيقاف تشغيل الطاقة.

# المسح الضوئي يستغرق وقتًا طويلاً

🖵 قد تتباطأ سرعة المسح الضوئي وفقًا لظروف المسح، مثل: الدقة العالية، وميزات ضبط الصورة، وتنسيق الملف، وما إلى ذلك.

◘ تستطيع أجهزة الكمبيوتر ذات المنافذ USB 3.0 (بالغة السرعة) أو منافذ USB 2.0 (عالية السرعة) إجراء المسح الضوئي بصورة أسرع من الأجهزة ذات المنافذ USB 1.1 إذا كنت تستخدم منفذ USB 3.0 أو USB 2.0 مع الماسحة الضوئية، فتأكد من توافقه مع متطلبات النظام.

🖵 عند استخدام برنامج حماية، قم باستثناء الملف TWAIN.log من المراقبة، أو اضبط TWAIN.log كملف قراءة فقط. لمزيد من المعلومات حول وظائف برنامج الحماية لديك، راجع التعليمات وغيرها من الأشياء المتوفرة مع البرنامج. يُحفظ ملف TWAIN.log في المواقع التالية.

AppData\Local\Temp\(اسم المستخدم)\Users\:C

# مشاكل الصورة الممسوحة ضوئيًا

# تظهر خطوط مستقيمة عند إجراء المسح الضوئي من ADF

| - | Г | - | Ē |   |   |   | - | r  |   |   |   |   |   |   |   |   |   |   | - |
|---|---|---|---|---|---|---|---|----|---|---|---|---|---|---|---|---|---|---|---|
| ( |   |   |   | Į |   |   |   | )  |   |   |   |   |   |   |   |   |   |   | - |
|   | ŀ | _ |   |   | _ |   |   |    |   |   | _ |   |   | _ |   |   | _ |   |   |
|   | ŀ | - | ŀ | - | - | - |   |    | - | - | - | - | - | - | - | - | - | - |   |
|   | ŀ | - | ŀ | - | - | - |   |    | - | - | - | - | - | - | - | - | - | - |   |
|   | ŀ | - | ŀ | - | - | - | - | •  | - | - | - | - | - | - | - | - | - | - |   |
|   | ŀ | - | ŀ | - | - | - | - | •  | - | - | - | - | - | - | - | - | - | - |   |
|   | Ŀ | - | ŀ | - | - | - | - | •  | - | - | - | - | - | - | - | - | - | - |   |
|   | ŀ | - | ŀ | - | - | - | - | •  | - | - | - | - | - | - | - | - | - | - |   |
|   | ŀ | - | ŀ | - | - | 1 | - | ŀ  | - | - | - | - | - | - | - | - | - | - |   |
|   | Ŀ | - | ŀ | - | - | 1 | - | •  | - | - | - | - | - | - | - | - | - | - |   |
|   | Ľ | - | r | - | - | 1 | - | 1  | 1 | - | - | - | - | - | - | - | - | - |   |
|   | Ľ | - | ľ | - | - | 1 | - | 1  |   | - | - |   | - | - | - | - |   | - |   |
|   | ľ |   | ľ |   | - |   |   | ľ  |   |   |   |   | - |   |   | - |   |   |   |
| _ | - | _ | - |   | _ |   | _ | ١. | _ | _ | _ | _ | _ | _ | _ | _ | _ | _ | _ |

### 🖵 نظّف ADF.

قد تظهر خطوط مستقيمة في الصورة عند وجود أوساخ أو قذارة في ADF.

🖵 أزل أي بقع أو أوساخ تلتصق بالمستند الأصلي.

باستخدام ميزة اكتشاف اتساخ الزجاج، تظهر رسالة تنبيه عند اكتشاف وجود أوساخ على زجاج الماسحة الضوئية.

حدد علامة التبويب إ**عداد الماسحة الضوئية** ثم حدد **تشغيل-مرتفع** أو **تشغيل-منخفض** من ا**كتشاف اتساخ الزجاج** في Epson Scan 2. Utility.

عندما يتم عرض رسالة تنبيه، نظّف الأسطح الزجاجية داخل ماسحتك الضوئية باستخدام أدوات التنظيف الأصلية من Epson أو قطعة قماش ناعمة.

### ملاحظة:

- 🖵 حسب الأوساخ الموجودة، قد لا يتم اكتشافها بصورة صحيحة.
- إذا كانت ميزة الاكتشاف لا تعمل بصورة صحيحة، فغير الإعداد.

حدد أعلى في حال لم يتم اكتشاف الأوساخ. حدد أدنى أو إيقاف إذا تم عرض التنبيه من خلال الاكتشاف الخطأ.

### معلومات ذات صلة

♦ "تنظيف الماسحة الضوئية من الداخل" في الصفحة 146

# لا يظهر تنبيه وجود الأوساخ على الزجاج

إذا ظهرت شاشة تنبيه وجود الأوساخ على الزجاج بعد تنظيف الجزء الداخلي من الماسحة الضوئية، فافحص سطح الزجاج مرة أخرى. إذا كانت هناك خدوش على الزجاج، فسيتم الكشف عنها باعتبارها أوساخًا زجاجية.

في حال تطلب الأمر استبدال الجزء الزجاجي. اتصل بالوكيل المحلي لإصلاحه.

# الألوان غير متناسقة في الصورة الممسوحة ضوئيًا

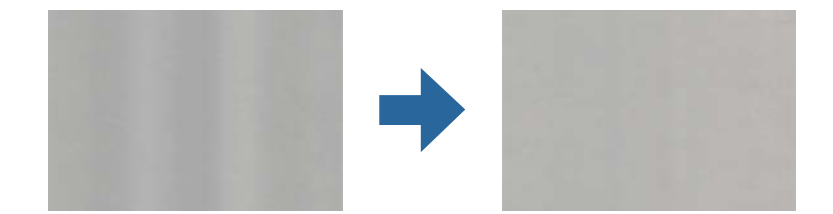

إذا كانت الماسحة الضوئية عرضة لضوء قوي مثل ضوء الشمس المباشر، فإن المستشعر الموجود داخل الماسحة الضوئية يكشف عن الضوء بصورة خطأ وتصبح الألوان في الصورة الممسوحة ضوئياً غير متناسقة.

🖵 ولذلك غيرٌ اتجاه الماسحة الضوئية حتى لا يُسلط أي ضوء قوي على الجزء الأمامى من الماسحة الضوئية.

🖵 وانقل الماسحة الضوئية إلى مكان لا تتعرض به لضوء قوي.

# تكبير الصورة الممسوحة ضوئيًا أو تصغيرها

عند تمديد الصورة الممسوحة ضوئيًا أو تقليصها، يمكنك ضبط نسبة التمديد باستخدام ميزة **عمليات الضبط** في Epson Scan 2 Utility. تتوفر هذه الميزة فقط لنظام التشغيل Windows.

#### ملاحظة:

الأداة المساعدة Epson Scan 2 Utility هي أحد التطبيقات المرفقة ضمن برامج الماسحة الضوئية.

- epson Scan 2 Utility .1 شغّل.
  - Windows 10 🖵

انقر فوق زر البدء، ثم حدد Epson Scan 2 Utility < EPSON.

Windows 8.1/Windows 8 🖵

أدخل اسم التطبيق في رمز البحث، ثم حدد الرمز المعروض.

Windows 7 🖵

انقر فوق زر البدء، ثم حدد جميع البرامج أو البرامج > Epson Scan 2 Utility < Epson Scan 2 < EPSON.

- <sup>2</sup>. حدد علامة التبويب عمليات الضبط.
- <sup>3.</sup> استخدم التكبير / التصغير لضبط نسبة التمديد للصور الممسوحة ضوئيًا.
  - .4 انقر فوق تعيين لتطبيق الإعدادات على الماسحة الضوئية.

## يظهر التواء في خلفية الصور

قد تظهر الصور التي تكون خلف المستند الأصلي في الصورة الممسوحة ضوئيًا.

🖵 عندما يكون الخيار **تلقائي**، أو **ألوان**، أو **تدرج الرمادي** محددًا في **نوع الصورة**:

🖵 تأكد من تحديد إزالة الخلفية في نافذة Epson Scan 2. عند استخدام Document Capture Pro، يُكنك فتح النافذة من خلال الضغط على الزر الإعدادات التفصيلية في شاشة إعدادات المسح الضوئي.

انقر فوق علامة التبويب إ**عدادات متقدمة** > إ**زالة الخلفية**.

**ل** تأكد من تحديد **تقنية تحسين النص**.

Document Capture Pro (نظام Windows)/Document Capture (نظام Mac OS X): انقر فوق **إعدادات المسح الضوي**ّ > **تقنية** تحسين النص.

Epson Scan 2: انقر فوق علامة التبويب إعدادات متقدمة > تقنية تحسين النص.

عندما يكون الخيار أبيض وأسود مُحددًا باعتباره نوع الصورة:

تأكد من تحديد **تقنية تحسين النص**.

Document Capture Pro (نظام Windows)/Document Capture (نظام Mac OS X): انقر فوق إ**عدادات المسح الضوئي > تقنية تحسين** النص.

Epson Scan 2: انقر فوق علامة التبويب **إعدادات متقدمة** > **تقنية تحسين النص**.

حسب حالة الصورة الممسوحة ضوئيًا، انقر فوق ا**لإعدادات** في نافذة Epson Scan 2 ثم جرّب تعيين **تحسين الحواف** على مستوى منخفض أو تعيين **مستوى تقليل التشوه** على مستوى أعلى.

# تشوه الصورة الممسوحة ضوئيًا أو النص

يمكنك ضبط مظهر الصورة الممسوحة ضوئيًا عن طريق زيادة درجة الدقة أو ضبط جودة الصورة.

🖵 غيِّر درجة الدقة ثم أعد المسح الضوئي.

عين درجة الدقة المناسبة لغرض الصورة الممسوحة ضوئيًا.

🖵 تأكد من تحديد تقنية تحسين النص.

Document Capture Pro (نظام Windows)/Document Capture (نظام Mac OS X): انقر فوق إ**عدادات المسح الضويَّ > تقنية تحسين** النص.

Epson Scan 2: انقر فوق علامة التبويب إ**عدادات متقدمة** > **تقنية تحسين النص**.

🖵 عندما يكون الخيار أ**بيض وأسود** مُحددًا باعتباره **نوع الصورة**:

حسب حالة الصورة الممسوحة ضوئيًا، انقر فوق **الإعدادات** في نافذة Epson Scan 2 ثم جرّب تعيين **تحسين الحواف** على مستوى منخفض أو تعيين **مستوى تقليل التشوه** على مستوى أعلى.

🖵 إذا كنت تجري مسحًا ضوئيًا بتنسيق JPEG، فجرِّب تغيير مستوى الضغط.

Document Capture Pro (نظام Windows)/Document Capture (نظام Mac OS X): انقر فوق **خيارات** في شاشة **حفظ الإعدادات**، ثم غيرٌ جودة الصورة إلى JPEG.

2 Epson Scan: انقر فوق تنسيق الصورة > خيارات، ثم غيرٌ جودة الصورة.

### قائمة بدرجات الدقة المقترحة لتلائم غرضك

راجع الجدول وعين الدقة المناسبة من أجل الصورة الممسوحة ضوئيًا الخاصة بك.

| الدقة (مرجعية)                 | الغرض                                   |
|--------------------------------|-----------------------------------------|
| بدقة تصل إلى 200 نقطة لكل بوصة | العرض على شاشة                          |
|                                | الإرسال من خلال البريد الإلكتروني       |
| من 200 حتى 300 نقطة لكل بوصة   | استخدام التعرف الضويَّ على الحروف (OCR) |
|                                | إنشاء ملف PDF نصي قابل للبحث            |
| من 200 حتى 300 نقطة لكل بوصة   | الطباعة باستخدام طابعة                  |
|                                | الإرسال من خلال الفاكس                  |

# ظهور الأنماط المتموجة (ظلال شبيهة بالشبكة العنكبوتية)

إذا كان المستند الأصلي مستندًا مطبوعًا، فقد تظهر أنماط متموجة (ظلال شبيهة بالشبكة العنكبوتية) في الصورة الممسوحة ضوئيًا.

🖵 تأكد من تحديد **تنقية الصورة** في نافذة Epson Scan 2. عند استخدام Document Capture Pro، يُمكنك فتح النافذة من خلال الضغط على الزر **الإعدادات التفصيلية** في شاشة إ**عدادات المسح الضوئي.** 

انقر فوق علامة التبويب **إعدادات متقدمة** > **تنقية الصورة**.

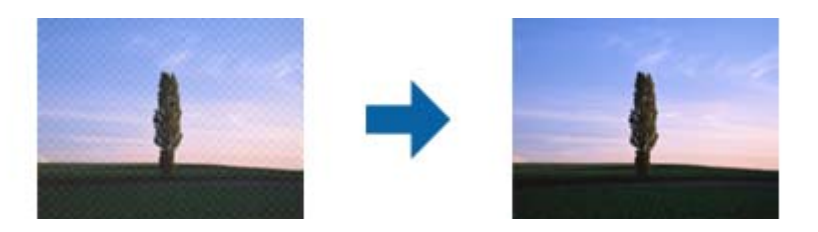

🖵 غيِّر درجة الدقة ثم أعد المسح الضوئي.

### تعذر المسح الضوئي لحافة المستند الأصلي عند استخدام الكشف التلقائي عن حجم المستند الأصلى

حسب المستند الأصلى، قد يتعذر إجراء مسح ضوئي لحافة المستند الأصلى عند استخدام الكشف التلقائي عن حجم المستند الأصلى.

اضبط اقتطاع الهوامش للحجم "تلقائي" في نافذة Epson Scan 2. عند استخدام Document Capture Pro، يُكنك فتح النافذة من خلال الضغط على الزر الإعدادات التفصيلية في شاشة إعدادات المسح الضوئي.

انقر فوق علامة التبويب ا**لإعدادات الرئيسية > حجم المستند > الإعدادات**. في شاشة **إعدادات حجم المستند** اضبط ا**قتطاع الهوامش** للحجم "تلقائي".

لللمستند الأصلي، قد لا يتم اكتشاف منطقة المستند الأصلي بصورة صحيحة عند استخدام ميزة ا**كتشاف تلقائي**. حدد الحجم المناسب للمستند الأصلى من القائمة **حجم المستند**.

ملاحظة:

إذا كان حجم المستند الأصلي الذي ترغب في مسحة ضوئيًا غير مدرجًا، فقم بإنشاء الحجم يدويًا في نافذة Epson Scan 2. عند استخدام Document Capture Pro، يُكنك فتح النافذة من خلال الضغط على الزر **الإعدادات التفصيلية** في شاشة إ**عدادات المسح الضوئي**.

انقر فوق علامة التبويب الإعدادات الرئيسية > حجم المستند، ثم حدد تخصيص.

## لا يتم التعرف على الحروف بشكل صحيح

تحقق مما يلى لزيادة سرعة التعرف في OCR (التعرف الضوئي على الحروف).

🖵 تحقق من وضع المستند الأصلى بشكل مستقيم.

🖵 استخدم مستند أصلى بنص واضح. قد تقل قدرة التعرف على النص لأنواع المستندات الأصلية التالية.

🖵 المستندات الأصلية المنسوخة عدة مرات

🖵 المستندات الأصلية المستلمة عن طريق الفاكس (بدقة منخفضة)

🖵 المستندات الأصلية التي تكون المسافة بين الأحرف أو المسافة بين الأسطر فيها صغيرة جدًا

🖵 المستندات الأصلية التي تحتوى على خطوط تسطير للتحديد على النص

🖵 المستندات الأصلية التي تحتوي على نص مكتوب بالخط اليدوي

🖵 المستندات الأصلية المجعدة أو المكرمشة

🖵 قد تتدهور كفاءة نوع الورق المصنوع من ورق حراري، مثل الإيصالات، بسبب التقادم أو الاحتكاك. لذا، احرص على مسحها ضوئيًا في أقرب وقت ممكن. 🖵 عند الحفظ في ملفات Microsoft® Office أو ملف PDF قابل للبحث، تحقق من تحديد اللغات الصحيحة.

# تعذر حل المشكلات في الصورة الممسوحة ضوئيًا

إذا جرَّتت جميع الحلول ولم تُحل المشكلة، فقم بتهيئة إعدادات التطبيق باستخدام Epson Scan 2 Utility. ملاحظة:

الأداة المساعدة Epson Scan 2 Utility هي أحد التطبيقات المرفقة ضمن برامج الماسحة الضوئية.

- 1. شغّل Epson Scan 2 Utility.
  - Windows 10 🖵

انقر فوق زر البدء، ثم حدد Epson Scan 2 Utility < EPSON.

Windows 8.1/Windows 8 🖵

أدخل اسم التطبيق في رمز البحث، ثم حدد الرمز المعروض.

Windows 7 🖵

انقر فوق زر البدء ثم حدد جميع البرامج أو البرامج > Epson Scan 2 Utility < Epson Scan 2 < EPSON.

Mac OS 🖵

حدد الانتقال إلى > التطبيقات > Epson Scan 2 Utility < Epson Software.

- <sup>2</sup>. حدد علامة التبويب أخرى.
  - <sup>3.</sup> انقر فوق إعادة الضبط.

ملاحظة:

قم بإلغاء تثبيت برنامج تشغيل الماسحة الضوئية (Epson Scan 2) وأعد تثبيته، وذلك إذا لم تحل التهيئة المشكلة.

# إلغاء تثبيت التطبيقات وتثبيتها

### إزالة تثبيت التطبيقات

قد يلزم إزالة تثبيت التطبيقات ثم إعادة تثبيتها لحل بعض المشاكل أو في حالة ترقية نظام التشغيل. سجِّل الدخول إلى الكمبيوتر التابع لك كمسؤول. أدخل كلمة مرور المسؤول إذا طلب الكمبيوتر منك ذلك.

### إزالة تثبيت التطبيقات لنظام التشغيل Windows

- قم بإنهاء كل التطبيقات قيد التشغيل.
- <sup>2.</sup> افصل الماسحة الضوئية عن جهاز الكمبيوتر الخاص بك.
  - <sup>3</sup>. افتح لوحة التحكم:
  - Windows 10 🖵

انقر بزر الماوس الأيمن فوق زر ابدأ، أو اضغط عليه مع الاستمرار، ثم حدد **لوحة التحكم**.

■ Windows 8.1/Windows 8
حدد سطح المكتب > الإعدادات > لوحة التحكم.
Windows 7

انقر فوق زر البدء وحدد **لوحة التحكم**.

- <sup>4</sup>. حدد إزالة تثبيت برنامج في البرامج.
- <sup>5.</sup> حدد التطبيق الذي تريد إلغاء تثبيته.
- <sup>6</sup>. انقر فوق إزالة التثبيت/تغيير أو إزالة التثبيت.

**ملاحظة:** إذا ظهرت نافذة «التحكم فى حساب المستخدم»، فانقر فوق «متابعة».

<sup>7.</sup> اتبع الإرشادات المعروضة على الشاشة.

```
ملاحظة:
قد تظهر رسالة تطالبك بإعادة تشغيل الكمبيوتر. إذا ظهرت تلك الرسالة، فتأكد من تحديد أريد إعادة تشغيل الكمبيوتر الآن، ثم انقر فوق
إنهاء.
```

### إلغاء تثبيت تطبيقاتك الخاصة بنظام التشغيل Mac OS

ملاحظة: تأكد من تثبيت EPSON Software Updater.

- <sup>1.</sup> نزًّل برنامج إزالة التثبيت باستخدام EPSON Software Updater. بعد تنزيل برنامج إزالة التثبيت، لا يلزم تنزيله مجددًا في كل مرة تتم فيها إزالة تثبيت التطبيق.
  - <sup>2</sup>. افصل الماسحة الضوئية عن جهاز الكمبيوتر الخاص بك.
- <sup>3.</sup> لإزالة تثبيت برنامج تشغيل الماسحة الضوئية، حدد **تفضيلات النظام** من القامّة Apple > ا**لطابعات والماسحات الضوئية** (أو ا**لطباعة والمسح** الضوئي أو الطباعة والفاكس)، ثم أزل الماسحة الضوئية من قامّة الماسحات الممكَّنة.
  - <sup>4</sup>. قم بإنهاء كل التطبيقات قيد التشغيل.
  - <sup>5.</sup> حدد الانتقال > التطبيقات > Epson Software > برنامج إزالة التثبيت.
    - <sup>6.</sup> حدد التطبيق الذي تريد إزالة تثبيته، ثم انقر فوق "إزالة التثبيت".

### هام:

يزيل برنامج إزالة التثبيت كل برامج التشغيل لماسحات Epson الضوئية من الكمبيوتر. إذا كنت تستخدم عدة ماسحات ضوئية من Epson وتريد حذف بعض برامج التشغيل فقط، فاحذفها جميعاً أولاً، ثم أعد تثبيت برامج تشغيل الماسحات الضرورية مرة أخرى.

#### ملاحظة:

إذا تعذر عليك العثور على التطبيق الذي تريد إزالة تثبيته في قائمة التطبيقات، فلا يمكنك إزالة التثبيت باستخدام برنامج إزالة التثبيت. في تلك الحالة، حدد الانتقال > التطبيقات > Epson Software، ثم حدد التطبيق الذي ترغب في إزالة تثبيته، ثم اسحبه باتجاه رمز المهملات.

### تثبيت التطبيقات الخاصة بك

- قم بإنهاء كل التطبيقات قيد التشغيل.
- 2. عند تثبيت برنامج تشغيل الماسحة الضوئية Epson Scan 2، افصل الماسحة الضوئية والكمبيوتر مؤقتًا. ملاحظة: لا توصَّل الماسحة الضوئية والكمبيوتر إلى أن يُطلب منك ذلك.
  - ثبت التطبيق باتباع التعليمات الواردة على موقع الويب أدناه.

http://epson.sn

ملاحظة: بالنسبة إلى أنظمة التشغيل Windows، يمكنك أيضًا استخدام قرص البرامج المرفق بالماسحة.

# المواصفات الفنية

| المواصفات العامة للماسحة الضوئية            |
|---------------------------------------------|
| مواصفات الوزن والأبعاد                      |
| المواصفات الكهربائية                        |
| المواصفات البيئية                           |
| مواصفات قاعدة إرساء الماسحة الضوئية المسطحة |
| متطلبات النظام                              |

# المواصفات العامة للماسحة الضوئية

#### ملاحظة:

المواصفات عرضة للتغيير بدون إشعار.

| ماسحة ضوئية مزودة بوحدة تغذية الورق، وماسحة ضوئية ثنائية اللون أحادية الممر | نوع الماسحة الضوئية  |
|-----------------------------------------------------------------------------|----------------------|
| مستشعر ملامسة الصورة (CIS)                                                  | جهاز كهروضوئي        |
| 5, 9×100, 300 عند 600 نقطة لكل بوصة                                         | وحدات البكسل الفعالة |
| 2, 64×550, 500 عند 300 نقطة لكل بوصة                                        |                      |
| RGB LED                                                                     | مصدر الإضاءة         |
| 600 نقطة لكل بوصة (المسح الضويُّ الرئيسي)                                   | دقة المسح الضوئي     |
| 600 نقطة لكل بوصة (المسح الضوئي الفرعي)                                     |                      |
| 50 إلى 1200 نقطة لكل بوصة (بمعدل تزايد 1 نقطة لكل بوصة) <sup>*1</sup>       | دقة الإخراج          |
| الحد الأقصى: 6×215.9, 096 ملم (240×8.5 بوصة)                                | حجم المستند          |
| الحد الأدنى: 50.8×50.8 ملم (2×2 بوصة)                                       |                      |
| تحميل الورق ليكون وجهه إلى أسفل                                             | إدخال الورق          |
| إخراج الورق ليكون وجهه إلى أسفل                                             | إخراج الورق          |
| 100 ورقة 80 جم/م <sup>2</sup>                                               | سعة الورق            |
| اللون                                                                       | عمق الألوان          |
| 🖵 30 بت لكل بكسل داخلي (10 بت لكل بكسل لكل لون داخلي)                       |                      |
| 🖵 24 بت لکل بکسل خارجي (8 بت لکل بکسل لکل لون خارجي)                        |                      |
| التدرج الرمادي                                                              |                      |
| 🖵 10 بت لکل بکسل داخلي                                                      |                      |
| 🗳 8 بت لكل بكسل خارجي                                                       |                      |
| الأسود والأبيض                                                              |                      |
| 🖵 10 بت لکل بکسل داخلي                                                      |                      |
| ا بت لکل بکسل خارجي 🗖                                                       |                      |
| وحدة USB بالغة السرعة                                                       | الواجهة              |

\*1 عُكنك مسح الورق الطويل ضوئيًا باستخدام أوضاع الدقة التالية.

لملم (53 بوصة) أو أقل: حتى 600 نقطة لكل بوصة 🛛

🖵 5461.0 ملم (215 بوصة) أو أقل: حتى 300 نقطة لكل بوصة

🖵 6096.0 ملم (220 بوصة) أو أقل: حتى 200 نقطة لكل بوصة

# مواصفات الوزن والأبعاد

| الأبعاد* | العرض: 296 ملم (11.7 بوصة)   |
|----------|------------------------------|
|          | العمق: 169 ملم (6.7 بوصة)    |
|          | الارتفاع: 176 ملم (6.9 بوصة) |
| الوزن    | حوالي 3.7 كجم (8.2 رطل)      |

\* بدون الأجزاء البارزة ودرج الإدخال.

# المواصفات الكهربائية

## المواصفات الكهربية للماسحة الضوئية

| الجهد المقدر للتغذية بطاقة دخل التيار المستمر | تيار مستمر 24 فولت                  |
|-----------------------------------------------|-------------------------------------|
| التيار المقدر لطاقة دخل التيار المستمر        | 1 أمبير                             |
| استهلاك الطاقة                                | 🖵 التشغيل: حوالي 12 واط             |
|                                               | 🖵 وضع الاستعداد: حوالي 5.4 واط      |
|                                               | 🖵 وضع السكون: حوالي 1.0 واط         |
|                                               | 🖵 إيقاف تشغيل الطاقة: حوالي 0.1 واط |

#### ملاحظة:

بالنسبة للمستخدمين الأوروبيين، تفضل بزيارة موقع الويب التالي للحصول على تفاصيل حول استهلاك الطاقة.

http://www.epson.eu/energy-consumption

## المواصفات الكهربائية لمهايئ التيار المتردد

| الطراز                          | A461H (تيار متردد يتراوح بين 100–240 فولت) |
|---------------------------------|--------------------------------------------|
|                                 | A462E (تيار متردد يتراوح بين 220–240 فولت) |
| تيار الدخل المحدد               | 1 أمبير                                    |
| نطاق التردد المحدد              | 50–50 هرتز                                 |
| الجهد المحدد لمزود طاقة الإخراج | تيار مستمر 24 فولت                         |
| تيار الإخراج المحدد             | 1 أمبير                                    |

#### ملاحظة:

بالنسبة للمستخدمين الأوروبيين، تفضل بزيارة موقع الويب التالي للحصول على تفاصيل حول استهلاك الطاقة.

http://www.epson.eu/energy-consumption

# المواصفات البيئية

| درجة الحرارة | عند التشغيل | من 5 إلى 35 درجة مئوية (من 41 إلى 95 درجة فهرنهايت)                                                                                            |
|--------------|-------------|----------------------------------------------------------------------------------------------------|
|              | عند التخزين | من –25 إلى 60 درجة مئوية (من –13 إلى 140 درجة فهرنهايت)                                                                                        |
| الرطوبة      | عند التشغيل | من 15 إلى 80% (بدون تكاثف)                                                                                                    |
|              | عند التخزين | من 15 إلى 85% (بدون تكاثف)                                                                                                    |
| ظروف التشغيل |             | الظروف المعتادة في المكتب أو المنزل. تجنب تشغيل الماسحة الضوئية في ضوء الشمس<br>المباشر أو بالقرب من مصدر إضاءة قوي أو في أماكن بها غبار كثيف. |

# مواصفات قاعدة إرساء الماسحة الضوئية المسطحة

| الواجهة                                 | USB عالي السرعة                                                             |
|-----------------------------------------|-----------------------------------------------------------------------------|
| جهد موفر طاقة دخل التيار المستمر المحدد | تيار مستمر 24 فولت                                                          |
| الأبعاد                                 | العرض: 300 ملم (11.8 بوصة)                                                  |
| n                                       | العمق: 481 ملم (18.9 بوصة)                                                  |
| n                                       | الارتفاع: 245 ملم (9.6 بوصة)                                                |
| s                                       | مجمعة في الماسحة الضوئية المزودة بوحدة تغذية الورق والماسحة الضوئية المسطحة |
| الوزن                                   | حوالي 1.1 كجم (2.4 رطل)                                                     |
| درجة الحرارة عند التشغيل ه              | من 10 إلى 35 درجة مئوية (من 50 إلى 95 درجة فهرنهايت)                        |
| عند التخزين م                           | من 20- إلى 60 درجة مئوية (من 4- إلى 140 درجة فهرنهايت)                      |
| الرطوبة عند التشغيل ه                   | من 20 إلى 80% (بدون تكاثف)                                                  |
| عند التخزين م                           | من 20 إلى 85% (بدون تكاثف)                                                  |

# متطلبات النظام

قد تختلف أنظمة التشغيل المعتمدة حسب التطبيق.

| Windows | Windows 10 (32 بت، و64 بت)  |
|---------|-----------------------------|
|         | Windows 8.1 (32 بت، و64 بت) |
|         | Windows 8 (32 بت، و64 بت)   |
|         | Windows 7 (32 بت، و64 بت)   |

| a <sup>2*</sup> <sup>1*</sup> Mac OS | macOS Catalina    |
|--------------------------------------|-------------------|
| e                                    | macOS Mojave      |
| a                                    | macOS High Sierra |
| a                                    | macOS Sierra      |
| n                                    | OS X El Capitan   |
| e                                    | OS X Yosemite     |

\*1 ميزة التبديل السريع بين المستخدمين غير مدعومة في إصدار Mac OS أو الإصدارات الأحدث.

×2 نظام الملفات (UNIX (UFS) الخاص بنظام التشغيل Mac OS غير مدعوم.

# المعايير والموافقات

| 180         | المعايير والموافقات المعنية بالطُرز الأوروبية. |
|-------------|------------------------------------------------|
| يات المتحدة | المقاييس والمواصفات الخاصة بطرازات الولا       |

# المعايير والموافقات المعنية بالطُرز الأوروبية

### المنتج ومهايئ التيار المتردد

الطرازات التالية حاصلة على علامة الأمان الأوروبية (CE) وتتوافق مع جميع توجيهات الاتحاد الأوروبي المعمول بها. لمزيد من التفاصيل، يرجى زيارة الموقع التالي للوصول إلى إعلان المطابقة كاملاً والذي يشتمل على إشارة للتوجيهات والمعايير المتوافقة المستخدمة للإعلان عن المطابقة.

http://www.epson.eu/conformity

J382D

A462E .A461H

### خيار إرساء الماسحة الضوئية المسطحة

الطراز التالي حاصل على علامة الأمان الأوروبية (CE) ويتوافق مع جميع توجيهات الاتحاد الأوروبي المعمول بها. لمزيد من التفاصيل، يرجى زيارة الموقع التالي للوصول إلى إعلان المطابقة كاملاً والذي يشتمل على إشارة للتوجيهات والمعايير المتوافقة المستخدمة للإعلان عن المطابقة.

### http://www.epson.eu/conformity

J381FBSD

# المقاييس والمواصفات الخاصة بطرازات الولايات المتحدة

#### المنتج

| التوافق الكهرومغناطيسي | FCC Part 15 Subpart B Class B |
|------------------------|-------------------------------|
|                        | CAN ICES-3 (B)/NMB-3 (B)      |

### مهایئ التیار المتردد (A461H)

| السلامة                | UL60950-1                     |
|------------------------|-------------------------------|
|                        | CAN/CSA-C22.2 No.60950-1      |
| التوافق الكهرومغناطيسي | FCC Part 15 Subpart B Class B |
|                        | CAN ICES-3 (B)/NMB-3 (B)      |

### خيار إرساء الماسحة الضوئية المسطحة

| التوافق الكهرومغناطيسي | الفئة B من الجزء الفرعي B بالجزء 15 من لوائح لجنة الاتصالات الفيدرالية (FCC) |
|------------------------|------------------------------------------------------------------------------|
|                        | الفئة CAN/CSA-CEI/IEC CISPR 22 B                                             |
# أين تجد المساعدة

| 182 | <br>موقع الويب للدعم الفني  |
|-----|-----------------------------|
| 182 | <br>الاتصال بدعم شركة Epson |

# موقع الويب للدعم الفني

إذا كنت بحاجة إلى تعليمات إضافية، قم بزيارة موقع دعم الويب الخاص بشر كة Epson الموضح أدناه. حدد البلد أو المنطقة ثم انتقل إلى قسم الدعم لموقع ويب Epson المحلي. تتوفر أيضًا أحدث برامج التشغيل أو الأسئلة الشائعة أو الأدلة أو مواد التنزيل الأخرى من الموقع.

http://support.epson.net/

أوروبا) http://www.epson.eu/support

إذا كان منتج Epson لديك لا يعمل بشكل صحيح ولا يمكنك حل المشكلة، فاتصل بخدمات دعم شركة Epson للحصول على المساعدة.

## الاتصال بدعم شركة Epson

### قبل الاتصال بشركة Epson

إذا كان منتج Epson لديك لا يعمل بشكل صحيح ولا يمكنك حل المشكلة باستخدام معلومات استكشاف الأخطاء وإصلاحها الموجودة في أدلة المنتج، فاتصل بخدمات دعم شركة Epson للحصول على المساعدة. إذا كان دعم شركة Epson في منطقتك غير مضمن في القائمة التالية، فاتصل بالموزع حيث اشتريت المنتج.

سيكون دعم شركة Epson قادرًا على المساعدة بسرعة أكبر في حالة توفير المعلومات التالية:

🖵 الرقم التسلسلي للمنتج

(عادةً ما يوجد ملصق الرقم التسلسلي في الجزء الخلفي للمنتج.)

🖵 طراز المنتج

إصدار برنامج المنتج (انقر فوق حول, معلومات الإصدار, أو الزر المماثل فى برنامج المنتج.)

🖵 ماركة الكمبيوتر ونوعه

🖵 اسم نظام تشغيل الكمبيوتر وإصداره

🖵 أسماء وإصدارات تطبيقات البرامج التي تستخدمها عادةً مع المنتج

#### ملاحظة:

استناداً إلى المنتج، قد يتم تخزين بيانات قائمة الاتصال للفاكس و/أو إعدادات الشبكة في ذاكرة المنتج. قد يتم فقد البيانات و/أو الإعدادات، بسبب عطل المنتج أو إصلاحه. لن تتحمل Epson المسؤولية عند فقدان البيانات، لعمل نسخة احتياطية أو استعادة البيانات و/أو الإعدادات حتى أثناء فترة الضمان. نوصي بإجراء نسخ احتياطي للبيانات أو تدوين ملاحظات.

### تعليمات للمستخدمين في أوروبا

راجع مستند الضمان في أوروبا للحصول على معلومات حول طريقة الاتصال بدعم شركة Epson.

### تعليمات للمستخدمين في تايوان

اتصل للحصول على المعلومات والدعم والخدمات التالية:

صفحة الويب العالمية

http://www.epson.com.tw

تتوفر معلومات حول مواصفات المنتج وبرامج التشغيل للتنزيل والاستعلام عن المنتجات.

مكتب الدعم الفني بشركة Epson هاتف: 806-2-80242008+ يستطيع فريق مكتب الدعم لدينا مساعدتك فيما يلي عبر الهاتف: استعلامات المبيعات ومعلومات المنتج مشكلات استخدام المنتج أو الأسئلة الخاصة بذلك

🖵 استعلامات حول خدمة الإصلاح والضمان

مركز خدمة الإصلاح: http://www.tekcare.com.tw/branchMap.page مؤسسة TekCare هي مركز خدمة معتمد لشركة Epson Taiwan Technology & Trading Ltd.

### تعليمات للمستخدمين في سنغافورة

مصادر المعلومات والدعم والخدمات المتوفرة من Epson في سنغافورة هي:

### صفحة الويب العالمية

#### http://www.epson.com.sg

تتوفر معلومات حول مواصفات المنتج وبرامج التشغيل للتنزيل والأسئلة الشائعة واستعلامات المبيعات والدعم الفنى عبر البريد الإلكترونى.

### مكتب الدعم الفني بشركة Epson

الاتصال المجاني: 5564-120-800 يستطيع فريق مكتب الدعم لدينا مساعدتك فيما يلي عبر الهاتف: لا استعلامات المبيعات ومعلومات المنتج الأسئلة المتعلقة باستخدام المنتج أو استكشاف المشكلات وحلها استعلامات حول خدمة الإصلاح والضمان

### تعليمات للمستخدمين في تايلاند

اتصل للحصول على المعلومات والدعم والخدمات التالية:

### صفحة الويب العالمية

### http://www.epson.co.th

تتوفر معلومات حول مواصفات المنتج وبرامج التشغيل للتنزيل والأسئلة الشائعة والبريد الإلكتروني.

### مركز اتصالات Epson

هاتف: 9899-666 البريد الإلكتروني: support@eth.epson.co.th يستطيع مركز الاتصالات لدينا مساعدتك فيما يلى عبر الهاتف:

استعلامات المبيعات ومعلومات المنتج
مشكلات استخدام المنتج أو الأسئلة الخاصة بذلك
استعلامات حول خدمة الإصلاح والضمان

### تعليمات للمستخدمين في فيتنام

اتصل للحصول على المعلومات والدعم والخدمات التالية:

مركز خدمة شركة Epson 65 Truong Dinh Street, District 1, Ho Chi Minh City, Vietnam. هاتف(مدينة هوشي مينه): 84-8-3823-9239، 84-8-3825-6234 29 Tue Tinh, Quan Hai Ba Trung, Hanoi City, Vietnam هاتف(مدينة هانوى): 84-4-3978-4785، 84-4-3978-4785

### تعليمات للمستخدمين في إندونيسيا

اتصل للحصول على المعلومات والدعم والخدمات التالية:

صفحة الويب العالمية

http://www.epson.co.id

معلومات حول مواصفات المنتج وبرامج التشغيل للتنزيل
الأسئلة الشائعة واستعلامات المبيعات والأسئلة عبر البريد الإلكترونى

#### الخط الساخن لشركة Epson

هاتف: 766-1500-62+ فاكس: 799-66-808-21-62+ يستطيع فريق الخط الساخن لدينا مساعدتك فيما يلي عبر الهاتف أو الفاكس: لا استعلامات المبيعات ومعلومات المنتج لا الدعم الفنى

مركز خدمة شركة Epson

| الهاتف                          | العنوان                                    | اسم الشركة  | الإقليم     |
|---------------------------------|--------------------------------------------|-------------|-------------|
| البريد الإلكتروني               |                                            |             |             |
| (+6221) 62301104                | Ruko Mall Mangga Dua No. 48 Jl. Arteri     | ESS JAKARTA | DKI JAKARTA |
| jkt-admin@epson-indonesia.co.id | Mangga Dua, Jakarta Utara - DKI JAKARTA    | MANGGADUA   |             |
| (+6261) 42066090 / 42066091     | Jl. Bambu 2 Komplek Graha Niaga Nomor A-4, | ESC MEDAN   | NORTH       |
| mdn-adm@epson-indonesia.co.id   | Medan - North Sumatera                     |             | SUMATERA    |

| الهاتف<br>البريد الإلكتروني                                           | العنوان                                                                                                    | اسم الشركة              | الإقليم                |
|-----------------------------------------------------------------------|----------------------------------------------------------------------------------------------------|-------------------------|------------------------|
| (+6222) 4207033<br>bdg-admin@epson-indonesia.co.id                    | Jl. Cihampelas No. 48 A Bandung Jawa Barat<br>40116                                                            | ESC BANDUNG             | WEST JAWA              |
| (+62274) 581065<br>ygy-admin@epson-indonesia.co.id                    | YAP Square, Block A No. 6 Jl. C Simanjutak<br>Yogyakarta - DIY                                                 | ESC YOGYAKARTA          | DI<br>YOGYAKART<br>A   |
| (+6231) 5355035<br>sby-admin@epson-indonesia.co.id                    | Hitech Mall Lt. 2 Block A No. 24 Jl. Kusuma<br>Bangsa No. 116 - 118 Surabaya - JATIM                           | ESC SURABAYA            | EAST JAWA              |
| (+62411) 8911071<br>mksr-admin@epson-indonesia.co.id                  | Jl. Cendrawasih NO. 3A, kunjung mae, mariso,<br>MAKASSAR - SULSEL 90125                                        | ESC MAKASSAR            | SOUTH<br>SULAWESI      |
| (+62561) 735507 / 767049<br>pontianak-admin@epson-<br>indonesia.co.id | Komp. A yani Sentra Bisnis G33, Jl. Ahmad Yani<br>- Pontianak Kalimantan Barat                                 | ESC PONTIANAK           | WEST<br>KALIMANTA<br>N |
| (+62761) 8524695<br>pkb-admin@epson-indonesia.co.id                   | Jl. Tuanku Tambusai No.459A Pekanbaru Riau                                                                     | ESC PEKANBARU           | RIAU                   |
| (+6221) 5724335<br>ess@epson-indonesia.co.id                          | Wisma Keiai Lt. 1 Jl. Jenderal Sudirman Kav. 3<br>Jakarta Pusat - DKI JAKARTA 10220                            | ESS JAKARTA<br>SUDIRMAN | DKI JAKARTA            |
| (+6231) 5014949<br>esssby@epson-indonesia.co.id                       | Ruko Surya Inti Jl. Jawa No 2-4 Kav. 29 Surabaya<br>- Jawa Timur                                               | ESS SURABAYA            | EAST JAWA              |
| (+6221) 53167051 / 53167052<br>esstag@epson-indonesia.co.id           | Ruko Mall WTC Matahari No. 953, Serpong-<br>Banten                                                             | ESS SERPONG             | BANTEN                 |
| (+6224) 8313807 / 8417935<br>esssmg@epson-indonesia.co.id             | Komplek Ruko Metro Plaza Block C20 Jl. MT<br>Haryono No 970 Semarang - JAWA TENGAH                             | ESS SEMARANG            | CENTRAL<br>JAWA        |
| (+62541) 7272904<br>escsmd@epson-indonesia.co.id                      | Jl. KH. Wahid Hasyim (M. Yamin) Kelurahan<br>Sempaja Selatan Kecamatan Samarinda<br>UTARA - SAMARINDA - KALTIM | ESC SAMARINDA           | EAST<br>KALIMANTA<br>N |
| (+62711) 311330<br>escplg@epson-indonesia.co.id                       | Jl. H.M Rasyid Nawawi No. 249 Kelurahan 9 Ilir<br>Palembang Sumatera Selatan                                   | ESC PALEMBANG           | SOUTH<br>SUMATERA      |
| (+62331) 488373 / 486468<br>jmr-admin@epson-indonesia.co.id           | JL. Panglima Besar Sudirman Ruko no.1D<br>Jember-Jawa Timur (Depan Balai Penelitian &<br>Pengolahan Kakao)     | ESC JEMBER              | EAST JAVA              |
| (+62431) 8890996<br>MND-ADMIN@EPSON-<br>INDONESIA.CO.ID               | Tekno Megamall Lt LG 11 TK 21, Kawasan<br>Megamas Boulevard, Jl Piere Tendean, Manado<br>- SULUT 95111         | ESC MANADO              | NORTH<br>SULAWESI      |

للمدن الأخرى غير المسرودة هنا، اتصل بالخط الساخن: 08071137766.

### تعليمات للمستخدمين في هونج كونج

للحصول على دعم فني بالإضافة إلى خدمات ما بعد البيع، نرحب باتصال المستخدمين بشركة Epson Hong Kong Limited في أي وقت.

الصفحة الرئيسية على الإنترنت http://www.epson.com.hk أسست شركة Epson في هونج كونج صفحة رئيسية محلية باللغتين الصينية والإنجليزية على الإنترنت لتوفير المعلومات التالية للمستخدمين: [] معلومات المنتج [] إجابات على الأسئلة الشائعة [] أحدث إصدار من برامج تشغيل منتجات Epson

> **الخط الساخن للدعم الفني** كما يحكنك الاتصال بالفريق الفني على أرقام الهواتف والفاكسات التالية: هاتف: 852-2827-8911 فاكس: 4383-2827-4383

### تعليمات للمستخدمين في ماليزيا

اتصل للحصول على المعلومات والدعم والخدمات التالية:

صفحة الويب العالمية http://www.epson.com.my معلومات حول مواصفات المنتج وبرامج التشغيل للتنزيل الأسئلة الشائعة واستعلامات المبيعات والأسئلة عبر البريد الإلكترونى

> مركز اتصالات Epson هاتف: 17349-8-1800 60+ [] استعلامات المبيعات ومعلومات المنتج [] مشكلات استخدام المنتج أو الأسئلة الخاصة بذلك [] استعلامات حول خدمات الإصلاح والضمان

> > المكتب الرئيسي هاتف: 603-5628288 فاكس: 2088 8388/603-5621 603-603

### تعليمات للمستخدمين في الهند

اتصل للحصول على المعلومات والدعم والخدمات التالية:

#### صفحة الويب العالمية

#### http://www.epson.co.in

تتوفر معلومات حول مواصفات المنتج وبرامج التشغيل للتنزيل والاستعلام عن المنتجات.

#### خط المساعدة

◘ الخدمة ومعلومات المنتج والعناصر المستهلكة للطلبات (خطوط BSNL) رقم الاتصال المجاني: 18004250011

مِكنك الاتصال من 9 صباحًا حتى 6 مساءً، من الاثنين إلى السبت (باستثناء الإجازات العامة)

🖵 للخدمة (مستخدمو CDMA والهواتف المحمولة) رقم الاتصال المحانى: 186030001600

ركم الالصال المجابي. 100030001000 يمكنك الاتصال من 9 صباحًا حتى 6 مساءً، من الاثنين إلى السبت (باستثناء الإجازات العامة).

### تعليمات للمستخدمين في الفليبين

للحصول على الدعم الفني بالإضافة إلى خدمات ما بعد البيع، نر حب باتصال المستخدمين بشر كة Epson Philippines Corporation من خلال الهاتف أو الفاكس ومن خلال عنوان البريد الإلكتروني أدناه:

### صفحة الويب العالمية

### http://www.epson.com.ph

تتوفر معلومات حول مواصفات المنتج وبرامج التشغيل للتنزيل والأسئلة الشائعة واستعلامات البريد الإلكتروني.

#### خدمة العملاء بشركة Epson Philippines

الاتصال المجاني: (1056-1069-3006-1 (PLDT) الاتصال المجاني: (رقمي) 1-800-3-003766 مترو مانيلا: 1030-441) موقع الويب: https://www.epson.com.ph/contact موقع الويب: customercare@epc.epson.som.ph البريد الإلكتروني: customercare@epc.epson.som.ph يمكنك الاتصال من 9 صباحًا حتى 6 مساءً، من الاثنين إلى السبت (باستثناء الإجازات العامة) يستطيع فريق خدمة العملاء لدينا مساعدتك فيما يلي عبر الهاتف:

🖵 استعلامات المبيعات ومعلومات المنتج

🖵 مشكلات استخدام المنتج أو الأسئلة الخاصة بذلك

🖵 استعلامات حول خدمة الإصلاح والضمان

#### **Epson Philippines Corporation**

خط الاتصال الرئيسي: 2609-706-632+ فاكس: 2663-706-263+